# FT-111 Panel

Weighing Terminal

# User Manual

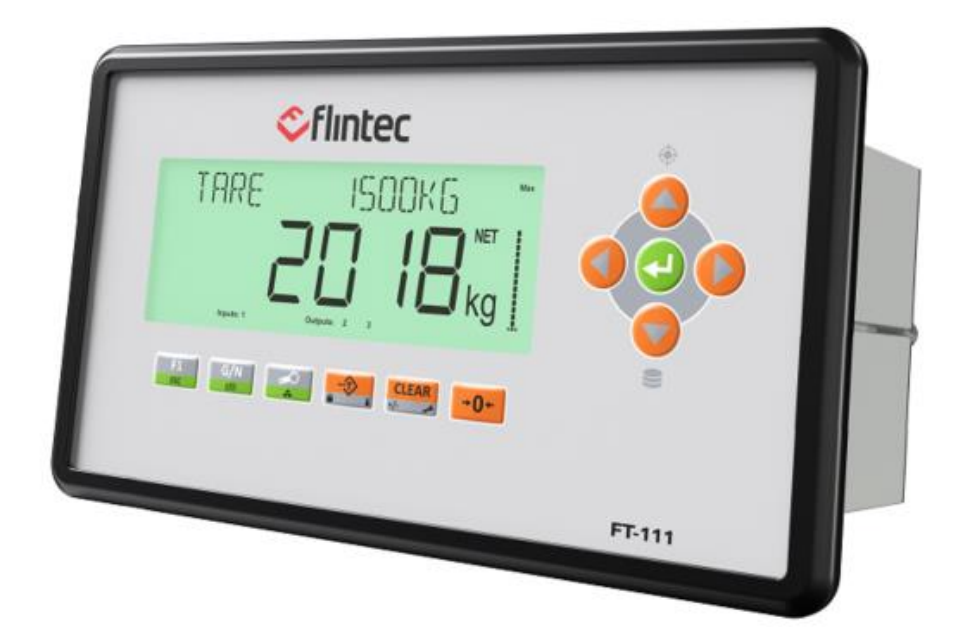

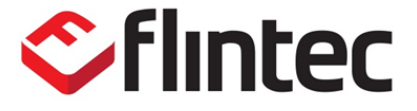

Flintec www.flintec .com

# Table of Contents:

| 1                                                                                                    | Safety Instructions                                                                                                    | 4                                                                                                    |
|----------------------------------------------------------------------------------------------------|----------------------------------------------------------------------------------------------------|----------------------------------------------------------------------------------------------------|
| 2                                                                                                    | Introduction                                                                                                    | 5                                                                                                    |
| 2.1<br>2.2<br>2.3<br>2.4<br><b>2.4.1</b><br>2.5<br>2.6<br><b>2.6.1</b><br><b>2.6.2</b>                                                                                                    | Overview<br>Variants<br>Specifications.<br>The Front View and Key Functions<br>Display<br>Key Pad<br>Passwords.<br>Key lock.<br>Passwords. | 5<br>                                                                                                    |
| 3                                                                                                    | Installation                                                                                                    | 15                                                                                                    |
| 3.1<br>3.1.2<br>3.1.3<br>3.1.4<br>3.2<br>3.3<br>3.4<br>3.5<br>3.6<br>3.6.1<br>3.6.2<br>3.6.3<br>3.6.4<br>3.6.5<br>3.6.4<br>3.6.5<br>3.6.4<br>3.6.5<br>3.6.6<br>3.6.7<br>3.6.8<br>3.6.7<br>3.6.8<br>3.6.9<br>3.6.10<br>3.6.11<br>3.6.12<br>3.6.13<br>3.6.14<br>3.6.15<br>3.6.15<br>3.6.16<br>3.6.17<br>3.6.18<br>3.6.19<br>3.6.20 | Recommendations<br>Environment                                                                                                    | 15         15         15         15         16         16         16         16         17         18         19         20         21         22         23         24         25         26         27         28         29         30         31         31 |
| 4                                                                                                    | FT-111 Functions                                                                                                    |                                                                                                    |
| 4.1<br>4.2<br>4.3                                                                                                    | Basic Functions<br>Advanced Functions<br>Alibi Memory                                                                                      | 32<br>34<br>36                                                                                                    |
| 5                                                                                                    | Programming and Calibration                                                                                                    |                                                                                                    |
| 5.1<br>5.2                                                                                                    | Entering to the Programming and Calibration<br>Quick Access Parameter Blocks used Frequently                                               |                                                                                                    |

| 5.3                | Exit from Programming                 |            |
|--------------------|---------------------------------------|------------|
| 5.4                | Programming and Parameters            |            |
| 5.5                | Calibration                           |            |
| 5.5.1              | Linearity Correction                  |            |
| 5.5.2              | Zero and Span Adjustments             |            |
| 5.5.3              | eCal Electronic Calibration           |            |
| 5.5.4              | Gravity adjustment                    |            |
| 5.5.5              | Calibration coefficients              |            |
| 6                  | Digital Load Cell (DLC)               |            |
| 6.1                | Addressing Digital Load cells         |            |
| 7                  | Digital inputs and outputs            | 71         |
| 71                 | Digital inputs                        | 72         |
| 7.2                | Digital nuputs                        | 73         |
|                    |                                       |            |
| 8                  | Serial Data Outputs                   |            |
| 8.1                | Continuous Data Output                |            |
| 8.1.1              | Continuous Data Formats               |            |
| 8.2                | Fast Continuous Data Output           |            |
| 8.3                | Print Mode                            |            |
| 8.4                | EPL Format                            |            |
| 8.5                | BSI Data Structure for Dialog with PC |            |
| 8.5.1              | BSI-Base Commands                     |            |
| 8.6                | Modbus RTU and TCP/IP                 |            |
| 8.6.1              | Modbus Command Table;                 |            |
| 0./<br><b>9.71</b> | Ethernet Darameters                   | 102        |
| 0.7.1              |                                       | 102        |
| 9                  | Optional Communication                |            |
| 9.1                | Analogue Output                       |            |
| 9.2                | Profibus DP                           |            |
| 9.2.1              | Data Format                           |            |
| 9.2.2              | GSD Configuration                     |            |
| 9.2.3              | Profibus DP Data Structure            |            |
| 9.3<br>0.21        | PTOTIFIEL                             |            |
| י.כ.פ<br>קבף       | Profinet Parameters                   | 107        |
| 2.2.2<br>9.3.2     | GSDML Configuration                   | 107        |
| 9.3.4              | Profinet Data Structure               | 108        |
| 9.5                | CANopen                               | 109        |
| 9.5.1              | Data Format                           |            |
| 9.5.2              | EDS Configuration                     |            |
| 9.5.3              | CANopen Date Structure                |            |
| 9.6                | EtherNet/IP                           |            |
| 9.6.1              | Data Format                           |            |
| 9.6.2              | EtherNet/IP Parameters                |            |
| 9.6.3              | EDS Configuration                     |            |
| 9.6.4              | EtherNet/IP Data Structure            |            |
| 9.7                | EtherCAT                              |            |
| 9.7.1              | Data Format                           |            |
| 9.7.2              | ESI Configuration                     |            |
| 9./.J              | EINERCAT DATA STRUCTURE               |            |
| 7.0<br>0 0 1       | UU-LITIK<br>Data Format               | 110<br>112 |
| 9.0.1<br>9.8 7     | CC-Link Configuration                 | IIO<br>117 |
| ے.ں.ر              |                                       |            |

| 9.8.3        | CC-Link Data Structure                                                                  | 117              |
|--------------|-----------------------------------------------------------------------------------------|------------------|
| 9.9          | Powerlink                                                                               | 118              |
| 9.9.1        | Data Format                                                                             | 119              |
| 9.9.2        | XDD Configuration                                                                       | 119              |
| 9.9.3        | Powerlink Data Structure                                                                | 119              |
| 9.10         | CC-Link IE Field                                                                        | 120              |
| 9.10.1       | Data Format                                                                             | 120              |
| 9.10.2       | CC-Link IE Configuration                                                                | 121              |
| 9.10.3       | CC-Link IE Data Structure                                                               | 121              |
| 10<br>CC-Lin | Appendix 1: Data Structure Profibus, Profinet, EtherNET/IP,<br>k, Powerlink, CC-Link IE | EtherCAT,<br>122 |
| 11           | Appendix 2: Data Structure CANopen                                                      | 131              |
| 12           | Sealing of Approved Scale                                                               | 140              |
| 13           | Trouble Shooting                                                                        | 141              |

# Disclaimer

#### All rights reserved.

No part of this publication may be reproduced, stored in a retrieval system, or transmitted in any form or by any means, mechanical, photocopying, recording, or otherwise, without the prior written permission of Flintec.

No patent liability is assumed with respect to the use of the information contained herein. While every precaution has been taken in the preparation of this book, Flintec assumes no responsibility for errors or omissions. Neither is any liability assumed for damages resulting from the use of the information contained herein.

The information herein is believed to be both accurate and reliable. Flintec, however, would be obliged to be informed if any errors occur. Flintec cannot accept any liability for direct or indirect damages resulting from the use of this manual.

Flintec reserves the right to revise this manual and alter its content without notification at any time. Neither Flintec nor its affiliates shall be liable to the purchaser of this product or third parties for damages, losses, costs, or expenses incurred by purchaser or third parties because of: accident, misuse, or abuse of this product or unauthorized modifications, repairs, or alterations to this product, or failure to strictly comply with Flintec operating and maintenance instructions.

Flintec shall not be liable against any damages or problems arising from the use of any options or any consumable products other than those designated as Original Flintec Products. **NOTICE:** The contents of this manual are subject to change without notice.

CALL Flintec for parts, information, and service.

# **1** SAFETY INSTRUCTIONS

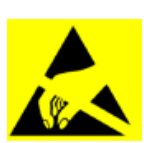

**CAUTION:** READ this manual BEFORE operating or servicing this equipment. FOLLOW these instructions carefully. SAVE this manual for future reference. DO NOT allow untrained personnel to operate, clean, inspect, maintain, service, or tamper with this equipment. ALWAYS DISCONNECT this equipment from the power source before cleaning or performing maintenance.

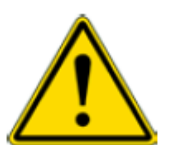

**WARNING:** Only permit qualified personnel to service this equipment. Exercise care when making checks, tests and adjustments that must be made with power on. Failing to observe these precautions can result in bodily harm.

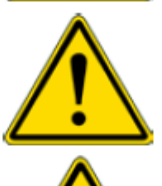

**WARNING:** For continued protection against shock hazard connect to properly grounded outlet only. Do not remove the ground prong.

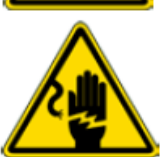

WARNING: Disconnect all power to this unit before removing the fuse or servicing.

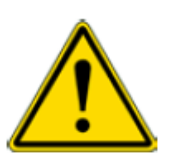

**WARNING:** Before connecting/disconnecting any internal electronic components or interconnecting wiring between electronic equipment always remove power and wait at least thirty (30) seconds before any connections or disconnections are made. Failure to observe these precautions could result in damage to or destruction of the equipment or bodily harm.

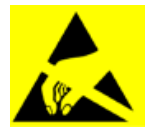

**CAUTION:** Observe precautions for handling electrostatic sensitive devices.

# 2 INTRODUCTION

# 2.1 Overview

FT-111 Weighing indicator is economic and powerful state-of-the-art indicator for industrial weighing applications like basic weighing, labelling system control with digital outputs, fieldbus interfacing etc. It's set memory 500 item record size which each item has 5 pieces limit values gives big advantage in operation.

Digital inputs and outputs of the instrument can be programmed as a Remote IO on the fieldbus. This feature gives advantage to eliminate additional PLC in the cabinet for only having remote **IO's**.

The scales equipped with FT-111 weighing indicator can be used in all kind of industrial areas up harsh, to wet and hygienic environments with its fast and efficient cleaning that was designed and built according to the international guidelines.

# 2.2 Variants

These panel type indicators may have various industrial interfacings and digital Inputs/Outputs. A variant of FT-111 indicators specifies the peripheral interfacings of the instrument as shown below. All variants can connect to Modbus RTU and Modbus TCP instruments which requirements Modbus SD card.

Other features and specifications of all variants are the same. FT-111 names are used as family names in this manual. Variant names are written only to describe interfacing the instrument have.

|                            | FT-111 | FT-111 IO | FT-111 AN | FT-111 PB | FT-111 PN | FT-111 CO | FT-111 EI | FT-111 EC | FT-111 CC | FT-111 PL | FT-111 IE |
|----------------------------|--------|-----------|-----------|-----------|-----------|-----------|-----------|-----------|-----------|-----------|-----------|
| Serial interface RS 232C   | Yes    | Yes       | Yes       | Yes       | Yes       | Yes       | Yes       | Yes       | Yes       | Yes       | Yes       |
| Serial interface RS 485    | Yes    | Yes       | Yes       | Yes       | Yes       | Yes       | Yes       | Yes       | Yes       | Yes       | Yes       |
| Serial interface RS 422    | Yes    | Yes       | Yes       | Yes       | Yes       | Yes       | Yes       | Yes       | Yes       | Yes       | Yes       |
| USB                        | Yes    | Yes       | Yes       | Yes       | Yes       | Yes       | Yes       | Yes       | Yes       | Yes       | Yes       |
| Digital 4 Input / 5 Output | -      | Yes       | Yes       | Yes       | Yes       | Yes       | Yes       | Yes       | Yes       | Yes       | Yes       |
| Analogue output            | -      | -         | Yes       | -         | -         | -         | -         | -         | -         | -         | -         |
| Profibus DPV1<br>interface | -      | -         | -         | Yes       | -         | -         | -         | -         | -         | -         | -         |
| CANopen interface          | -      | -         | -         | -         | -         | Yes       | -         | -         | -         | -         | -         |
| CC-Link interface          | -      | -         | -         | -         | -         | -         | -         | -         | Yes       | -         | -         |
| Profinet interface         | -      | -         | -         | -         | Yes       | -         | -         | -         | -         | -         | -         |
| Ethernet interface         | Yes    | Yes       | Yes       | Yes       | Yes       | Yes       | Yes       | Yes       | Yes       | Yes       | Yes       |
| EtherNet/IP interface      | -      | -         | -         | -         | -         | -         | Yes       | -         | -         | -         | -         |
| EtherCAT interface         | -      | -         | -         | -         | -         | -         | -         | Yes       | -         | -         | -         |
| Powerlink interface        | -      | -         | -         | -         | -         | -         | -         | -         | -         | Yes       | -         |
| CC-Link IE Field           | -      | -         | -         | -         | -         | -         | -         | -         | -         | -         | Yes       |
| Modbus RTU                 | Yes    | Yes       | Yes       | Yes       | Yes       | Yes       | Yes       | Yes       | Yes       | Yes       | Yes       |
| Modbus TCP                 | Yes    | Yes       | Yes       | Yes       | Yes       | Yes       | Yes       | Yes       | Yes       | Yes       | Yes       |

# 2.3 Specifications

| Analogue Load cell (only FT-111) |                                                                                                    |  |  |  |  |
|----------------------------------|----------------------------------------------------------------------------------------------------|--|--|--|--|
| A/D converter type               | 24-bit Delta-Sigma ratio metric with integral analog and digital filters                                                                                                    |  |  |  |  |
| Conversion rate                  | Up to 1600 measurement values per second                                                                                                    |  |  |  |  |
| Input sensitivity                | 0,4 $\mu$ V/e approved; 0.05 $\mu$ V/d non approved.                                                                                                    |  |  |  |  |
| Analog input range               | -5 mV to +19 mV                                                                                                    |  |  |  |  |
| Internal resolution              | up to 16 000 000                                                                                                    |  |  |  |  |
| Excitation                       | 5 VDC max. 150 mA                                                                                                    |  |  |  |  |
| Number of load cells             | Up to 8 load cells 350 Ω or 25 load cells 1100 Ω.                                                                                                    |  |  |  |  |
| Connection                       | 4- or 6-wire technique.<br>Home run cable length: maximum 1000 m/mm² for 6-wire connection between<br>FT-111 and junction box.                                                                        |  |  |  |  |
| Scale                            |                                                                                                    |  |  |  |  |
| Range                            | Single range, up to 3 x multi intervals, up to 3 x multi ranges.                                                                                                    |  |  |  |  |
| Display resolution               | Approval, up to 10 000 division at usage in trade, according to EN45501 and OIML R76.<br>Up to 300 000 division at industrial usage.                                                                  |  |  |  |  |
| Calibration and Function         | Calibration and Functions                                                                                                    |  |  |  |  |
| Calibration                      | Calibration with test weights,<br>eCal electronic calibration without test weights,<br>Temporary zero calibration,<br>Zero adjustment, Gain adjustment,<br>Coefficient entry.                         |  |  |  |  |
| Digital filter                   | 5 steps programmable adaptive filter                                                                                                    |  |  |  |  |
| Dynamic filter                   | Programmable dynamic filter                                                                                                    |  |  |  |  |
| Weighing functions               | Taring, zeroing, auto zero tracking, motion detection, auto zero at power up, tare status save at power off, increased resolution, automatic tare and clear, temporary gross indication, unit change. |  |  |  |  |
| Standard applications            | Labelling with barcode, livestock weighing and free setpoints, basic peak, hold, functional outputs, Remote IO of PLC or HMI, fieldbus interface.                                                     |  |  |  |  |

| Me                                             | Memory                               |                                                                                                    |  |  |  |  |  |
|------------------------------------------------|--------------------------------------|----------------------------------------------------------------------------------------------------|--|--|--|--|--|
| Application memories                           |                                      | Set Memory to save limit values at your industrial weighing.<br>Memory size is 500 item records                                 |  |  |  |  |  |
| Alil                                           | pi memory (optional)                 | 99 999 records                                                                                                    |  |  |  |  |  |
| Со                                             | mmunication                          |                                                                                                    |  |  |  |  |  |
| Со                                             | nnectable with                       | PC, PLC, Printer, Remote display, EPL printer etc.                                                                              |  |  |  |  |  |
| 2                                              | Isolation                            | Galvanically isolated.                                                                                                    |  |  |  |  |  |
| RS 23                                          | Baud rate                            | 1200 to 57600 programmable                                                                                                    |  |  |  |  |  |
|                                                | Data                                 | Length 7 or 8 bits; parity even, odd or none                                                                                    |  |  |  |  |  |
|                                                | Isolation                            | Galvanically isolated.                                                                                                    |  |  |  |  |  |
| 485                                            | Baud rate                            | 1200 to 57600 programmable                                                                                                    |  |  |  |  |  |
| RS 4                                           | Data                                 | Length 7 or 8 bits; parity even, odd or none                                                                                    |  |  |  |  |  |
|                                                | Stations                             | Up to 31 stations                                                                                                    |  |  |  |  |  |
| 2                                              | Baud rate                            | 1200 to 57600 programmable                                                                                                    |  |  |  |  |  |
| S 42                                           | Data                                 | Length 7 or 8 bits; parity even, odd or none                                                                                    |  |  |  |  |  |
| Ř                                              | Stations                             | Up to10 stations                                                                                                    |  |  |  |  |  |
|                                                | Transmission rate                    | 10 / 100 Mbit/s, Full duplex                                                                                                    |  |  |  |  |  |
| dI/                                            | TCP/IP settings                      | Manual IP assign over Indface2x PC Software or by keys in programming mode                                                      |  |  |  |  |  |
| TCP                                            | Connection method                    | Server or Client                                                                                                    |  |  |  |  |  |
| ernet                                          | Installation                         | Switched Ethernet transmission with shielded twisted pair cables and RJ-45.                                                     |  |  |  |  |  |
| Ethe                                           | Isolation                            | Galvanically isolated bus electronics                                                                                           |  |  |  |  |  |
|                                                | Response speed                       | Up to 4 ms response delay after read/write commands                                                                             |  |  |  |  |  |
| В                                              | Connection                           | Standard USB Micro-B cable                                                                                                    |  |  |  |  |  |
| N                                              | Response speed                       | Min. 4 ms response delay after read/write commands                                                                              |  |  |  |  |  |
| Dig                                            | gital Inputs and Outpu               | ts (opional)                                                                                                    |  |  |  |  |  |
| Digital Inputs                                 |                                      | Optoisolated 4 digital input, 12 to 28 VDC, 10mA.<br>Any input(s) can be used as a Remote input of your PLC over BSI or Modbus. |  |  |  |  |  |
| Digital Outputs                                |                                      | 5 free relay contact, 250 VAC or 30 VDC, 0.2A<br>Any output(s) can be used as a Remote output of your PLC over BSI or Modbus.   |  |  |  |  |  |
| An                                             | alogue Output (opiona                | al)                                                                                                    |  |  |  |  |  |
| Voltage output                                 |                                      | 0-5 VDC, 0-10 VDC                                                                                                    |  |  |  |  |  |
| Current output                                 |                                      | 4-20mA, 0-20mA                                                                                                    |  |  |  |  |  |
| Resolution                                     |                                      | 60 000 steps                                                                                                    |  |  |  |  |  |
| Max. cable length                              |                                      | 300 meters                                                                                                    |  |  |  |  |  |
| Ma<br>(cu                                      | ax. load resistance<br>rrent output) | 500 Ω                                                                                                    |  |  |  |  |  |
| Minimum load<br>resistance (voltage<br>output) |                                      | 10 kΩ                                                                                                    |  |  |  |  |  |

| Profibus DPV1 (opiona | al)                                                                                                    |
|-----------------------|----------------------------------------------------------------------------------------------------|
| Data rate             | Up to 12000 kbit/s with automatic baud rate detection                                                                               |
| GSD file              | Generic GSD-file provided                                                                                                    |
| Topology              | Depending on physical media<br>RS-485: segmented line topology without stubs                                                        |
| Installations         | Shielded twisted pair cable<br>Line length depending on physical media and transmission speed                                       |
| Max. Stations         | up to 126 stations per network                                                                                                    |
| Isolation             | Galvanically isolated bus electronics                                                                                               |
| Response speed        | Min. 4 ms response delay after read/write commands                                                                                  |
| Remote IO             | Digital inputs and outputs of the instrument can be programmed independently as a Remote IO's of PLC to control them over fieldbus. |
| Profinet (opional)    |                                                                                                    |
| Data rate             | 100 Mbit/s, full duplex                                                                                                    |
| GSDML file            | Generic GSDML-file provided                                                                                                    |
| TCP/IP settings       | DHCP or manual IP are assigned over EtherX PC Software or by keys in programming mode. Device identity customization                |
| Topology              | Line, Bus, Star or Tree topology depending on physical media                                                                        |
| Installation          | Switched Ethernet transmission with shielded twisted pair cables and RJ-45 connectors.                                              |
| Web client            | Available                                                                                                    |
| Isolation             | Galvanically isolated bus electronics                                                                                               |
| Response speed        | Min. 4 ms response delay after read/write commands                                                                                  |
| Remote IO             | Digital inputs and outputs of the instrument can be programmed independently as a Remote IO's of PLC to control them over fieldbus. |
| CANopen (opional)     |                                                                                                    |
| Data rate             | 10 kbit/s – 1 Mbit/s (selectable) kbit/s                                                                                            |
| EDS file              | Generic EDS-file provided                                                                                                    |
| Topology              | Line with Trunkline, Dropline structure and Termination at both Ends<br>Line length depending on baud rate 25 – 500 meter.          |
| Installation          | 2 wire shielded twisted pair cable<br>Alternatively 4 wire with 24 Volt power over the bus                                          |
| Max. Stations         | Up to 127 stations per network                                                                                                    |
| Isolation             | Galvanically isolated bus electronics                                                                                               |
| Response speed        | Min. 4 ms response delay after read/write commands                                                                                  |

| Remote IO               | Digital inputs and outputs of the instrument can be programmed independently as a Remote IO's of PLC to control them over fieldbus. |  |  |  |  |  |  |
|-------------------------|----------------------------------------------------------------------------------------------------|--|--|--|--|--|--|
| EtherNet/IP (opional)   |                                                                                                    |  |  |  |  |  |  |
| Data rate               | 10 Mbit/s or 100 Mbit/s, full duplex                                                                                                |  |  |  |  |  |  |
| EDS file                | Generic EDS-file provided                                                                                                    |  |  |  |  |  |  |
| DLR (Device Level Ring) | Available                                                                                                    |  |  |  |  |  |  |
| TCP/IP settings         | DHCP or manual IP assign over EtherX PC Software or by keys in programming mode.<br>Device identity customization                   |  |  |  |  |  |  |
| Topology                | Line, Bus, Star or Tree topology depending on physical media                                                                        |  |  |  |  |  |  |
| Installation            | Switched Ethernet transmission with shielded twisted pair cables and RJ-45 connectors.                                              |  |  |  |  |  |  |
| Web client              | Available                                                                                                    |  |  |  |  |  |  |
| Isolation               | Galvanically isolated bus electronics                                                                                               |  |  |  |  |  |  |
| Response speed          | Up to 4 ms. response delay after read/write commands.                                                                               |  |  |  |  |  |  |
| Remote IO               | Digital inputs and outputs of the instrument can be programmed independently as a Remote IO's of PLC to control them over fieldbus. |  |  |  |  |  |  |
| EtherCAT (opional)      |                                                                                                    |  |  |  |  |  |  |
| Data rate               | 100 Mbit/s, full duplex                                                                                                    |  |  |  |  |  |  |
| ESI file                | Generic ESI-file provided                                                                                                    |  |  |  |  |  |  |
| Topology                | Line, Tree, Star or Daisy-chain topology depending on physical media                                                                |  |  |  |  |  |  |
| Installation            | Switched Ethernet transmission with shielded twisted pair cables and RJ-45 connectors.                                              |  |  |  |  |  |  |
| Isolation               | Galvanically isolated bus electronics                                                                                               |  |  |  |  |  |  |
| Response speed          | Up to 4 ms. response delay after read/write commands.                                                                               |  |  |  |  |  |  |
| Remote IO               | Digital inputs and outputs of the instrument can be programmed independently as a Remote IO's of PLC to control them over fieldbus. |  |  |  |  |  |  |
| CC-Link (opional)       |                                                                                                    |  |  |  |  |  |  |
| Data rate               | 156 kbit/s – 10 Mbit/s (selectable)                                                                                                 |  |  |  |  |  |  |
| Тороlоду                | Line with Trunkline, Branch structure and Termination at both Ends.                                                                 |  |  |  |  |  |  |
| Installation            | 3 wires shielded twisted pair cable.                                                                                                |  |  |  |  |  |  |
| Max. Stations           | Up to 64 stations per network                                                                                                    |  |  |  |  |  |  |
| Isolation               | Galvanically isolated bus electronics                                                                                               |  |  |  |  |  |  |
| Response speed          | Up to 4 ms. response delay after read/write commands                                                                                |  |  |  |  |  |  |
| Remote IO               | Digital inputs and outputs of the instrument can be programmed independently as a Remote IO's of PLC to control them over fieldbus. |  |  |  |  |  |  |

| Powerlink (opional)                   |                                                                                                    |  |  |  |  |  |
|---------------------------------------|----------------------------------------------------------------------------------------------------|--|--|--|--|--|
| Compatibility                         | Supports Ethernet POWERLINK V2.0 Communication Profile Specification version 1.2.0                                                                 |  |  |  |  |  |
| Data rate                             | 100 Mbit/s, half duplex                                                                                                    |  |  |  |  |  |
| XDD file                              | XDD-file provided                                                                                                    |  |  |  |  |  |
| Ring redundancy                       | Available                                                                                                    |  |  |  |  |  |
| Topology                              | 100% free choice of star, tree, ring or daisy chain                                                                                                |  |  |  |  |  |
| Installation                          | Switched Ethernet transmission with shielded twisted pair cables and RJ-45 connectors.                                                             |  |  |  |  |  |
| Isolation                             | Galvanically isolated bus electronics                                                                                                    |  |  |  |  |  |
| Response speed                        | Min. 4 ms response delay after read/write commands                                                                                                 |  |  |  |  |  |
| Remote IO                             | Digital inputs and outputs of the instrument can be programmed independently as a Remote IO's of PLC to control them over fieldbus.                |  |  |  |  |  |
| CC-Link IE Field (opional)            |                                                                                                    |  |  |  |  |  |
| Data rate                             | 1 Gbit/s Baud Rate                                                                                                    |  |  |  |  |  |
| CSP+ file                             | Generic CSP+ file provided                                                                                                    |  |  |  |  |  |
| Topology                              | Line, Star, Line/Star mixture or Ring topology depending on physical media                                                                         |  |  |  |  |  |
| Installation                          | IEEE802.3 1000Base-T cable, ANSI/TIA/EIA-568-B (Category 5e) compliant 4-<br>pair<br>balanced-type shield cable. Double-shield type is recommended |  |  |  |  |  |
| Max. number of networks               | Up to 239                                                                                                    |  |  |  |  |  |
| Number of connected nodes per network | Master station=1, Slave station= 120                                                                                                    |  |  |  |  |  |
| Isolation                             | Galvanically isolated bus electronics                                                                                                    |  |  |  |  |  |
| Response speed                        | Up to 4 ms. response delay after read/write commands.                                                                                              |  |  |  |  |  |
| Remote IO                             | Digital inputs and outputs of the instrument can be programmed independently as a Remote IO's of PLC to control them over fieldbus.                |  |  |  |  |  |
| Power Consumption                     |                                                                                                    |  |  |  |  |  |
|                                       | FT-111 12 – 28 VDC 250 mA + max. 500 mA for fieldbus interfacing                                                                                   |  |  |  |  |  |
|                                       | <b>FT-111 D</b> 12 – 28 VDC 150 mA + max. 500 mA for fieldbus interfacing + load cell currents.                                                    |  |  |  |  |  |
| Environment and Enclosure:            |                                                                                                    |  |  |  |  |  |
| Operation temp. range                 | Approved scales-10 °C to +40 °CIndustrial usage-15 °C to +55 °C                                                                                    |  |  |  |  |  |
| Humidity                              | 80% RH max, non-condensing                                                                                                    |  |  |  |  |  |
| Enclosure                             | Stainless steel front panel and rear panel, aluminum body.                                                                                         |  |  |  |  |  |
| Protection                            | Front panel IP67                                                                                                    |  |  |  |  |  |
| Panel cut size                        | 186 x 92 mm (7.32 x 3.62")                                                                                                    |  |  |  |  |  |

| Sizes (W x H x D)            | 205 x 108 x<br>112,5mm | (8.07 x 4.25 x 4.4 <b>3″)</b> |
|------------------------------|------------------------|-------------------------------|
| Weight                       | 1,4 kg                 | (3,07 lb)                     |
| Packing sizes (W x H x<br>D) | 273 x 190 x 153 mm     | (10,75 x 7,48 x 6,02″)        |
| Weight Packed                | 2,5 kg                 | (5,51 lb)                     |

# 2.4 The Front View and Key Functions

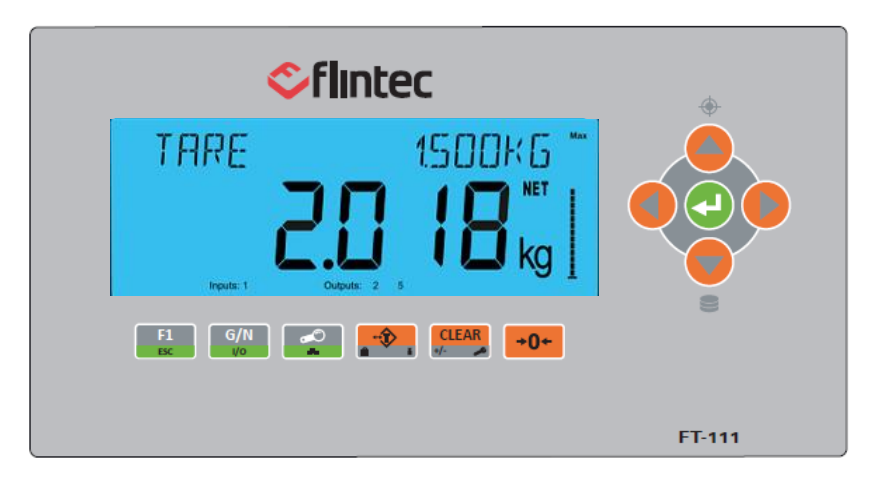

Figure 2.1 – Front view of FT-111

## 2.4.1 Display

The bright and wide angle LCD display of the FT-111 instruments is shown below.

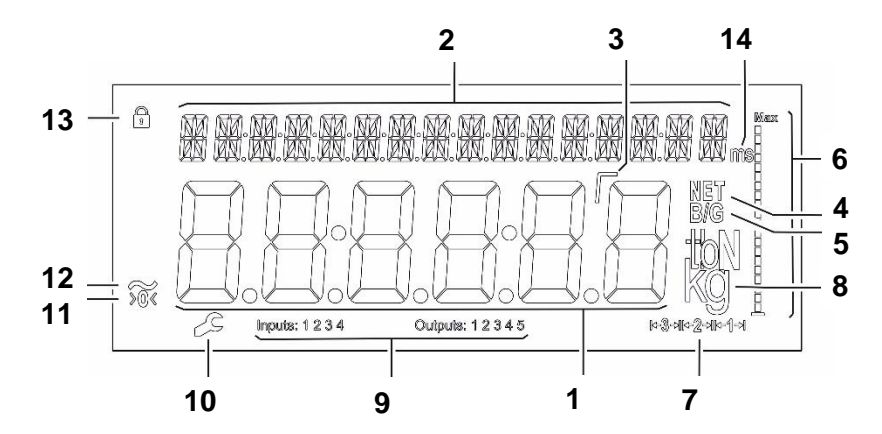

The meanings of the announcement symbols on the display are:

| 1 | 8 | 6-digit 22 mm height big weighing display with sign   |
|---|---|-------------------------------------------------------|
| 2 | X | 16-digit 8 mm height alphanumeric information display |
| 3 | Г | High resolution digit separator.                      |

| 4  | NET                                 | Announces the indicated value is the net weight.                                                   |
|----|-------------------------------------|----------------------------------------------------------------------------------------------------|
| 5  | B/G                                 | Announces the indicated value is the gross weight.                                                 |
| 6  | Max                                 | Bar graph                                                                                          |
| 7  | <b>⊯3</b> -א <del>к-2-</del> אк-1-+ | Indicates the range of the scale at multi range and multi interval operations.                     |
| 8  | kg                                  | g, kg, t, lb, klb, N, kN units are located on the right of the display.                            |
| 9  | Inputs:<br>Outputs:                 | Announces the activated inputs and outputs.                                                        |
| 10 | ~                                   | Announces the instrument is at repair status or call service.                                      |
| 11 | >0<                                 | Announces the weight value is in the center of zero range.                                         |
| 12 | ~                                   | Announces the weighing is not stable. After stabilization of the weighing, this symbol disappears. |
| 13 | A                                   | Announces the keys are locked.                                                                     |
| 14 | ms                                  | Announces the time unit of the parameter value is millisecond or second.                           |

# 2.5 Key Pad

The keys and the key functions of FT-111 in usage are:

| F1<br>ESC    | <ul> <li>Programmable Function key "F1" → This programmable key is set for your easy usage in your application.</li> <li>Escape Press this key to exit from any entry or from any block at programming.</li> </ul>                                                                                                    | Page 54, 34,    |
|--------------|----------------------------------------------------------------------------------------------------|-----------------|
| G/N<br>I/o   | <b>Temporary gross weight indication</b> Press the key to read the gross<br>weight temporary until pressing the key.<br>The display returns to the normal operation automatically after 10<br>seconds at approved scales.                                                                                                    |                 |
|              | <b>High resolution</b> Press the key to read the weight at high resolution.<br>Press the second time to return normal operation. The high resolution<br>weight displaying is ended automatically in 10 seconds at approved<br>scales.                                                                                                    | Page 34, 58     |
|              | Set point entries Press this key to enter set points.                                                                                                    | Page 81,        |
|              | <b>Memory</b> This key is used to access the memory or to save the item data in to the memory.                                                                                                    | Page 81         |
|              | <ul> <li>Navigation keys These keys are used to navigate in the memories, entries and programming.</li> <li>The meanings of the navigation keys are;</li> <li>Previous parameter.</li> <li>Next digit or parameter.</li> <li>Increase or next block.</li> <li>Decrease or previous block.</li> <li>Inter into the parameter to enter data. Save the data after entry. Go to the next parameter.</li> </ul> | Page 95         |
|              | <b>Print</b> By pressing this key the weight data is transferred to a printer or to a PC at weighing.                                                                                                    | Page 95, 87     |
|              | Tare Press this key for taring the scale.                                                                                                    | Page 32, 33, 53 |
| CLEAR<br>+/- | Clear Clears the tare and indication returns to the gross value.                                                                                                    | Page 33         |
| <b>→0</b> +  | Zeroing If the unloaded scale doesn't show zero at gross operation, press this key to compensate zero drift.                                                                                                    | Page 32, 58     |

# 2.6 Passwords

RELATED PARAMETERS: Sub-block 26- .

## 2.6.1 Key lock

FT-111 has capability to lock the keys to avoid unauthorized interfere. The key(s) which would be locked are programmed in the setup at sub-block 34-. Key lock password default is 11.

#### Lock the keys:

- 1. Press 🕑 key for more than 2 seconds. [PASSWORD: ] prompt appears on the display.
- 2. Press key.
- 3. Press 🛃 key. 🖬 symbol appears on the display.

#### Unlock the keys:

- 1. Press ekey for more than 2 seconds. [PASSWORD: ] prompt appears on the display.
- 2. Press key.
- 3. Press executive symbol disappears on the display.

#### 2.6.2 Passwords

#### User password

This password is used to setup the interface, usage configuration and application related parameters for your application.

| TO EITHEF THE PLOG ATTING. | То | enter | the | programing. |
|----------------------------|----|-------|-----|-------------|
|----------------------------|----|-------|-----|-------------|

| Display        | Operation                                                                                        |
|----------------|--------------------------------------------------------------------------------------------------|
| [123.456 kg]   | Press 🕑 key until [ <b>PASSWORD :</b> ] prompts seen.                                            |
| [PASSWORD]     | + -0- + keys sequentially for user entry.                                                        |
| [*** ]         | Press e key.                                                                                     |
| [1—INTERFACE ] | You entered to the programming main menu and the first main block [1–INTERFACE ] prompt appears. |

#### Service password

This password is used to interfere the instrument parameters and calibration only by trained technical persons. Refer to section 5.1 on **page 39**.

# **3** INSTALLATION

**PRECAUTION**: Read this section carefully before installation of the instrument. Applying the recommendations in this section will increase your system reliability and its long-term performance.

# 3.1 Recommendations

#### 3.1.1 Environment

The weighing indicator should be placed in an area which is clean, not getting direct sun light if possible, having a temperature between -15 °C and +55 °C and humidity not exceeding 80% non-condensing. All external cables should be installed safely to avoid mechanical damages.

This instrument is very low level signal measuring instrument. To avoid electrical noise, it should be separated from equipment that produce electrical noise. The instrument body must be connected to the good ground against the electromagnetic disturbances. Load cell cable must be separated from other cables especially from power cables if possible. If there are electrical noise-generating equipment such as heavy load switches, motor control equipment, inductive loads etc., please pay attention to the EMC interference and take all the prevention. Connect parallel reverse diodes to the DC inductive loads like relays, solenoids etc. to minimize voltage peaks on the DC power lines.

## 3.1.2 Cabling

- All cables coming to the instrument shall be high quality and shielded.
- Distance from load cell cables, interface cables and DC power supply cables to power line cables shall be minimum 30 cm. The separate cable tray usage for these low signal level cables is strongly recommended.
- Shields of all cables should be connected to the grounding screws under terminals as shown at the picture below.

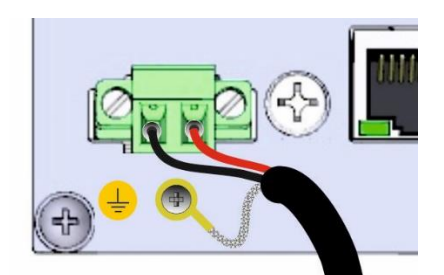

Figure 3.1- The shield connection to the protective earth.

#### 3.1.3 Electrical Connection

- Always remember that FT-111 terminal is very low voltage measuring instrument used in the industrial environment. Your proper installation increases reliability and performance of the instrument.
- Only the trained person should interface the instrument against malfunction at installation.
- If the energy condition of your plant is not good enough, prepare a special power line for DC power supply in the cabinet.
- The quality of your plant grounding will provide weighing accuracy and the safety of FT-111. If grounding of your plant is not good enough, prepare a special grounding.
- Power off the instrument before connecting or disconnecting any peripheral instrument.
- The shielded cable usage and ground connection of the cables' shields will increase the immunity of FT-111 against electrical disturbances.
- All required electrical connections should be done as described in the installation section.
- If you have to service the terminal, turn the power off and wait at least 30 seconds before opening housing.

## 3.1.4 Location of the Peripheral Connections

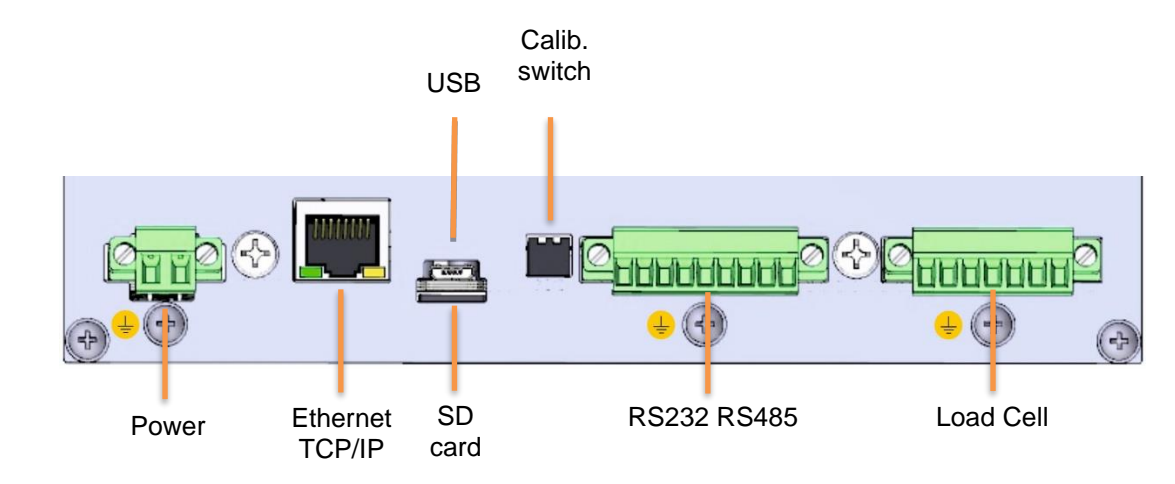

The electrical terminals are located on the rear of the instrument as shown in the picture below.

Figure 3.2 – The rear view of the instrument and terminal names.

# 3.2 Cleaning

Warning. Disconnect the instrument from power source before start cleaning for your safety.

FT-111 Panel weighing indicator is designed for using in wet, hygienic and harsh environment. To maintain the instrument, never use harsh abrasive cleaners or solvents. Wipe the instrument with a soft cloth slightly dampened with warm soapy water or with mild detergent.

# 3.3 Disposal

In conformance with the European Directive 2002/96 EC Waste Electrical and Electronic Equipment (WEEE), this device may not be disposed of with domestic waste. This rule also applies to the non-EU countries, according to their specific regulations. Please dispose of this product in accordance with local regulations at the collecting point specified for electrical and electronic equipment. For your questions, please contact the responsible local authority. Thank you for your attention to environmental protection.

# 3.4 Housing

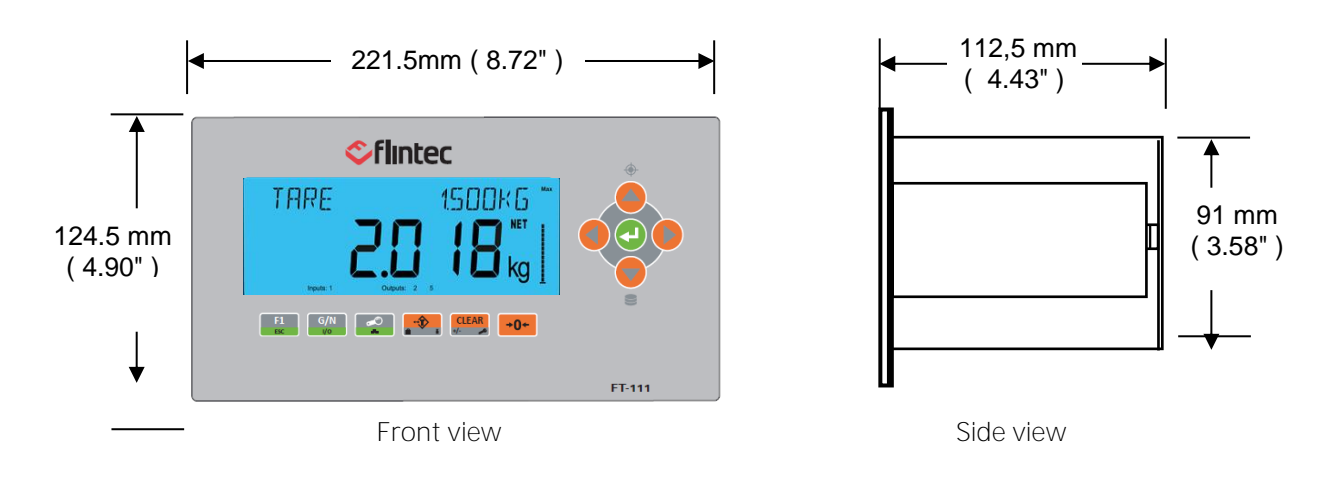

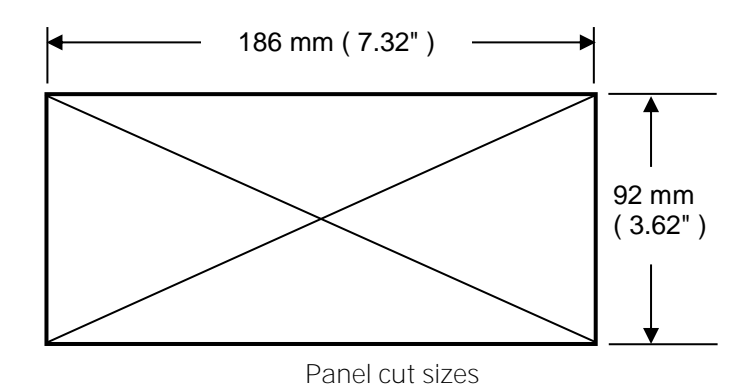

# 3.5 Mechanical Installation

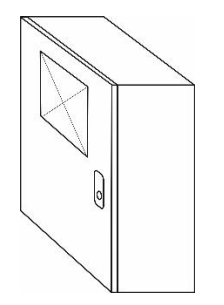

Cut the panel of the cabinet to install the instrument..

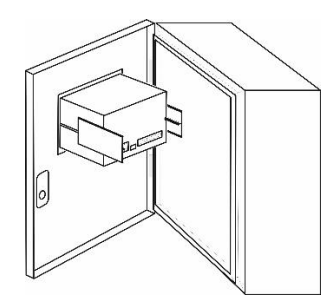

Place holder parts of the instrument to the both side of the instrument.

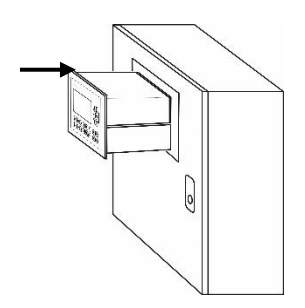

Insert the instrument to the cut on the panel after placing the waterproof sealing rubber behind the panel of FT-111.

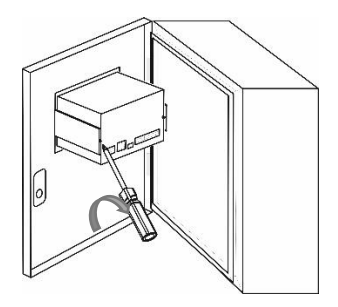

Use 2 pcs M4 screws to mount the instrument to the panel after alignment.

# 3.6 Electrical Connections

#### 3.6.1 Analogue Load Cell Connection

To avoid damages, the load cell wiring should be made carefully before energizing the instrument. Load cell connection schematics are in Figure 3.3.

The same polarity sense and excitation pins of the load cell connector **should be short circuited** for 4-wire installation. If you have junction box in your system, use 6 wire cable between indicator and the junction box, and short circuit these pins in junction box for better performance as shown below.

|         | Pin number | Definition | Description      |
|---------|------------|------------|------------------|
|         | 1          | +Exc       | + Excitation     |
|         | 2          | +Sen       | + Sense          |
|         | 3          | +Sig       | + Signal         |
|         | 4          | Shield     | Protective Earth |
| 🚽 🕐 👘 🦷 | 5          | -Sig       | - Signal         |
|         | 6          | -Sen       | - Sense          |
|         | 7          | -Exc       | - Excitation     |
|         | ÷          | Shield     | Protective Earth |

Table 3-1 – Pin configuration of the analogue load cell terminal.

Protective ground connection of cable shields is done by;

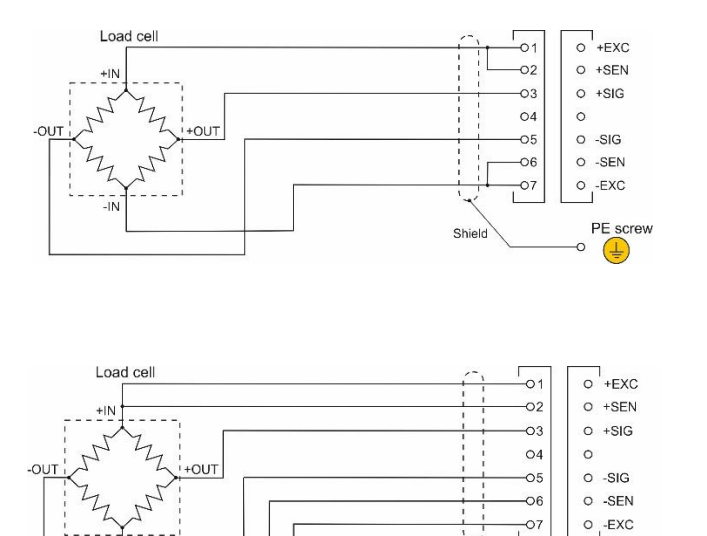

4 wire load cell connection

6 wire load cell connection

PE screw

• 🔔

Shie

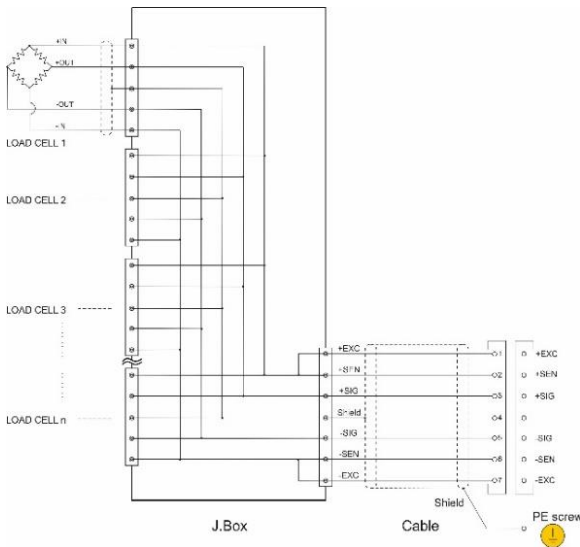

Junction box connection. Wiring between instrument and junction box will be 6 wire.

Figure 3.3 – The analogue load cell and junction box connection.

## 3.6.2 RS232C Serial Port

FT-111 weighing indicator has RS232C serial port which is galvanically isolated from other circuitry to increase the EMC immunity. The usage of this serial port and its specifications are described in the Table 3-2 and its pin configuration is shown in Table 3-3.

| Usage             | Interfacing with printer, PC, PLC, remote display etc.           |
|-------------------|------------------------------------------------------------------|
| Data formats      | Continuous, Fast Continuous, Printer, BSI Protocol or Modbus RTU |
| Baud rate         | 1200 / 2400 / 4800 / 9600 (Default) / 19200 / 38400 / 57600 bps  |
| Length            | 7 or 8 (default) bits                                            |
| Parity            | Even, Odd or No (default)                                        |
| Start / Stop bits | 1 start bit and 1 stop bit                                       |

Table 3-2 - RS 232C Serial Interface Specifications

|          | Definition | RS232C<br>Pin number |
|----------|------------|----------------------|
|          | TXD        | 1                    |
|          | RXD        | 2                    |
| <b>_</b> | GND        | 3                    |
|          | Ţ          | Under the terminal   |

Table 3-3 – Pin configuration of RS232C terminals

**2 wire connection to peripherals:** RS 232C serial connection is done with two wires as indicated below in Figure 3.4. if there is no data entry to the weighing indicator. Printer, remote display etc. connections can be done with 2 wire.

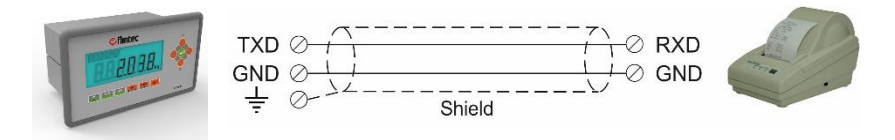

Figure 3.4 – 2 wire RS 232C connection with a printer or PC Rev.2.0.0, July 2022

**3 wire connection to the peripherals:** RS232C serial connection is done with three wires as indicated below in Figure 3.5 for bidirectional interfacing. Typical application is bidirectional BSI format interfacing with PC or PLC.

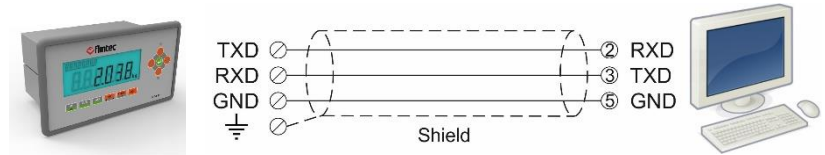

Figure 3.5 – 3 wire RS232C connection with a PC or PLC

## 3.6.3 RS485 Serial Port

The usage of this galvanically isolated serial port and its specifications are described in the Table 3-4 and its pin configuration is shown in Table 3-5. Refer to **page 43** to configure RS485 serial port and **page 83** for details on data formats.

Remember 120-ohm line termination resistors should be installed both ends of the RS485 line.

| Usage             | Interfacing with Printer, PC, PLC, remote display etc.           |
|-------------------|------------------------------------------------------------------|
| Data formats      | Continuous, Fast Continuous, Printer, BSI Protocol or Modbus RTU |
| Baud rate         | 1200 / 2400 / 4800 / 9600 (Default) / 19200 / 38400 / 57600 bps  |
| Length            | 7 or 8 (default) bits                                            |
| Parity            | Even, Odd or No (default)                                        |
| Start / Stop bits | 1 start bit and 1 stop bit                                       |
| Address           | Programmable between 01 99                                       |
| Max quantity      | Maximum 31 instruments on the line.                              |
| Cable length      | Maximum 1000m.                                                   |
|                   | Table 2.4. DC40E Carial Interface Creations                      |

Table 3-4 - RS485 Serial Interface Specifications

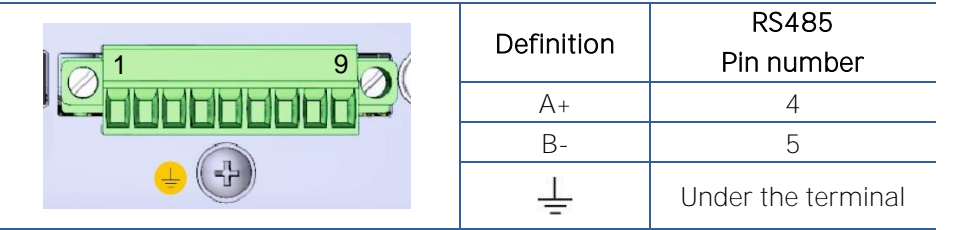

Table 3-5 - Pin configuration of RS485 terminal

RS485 serial connection is done with two wires as indicated below in Figure 3.6.

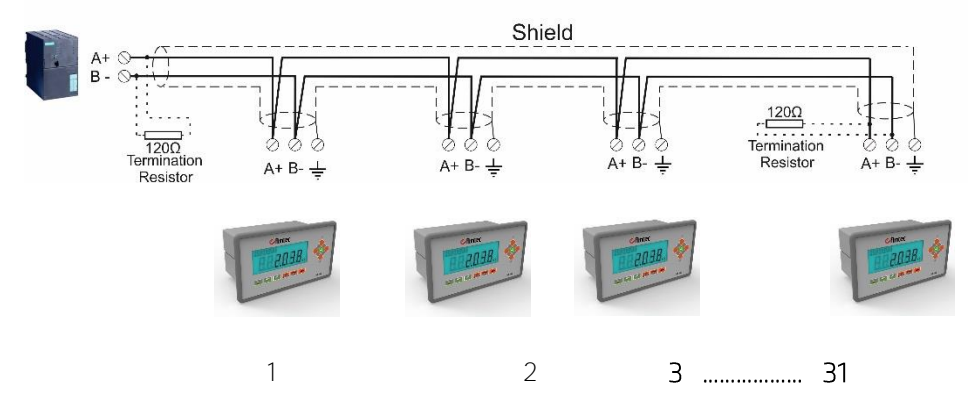

Figure 3.6 – Multi instrument connection with PLC

## 3.6.4 RS422 Serial Port

The usage of this full duplex serial port and specifications are shown in the Table 3-6 and its pin configuration is shown in Table 3-7. Refer to **page 44** to configure the serial port and **page 83** for details on data formats.

Remember 120-ohm line termination resistors should be installed both ends of the RS422 line.

| Usage             | Interfacing with Printer, PC, PLC, remote display etc.           |
|-------------------|------------------------------------------------------------------|
| Data formats      | Continuous, Fast Continuous, Printer, BSI Protocol or Modbus RTU |
| Baud rate         | 1200 / 2400 / 4800 / 9600 (Default) / 19200 / 38400 / 57600 bps  |
| Length            | 7 or 8 (default) bits                                            |
| Parity            | Even, Odd or No (default)                                        |
| Start / Stop bits | 1 start bit and 1 stop bit                                       |
| Address           | Programmable between 01 99                                       |
| Max quantity      | Maximum 10 instruments on the line.                              |
| Cable length      | Maximum 1000m.                                                   |

Table 3-6 – RS422 Serial Interface Specifications

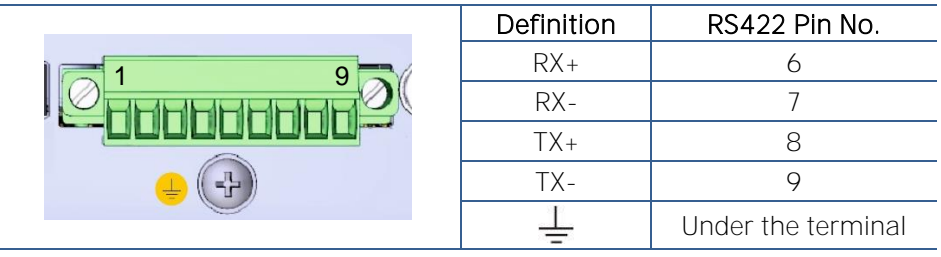

Table 3-7 – Pin configuration of RS422 terminal

RS422 serial connection is done with four wires as shown in Figure 3.6.

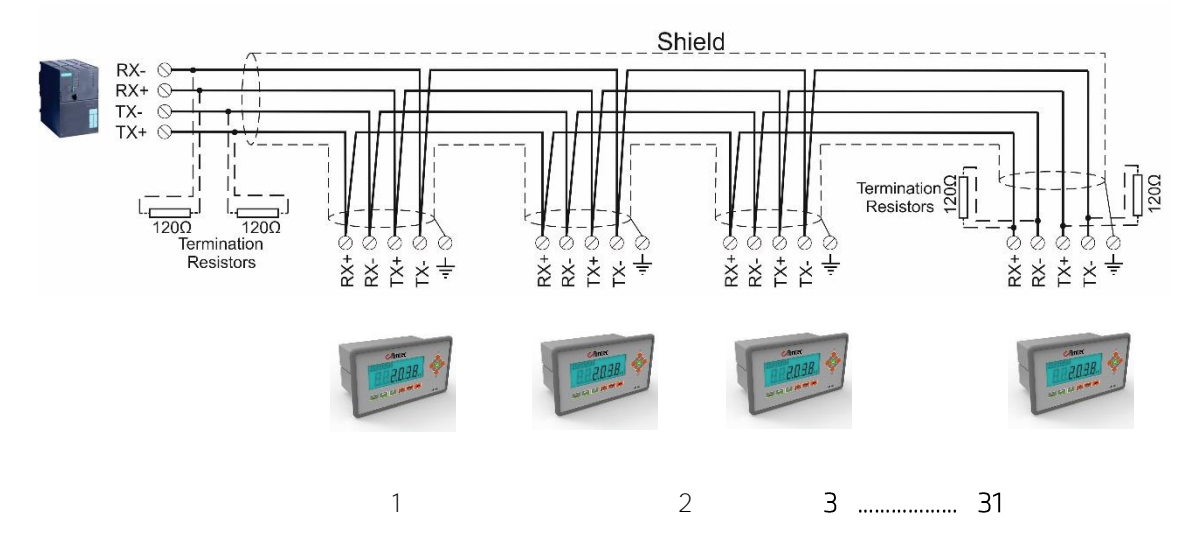

Figure 3.7 – RS422 multi instrument connection with PLC

You may use RS422 port as a second RS485 port after adding 2 short circuits between the terminal pins as shown below.

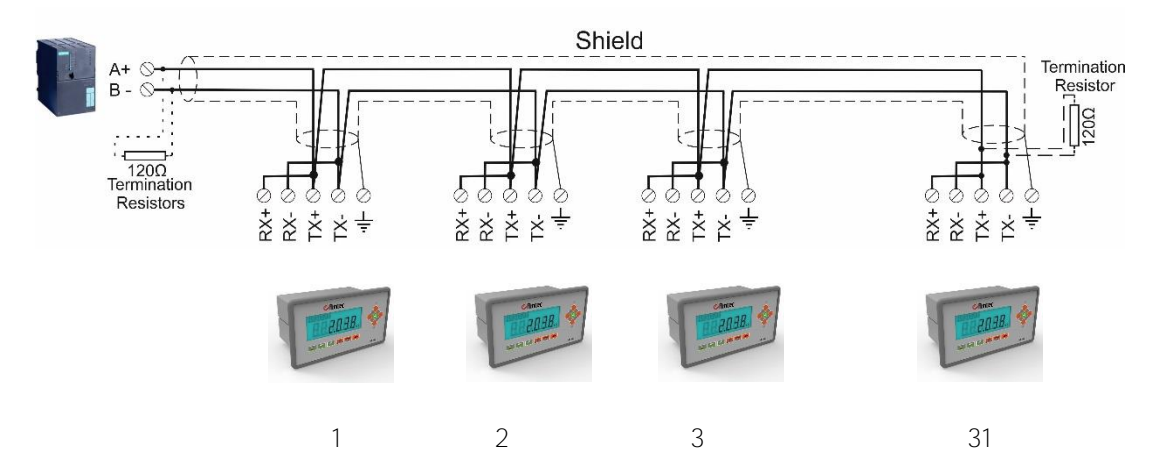

Figure 3.8 – The second RS485 port usage of RS422 port (half duplex).

## 3.6.5 Ethernet TCP/IP

The usage of the Ethernet port on the main PCB and its data formats are shown in the Table 3-8 and its pin configuration is shown in Table 3-9. Refer to Section 0 of the manual to configure this interface. Use the RJ45 connecter with metal body and connect shield of the Ethernet cable to the metal body of the connector.

| Usage                                     | Interfacing with Printer, PC, PLC, remote display etc.           |  |  |
|-------------------------------------------|------------------------------------------------------------------|--|--|
| Data formats                              | Continuous, Fast Continuous, Printer, BSI Protocol or Modbus TCP |  |  |
| Table 3-8 – Data formats of Ethernet port |                                                                  |  |  |

|        | Pin no | Signal   | DIR | Description                           |
|--------|--------|----------|-----|---------------------------------------|
| 1 8    | 1      | TX+      | Out | Differential Ethernet transmit data + |
|        | 2      | TX–      | Out | Differential Ethernet transmit data – |
| ANT I  | 3      | RX+      | In  | Differential Ethernet receive data +  |
| Real L | 6      | RX-      | In  | Differential Ethernet receive data –  |
|        | 4      | Not used |     | Terminated                            |
| Shield | 5      | Not used |     | Terminated                            |
|        | 7      | Not used |     | Terminated                            |
|        | 8      | Not used |     | Terminated                            |
|        | Body   | Shield   |     | Metal body of the RJ45 connector.     |

Table 3-9 – Pin configuration of RJ45 Ethernet connector

The HUB connection cabling is a direct connection as shown below:

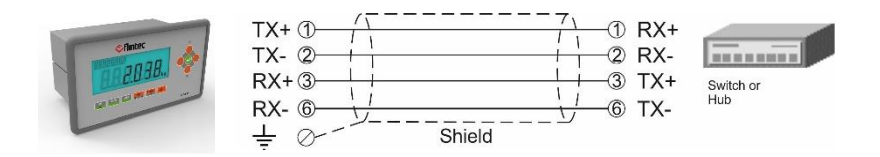

Figure 3.9 - HUB connection

The PC connection cabling is done via cross cable as shown below. IP address blocks and gateway address of FT-111 and PC should be the same in cross connection.

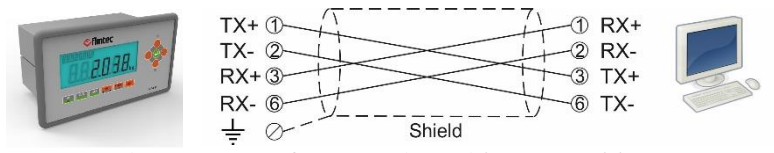

Figure 3.10 - PC connection with cross cable

Important note: Disconnect Indface2x set up PC software before Ethernet interfacing.

#### 3.6.6 Profibus DP

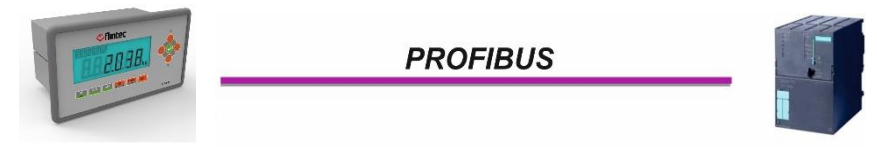

Figure 3.11 - PLC Connection

#### PROFIBUS Connector pin configuration (DB9F)

| Pin     | Signal         | Description                      |
|---------|----------------|----------------------------------|
| 1       | -              | -                                |
| 2       | -              | -                                |
| 3       | B Line         | Positive RxD / TxD, RS-485 level |
| 4       | RTS            | Request to send                  |
| 5       | GND Bus        | Ground (isolated)                |
| 6       | +5V Bus Output | +5V termination power (isolated) |
| 7       | -              | -                                |
| 8       | A Line         | Negative RxD / TxD, RS-485 level |
| 9       | -              | -                                |
| Housing | Cable Shield   | Ground                           |

#### 3.6.7 Profinet

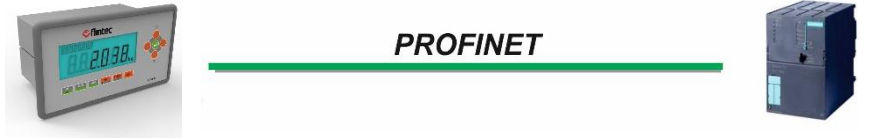

Figure 3.12 - PLC Connection

#### PROFINET Connector pin configuration (RJ45)

| Pin | Signal   | DIR | Description                           |
|-----|----------|-----|---------------------------------------|
| 1   | TX+      | Out | Differential Ethernet transmit data + |
| 2   | TX–      | Out | Differential Ethernet transmit data – |
| 3   | RX+      | In  | Differential Ethernet receive data +  |
| 6   | RX–      | In  | Differential Ethernet receive data –  |
| 4   | Not used |     | Terminated                            |
| 5   | Not used |     | Terminated                            |
| 7   | Not used |     | Terminated                            |
| 8   | Not used |     | Terminated                            |
|     | Shield   |     | Chassis ground                        |

The HUB connection cabling will be a direct connection as shown below:

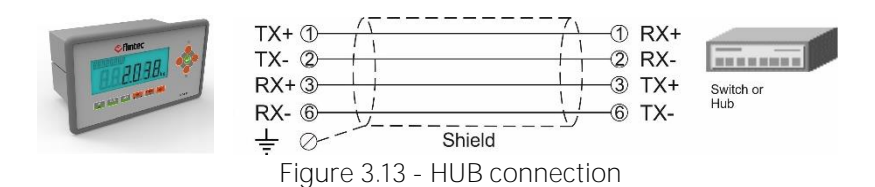

The PC connection cabling will be done via cross cable as shown below. IP address blocks and gateway address of weighing indicator and PC should be the same in cross connection.

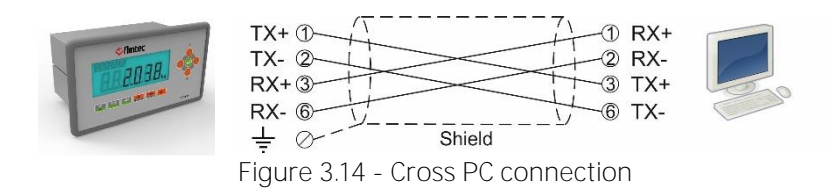

#### 3.6.8 CANopen

CANopen connection is done with four wire as indicated below in **Figure 3.15**. The data line ends must be terminated with 120-ohm resistors.

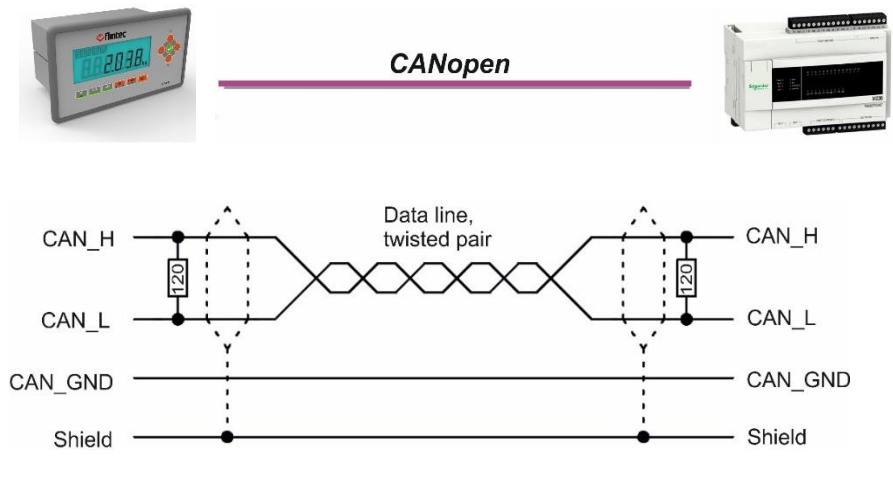

Figure 3.15 - PLC Connection

#### CANopen Connector pin configuration (DB9M)

| Pin     | Signal       | Description |
|---------|--------------|-------------|
| 1       | -            | -           |
| 2       | CAN_L        | -           |
| 3       | CAN_GND      | -           |
| 4       | -            | -           |
| 5       | CAN_SHIELD   | -           |
| 6       | _            | _           |
| 7       | CAN_H        | -           |
| 8       | -            | -           |
| 9       | -            | -           |
| Housing | Cable Shield | -           |

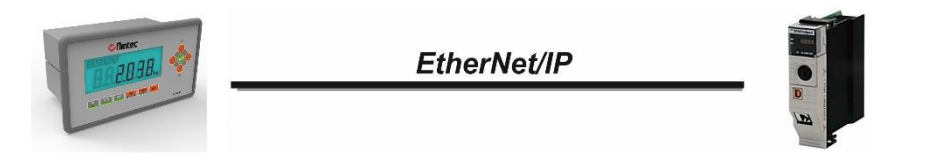

Figure 3.16 – PLC Connection

#### EtherNet/IP Connector pin configuration (RJ45)

| Pin | Signal   |                | Description                           |
|-----|----------|----------------|---------------------------------------|
| 1   | TX+      | Out            | Differential Ethernet transmit data + |
| 2   | TX–      | Out            | Differential Ethernet transmit data – |
| 3   | RX+      | In             | Differential Ethernet receive data +  |
| 6   | RX–      | In             | Differential Ethernet receive data –  |
| 4   | Not used |                | Terminated                            |
| 5   | Not used | Terminated     |                                       |
| 7   | Not used | Terminated     |                                       |
| 8   | Not used | Terminated     |                                       |
|     | Shield   | Chassis ground |                                       |

The HUB connection cabling will be a direct connection as shown below:

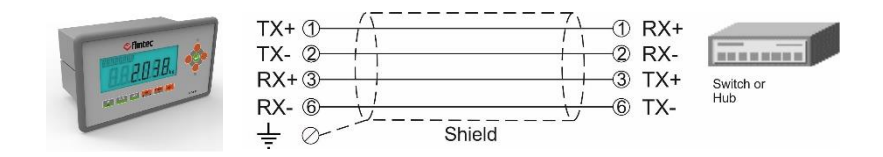

Figure 3.17 - HUB connection

The PC connection cabling will be done via cross cable as shown below. IP address blocks and gateway address of weighing indicator and PC should be the same in cross connection.

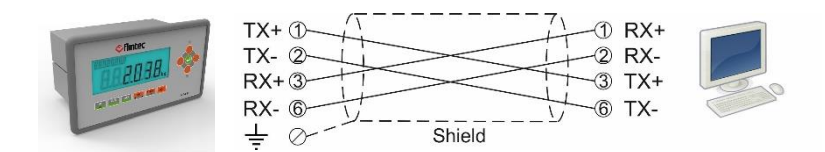

Figure 3.18 - Cross PC connection

## 3.6.10 EtherCAT

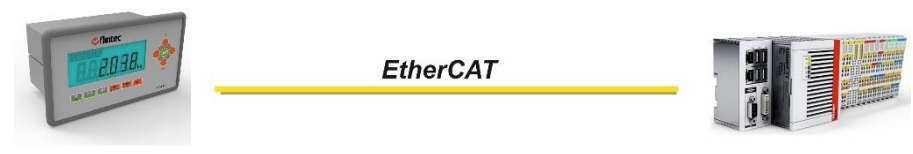

Figure 3.19 – PLC Connection

#### EtherCAT Connector pin configuration (RJ45)

| Pin | Signal   | DIR        | Description                           |  |
|-----|----------|------------|---------------------------------------|--|
| 1   | TX+      | Out        | Differential Ethernet transmit data + |  |
| 2   | TX–      | Out        | Differential Ethernet transmit data – |  |
| 3   | RX+      | In         | Differential Ethernet receive data +  |  |
| 6   | RX–      | In         | Differential Ethernet receive data –  |  |
| 4   | Not used | Terminated |                                       |  |
| 5   | Not used | Terminated |                                       |  |
| 7   | Not used | Terminated |                                       |  |
| 8   | Not used | Terminated |                                       |  |
|     | Shield   |            | Chassis ground                        |  |

The HUB connection cabling will be a direct connection as shown:

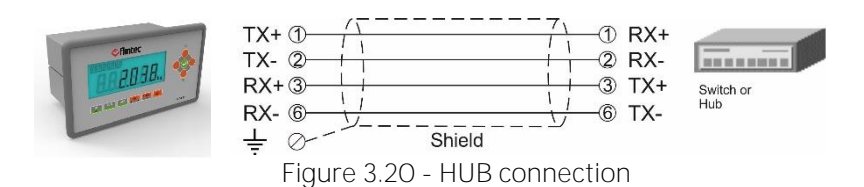

#### 3.6.11 CC-Link

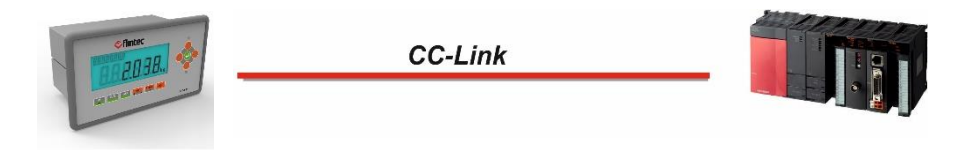

Figure 3.21 - PLC Connection

#### CC-Link Connector pin configuration

| Pin | Signal | Description           |  |
|-----|--------|-----------------------|--|
| 1   | DA     | PositiveRS485 Rxd/TxD |  |
| 2   | DB     | NegativeRS485 Rxd/TxD |  |
| 3   | DG     | Signal ground         |  |
| 4   | SLD    | Cable Shield          |  |
| 5   | FG     | Protective Earth      |  |

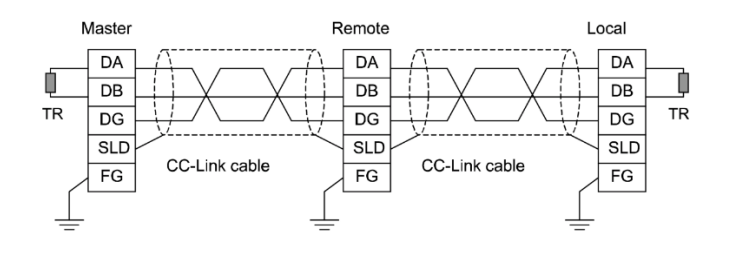

## 3.6.12 Powerlink

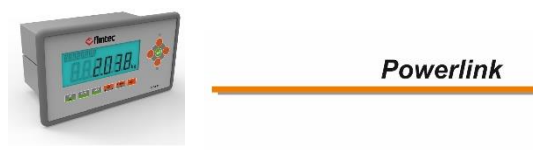

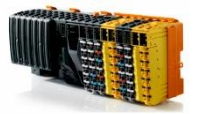

Figure 3.22 - PLC Connection

#### Powerlink Connector pin configuration (RJ45)

| Pin | Signal   | DIR            | Description                             |  |
|-----|----------|----------------|-----------------------------------------|--|
| 1   | TX+      | Out            | Differential Ethernet transmit data +   |  |
| 2   | TX–      | Out            | Differential Ethernet transmit data –   |  |
| 3   | RX+      | In             | In Differential Ethernet receive data + |  |
| 6   | RX–      | In             | Differential Ethernet receive data –    |  |
| 4   | Not used | Terminated     |                                         |  |
| 5   | Not used | Terminated     |                                         |  |
| 7   | Not used | Terminated     |                                         |  |
| 8   | Not used | Terminated     |                                         |  |
|     | Shield   | Chassis ground |                                         |  |

The HUB connection cabling will be a direct connection as shown below:

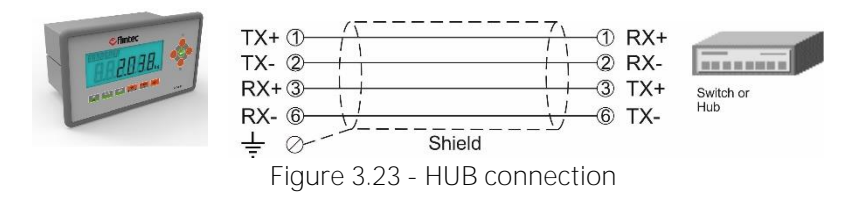

## 3.6.13 CC-Link IE

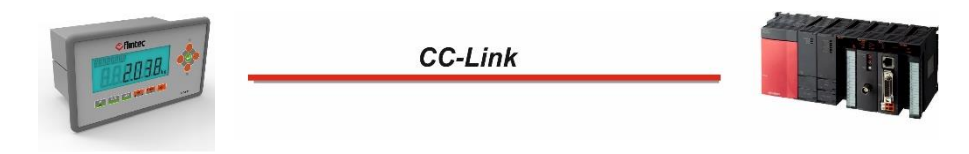

Figure 3.24 - PLC Connection

#### CC-Link IE Field Connector pin configuration

| Pin     | Signal | Description                                                                                                    |  |
|---------|--------|----------------------------------------------------------------------------------------------------|--|
| 1       | TP1+   | Transmit/Receive 1 positive                                                                                                    |  |
| 2       | TP1-   | Transmit/Receive 1 negative                                                                                                    |  |
| 3       | TP2+   | Transmit/Receive 2 positive                                                                                                    |  |
| 6       | TP3+   | Transmit/Receive 3 positive                                                                                                    |  |
| 4       | TP3-   | Transmit/Receive 3 negative                                                                                                    |  |
| 5       | TP2-   | Transmit/Receive 2 negative                                                                                                    |  |
| 7       | TP4+   | Transmit/Receive 4 positive                                                                                                    |  |
| 8       | TP4-   | Transmit/Receive 4 negative                                                                                                    |  |
| Housing | Shield | Connected to FE through a 1nF capacitor and a 1 Mohm resistor. Note that the connector shields are separated to prevent ground currents. |  |

#### 3.6.14 USB Port

The micro USB connector is located on the rear of the instrument. The usage of the USB 2.0 and its specifications are shown in the Table 3-10. Refer to **page 45** for USB port configuration.

| Usage                                     | Interfacing with PC via USB 2.0                                     |  |
|-------------------------------------------|---------------------------------------------------------------------|--|
| Data formats                              | Continuous, Fast Continuous, BSI Protocol to PC near the instrument |  |
| Table 3-10 – Data formats of the USB port |                                                                     |  |

#### 3.6.15 Installation of Alibi SD card

Alibi memory requires the Alibi SD card at the SD1 card slot on the bottom of the main board as shown in the pictures below. If you install the alibi memory SD card, order Alibi SD pack from Flintec or dealer.

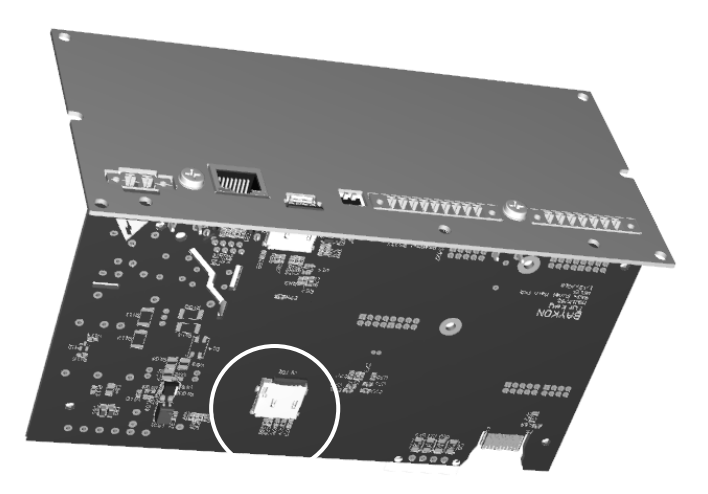

Figure 3.25- Location of Alibi SD card slot

Inserting or removing the Alibi SD card

- 1. Deenergize the instrument and wait 30 seconds before interfering the instrument.
- 2. Remove 4 pcs M4 screws at corners of the backplane.
- 3. Draw out the back plane and mainboard from the body of the enclosure. The location of the alibi card is on the rear side of the main board which is named as SD2.
- 4. Insert the Alibi SD card into the slot until it locks into place. Or remove the SD card by pressing it gently. Do not use screw driver to install or remove SD card.

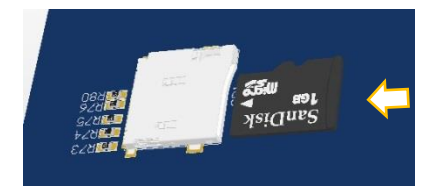

- 5. Place the sealing sticker as indicated at the sealing section.
- 6. Place the main card in to the instrument and mount the backplane to the body.
- 7. Energize the instrument.

#### 3.6.16 Installation of SD Card

Some features of FT-111 requires SD card which slot is located on the rear of the instrument like Modbus RTU / TCP. These SD cards should be ordered for your use.

Insert the SD card

- 1. Deenergize the instrument and wait 30 seconds.
- 2. Insert the SD card into the slot until it locks into place.

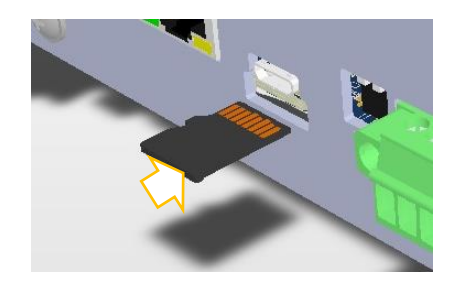

3. Energize the instrument. FT-111 read the SD card at power on to initiate its function.

#### Remove the SD card

- 1. Deenergize the instrument.
- 2. Gently press on the SD card to release the lock, then carefully pull the card out.

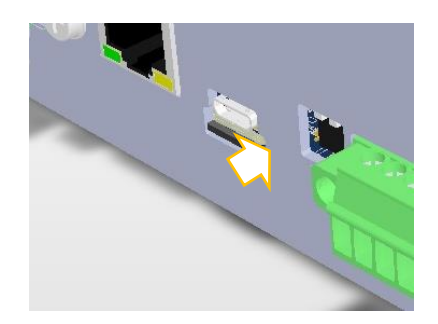

- 3. Insert the new SD card as described above if needed.
- 4. Energize the instrument 30 seconds later power off.

## 3.6.17 Digital Inputs:

FT-111 digital inputs are programmable for zeroing, taring, clear, print, key lock, dynamic weighing start/reset, basic peak, hold and as a fieldbus Remote input at basic weighing.

Inputs connection diagram is shown in Figure 3.26.

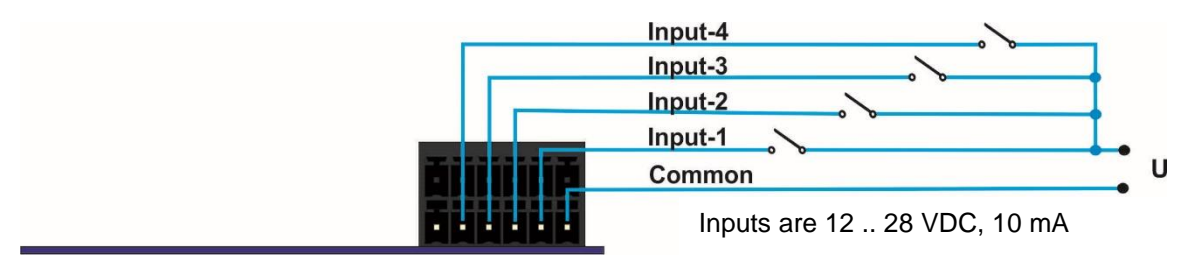

Figure 3.26 - Connection diagram of digital inputs

#### 3.6.18 Digital Outputs:

FT-111 instrument digital outputs can be programmable as a free setpoint, as a control output or as a remote output at basic weighing.

Outputs connection diagram is shown in Figure 3.27.

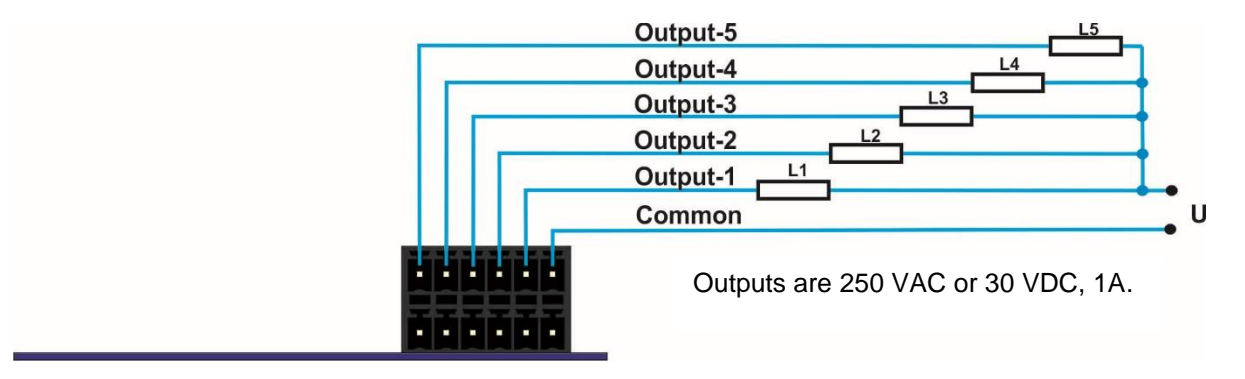

Figure 3.27 - Outputs connection diagram

#### 3.6.19 Analogue Connection

Analogue connections are done as indicated below in Figure 3.28 and Figure 3.29.

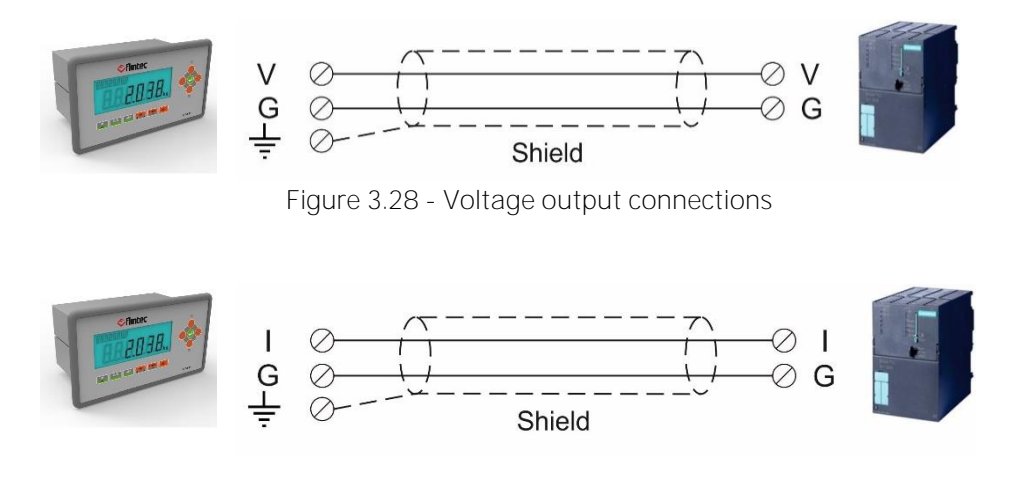

Figure 3.29 - Current output connections

#### 3.6.20 Power Source Connection and Grounding

Connect DC power supply of FT-111 to a noise proof power line due to the very low measuring signal level. The quality of the power line and DC power supply will determine the accuracy and the safety of your measuring system. The instrument should not share power lines with noise-generating parts such as heavy load switching relays, motor control equipment, inductive loads, etc. If the condition of the power supply in the plant is poor, prepare a special power line and grounding. Before connecting the power source check its voltage and be sure that it is the same with the voltage written on the weighing indicator.

| Pin number                         | DC Power Supply                                       |
|------------------------------------|-------------------------------------------------------|
| 1                                  | 0                                                     |
| 2                                  | +24 VDC                                               |
| PE Protective Earth<br>(Grounding) | PE cable to the screw under the power supply terminal |

Table 3-11 – Pin configuration of power supply connector.

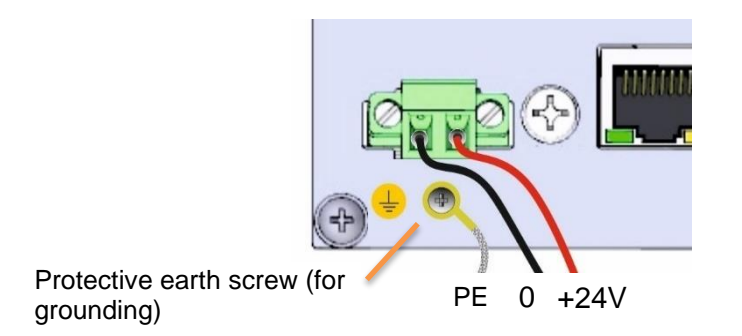

Figure 3.30 – Power source connection and grounding.

# 4 FT-111 FUNCTIONS

# 4.1 Basic Functions

# Zeroing

Zeroing corrects the drifts of the unloaded scale from the zero point.

- 1. Unload the scale.
- 2. Press **•••** key.
- 3. Centre of zero appears **>O**< symbol on the display.
- 4. Check the center of zero sign on the left of the display. If it doesn't appear, press the key once more for correct zeroing.

Zeroing is available in the limited range by zeroing parameter 514, page 58.

# Automatic zero point correction

Zero point is corrected automatically for minor deviations if the change is within the range of limited zeroing range value. Disable this correction at the applications like tank weighing, batching, filling etc. against wrong zeroing at feeding. Refer to Automatic Zero Tracking parameter 515, **page 58**. Automatic zero-point correction range is limited together with zeroing range above.

# Automatic zeroing at power on

Zero point is corrected automatically at power on the instrument to compensate zero drifts of the scale if the scale is always power on when unloaded. This feature should be disabled for tank, silo, hopper scales etc. Power on zero has a limited range and the instrument announces [POWER ON ZERO ERR] error prompt in case of out of range.

Press key to start indication without zeroing and call service. If the range is 3%, the residual drift cannot be displayed. Refer to Power on Zero parameter 513, **page 58**.

#### **Basic weighing**

- 1. Zeroing the unloaded scale.
- 2. Place weighing item on the scale.
- 3. Wait until the motion monitor disappears.
- 4. Read the weighing result.

If the loading is out of the indication range the prompts below are displayed.

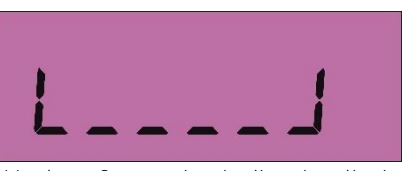

Under of negative indication limit

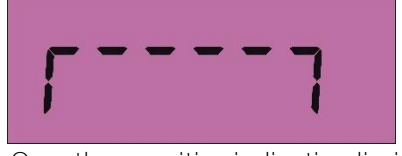

Over than positive indication limit

# Taring

Taring is used to determine a net weight of a material if any tools like containers are needed. The weight of these tools can be eliminated. FT-112 Panel weighing indicator has 2 different taring features.

#### Subtractive tare

This taring type is the mostly used way which tare value reduce the weighing range in Net as Maximum Net weight = Scale capacity - Tare weight

Advantages of this taring are smaller capacity load cell requirement, bigger load cell signal range at weighing, temporary gross indication availability, tare weight data on the printout etc.

Rev.2.0.0, July 2022

#### Additive tare

This taring type is the mostly used way if the tare weight is too heavy against the material weight and the scale division which is required. The scale range is not changed after taring. The net weight range is always equal to the scale capacity. The maximum tare is limited and is not transferred to PC or to the printer.

## Net weighing in a container

Taring is used to weight material in a container.

- 1. Place an empty container onto the scale and press key.
- 2. The zero display and the NET symbol appear.
- 3. Check 🔊 sign on the display. If it doesn't appear, press the 🛤 key once more for correct taring.
- 4. Add the material into the container and follow its weight in net.

## Clearing the tare

Press key to clear the tare. The NET symbol disappears and Gross symbol appears on the display together with the gross weight indication. The scale instability will not impact clear the tare.

## Automatic taring

The scale tares automatically and NET is displayed, after placing a weight on the empty scale, if this feature is enabled. Refer to parameter 232 at **page 53**. The weight should be heavier than the value entered to the parameter 518 for automatic taring.

## Automatic clear the tare

The tare is automatically cleared after emptying the scale, if this feature is enabled. The scale instability will not impact clear the tare automatically.

## Restore status at power on

This function saves the tare status at power off and the instrument operates in Net at power on. This feature is used for tank and silo weighing applications.

# Printing

Press key when the item is on the pan and weight is stable to print the label. The printout format can be selected from parameter 161. Flintec PC software is used to program EPL printout data and download in to the instrument for free programming the data output or for label printing including barcode. Refer to **page 47**, and **88** for details.

# 4.2 Advanced Functions

## Programmable key

key can be programmed to fit the instrument into your application and for an easy use. The programmable functions are unit change, dynamic start/reset, basic peak, hold etc. Refer to sub-block 24-, **page 54** to see the availabilities.

## High resolution

If you press key, the weight value is displayed with a 10 times higher resolution until pressing the same key again. High resolution is displayed temporarily for 5 seconds at approved scales. High resolution cannot be printed.

# Unit change

If you program the key, the weight unit changes from first to second unit or revers. The unit change is available between kg and lb. Refer to parameters 521.

## Dynamic weighing

APPLICATION: Living stock weighing, weighing of unstable load, unstable industrial weighing systems.

#### RELATED PARAMETERS: Sub-block 33-, page 54.

The dynamic weighing can be programmed for single weighing or continuous weighing after assigning the programmable key for dynamic weighing. Single weighing is used for dynamic weighing of parts like living animals; continuous dynamic weighing can be used for loads which have very high vibration like reactors having high speed mixers, conveyors etc.

Single weighing operation:

- 1. Place container on the scale.
- 2. Press key to tare the scale.
- 3. Load the scale.
- 4. Press the dynamic weighing key to start dynamic weighing. Or dynamic weighing is started automatically if the load is heavier than 50 divisions. Refer to parameter 331.
- 5. After the weighing cycle, the dynamic weight value is displayed.
- 6. Unload the scale or press the dynamic weighing key to reset dynamic weighing operation.

Depending on the operation type selected at parameter 331, the dynamic weighing may start automatically if the load is heavier than minimum weight or may end after unloading the scale (refer to **page 54**).

## Net sign correction

Some weighings of materials are done by unloading the material from the container. The net sign correction enables always positive net weighing at loading and at unloading the material from scale by switching gross and tare weights, if necessary. Refer to parameter 237 to enable net sign correction. Enabled net sign correction affects the display and printed data.

| Displaying and printout | Net sign<br>correction<br>disabled | Net sign<br>correction<br>enabled |
|-------------------------|------------------------------------|-----------------------------------|
| Tare                    | 120.0 kg                           | 30.0 kg                           |
| Gross                   | 30.0 kg                            | 120.0 kg                          |
| Net                     | - 90.0 kg                          | 90.0 kg                           |

# Date and Time

RELATED PARAMETERS: Parameters 251, 252 and 253.

#### Date format of the country

- 1. Enter the programming and go to parameter 251, page 54.
- 2. Press  $\land$  or  $\checkmark$  keys to select date format: DMY (DD.MM.YYYY), MDY (MM.DD.YYYYY) or YMD (YYYY.MM.DD) and press extended key to confirm.
- 3. Press key until [SAVE : YES ] prompt seen.
- 4. Press 🕙 key to save or press 🔺 or 🤝 keys to select "NO" to return operation without saving.

#### Date adjust

- 1. Enter the programming and go to parameter 252, page 54.
- 2. Press numerical keys to enter the date and press 🕑 key to confirm.
- 3. Press key until [SAVE : YES] prompt seen.
- 4. Press 🛃 key to save or press 🔺 or 🤝 keys to select "NO" to return operation without saving.

#### Time adjust

- 1. Enter the programming and go to parameter 253, **page 54**.
- 2. Press numerical keys to enter the time and press 🕑 key to confirm.
- 3. Press key until [SAVE : YES] prompt seen.
- 4. Press 🔁 key to save or press 🔺 or 🤝 keys to select "NO" to return operation without saving.

# Tilt switch

Tilt switch is used to prevent wrong weighing in case of over tilting of platform.

Connect tilt switch to the Input 4 of the instrument and enable tilt switch by setting the parameter 51A.

[DUE TO TILTING] [-----] prompt is displayed in case of over tilting.

## User Language

RELATED PARAMETERS: Parameter 236.

You can select the operation and printout language of the instrument. The available languages are English, German, French, Italian, Spanish and Turkish. The language of programming is English which has the parameter code in front of parameter name for easy usage.

#### Language selection

- 1. Enter the programming and go to parameter 236, page 53.
- 2. Press  $\_$  or  $\boxed{\phantom{1}}$  keys to select language and press 2 key to confirm.
- 3. Press key until [SAVE : YES] prompt seen.
- 4. Press 🔁 key to save or press 🔺 or 🤝 keys to select "NO" to return operation without saving.

## Bar graph to display the capacity usage

The Bar graph, which is located on the right side of the display, is used for the graphical visualization of the measured value. It changes according to the Gross weight even the scale is displaying in Net. The usage of the scale capacity and the available range are seen on the bar graph. In the example below 70% of the capacity is used and 30% is available.

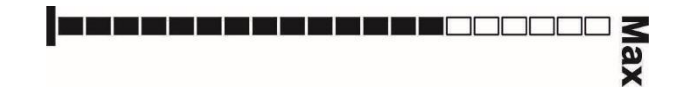

#### Minimum tare

You may restrict the taring by entering minimum tare value in to the parameter 518. In case of activated automatic taring, the instrument tares automatically if the loading is heavier than minimum tare.
## Minimum weight for accurate weighing

The instrument produces data output or enables any feature, like printing, if the loading is heavier than minimum weight. This feature increases the accuracy of your system.

### Next verification date

The instrument warns the operator on the following verification or calibration date, if date is entered. The warning is disappeared after pressing key until switch on the instrument again.

## 4.3 Alibi Memory

RELATED PARAMETERS: Main block 8--.

You can fulfill your weight data recording obligations with the alibi memory in certified operation without having paper archive. The weight data is saved into the alibi memory after every weighing operation together with date and time. The alibi record number may also be found on the printout data.

The alibi memory recording principle is a loop memory which is deletes the oldest record after the capacity limit 99 999 reached to overwrite the latest weighing. You can quickly access to the record of specific weighing by entering the suitable search criteria.

#### Activating Alibi Memory

- 1. Go to the parameter [8-- METROLOGY] main block in set up.
- 2. Press key 2 times to access parameter 811.
- 3. Press 🛃 key after selecting YES in the parameter.
- 4. Press key until [SAVE : YES] prompt appears on the display and press key to save the changes into the memory. [E42 NEW ALIBI] message appears.
- 5. Press ekey to start Alibi memory.

#### How is the Data Recorded into the Alibi Memory?

After the following actions the transferred data is recorded into the alibi memory:

- 1. Press e key to print the label,
- 2. Automatic printing (automatic print data transferring),
- 3. Interface command ASCII  $\langle P \rangle$ ,
- 4. BSI commands, which request the stable weight,
- 5. Print commands of fieldbus interfaces,
- 6. Digital < Print > input.

#### Recall Data from Alibi Memory

RELATED PARAMETERS: Parameter 813.

You may display the alibi record by selecting the criteria which are alibi number, date, net weight, gross weight or tare weight. You also may transfer alibi memory records to your PC.

#### Access to Alibi records:

- 1. Go to the parameter [8-- METROLOGY] main block in set up.
- 2. Press key 4 times to access parameter 813.
- 3. Select the suitable criteria by pressing A or keys, which are NUM (Alibi number), DATE (weighing date), NET (net weight), GROS (gross weight), TARE (tare weight) or CN (consecutive number).

Alibi records displaying sequence on the display:

The alibi record of the selected weighing is displayed in the sequence below.

- 1. Alibi record number
- 2. Date

- 3. Time
- 4. Gross weight
- 5. Net weight
- 6. Tare weight
- 7. Consecutive number

#### Search with Alibi record number:

- 1. Press 🛃 key after selecting NUM in parameter 813.
- 2. Press numerical keys to enter alibi number in the printout data and press exercise key. You may navigate in the alibi memory with  $\checkmark$  or  $\checkmark$  keys after entering alibi number.
- 3. The weighing data in the alibi memory is indicated on the display.
- 4. Press 🛃 key to print this record and the previous nine weighing.
- 5. Press key 4 times to return operation.

#### Search with date:

- 1. Press 🕑 key after selecting DATE in parameter 813.
- 2. Press numerical keys to enter date in the printout data and press key. The date format entry should be as in the operation. e.g. date entry should be DDMMYY if parameter 251 is set to DMY. You may navigate in the alibi memory with A or keys after entering the date.
- 3. The weighing data in the alibi memory is indicated on the display.
- 4. Press 🛃 key to print this record and the previous nine weighing.
- 5. Press key 4 times to return operation.

#### Search with weight value:

- 1. Press 🕑 key after selecting NET, gross or tare which is suitable in parameter 813.
- 2. Press numerical keys to enter weight value in the printout data and press 🕑 key.
- 3. The alibi record is indicated on the display.
- 4. Press 🕑 key to print this record and the previous nine weighing.
- 5. Press key 4 times to return operation.

#### Transfer all Alibi records

- 1. Go to the parameter [ 8-- METROLOGY ] main block in set up.
- 2. Press key 5 times to access parameter 814.
- 3. Press  $\checkmark$  or  $\checkmark$  keys to select PRNT and press 2 key to start transferring.
- 4. Or you may stop transferring by pressing  $\boxed{1}$  key.

#### About Alibi Memory

- 1. Go to the parameter [ 8-- METROLOGY ] main block in set up.
- 2. Press 上 key 6 times to access parameter 815.
- 3. Press 🛃 key to print alibi information.

#### Format Alibi Memory

Warning : Alibi memory formatting should be done by authorized person. Otherwise erasing alibi memory may bring you undesired legal responsibility.

You may need to format alibi memory after installing the used SD card, to erase previous records before starting usage in legal or to erase alibi memory if you don't need previous records legally. This process runs if the calibration switch is at programming position.

- 1. Go to the parameter [ 8-- METROLOGY ] main block in set up.
- 2. Press key 7 times to access parameter 816.
- 3. Select YES and press ekey.
- 4. The warning prompt [ ARE YOU SURE? ] appears on the display.
- Press key to start formatting or Press key to escape.
   Press key 3 times to return operation.

The empty fields are indicated as [------] and transferred as [NO RECORD]; and the corrupted records are indicated as [Error] and transferred as [CORRUPTED].

## 5 PROGRAMMING AND CALIBRATION

You will find the programming and calibration procedure of FT-111 weighing indicator in this section. The arrow on navigation keys indicates the function of the keys in programming menu. The basic meanings of these keys are;

|             | F1<br>ESC      |                |                |                |               |                |
|-------------|----------------|----------------|----------------|----------------|---------------|----------------|
| Navigation  | Exit from any  | Go to          | Next block.    | Previous       | Go to         | Enter the      |
| between     | entry or block | previous block |                | block.         | next block    | parameter to   |
| parameters  | or from        | or parameter.  |                |                | or parameter. | edit .         |
|             | programming.   |                |                |                |               |                |
| Parameters' | Exit with      | Move to the    | Next option or | Previous       | Move to the   | Confirm and go |
| value       | previous value | left digit.    | Increase the   | option or      | right digit.  | to the         |
|             |                |                | blanking digit | Decrease the   |               | next           |
|             |                |                |                | blanking digit |               | parameter.     |

A set-up DIP switch is located near the load cell connector at the FT-111 rear side as shown in the figure below and its position should be "ON" (downward) to change the metrological related parameters including calibration.

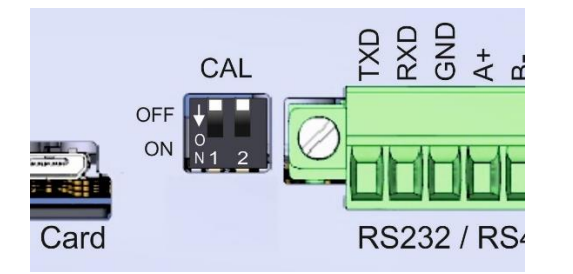

| DIP Switch | Description    |
|------------|----------------|
|            | Calibration SW |
| 1          | OFF : Locked   |
|            | ON : Set- up   |
| 2          | Reserve        |

Figure 5.1- The location of calibration DIP switch.

## 5.1 Entering to the Programming and Calibration

Enter the programming menu as described below. Legally related parameters can be changed if the calibration dip switch is at ON position. These parameters are marked with M symbol in the parameter table in this section. If you will change any legally relate parameter or will perform calibration, set the calibration switch to the ON position before entering to the programming.

| Display        | Operation                                                                                       |  |
|----------------|-------------------------------------------------------------------------------------------------|--|
| [123.456 kg]   | Press 🕑 key until [ <b>PASSWORD :</b> ] prompts seen.                                           |  |
| [PASSWORD]     | + + + + + + + + + + + + + + + + + + +                                                           |  |
| [**** ]        | Press 💽 key.                                                                                    |  |
| [1—INTERFACE ] | You entered to the programming main menu and the first main block [1—INTERFACE] prompt appears. |  |

## 5.2 Quick Access Parameter Blocks used Frequently

The instrument has fast access feature to the frequently adjusted parameters for easy usage or service. As described in the previous section, if you press the keys below for more than 2 seconds at main block [1–INTERFACE], you will access to the parameter blocks fast.

| Fast access key | Function                                                                               |
|-----------------|----------------------------------------------------------------------------------------|
|                 | Press this key to access the fieldbus parameters, Sub-block [19-].                     |
| G/N<br>I/O      | Press this key to access the digital inputs and outputs parameters, Sub-block [ 35- ]. |
|                 | Press this key to access the calibration, Sub-block [ 621].                            |
| CLEAR<br>+/-    | Press this key to access the diagnostic parameters, Main-block [9].                    |

## 5.3 Exit from Programming

Exit from programming after set-up the scale and calibration as described below.

- 1. Press key until [SAVE : YES] prompt appears on the display.
- 2. Press extreme key to save the changes into the memory or
- 3. Press V key to change item to [SAVE : NO], press key to go out from programming without saving the changes or
- 4. Press 🔻 key to change item to [SAVE : BACK ], press 🕑 key to return menu or
- 5. Press 🔨 key to change item to [SAVE : TEMP], press 🕑 key to store the changes until the power off the instrument.

[WAIT] message will be shown on the display for a little while, and the weighing indicator goes back to the weighing mode.

*WARNING:* Don't forget to switch off the instrument and bring the calibration DIP switch position to the "OFF" before using your scale in trade.

## 5.4 Programming and Parameters

FT-111 weighing indicator is programmed under the seven main blocks in the programming menu which are serial interface, configuration, application, scale, calibration, metrology and diagnostic.

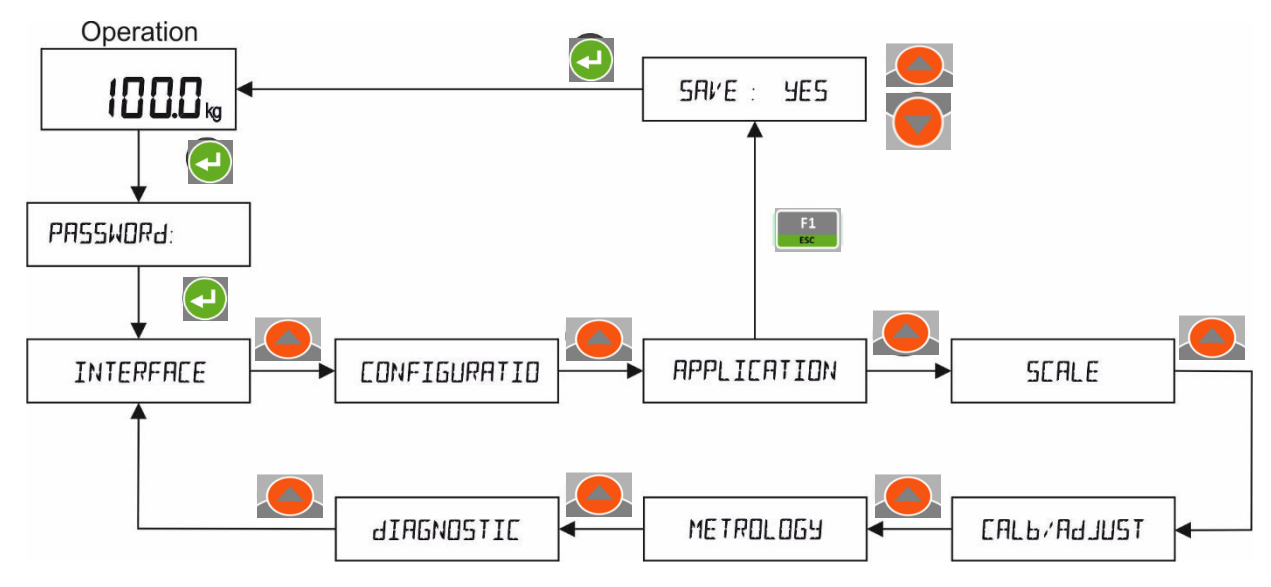

Main blocks in the programming menu are displayed as [1-- INTERFACE ] and sub-blocks are displayed as [11- RS232C ]. Parameters are located in the sub-blocks as [111 FORMAT: CONT ].

You can move in the blocks by pressing  $\checkmark$  or  $\checkmark$  keys. After reaching the desired block, press key or key to enter it. After reaching the parameter to change, you may change its function by pressing  $\checkmark$  or keys. If the value will be entered to the parameter press  $\checkmark$  key to increase or press  $\checkmark$  key to decrease the blanking digit and press  $\checkmark$  or key to select digit then press , press key to go to the next parameter.

For example, to change the Baud rate of RS422 serial interface to 57600;

- 1. After entering the programming, the [1-- INTERFACE ] sub-block prompt appears. Press 🕨 key.
- 2. [11- RS232C] prompt appears. Press 📥 key until [13- RS422] appears.
- 3. Press key until [132 BAUD: 9600 ] appears.
- 4. Press A key until [132 BAUD: 57K6] appears.
- 5. Press key to enter the next parameter.

Legally related parameters can be changed if the calibration dip switch is at ON position. The values of these parameters are limited according the OIML against wrong set up. Legally related parameters are marked with M symbol as shown in the table below.

| [ <u>1 INTERFACE ]</u> | Interface Bl | ock                                                                                                    |
|------------------------|--------------|----------------------------------------------------------------------------------------------------|
| [ 1 INTERFACE          | ]            | INTERFACE MAIN BLOCK<br>Press key sequentially to access this main block,<br>or press key or key to enter configuration parameters,<br>or press key to go to the next block,<br>or press key to exit from programming.                                                                                                    |
| [ 11- RS232C           | ]            | RS 232C SERIAL PORT<br>Press key or et key again to enter this menu.<br>Or press key to go to the next sub-block.                                                                                                    |
| [ 111 FORMAT           | : PRNT ]     | Data format of the serial portPage<br>36, 19,NO:Port is disabled36, 19,CONT:Continuous data output84FAST:High speed continuous data outputPRNT:PrintoutBSI:BSI format for PC, PLC interfaceMBHL:Modbus RTU High-Low formatMBLH:Modbus RTU Low-High format                                                                                                    |
| [                      | FLINTEC ]    | Press key to select output format different than Flintec<br>continuous data format while the selection is CONT in the<br>information display. Available functions are seen on the weight<br>display after pressing development key sequentially. Press development<br>selecting the data format.<br>Refer to Appendix 5 for details data structure.<br>FLINTEC : Flintec continuous format.<br>HBM : Commonly used by HBM, GSE, PT, Systec, Rinstrum.<br>TOLEDO : Commonly used by Toledo, Mettler Toledo.<br>SYSTEC : Commonly used by Systec.<br>SMA : Commonly used by Systec.<br>SMA : Commonly used by Sartorious.<br>RINSTR : Commonly used by PT, Rinstrum, HBM, GSE.<br>AVERY : Commonly used by Avery E1205.<br>BASTER : Commonly used by Baster.<br>LM2 : Flintec LM2 (BX1 par.000=6) |
| [ 112 BAUD             | : 9600 ]     | Baud rate<br>1200 : 1200 19K2 : 19200<br>2400 : 2400 38K4 : 38400<br>4800 : 4800 57K6 : 57600<br>9600 : 9600                                                                                                    |
| [ 113 LENGHT           | : 8]         | Data Length<br>7 : 7 bits<br>8 : 8 bits                                                                                                    |
| [ 114 PARITY           | : NO ]       | Parity<br>NO : No parity<br>ODD : Odd parity<br>EVEN : Even parity                                                                                                    |
| [ 115 CSUM             | : NO ]       | Checksum at continuous and BSI formats.<br>NO : Checksum disable<br>YES : Checksum enable                                                                                                    |

| [ | 116 CR      | : YES ]     | Carriage return at continuous formats.<br>NO : Carriage return disable<br>YES : Carriage return enable                                                                                                    |
|---|-------------|-------------|----------------------------------------------------------------------------------------------------|
| [ | 117 LFEED   | : YES ]     | Line feed at continuous formats.<br>NO : Line feed disable<br>YES : Line feed enable                                                                                                    |
| [ | 118 DELAY   | : 50]       | Data output delay at Modbus and BSI formats; delay between continuous format data.<br>000 999 milliseconds.                                                                                                    |
| [ | 119 ADDRESS | : 00 ]      | Address of the port<br>00 99.<br>00 means data format without address.                                                                                                    |
| [ | 12- RS485   | ]           | RS 485 SERIAL PORT<br>Press key or et key again to enter this menu.<br>Or press key to go to the next sub-block.                                                                                                    |
| [ | 121 FORMAT  | : NO ]      | Data format of the serial portPage<br>36, 19,<br>84NO:Port is disabled36, 19,<br>84CONT:Continuous data output84FAST:High speed continuous data outputPRNT:PrintoutBSI:BSI format for PC, PLC interfaceMBHL:Modbus RTU High-Low formatMBLH:Modbus RTU Low-High format                                                                                                 |
|   |             |             | Press <b>•0•</b> key to select output format different than Flintec<br>continuous data format while the selection is CONT in the<br>information display. Available functions are seen on the weight<br>display after pressing <b>•0•</b> key sequentially. Press <b>•</b> key after<br>selecting the data format.                                                     |
|   |             | [ FLINTEC ] | Refer to Appendix 5 for details data structure.FLINTEC: Flintec continuous format.HBM: Commonly used by HBM, GSE, PT, Systec, Rinstrum.TOLEDO: Commonly used by Toledo, Mettler Toledo.SYSTEC: Commonly used by Systec.SMA: Commonly used by USA producers, Cardinal, Rice Lake etc.SARTOR: Commonly used by Sartorious.RINSTR: Commonly used by PT Rinstrum HBM. GSE |
|   |             |             | AVERY:Commonly used by Avery E1205.BASTER:Commonly used by Baster.LM2:Flintec LM2 ( BX1 par.000=6 )                                                                                                    |
|   | 122 BAUD    | : 9600 ]    | Baud rate         1200 : 1200       19K2 : 19200         2400 : 2400       38K4 : 38400         4800 : 4800       57K6 : 57600         9600 : 9600       9600                                                                                                    |
| [ | 123 LENGHT  | : 8]        | Data Length<br>7 : 7 bits<br>8 : 8 bits                                                                                                    |

| [ | 124 | PARITY  | :            | NO ]    | Parity<br>NO : No parity<br>ODD : Odd parity<br>EVEN : Even parity                                                                                                    |
|---|-----|---------|--------------|---------|----------------------------------------------------------------------------------------------------|
| [ | 125 | CSUM    | :            | NO ]    | Checksum at continuous and BSI formats.<br>NO : Checksum disable<br>YES : Checksum enable                                                                                                    |
| [ | 126 | CR      | :            | YES ]   | Carriage return at continuous formats.<br>NO : Carriage return disable<br>YES : Carriage return enable                                                                                                    |
| [ | 127 | LFEED   | :            | YES ]   | Line feed at continuous formats.<br>NO : Line feed disable<br>YES : Line feed enable                                                                                                    |
| [ | 128 | DELAY   | :            | 50 ]    | Data output delay at Modbus and BSI formats; delay between continuous format data.<br>000 999 milliseconds.                                                                                                    |
| [ | 129 | ADDRESS | :            | 01 ]    | Address of the port<br><b>00 99.</b><br>00 means data format without address.                                                                                                    |
| [ | 13- | RS422   |              | ]       | RS 422 SERIAL PORT<br>Press key or key again to enter this menu.<br>Or press key to go to the next sub-block.                                                                                                    |
| [ | 131 | FORMAT  | :            | NO ]    | Data format of the serial portPage<br>36, 19,<br>84NO:Port is disabled36, 19,<br>84CONT:Continuous data output84FAST:High speed continuous data outputPRNT:PrintoutBSI:BSI format for PC, PLC interfaceMBHL:Modbus RTU High-Low formatMBI H:Modbus RTU I ow-High format                                                                                                    |
|   |     |         | [ <i>FL1</i> | 'NTEC ] | Press key to select output format different than Flintec<br>continuous data format while the selection is CONT in the<br>information display. Available functions are seen on the weight<br>display after pressing wey sequentially. Press key after<br>selecting the data format.<br>Refer to Appendix 5 for details data structure.<br>FLINTEC : Flintec continuous format.<br>HBM : Commonly used by HBM, GSE, PT, Systec, Rinstrum.<br>TOLEDO : Commonly used by Toledo, Mettler Toledo.<br>SYSTEC : Commonly used by Systec.<br>SMA : Commonly used by Systec.<br>SMA : Commonly used by Sartorious.<br>RINSTR : Commonly used by PT, Rinstrum, HBM, GSE.<br>AVERY : Commonly used by Avery E1205.<br>BASTER : Commonly used by Baster.<br>LM2 : Flintec LM2 (BX1 par QOQ=6) |

| [ | 132 BAUD  | :     | 9600    | ] | Baud rate<br>1200 : 1200 19K2 : 19200<br>2400 : 2400 38K4 : 38400<br>4800 : 4800 57K6 : 57600<br>9600 : 9600                                                                                                    |
|---|-----------|-------|---------|---|----------------------------------------------------------------------------------------------------|
| [ | 133 LENGH | HT :  | 8       | ] | Data Length<br>7 : 7 bits<br>8 : 8 bits                                                                                                    |
| [ | 134 PARIT | Y :   | : NO    | ] | Parity<br>NO : No parity<br>ODD : Odd parity<br>EVEN : Even parity                                                                                                    |
| [ | 135 CSUM  |       | : NO    | ] | Checksum at continuous and BSI formats.<br>NO : Checksum disable<br>YES : Checksum enable                                                                                                    |
| [ | 136 CR    |       | YES     | ] | Carriage return at continuous formats.<br>NO : Carriage return disable<br>YES : Carriage return enable                                                                                                    |
| [ | 137 LFEED | ) :   | YES     | ] | Line feed at continuous formats.<br>NO : Line feed disable<br>YES : Line feed enable                                                                                                    |
| [ | 138 DELAN | ( :   | 50      | ] | Data output delay at Modbus and BSI formats; delay between continuous format data.<br>000 999 milliseconds.                                                                                                    |
| [ | 139 ADDR  | ESS : | : 00    | ] | Address of the port<br><b>00 99.</b><br>00 means data format without address.                                                                                                    |
| [ | 13A DUBLI | EX :  | HALF    | ] | Duplex on the interface<br>HALF : Half duplex (select for RS485)<br>FULL : Full duplex                                                                                                    |
| [ | 14- USB   |       |         | ] | USB<br>Press key or et key again to enter this menu.<br>Or press key to go to the next sub-block.                                                                                                    |
| [ | 141 FORM  | IAT : | NO      | ] | Data format of the serial portPage<br>36, 19,<br>84NO:Port is disabled36, 19,<br>84CONT:Continuous data output84FAST:High speed continuous data output851BSI:BSI format for PC, PLC interface                                                                                      |
|   |           |       |         |   | Press key to select output format different than Flintec<br>continuous data format while the selection is CONT in the<br>information display. Available functions are seen on the weight<br>display after pressing key sequentially. Press key after<br>selecting the data format. |
|   |           | [ /   | FLINTEC | ] | Refer to Appendix 5 for details data structure.<br>FLINTEC : Flintec continuous format.<br>HBM : Commonly used by HBM, GSE, PT, Systec, Rinstrum.<br>TOLEDO : Commonly used by Toledo, Mettler Toledo.                                                                             |

|   |     |          |                  |     | SYSTEC: Commonly used by Systec.SMA: Commonly used by USA producers, Cardinal, Rice Lake etc.                                                                                                    |
|---|-----|----------|------------------|-----|----------------------------------------------------------------------------------------------------|
|   |     |          |                  |     | <ul> <li>SARTOR : Commonly used by Sartorious.</li> <li>RINSTR : Commonly used by PT, Rinstrum, HBM, GSE.</li> <li>AVERY : Commonly used by Avery E1205.</li> <li>BASTER : Commonly used by Baster.</li> <li>LM2 : Flintec LM2 (BX1 par.000=6)</li> </ul>                                                                                                    |
| [ | 142 | CSUM     | : NO             | ]   | Checksum at continuous and BSI formats.                                                                                                    |
|   |     |          |                  |     | NO : Checksum disable<br>YES : Checksum enable                                                                                                    |
| [ | 143 | CR       | : YES            | ]   | Carriage return at continuous formats.                                                                                                    |
|   |     |          |                  |     | NO : Carriage return disable<br>YES : Carriage return enable                                                                                                    |
| [ | 144 | LFEED    | : YES            | ]   | Line feed at continuous formats.                                                                                                    |
|   |     |          |                  |     | NO : Line feed disable<br>YES : Line feed enable                                                                                                    |
| [ | 145 | DELAY    | : 50             | ]   | Data output delay at BSI formats; delay between continuous                                                                                                    |
|   |     |          |                  |     | 000 999 milliseconds.                                                                                                    |
|   |     |          |                  |     | ETHERNET TCP/IP                                                                                                    |
| l | 15- | ETHERNET |                  | 1   | Press 🚩 key or 🖼 key again to enter this menu.<br>Or press 📥 key to go to the next sub-block.                                                                                                    |
| [ | 151 | FORMAT   | : NO             | ]   | Data format of the Ethernet port Page                                                                                                    |
|   |     |          |                  |     | NO : Port is disabled                                                                                                    |
|   |     |          |                  |     | CONT : Continuous data output 84                                                                                                    |
|   |     |          |                  |     | CONT : Continuous data output<br>FAST : High speed continuous data output<br>PRNT : Printout                                                                                                    |
|   |     |          |                  |     | CONT : Continuous data output<br>FAST : High speed continuous data output<br>PRNT : Printout<br>BSI : BSI format for PC, PLC interface<br>MBUL : Modbus TCD Uigh Low format                                                                                                    |
|   |     |          |                  | _   | CONT : Continuous data output<br>FAST : High speed continuous data output<br>PRNT : Printout<br>BSI : BSI format for PC, PLC interface<br>MBHL : Modbus TCP High-Low format<br>MBLH : Modbus TCP Low-High format                                                                                                    |
|   |     |          |                  | _   | CONT : Continuous data output<br>FAST : High speed continuous data output<br>PRNT : Printout<br>BSI : BSI format for PC, PLC interface<br>MBHL : Modbus TCP High-Low format<br>MBLH : Modbus TCP Low-High format<br>Press •••• key to select output format different than Flintec<br>continuous data format while the selection is CONT in the<br>information display. Available functions are seen on the weight                                                                                                    |
|   |     |          |                  | _   | CONT : Continuous data output<br>FAST : High speed continuous data output<br>PRNT : Printout<br>BSI : BSI format for PC, PLC interface<br>MBHL : Modbus TCP High-Low format<br>MBLH : Modbus TCP Low-High format<br>Press •••• key to select output format different than Flintec<br>continuous data format while the selection is CONT in the<br>information display. Available functions are seen on the weight<br>display after pressing ••• key sequentially. Press •• key after<br>selecting the data format.                                                                                                    |
|   |     |          |                  |     | CONT : Continuous data output<br>FAST : High speed continuous data output<br>PRNT : Printout<br>BSI : BSI format for PC, PLC interface<br>MBHL : Modbus TCP High-Low format<br>MBLH : Modbus TCP Low-High format<br>Press •••• key to select output format different than Flintec<br>continuous data format while the selection is CONT in the<br>information display. Available functions are seen on the weight<br>display after pressing ••• key sequentially. Press •• key after<br>selecting the data format.<br>Refer to Appendix 5 for details data structure.                                                                                                    |
|   |     | [        | FLINTEC          | `]  | CONT : Continuous data output<br>FAST : High speed continuous data output<br>PRNT : Printout<br>BSI : BSI format for PC, PLC interface<br>MBHL : Modbus TCP High-Low format<br>MBLH : Modbus TCP Low-High format<br>Press •••• key to select output format different than Flintec<br>continuous data format while the selection is CONT in the<br>information display. Available functions are seen on the weight<br>display after pressing ••• key sequentially. Press •• key after<br>selecting the data format.<br>Refer to Appendix 5 for details data structure.<br>FLINTEC : Flintec continuous format.<br>HBM : Commonly used by HBM, GSE, PT, Systec, Rinstrum.                                                                                                    |
|   |     | [        | FLINTEC          | `]  | CONT : Continuous data output<br>FAST : High speed continuous data output<br>PRNT : Printout<br>BSI : BSI format for PC, PLC interface<br>MBHL : Modbus TCP High-Low format<br>MBLH : Modbus TCP Low-High format<br>Press •••• key to select output format different than Flintec<br>continuous data format while the selection is CONT in the<br>information display. Available functions are seen on the weight<br>display after pressing ••• key sequentially. Press •• key after<br>selecting the data format.<br>Refer to Appendix 5 for details data structure.<br>FLINTEC : Flintec continuous format.<br>HBM : Commonly used by HBM, GSE, PT, Systec, Rinstrum.<br>TOLEDO : Commonly used by Toledo, Mettler Toledo.<br>SYSTEC : Commonly used by USA producers, Cardinal, Rice Lake etc.                                                                                                    |
|   |     | [        | FLINTEC          | ` ] | CONT : Continuous data output<br>FAST : High speed continuous data output<br>PRNT : Printout<br>BSI : BSI format for PC, PLC interface<br>MBHL : Modbus TCP High-Low format<br>MBLH : Modbus TCP Low-High format<br>Press ••••• key to select output format different than Flintec<br>continuous data format while the selection is CONT in the<br>information display. Available functions are seen on the weight<br>display after pressing •••• key sequentially. Press •• key after<br>selecting the data format.<br>Refer to Appendix 5 for details data structure.<br>FLINTEC : Flintec continuous format.<br>HBM : Commonly used by HBM, GSE, PT, Systec, Rinstrum.<br>TOLEDO : Commonly used by Toledo, Mettler Toledo.<br>SYSTEC : Commonly used by Systec.<br>SMA : Commonly used by USA producers, Cardinal, Rice Lake etc.<br>SARTOR : Commonly used by Sartorious.<br>RINSTR : Commonly used by PT. Rinstrum. HBM. GSE. |
|   |     | [        | FLINTEC          | `]  | B4CONT ::Continuous data outputFAST ::High speed continuous data outputPRNT ::PrintoutBSI ::BSI format for PC, PLC interfaceMBHL ::Modbus TCP High-Low formatMBLH ::Modbus TCP Low-High formatPress ::•••••••••••••••••••••••••••••••••                                                                                                    |
|   | 152 | [Ρ       | FLINTEC<br>: 250 | ` ] | CONT :: Continuous data output<br>FAST :: High speed continuous data output<br>PRNT :: Printout<br>BSI :: BSI format for PC, PLC interface<br>MBHL :: Modbus TCP High-Low format<br>MBLH :: Modbus TCP Low-High format<br>Press •••••••••••••••••••••••••••••••••••                                                                                                    |

| г | 150  |               |   | 01   | 1 | Address of the part                                           |    |
|---|------|---------------|---|------|---|---------------------------------------------------------------|----|
| L | 153  | ADDRE33       | • | UI   | ] |                                                               |    |
|   |      |               |   |      |   | UU 255.<br>00 maans data format without addross               |    |
|   |      |               |   |      |   | oo means data format without address.                         |    |
| [ | 154  | SUB MASK      | : | 000  | ] | Subnet mask address.                                          |    |
| - |      |               |   |      | - | Default is 255.255.255.000                                    |    |
|   |      |               |   |      |   |                                                               |    |
| [ | 155  | GATEWAY       | : | 253  | ] | Gateway address.                                              |    |
|   |      |               |   |      |   | Default is 192.168.016.253                                    |    |
| Г | 156  |               |   | 502  | 1 | Local port 1                                                  |    |
| L | 150  | LOCAL FI      | · | 502  | ] | 000 65535                                                     |    |
|   |      |               |   |      |   |                                                               |    |
| [ | 157  | LOCAL P2      | : | 503  | ] | Local port 2.                                                 |    |
|   |      |               |   |      |   | 000 65535                                                     |    |
| [ | 158  | LOCAL P3      | : | 504  | 1 | Local port 3.                                                 |    |
| L |      |               |   |      | , | 000 65535                                                     |    |
| r | 150  |               |   |      | 1 |                                                               |    |
| L | 159  | DNS           | : | 222  | ] | DNS address.                                                  |    |
|   |      |               |   |      |   |                                                               |    |
| [ | 15A  | MAC ADR       | : |      | ] | MAC address.                                                  |    |
|   |      |               |   |      |   | AA:BB:CC:DD:EE:FF                                             |    |
| г | 1E D |               |   | F    | 1 | In activity time out                                          |    |
| L | 128  | TIVIEOUT      |   | C    | ] |                                                               |    |
|   |      |               |   |      |   | 00 means disable.                                             |    |
|   |      |               |   |      |   |                                                               |    |
| [ | 15C  | CR-LF         | : | YES  | ] | Carriage return and Line feed at continuous formats.          |    |
|   |      |               |   |      |   | NO : Disable                                                  |    |
|   |      |               |   |      |   | YES : Enable                                                  |    |
| r |      |               |   |      | , | Data output delay at demand formats; delay between continuous | ;  |
| l | 15D  | DELAY         | : | 050  | ] | format data.                                                  |    |
|   |      |               |   |      |   | 000 999 milliseconds.                                         |    |
| ſ | 15E  | REMOTEIP      |   | 000  | 1 | Remote IP address                                             |    |
| L | 102  | I LEWIO I EII | • | 000  | 1 | Default is 0.0.0                                              |    |
|   |      |               |   |      |   |                                                               |    |
| [ | 15F  | REMOTEPO      | : | 0    | ] | Remote port.                                                  |    |
|   |      |               |   |      |   | 0 65535                                                       |    |
|   |      |               |   |      |   |                                                               |    |
| r | 14   |               |   |      | 1 | PRINTER                                                       |    |
| L | 10-  | PRINTER       |   |      | 1 | Press 🕨 key or 🕙 key again to enter this menu.                |    |
|   |      |               |   |      |   | Or press 📥 key to go to the next sub-block.                   |    |
| [ | 161  | FORMAT        | : | 26F2 | ] | Data format of the printout Page 3                            | 36 |
|   |      |               |   |      |   | SING : Single line                                            |    |
|   |      |               |   |      |   | 16F1 : Multiline Format 1 for 16 Character printer            |    |
|   |      |               |   |      |   | 16F2 : Multiline Format 2 for 16 Character printer            |    |
|   |      |               |   |      |   | 26F1 : Multiline Format 1 for 26 Character printer            |    |
|   |      |               |   |      |   | 26F2 : Multiline Format 2 for 26 Character printer            |    |
|   |      |               |   |      |   | EPL : EPLFUIIIIal                                             |    |

| [                          | 162                                                                                                   | METHOD                                                                      | :                      | KEY ]                    | Printing methodKEY:Printing with keyLOCK:Print interlock. Only one time printout, if<br>weight change is more than 10 division.AUTO:AUTO:Auto print, if the gross load is bigger than<br>MIN WEIGHT and stable. Unload and load the<br>scale for next printing.LOAD:Autoprint if W>MIN WEIGHT and weight<br>change is more than 10d.                                                                                                    |                                                     |
|----------------------------|----------------------------------------------------------------------------------------------------|-----------------------------------------------------------------------------|------------------------|--------------------------|----------------------------------------------------------------------------------------------------|-----------------------------------------------------|
| [                          | 163                                                                                                   | PRT MSG                                                                     | :                      | NO ]                     | Display " PRINTING " message at printout<br>NO : Disable<br>YES : Enable                                                                                                    |                                                     |
| [                          | 164                                                                                                   | CN                                                                          |                        | YES ]                    | Ticket number on printout.<br>NO : Disable<br>YES : Enable                                                                                                    |                                                     |
| [                          | 165                                                                                                   | DATE                                                                        | :                      | YES ]                    | Date printing on printout.<br>NO : Disable<br>YES : Enable                                                                                                    |                                                     |
| [                          | 166                                                                                                   | TIME                                                                        | :                      | YES ]                    | Time printing on printout.<br>NO : Disable<br>YES : Enable                                                                                                    |                                                     |
|                            |                                                                                                    |                                                                             |                        |                          |                                                                                                    |                                                     |
| [                          | 17-                                                                                                   | LABEL SET                                                                   | ŪΡ                     | ]                        | LABEL SETUP         Press       key or end to enter this menu.         Or press       key to go to the next sub-block.                                                                                                    |                                                     |
| <b>[</b>                   | <b>17-</b><br>171                                                                                     | HEADER1                                                                     | UP<br>:                | ]                        | LABEL SETUP         Press       key or         Or press       key to go to the next sub-block.         Header of printout, the first line.         Maximum 20 characters.                                                                                                    | Page 87                                             |
| [<br>[                     | <b>17-</b><br>171<br>172                                                                              | HEADER1                                                                     | UP<br>:                | ]                        | LABEL SETUP         Press       key or event the event the even the even the even the event the event the even the even the even t | Page 87<br>Page 87                                  |
| [<br>[<br>[                | <ul><li>17-</li><li>171</li><li>172</li><li>173</li></ul>                                             | HEADER1<br>HEADER2<br>HEADER3                                               | UP<br>:<br>:           | ]                        | LABEL SETUP         Press       key or         A key to go to the next sub-block.         Header of printout, the first line.         Maximum 20 characters.         Header of printout, the second line.         Maximum 20 characters.         Header of printout, the third line.         Maximum 20 characters.                                                                                                    | Page 87<br>Page 87<br>Page 87                       |
| [<br>[<br>[<br>[           | <ul> <li>17-</li> <li>171</li> <li>172</li> <li>173</li> <li>174</li> </ul>                           | LABEL SET<br>HEADER1<br>HEADER2<br>HEADER3                                  | UP<br>:<br>:<br>:      | ]                        | LABEL SETUP         Press       key or expression with expression with expre | Page 87<br>Page 87<br>Page 87<br>Page 87            |
| [<br>[<br>[<br>[           | <ul> <li>17-</li> <li>171</li> <li>172</li> <li>173</li> <li>174</li> <li>175</li> </ul>              | LABEL SET<br>HEADER1<br>HEADER2<br>HEADER3<br>FOOTER1                       | UP<br>:<br>:<br>:<br>: | ] ] ] ] ]                | LABEL SETUP         Press       key or expression key again to enter this menu.         Or press       key to go to the next sub-block.         Header of printout, the first line.       Maximum 20 characters.         Header of printout, the second line.       Maximum 20 characters.         Header of printout, the third line.       Maximum 20 characters.         Header of printout, the third line.       Maximum 20 characters.         Footer of printout, the first line.       Maximum 20 characters.         Footer of printout, the second line.       Maximum 20 characters.         Footer of printout, the first line.       Maximum 20 characters.         Footer of printout, the second line.       Maximum 20 characters.         Footer of printout, the second line.       Maximum 20 characters.         Footer of printout, the second line.       Maximum 20 characters.                                                                                                    | Page 87<br>Page 87<br>Page 87<br>Page 87<br>Page 87 |
| [<br>[<br>[<br>[<br>[<br>[ | <ul> <li>17-</li> <li>171</li> <li>172</li> <li>173</li> <li>174</li> <li>175</li> <li>176</li> </ul> | LABEL SET<br>HEADER1<br>HEADER2<br>HEADER3<br>FOOTER1<br>FOOTER2<br>LF BEFO | UP<br>:<br>:<br>:      | ]<br>]<br>]<br>]<br>+2 ] | LABEL SETUP         Press       key or experience         key to go to the next sub-block.         Header of printout, the first line.         Maximum 20 characters.         Header of printout, the second line.         Maximum 20 characters.         Header of printout, the third line.         Maximum 20 characters.         Header of printout, the third line.         Maximum 20 characters.         Footer of printout, the first line.         Maximum 20 characters.         Footer of printout, the second line.         Maximum 20 characters.         Footer of printout, the second line.         Maximum 20 characters.         Footer of printout, the second line.         Maximum 20 characters.         Line feed before printout.         :       + = Forward, - = Backward         :       NO,1,29         :       NO,1,29                                                                                                    | Page 87<br>Page 87<br>Page 87<br>Page 87            |

| [ | 177 LF AFTE : +4 ]   | Line feed after printout.<br>: + = Forward, - = Backward<br>: NO,1,29 : Line feed quantity after data.<br>Example: -2 means 2 line feed backward.                                       |
|---|----------------------|----------------------------------------------------------------------------------------------------|
| [ | 178 FORM FE : NO ]   | Form feed.<br>NO : Disable<br>YES : Enable                                                                                                    |
| [ | 179 LEFT SP : 3]     | Space from left of the label.<br>09                                                                                                    |
| [ | 17A COPY : 1]        | Copy quantity.<br>19                                                                                                    |
| [ | 19- ANALOG OUT ]     | ANALOGUE OUTPUT (Only FT-111 AN)<br>Press key or key again to enter this menu.<br>Press key to go to beginning of the sub-block or press key<br>to go to the next main-block.           |
| [ | 191 TYPE : 4-20 ]    | Analog output type<br>4-20 : 4 mA - 20 mA<br>0-20 : 0 mA - 20 mA<br>0-10 : 0 VDC- 10 VDC<br>0-5 : 0 VDC- 5 VDC                                                                          |
| [ | 192 MINIMUM : 00.0 ] | The minimum of the analogue output. Default 00.0 means the minimum output is not drifted.<br>e.g. enter 1.0 to set output to 1.0 volt at 0 kg in 0 -10 V range.                         |
| [ | 193 MAXIMUM : 00.0 ] | The maximum of the analogue output. 00.0 means the maximum output is not drifted.<br>e.g. enter 9.0 to set output to 9.0 volt at Max load in 0 -10 V range.                             |
| [ | 194 SOURCE : GROS ]  | Source of the analogue output<br>GROS : Gross weight<br>INDI : Indicated weight                                                                                                    |
| [ | 195 ZERO ADJ : ]     | Displays the count value of unloaded scale.<br>Increase or decrease by pressing A or V; or press key to<br>enter the value by related keys to change the unloaded scale<br>output.      |
| [ | 196 SPAN ADJ : ]     | Displays the count value of the full loaded scale.<br>Increase or decrease by pressing A or , or press key to<br>enter the value by related keys to change the analogue output<br>gain. |
| [ | 197 AUTO ADJ : NO ]  | Set analogue output to calibration range<br>NO : No<br>YES : Automatic adjustment between min and max<br>limits if changed.                                                             |

| [ | 19- PROFIBUS ]       | PROFIBUS CONFIGURATION (Only FT-111 PB)<br>Press key or ever ever this menu.<br>Press key to go to beginning of the sub-block or press key<br>to go to the next main-block.                 |
|---|----------------------|----------------------------------------------------------------------------------------------------|
| [ | 191 FORMAT : INTG ]  | Data format of the Profibus<br>INTG : Signed 32 bit integer, no decimal point implied.<br>FLOA : 32 bit float, decimal point implied.                                                       |
| [ | 192 ADDRESS : 001 ]  | Node address<br>001125                                                                                                    |
| [ | 19- PROFINET ]       | PROFINET CONFIGURATION (Only FT-111 PN)<br>Press key or key again to enter this menu.<br>Press key to go to beginning of the sub-block or press key<br>to go to the next main-block.        |
| [ | 191 FORMAT : INTG ]  | Data format of the Profinet<br>INTG : Signed 32 bit integer, no decimal point implied.<br>FLOA : 32 bit float, decimal point implied.                                                       |
| [ | 192 IP : 250 ]       | IP address of Ethernet port.<br>Default is 192.168.16.250                                                                                                    |
| [ | 194 SUB MASK : 000 ] | Subnet mask address of Ethernet port.<br>Default is 255.255.255.000                                                                                                    |
| [ | 195 GATEWAY : 253 ]  | Gateway address.<br>Default is 192.168.16.253                                                                                                    |
| [ | 196 S. NAME : SCAL ] | Station (device) name.<br>Default is SCALE-1                                                                                                    |
| [ | 19A MACADR : ]       | MAC address<br>AA:BB:CC:DD:EE:FF                                                                                                    |
| [ | 19- CANOPEN ]        | CANOPEN CONFIGURATION (Only FT-111 CO)<br>Press key or example key again to enter this menu.<br>Press key to go to beginning of the sub-block or press key<br>to go to the next main-block. |
| [ | 191 FORMAT : INTG ]  | Data format of the CANopen<br>INTG : Signed 32 bit integer, no decimal point implied.<br>FLOA : 32 bit float, decimal point implied.                                                        |
| [ | 192 ADDRESS : 001 ]  | Node address<br>001127                                                                                                    |
|   |                      | ETHERNET/IP CONFIGURATION (Only FT-111 EI)                                                                                                    |
| [ | 19- ETHERNET IP ]    | Press / key or v key again to enter this menu.<br>Press / key to go to beginning of the sub-block or press key<br>to go to the next main-block.                                             |
| [ | 191 FORMAT : INTG ]  | Data format of the EtherNet/IP                                                                                                    |

|   |                      | INTG : Signed 32 bit integer, no decimal point<br>implied.      |
|---|----------------------|-----------------------------------------------------------------|
|   |                      | FLOA : 32 bit float, decimal point implied.                     |
| [ | 192 IP : 250 ]       | IP address of Ethernet port.<br>Default is 192.168.16.250       |
| [ | 194 SUB MASK : 000 ] | Subnet mask address of Ethernet port.                           |
|   |                      | Default is 255.255.000                                          |
| [ | 195 GATEWAY : 253 ]  | Gateway address.                                                |
| - |                      | Default is 192.168.16.253                                       |
| l | 19A MACADR : J       | MAC address                                                     |
|   |                      | AA:BB:CC:DD:EE:FF                                               |
|   |                      | ETHERCAT CONFIGURATION (Only FT-111 EC)                         |
| [ | 19- ETHERCAT ]       | Press 🕨 key or 🛃 key again to enter this menu.                  |
|   |                      | Press 📥 key to go to beginning of the sub-block or press 🎩 key  |
| - |                      | to go to the next main-block.                                   |
| L | 191 FORMAT : INTG J  | Data format of the EtherCAT                                     |
|   |                      | FLOA : 32 bit float, decimal point implied.                     |
|   |                      |                                                                 |
|   |                      | CC-LINK CONFIGURATION (Only FT-111 CC)                          |
| [ | 19- CC-LINK ]        | Press 🕨 key or 🛃 key again to enter this menu.                  |
|   |                      | Press A key to go to beginning of the sub-block or press key    |
| 1 | 191 FORMAT · INTG ]  | Data format of the CC-Link                                      |
| L |                      | INTG : Signed 32 bit integer, no decimal point implied.         |
|   |                      | FLOA : 32 bit float, decimal point implied.                     |
| [ | 192 ADDRESS : 001 ]  | Node address                                                    |
|   |                      | 00164                                                           |
| [ | 193 BAUD : 156K ]    | Baud rate                                                       |
|   |                      | 156K : 156 kbps                                                 |
|   |                      | 625K : 625 kbps                                                 |
|   |                      | 2.5IVI : 2.5 Mbps<br>5M · 5 Mbps                                |
|   |                      | 10M : 10 Mbps                                                   |
|   |                      |                                                                 |
| г |                      | Press key or exercising to enter this menu                      |
| L | I'V I OWEREINIK J    | Press $\wedge$ key to go to beginning of the sub-block or press |
|   |                      | to go to the next main-block.                                   |
| [ | 191 FORMAT : INTG ]  | Data format of the Powerlink                                    |
|   |                      | INTG : Signed 32 bit integer, no decimal point implied.         |
| г |                      |                                                                 |
|   | 192 ADDRESS : 001 ]  |                                                                 |
| L |                      |                                                                 |

| [ | 19- CC-LINK IE    | ] | CC-LINK IE CONFIGURATION (Only FT-111 IE)<br>Press key or ever again to enter this menu.<br>Press key to go to beginning of the sub-block or press key<br>to go to the next main-block. |
|---|-------------------|---|----------------------------------------------------------------------------------------------------|
| [ | 191 FORMAT : INTG | ] | Data format of the CC-Link IE Field.<br>INTG : Signed 32 bit integer, no decimal point implied.<br>FLOA : 32 bit float, decimal point implied.                                          |
| [ | 192 STATION : 001 | ] | Station number.<br>001120                                                                                                    |
| [ | 193 NETWORK : 001 | ] | Network number.<br>001239                                                                                                    |

### [2-- CONFIGURATIO] Configuration Block

| [ | 2 CONFIGURATIO ]    | CONFIGURATION MAIN BLOCK<br>Press key sequentially to access this main block,<br>or press key or key to enter configuration parameters,<br>or press key to go to the next block,<br>or press key to exit from programming. |
|---|---------------------|----------------------------------------------------------------------------------------------------|
| [ | 21- DSPLY ACUSTI ]  | DISPLAY AND ACOUSTIC<br>Press<br>key or<br>key again to enter this menu.<br>Or press<br>key to go to the next sub-block.                                                                                                   |
| [ | 211 LIGHT : ON ]    | Backlight<br>OFF : Backlight disabled.<br>ON : Always bright.<br>AUTO : Automatic backlight to increase the battery life.                                                                                                  |
| [ | 212 COLOR : TURO ]  | Backlight color at basic weighing<br>WHIT : White<br>LGRE : Light Green<br>GREE : Green<br>TURQ : Turquoise<br>BLUE : Blue<br>YELL : Yellow<br>AMBE : Amber<br>RED : Red                                                   |
| [ | 213 KEYSOUN : YES ] | Key sound<br>NO : Disable<br>YES : Enable                                                                                                    |
| [ | 214 REFRESH : 5]    | Display refresh rate<br>X : 19 times/sec                                                                                                    |
| [ | 22- INFO DISPLAY ]  | INFORMATION DISPLAY<br>Press key or ever this menu.<br>Or press key to go to the next sub-block.                                                                                                    |
| [ | 221 TIME : D+T ]    | Information data on the right of the alphanumeric display.                                                                                                    |

|   |                     | NO : No clock data on the display.<br>T : Display time,<br>D : Display date,<br>D+T : Display date and time,                                               |
|---|---------------------|----------------------------------------------------------------------------------------------------|
| [ | 222 DATA : TARE ]   | Information data on the left of the alphanumeric display.                                                                                                  |
|   |                     | NO : No data<br>TARE : Tare weight is displayed<br>GROS : Gross weight is displayed in Net                                                                 |
| [ | 23- START UP ]      | START UP<br>Press key or ever this menu.<br>Or press key to go to the next sub-block.                                                                      |
| [ | 231 TARING : MULT ] | Page 33     NO : Disabled.                                                                                                    |
|   |                     | MULT : Tare with key, via serial interface or via digital input.<br>GROS : Tare with key, via serial interface or via digital input<br>only at gross.      |
| [ | 232 AUTOT : NO ]    | Auto taring. Page 33<br>NO : Disabled.                                                                                                    |
|   |                     | YES : Auto tare, if the gross load is bigger than MIN TARE and stable.                                                                                     |
| [ | 233 AUTO CLR : NO ] | Auto clear. Page 33<br>NO : Disabled.                                                                                                    |
|   |                     | YES : Auto clear, if the gross load is lower than 10d.                                                                                                    |
| [ | 234 PWR TARE : NO ] | Restore Tare at power on<br>NO : Disabled.<br>YES : Tare value is saved at power off and the indication is<br>start in NET after switch on the instrument. |
| [ | 235 FILTER : MEDI ] | Adaptive digital filter.                                                                                                    |
|   |                     | <ul> <li>NO : Disable. Fastest weigning; but the most sensitive to environmental vibrations.</li> <li>VLOW : Very low filtering</li> </ul>                 |
|   |                     | LOW :<br>MEDI : Low filter                                                                                                    |
|   |                     | HIGH : Medium filter<br>VHIG : High filter<br>Very high filter. Slowest and the most stable weighing.                                                      |
| [ | 236 LANGUAG : ENG ] | User language.                                                                                                    |
|   |                     | ENG : English<br>DEU : Deutsch<br>FRA : Français<br>ITA : İtaliano<br>ESP : Espagnol<br>TUR : Türkce                                                       |
| [ | 237 NET SIGN : NO ] | Net sign correction at displaying and printing.<br>NO : Disabled.<br>YES : Enabled.                                                                        |

| [ | 24- KEY FUNCTION ]   | PROGRAMMING OF KEY FUNCTIONS<br>Press key or et key again to enter this menu.<br>Or press key to go to the next sub-block.                                                                                    |
|---|----------------------|----------------------------------------------------------------------------------------------------|
| [ | 241 * KEY : UNIT ]   | The function of * key.<br>NO : Disable<br>SET : Setpoint value entry<br>RPRN : Reprint<br>DYNA : Dynamic weighing start/reset<br>PEAK : Basic PEAK displaying<br>HOLD : HOLD displaying<br>UNIT : Unit change |
| [ | 25- ENTRIES ]        | ENTRIES<br>Press key or ever this menu.<br>Or press key to go to the next sub-block.                                                                                                    |
| [ | 251 DATE : DMY ]     | Date format Page 35<br>DMY : DD.MM.YYYY<br>MDY : MM.DD.YYYY<br>YMD : YYYY.MM.DD                                                                                                    |
| [ | 252 DATE SET : ]     | Date setting Page 35<br>XX.XX.XX                                                                                                    |
| [ | 253 TIME SET : ]     | Time adjust Page 35<br>HH:MM                                                                                                    |
| [ | 254 CN : ]           | Consecutive number Page 87<br>165535                                                                                                    |
| [ | 255 S. NAME : SCAL ] | Scale name.<br>Maximum 16 characters.<br>Default is SCALE-1                                                                                                    |

### [ 3-- APPLICATION ] Application Block

| [ | 3 APPLICATION | ]    | APPLICATION RELATED PARAMETERS MAIN BLOCK<br>Press key sequentially to access this main block,<br>or press key or key to enter configuration parameters,<br>or press key to go to the next block,<br>or press key to exit from programming. |
|---|---------------|------|----------------------------------------------------------------------------------------------------|
| [ | 33- DYNAMIC   | ]    | WEIGHING OF UNSTABLE LOADS<br>Press key or ever this menu.<br>Or press key to go to the next sub-block.                                                                                                    |
| [ | 331 OPERATE : | NO ] | Page 34<br>Operation type<br>NO : Disable<br>KEY : Dynamic weighing starts after repressing the<br>key if W >50e.<br>SAUT : Dynamic weighing starts automatically if W >50e.                                                                |

|   |     |          |   |       | CONT : Continuous dynamic weighing.<br>MINW : Dynamic weighing starts if W > Min Weight.<br>CMIN : Continuous dynamic weighing starts if W > Min<br>Weight. |
|---|-----|----------|---|-------|----------------------------------------------------------------------------------------------------|
| [ | 332 | FILTER   | : | 3.0 ] | Dynamic filtering time.                                                                                                    |
|   |     |          |   |       | X.X seconds.                                                                                                    |
|   |     |          |   |       | KEY LOCK                                                                                                    |
| [ | 34- | KEY LOCK |   | ]     | Press 🕨 key or 🛃 key again to enter this menu.<br>Or press 📥 key to go to the next sub-block.                                                               |
| [ | 341 | UP KEY   | : | USE ] | Setpoint key locking                                                                                                    |
|   |     |          |   |       | USE : Not locked<br>LOCK : Locked                                                                                                    |
| [ | 342 | DOWN     | ; | USE ] | Memory key locking                                                                                                    |
|   |     |          |   |       | USE : Not locked<br>LOCK : Locked                                                                                                    |
| [ | 343 | RIGHT    | : | USE ] | Right arrow key locking                                                                                                    |
|   |     |          |   |       | USE : Not locked<br>LOCK : Locked                                                                                                    |
| [ | 344 | LEFT     | : | USE ] | Left arrow key locking                                                                                                    |
|   |     |          |   |       | USE : Not locked<br>LOCK : Locked                                                                                                    |
| [ | 345 | ENTER    | : | USE ] | Enter key locking                                                                                                    |
|   |     |          |   |       | USE : Not locked<br>LOCK : Locked                                                                                                    |
| [ | 346 | * KEY    | : | USE ] | * key locking                                                                                                    |
|   |     |          |   |       | USE : Not locked<br>LOCK : Locked                                                                                                    |
| [ | 347 | G/N      | : | USE ] | G/N key locking                                                                                                    |
|   |     |          |   |       | USE : Not locked<br>LOCK : Locked                                                                                                    |
| [ | 348 | HIGH     | : | USE ] | High resolution key locking                                                                                                    |
|   |     |          |   |       | USE : Not locked<br>LOCK : Locked                                                                                                    |
| [ | 349 | TARE     | : | USE ] | Tare key locking                                                                                                    |
|   |     |          |   |       | LOCK : Locked                                                                                                    |
| [ | 34A | CLEAR    | : | USE ] | Clear key locking                                                                                                    |
|   |     |          |   |       | USE : Not locked<br>LOCK : Locked                                                                                                    |
| [ | 34B | ZEROING  | : | USE ] | Zeroing key locking                                                                                                    |
|   |     |          |   |       | LOCK : Locked                                                                                                    |

| [ | 35- | DIG INPUTS |   | ]    | DIGITAL INPUTS (appears if option installed)<br>Press key or key again to enter this mer<br>Or press key to go to the next sub-block.                                                                                                    | IU.      |
|---|-----|------------|---|------|----------------------------------------------------------------------------------------------------|----------|
| [ | 351 | INPUT 1    | : | NO ] | Input 1<br>NO : Not used<br>ZERO : Zeroing<br>TARE : Taring<br>CLR : Clear<br>PRNT : Print<br>LOCK : Key lock<br>DYST : Dynamic weighing start<br>DYRE : Dynamic weighing reset<br>PEAK : Basic PEAK displaying<br>HOLD : HOLD displaying<br>EBUS : Remote Input over fieldbus or B | Page 72, |
| [ | 352 | INPUT 2    | : | NO ] | Input 2<br>:                                                                                                    | Page 72, |
| [ | 353 | INPUT 3    | : | NO ] | Input 3<br>:                                                                                                    | Page 72, |
| [ | 354 | INPUT 4    | : | NO ] | Input 4<br>:                                                                                                    | Page 72, |

| [ 36- DIG O | JTPUTS ] | DIGITAL OUTPUTS (appears if option installed)<br>Press key or key again to enter this menu.<br>Or press key to go to the next sub-block.                                                                                                    |
|-------------|----------|----------------------------------------------------------------------------------------------------|
| [ 361 OUT 1 | : NO ]   | Page 73,Digital output 1NO: DisableS AIN: Absolute Indicated weightS IND: Indicated weightS ANE: Absolute net weightS NET: Net weightS GRO: Gross weightSPC1: Control mode-1SPC2: Control mode-2STAB: Weighing is stableNET: Net weighingZR I: Zero range of indicated weightZR G: Zero range of gross weightRUN: In usageERRO: ErrorFBUS: Remote Output over Fieldbus or<br>BSI |
|             |          | Press key to select output function if you need function<br>different than basic setpoint output and active high level. Available<br>functions are seen on the weight display. Press key after set up<br>the output function. Refer to Section 7.2 for details.<br>(only at SAIN, SIND, SANE, SNET, SGRO)                                                                        |

|   |             | [ BAS-HI ] | <ul> <li>BAS-HI : Basic setpoint output, active high</li> <li>BAS-LO : Basic setpoint output, active low</li> <li>THR-HI : Threshold, active high</li> <li>THR-LO : Threshold, active low</li> <li>VIN-HI :</li> <li>VIN-LO : Window, active high<br/>Window, active low</li> </ul> |
|---|-------------|------------|----------------------------------------------------------------------------------------------------|
| [ | 362 OUT 2   | : NO ]     | Digital output 2 Page 73,                                                                                                    |
| [ | 363 OUT 3   | : NO ]     | Digital output 3 Page 73,                                                                                                    |
| [ | 364 OUT 4   | : NO ]     | Digital output 4 Page 73,                                                                                                    |
| [ | 365 OUT 5   | : NO ]     | Digital output 5                                                                                                    |
| [ | 366 ZR [d]  | : 1.0 ]    | Page 80<br>Zero range in XX.X division. Default is 1.0 d.<br>For example: if the scale division is 0.5 kg and this parameter<br>entry is 1.0 division.<br>The output is activated if the indication is lower than 0.5 kg.                                                           |
| [ | 367 OUTPUTS | : IMME ]   | Output changing.<br>IMME : Immediately change even scale is not stable.<br>STAB : Change if the scale is stable.                                                                                                    |

#### [5-- SCALE] Scale Block

The following blocks are related to the measurement related parameters and describe the use of a scale. An important parameter is 511 which limits the use of the parameters in main blocks 5, 6 and 8. The selections of this parameter are;

| IND  | Industrial weighing                                | Selections of parameters at set up and calibration are free for industrial usage of the instrument.       |
|------|----------------------------------------------------|----------------------------------------------------------------------------------------------------|
| INDG | Industrial weighing<br>only gross                  | Autozeroing, taring and power on zero are disabled.<br>(recommended for tank /silo weighing in gross.     |
| INDN | Industrial weighing net<br>(taring can be enabled) | Autozeroing and power on zero are disabled.<br>(recommended for tank /silo weighing in gross              |
| OIML | Approved scale<br>according to OIML                | Metrology related parameters are restricted to limits of OIML R76 and EU type approval of the instrument. |

After setting parameter 511, even you set any parameter out of the accepted range of selection of par 511, it is saved in the acceptable limit. For example, if taring is activated at INDG selection, it will be disabled while exiting from set up. For approved scales, set the parameters in main blocks 5, 6 and 8 perform calibration carefully due to sealing of the scale in legal usage.

| [ | 5   | SCALE<br>SET UP |   |      | ] | SCALE RELATED PARAMETERS MAIN BLOCK<br>Press key sequentially to access this main block,<br>or press key or key to enter configuration parameters,<br>or press key to go to the next block,<br>or press key to exit from programming.<br>SCALE SET UP<br>Press key or key again to enter this menu.<br>Or press key to go to the next sub-block. |
|---|-----|-----------------|---|------|---|----------------------------------------------------------------------------------------------------|
| 1 | 511 | APROVAL         | : | IND  | 1 | A Approval                                                                                                    |
|   |     |                 |   | _    | - | IND: Industrial. All parameters can be freely selected.INDG: Industrial weighing of tank, hopper or silo in gross.<br>(Taring, AZTrack and Power on Zero are disabled)INDN: Industrial weighing in Net of tank, hopper or silo.<br>(disabled AZT and Power on Zero, enabled Tare)OIML: OIML approved scale.                                      |
| [ | 512 | HIGHRES         | : | TOGG | ] | A       High resolution       Page 34         TEMP       :       Temporary indication with key.         TOGG       :       Toggle. Start and end high resolution by pressing key in sequence.                                                                                                    |
| ſ | F10 |                 |   | NO   | , | ALWA : Always high resolution                                                                                                    |
|   | 515 | I WIN ZERU      |   | NU   | L | NO       : Disable.         2%       : ± 2%         2%LK       : ± 2%, [ POWER ON ZERO ERR ] prompt cannot be erased. Call service.         10%       : ± %10         15-5       : + %15, - %5         20%       : ± %20                                                                                                    |
| [ | 514 | ZEROING         | : | 50%  | ] | A       Zeroing range with key.       Page 32         NO       :       Disable.         2%       :       ± 2%         3%       :       ± 3%         20%       :       ± 20%         50%       :       ± 50%                                                                                                    |
| [ | 515 | AZTRACK         | : | 0.5d | ] | A         Automatic zero tracking.         Page 32           NO         :         Disable.           0.3d         :         ± 0,3d           0.5d         :         ± 0,5d           1d         :         ± 1d           2d         :         ± 2d           3d         :         ± 3d                                                           |
| [ | 516 | STABLE          | : | 0.5d | ] | A       Stability detection range.         NO       :       Disable.         0.3d       :       ± 0,3d         0.5d       :       ± 0,5d         1d       :       ± 1d         2d       :       ± 2d         3d       :       ± 3d         4d       :       ± 4d                                                                                 |

| - |     |            |   |      |   |     |                                                                                          |
|---|-----|------------|---|------|---|-----|------------------------------------------------------------------------------------------|
| [ | 517 | STBTIME    | : | O.7  | ] |     | Stability time.                                                                          |
|   |     |            |   |      |   |     | The scale is accepted as a stable to process, If the scale is stable                     |
|   |     |            |   |      |   |     | during this time.                                                                        |
| r | F10 |            |   | 20   | 1 |     | U.I 9.9 seconds.                                                                         |
| L | 518 | IVIIN TARE |   | 20   | ] |     | Minimum tare for automatic taring                                                        |
|   |     |            |   |      |   |     | Taring can be done if loading is heavier than MIN TARE.                                  |
| ſ | 519 | MINWEIGT   |   | 20   | 1 |     | Minimum weight to produce printout                                                       |
| L | 017 |            | • | 20   | 1 |     | The printout is produced if the lead is beguier then MIN WEICHT                          |
|   |     |            |   |      | _ |     |                                                                                          |
| [ | 51A | TILT       | : | NO   | ] | Μ   | lift switch to prevent wrong weighing results in mobile scales.<br>(Digital Input-4)     |
|   |     |            |   |      |   |     |                                                                                          |
|   |     |            |   |      |   |     | OPEN : Normally open contact.                                                            |
|   |     |            |   |      |   |     | CLOS : Normally closed contact.                                                          |
|   |     |            |   |      |   | ¢/  |                                                                                          |
|   | 50  | ם ווו וס   |   |      | 1 |     | rass kov or extension to optor this monu                                                 |
|   | 52- | DUILD      |   |      | 1 | Г   | $ress \rightarrow key to go to the payt sub-black or pross \frac{1}{2} key to go to the$ |
|   |     |            |   |      |   | the | next main-block.                                                                         |
| [ | 521 | UNIT       |   | KG   | ] | Μ   | The scale unit Page 34                                                                   |
|   |     |            |   |      |   |     | Select NO, g, kg, t, lb, klb, N or kN.                                                   |
| [ | 522 | RANGE      | : | SING | ] | М   | Scale range                                                                              |
|   |     |            |   |      |   |     | SING : Single Range                                                                      |
|   |     |            |   |      |   |     | 2MR : 2 x Multi Range                                                                    |
|   |     |            |   |      |   |     | 3MR : 3 x Multi Range<br>2ML : 2 x Multi Interval                                        |
|   |     |            |   |      |   |     | 3MI : 3 x Multi Interval                                                                 |
| [ | 523 | MAX        | : |      | ] | Μ   | Scale capacity Max and division                                                          |
|   |     | MAX1/d1    |   |      |   |     | Enter scale capacity and division after press 💽 key.                                     |
|   |     | MAX2/d2    |   |      |   |     | Capacities and divisions of MR and MI scales are                                         |
|   |     | MAX3/d3    |   |      |   |     | entered as Max1, d1, Max2, d2, Max3, d3.                                                 |
| [ | 524 | OVER       | : | 9d   | ] | Μ   | Limit of Indication                                                                      |
|   |     |            |   |      |   |     | NO : Over indication after Max                                                           |
|   |     |            |   |      |   |     | 1d : 1 division more than Max                                                            |
|   |     |            |   |      |   |     | 9d : 9 divisions more than Max                                                           |
|   |     |            |   |      |   |     | 2% : 2% more than Max                                                                    |
|   |     |            |   |      |   |     | 5% : 5% more than Max                                                                    |
| [ | 525 | TARETYPE   | : | SUB  | ] | Μ   | Tare type.                                                                               |
|   |     |            |   |      |   |     | SUB : Subtractive tare. Taring reduces the maximum net.                                  |
|   |     |            |   |      |   |     | ADD : Additive tare. Taring is limited to MaxTare and Net weighing is done up to Max     |
| г | F0/ |            |   | 0.0  | 1 |     | Maximum tare at additive tare                                                            |
| L | J20 | IVIAATAKE  |   | U.U  | ] |     | Enter the maximum tare of the scale which is written                                     |
|   |     |            |   |      |   | Μ   | on the marking label as;                                                                 |
|   |     |            |   |      |   |     | T= + XXXX.X at additive tare                                                             |
|   |     |            |   |      |   |     | Default is 0.0 which means no limit.                                                     |

| 53- DLC SETUP ]        | DIGITAL LOAD CELL SETUP (Only FT-111 D)<br>Press key or ever this menu.<br>Or press key to go to the next sub-block.                                                                                 |
|------------------------|----------------------------------------------------------------------------------------------------|
| [ 532 QUANTITY : 01 ]  | M Quantity of digital load cell<br>Enter the quantity of DLC used in the scale.<br>The quantity can be entered between 1 and 30.                                                                     |
| [ 533 ADDRESSING ]     | M Addressing of digital load cells<br>Enter serial number after press key.                                                                                                    |
| [ 54- SHIFT ADJUST ]   | SHIFT / ECCENTRICITY ADJUSTMENT (Only FT-111 D)<br>Press key or express key again to enter this menu.<br>Press key to go to beginning of the sub-block or press key<br>to go to the next main-block. |
| [ 541 METHOD : CELL ]  | M Adjustment method<br>CELL : Individual load cell shift adjust<br>PAIR : Sectional pair shift adjustment                                                                                            |
| [ 542 AUTO<br>ADJUST ] | M Automatic Eccentricity Adjustment<br>The eccentricity correction of scale is performed automatically.                                                                                              |
| [ 543 MANUAL ADJUS ]   | M Manual Adjustment<br>The eccentricity correction of scale is performed manually.                                                                                                    |
| [544 SET TO 1 : NO ]   | MTemporarily set shift constants to 1NO:NO:Normal operation<br>(entered shift constants are used).YES:Test mode(shift constants are equal to 1).                                                     |

[6-- CALB / ADJUST ] Calibration and Adjustment Block

| [ | 6 CALIB / ADJUST ] | S(<br>Pr<br>or<br>or | CALE ZERO AND SPAN SETTING MAIN BLOCK<br>ress key sequentially to access this main block,<br>press key or key to enter configuration parameters,<br>press key to go to the next block,<br>press key to exit from programming. |
|---|--------------------|----------------------|----------------------------------------------------------------------------------------------------|
| [ | 61- CALIBRATION ]  | C<br>F<br>(          | ALIBRATION<br>Press<br>Key or  e key again to enter this menu.<br>Dr press  key to go to the next sub-block.                                                                                                    |
| [ | 611 TEST WEIGHT ]  | Μ                    | Scale calibration with test weight                                                                                                    |
| [ | 612 LINEARIZATIO ] | Μ                    | Multipoint scale calibration to increase linearization                                                                                                    |
| [ | 613 ELECTRONIC ]   | Μ                    | eCal electronic calibration without test weight                                                                                                    |

| [ | 62- ADJUSTMENT   | ] | A<br>F<br>(         | DJUSTMENTS<br>Press<br>key or ever again to enter this menu.<br>Dr press key to go to the next sub-block.                                                         |
|---|------------------|---|---------------------|----------------------------------------------------------------------------------------------------|
| [ | 621 ZERO ADJUSTM | ] | Μ                   | Zero adjustment                                                                                                    |
| [ | 622 SPAN ADJUSTM | ] | Μ                   | Span adjustment                                                                                                    |
| [ | 623 SUNDER LOAD  | ] | Μ                   | Span adjustment of loaded scale<br>Span adjustment under load<br>Span adjustment with temporary zeroing                                                           |
| [ | 624 GRAVITY CAL  | ] | Μ                   | Gravity acceleration of the place of the calibration.                                                                                                    |
| [ | 625 GRAVITY USAG | ] | Μ                   | Gravity acceleration of the place of the usage.                                                                                                    |
| [ | 63- COEFFICIENTS | ] | C<br>F<br>F<br>to g | ALIBRATION COEFICIENTS<br>Press key or ever again to enter this menu.<br>Press key to go to beginning of the sub-block or press key<br>go to the next main block. |
| [ | 631 LOAD COEFFIC | ] | Μ                   | The load weight used at the calibration is indicated here.                                                                                                    |
| [ | 632 ZERO COEFFIC | ] | Μ                   | This coefficient is determined the zero point of the scale.                                                                                                    |
| [ | 633 GAIN COEFFIC | ] | Μ                   | This coefficient is related with the gain factor of the scale.                                                                                                    |

## [8-- METROLOGY] Metrology Block

| [ | 8 METROLOGY ]      | METROLOGY MAIN BLOCK<br>Press key sequentially to access this main block,<br>or press key or key to enter configuration parameters,<br>or press key to go to the next block,<br>or press key to exit from programming. |
|---|--------------------|----------------------------------------------------------------------------------------------------|
|   |                    | ALIBI MEMORY                                                                                                    |
| [ | 81- ALIBI MEMORY ] | Press key or 🔁 key again to enter this menu.                                                                                                    |
|   |                    | OF press — key to go to the next sub-block.                                                                                                    |
| [ | 811 ALIBI : NO ]   | M Alibi memory Page 36                                                                                                    |
|   |                    | NO : Disable                                                                                                    |
|   |                    | YES : Enable                                                                                                    |
| [ | 812 PORT : PRNT ]  | Select the Alibi data transfer port.                                                                                                    |
|   |                    | PRNT : to the printer port.                                                                                                    |
|   |                    | R232 : to the RS232C.                                                                                                    |
|   |                    | USB : to the USB                                                                                                    |
|   |                    | ETH : to the Ethernet TCP/IP.                                                                                                    |
| [ | 813 ACCESS : NUM ] | Access to the Alibi memory record Page 36                                                                                                    |

|          |                                                                                        |      | NUM:Search by Alibi numberDATE:Search by dateNET:Search by net value (absolute)GROS:Search by gross valueTARE:Search by tare valueCN:Search by Consecutive value                                                                                                    |                  |
|----------|----------------------------------------------------------------------------------------|------|----------------------------------------------------------------------------------------------------|------------------|
| [        | 814 TRANSFER :                                                                         | NO ] | Transfer Alibi memory records F<br>NO : No<br>ALL : Transfer alibi memory record to<br>the printer port                                                                                                    | Page 37          |
| [        | 815 ALIBI ABOUT                                                                        | ]    | Transfer alibi memory information.                                                                                                    | Page 37          |
| [        | 816 FORMAT :                                                                           | NO ] | M Format alibi memory SD card.<br>NO : No<br>YES : Start formatting alibi SD card.<br><i>Attention: Only authorized person !!!</i>                                                                                                    | Page 37          |
|          |                                                                                        |      |                                                                                                    |                  |
| [        | 82- INFORMATION                                                                        | ]    | METROLOGIC INFORMATION<br>Press key or key again to enter this menu.<br>Press key to go to beginning of the sub-block or press<br>to go to the next main block.                                                                                                    | key              |
| <b>[</b> | 82- INFORMATION<br>821 CAL COUNTER                                                     | ]    | METROLOGIC INFORMATION<br>Press key or key again to enter this menu.<br>Press key to go to beginning of the sub-block or press<br>to go to the next main block.<br>This counter announces interfering quantity to the<br>instrument with service password when calibration<br>switch enabled. Count number increases at exit from<br>set-up mode if service password is used and<br>calibration is enabled to enter set-up mode.                                                                                                    | key              |
| <b>1</b> | <ul> <li>82- INFORMATION</li> <li>821 CAL COUNTER</li> <li>822 CONFIG COUNT</li> </ul> | ]    | METROLOGIC INFORMATION         Press       key or       key again to enter this menu.         Press       key to go to beginning of the sub-block or press         to go to the next main block.         This counter announces interfering quantity to the instrument with service password when calibration switch enabled. Count number increases at exit from set-up mode if service password is used and calibration is enabled to enter set-up mode.         This non-resetable and protected counter announces interfering quantity to the instrument. Count number increases at every exit from set-up mode. | <sup>₽</sup> key |

### [9-- DIAGNOSTIC] Diagnostic Block

| [ | 9 DIAGNOSTIC     | ] | DIAGNOSTIC MAIN BLOCK<br>Press key sequentially to access this main block,<br>or press key or key to enter configuration parameters,<br>or press key to go to the next block,<br>or press key to exit from programming. |
|---|------------------|---|----------------------------------------------------------------------------------------------------|
| [ | 91- HARDWARETEST | ] | HARDWARE TESTING<br>Press key or et key again to enter this menu.<br>Or press key to go to the next sub-block.                                                                                                    |
| [ | 911 KEY          | ] | Key testing                                                                                                    |
| [ | 912 RS232        | ] | RS232C serial port testing                                                                                                    |
| [ | 913 RS485        | ] | RS485 serial port testing                                                                                                    |
| [ | 914 RS422        | ] | RS422 serial port testing                                                                                                    |

FT-111 Panel, User Manual

Rev.2.0.0, July 2022

| [ | 915 USB          | ] | USB port testing                                                                                      |
|---|------------------|---|----------------------------------------------------------------------------------------------------|
| [ | 916 IN / OUT     | ] | Digital Input / Output testing                                                                        |
| [ | 917 DISPLAY      | ] | Display testing                                                                                       |
| [ | 918 LC SIGNAL mV | ] | Load cell signal measuring in millivolt (only FT-111)                                                 |
| [ | 918 DLC COUNTS   | ] | Internal count values of the digital Load cell(s) (only FT-111 D)                                     |
| [ | 919 PRINTER      | ] | Printer testing                                                                                       |
| [ | 92- HISTORY      | ] | HISTORY<br>Press key or et key again to enter this menu.<br>Or press key to go to the next sub-block. |
| [ | 921 PEAK LOAD    | ] | The last 20 peak loads listed in this parameter.                                                      |
| [ | 922 UNDER LOGS   | ] | The last 20 under errors listed in this parameter.                                                    |
| [ | 923 ERROR LOGS   | ] | The last 20 errors listed in this parameter.                                                          |
| [ | 924 ENTRY LOGS   | ] | The last 20 Service/User entry listed in this parameter.                                              |

| [ | 97- FIRMWARE     | ] | FIRMWARE INFORMATION<br>Press key or ever this menu.<br>Or press key to go to the next sub-block.                                                             |
|---|------------------|---|----------------------------------------------------------------------------------------------------|
| [ | 971 INSTRUMENT   | ] | XX.XX                                                                                                    |
| [ | 972 OPTION       | ] | XX.XX                                                                                                    |
| [ | 973 UPGRADE      | ] | M Firmware upgrade                                                                                                    |
|   |                  |   | Call Flintec service or dealer to upgrade.                                                                                                    |
| [ | 974 DLC BOARD    | ] | XX.XX (only FT-111 D)                                                                                                    |
| [ | 99- DEFAULT      | ] | DEFAULTS LOADING<br>Press key or key again to enter this menu.<br>Press key to go to beginning of the sub-block or press key<br>to go to the next main block. |
| [ | 993 PARAMET DEF  | ] | M Load parameter's default<br>(Calibration do not change)                                                                                                    |
| [ | 994 FACTORY DEF  | ] | M Load factory defaults                                                                                                    |
| [ | 995 DEFAULT ADDR | ] | M Load default address to digital load cell. (only FT-111 D)                                                                                                  |

| The default address feature solves the problem and provides access to the load cell functions even if its address and its serial number are not known. |
|----------------------------------------------------------------------------------------------------|
| WARNING: The DLC must be disconnected from the network and connect as single.                                                                          |

## 5.5 Calibration

Calibration involves emptying the scale then placing a known test weight on the empty platform and allowing FT-111 to capture values for zero and span. Calibration is performed as;

- 1. Press e key at the [611 TEST WEIGHT] prompt to start the calibration.
- 2. At the [UNLOAD THE PAN] prompt, remove any weight on the platform, then press 🛃 key.
- 3. The terminal automatically starts to capture zero and the [WAIT] message appears during zero adjustment.
- 4. The test weight value will be used for the calibration shown on the display as [LOAD THE SCALE ] [XXXXXX] after zero adjustment. Enter the test weight value pressing 📥 key to increase or

🔻 key to decrease the blanking digit and press < or 🕨 key to select a digit. A minimum test load requirement is 20% of scale capacity for accurate calibration. FLINTEC recommends test load between 50% to 75% of the capacity.

- 5. Place the test weight on the scale.
- 6. Press 🕙 key to start span calibration. [WAIT] message will appear on the display 10 seconds while span calibration is being performed.

#### 5.5.1 Linearity Correction

In some cases a multipoint calibration may help to improve the performance of the scale.

- 1. Press 🕑 key at the [612 LINEARIZATIO ] prompt to start the calibration.
- 2. At the [UNLOAD THE PAN] prompt, remove all weights from the platform, then press 🛃 key.
- 3. The terminal automatically starts to capture the zero and the [WAIT] message appears during zero adjustment.
- 4. At the [LOAD 1] [XXXXXX] prompt, a test weight value is suggested on the display for the first step calibration. A test load requirement is between 35% to 60% of capacity. Load the scale and enter the test weight value via pressing 📥 key to increase or press 💛 key to decrease the blanking digit

and press  $\triangleleft$  or  $\triangleright$  key to select a digit.

- 5. Place the test weights or another practical weight on the scale.
- 6. Press 🕑 key to start the span calibration. [WAIT] message appears on the display for 10 seconds. while the first span calibration is being performed.
- 7. At the [LOAD 2] [XXXXXX] prompt, a test weight value is suggested on the display for the second step calibration. Place a test weight on the platform at least 90% of scale capacity, preferable at scale capacity. Enter the weight value by pressing 🔺 key to increase or press 💛 key to decrease the blanking digit and press  $\triangleleft$  or  $\triangleright$  key to select a digit.
- 8. Press 🕑 to start the second step span calibration. [WAIT] message appears on the display for 10 seconds while the span calibration is being performed.

### 5.5.2 Zero and Span Adjustments

In this sub-block you can only perform zero adjustment or span adjustment automatically without performing full calibration. Do not perform span calibration if eCal electronic calibration.

#### Automatic Zero Adjustment

- 1. Press 🕑 key at the [621 ZERO ADJUSTM ] prompt to start the zero adjustment.
- 2. At the [UNLOAD THE PAN] prompt, remove all weights from the platform, then press every
- **3.** The terminal automatically starts to capture zero and the [WAIT] message appears during zero adjustment.

#### Automatic Span Adjustment

- 1. Press 🕑 key at the [622 SPAN ADJUSTM ] prompt to start the span adjustment.
- 2. At the [LOAD THE SCALE ] [XXXXXX ] prompt, a test weight value is suggested on the display for the first step calibration. Enter the test weight value via pressing A key to increase or press

key to decrease the blanking digit and press or key to select a digit. A minimum test load requirement is 20% of scale capacity for accurate calibration. FLINTEC recommends test load between 50% to 75% of the capacity.

- **3.** Place the test weights on the scale.
- 4. Press 🕑 to start span calibration. [WAIT] message appears on the display 10 seconds during span calibration.

#### Automatic Span Adjustment Under Load

This parameter is being used to perform span adjustment of a scale without lifting the load on it. This operation is especially used for span adjustment tank / silo which have some material in it. You can make span adjustment without emptying the tank.

- 1. Press 🕑 key at the [623 S UNDER LOAD ] prompt to start the span adjustment under load.
- **2.** [P.ZERO] prompt appears on the display to indicate the scale load will be determined as temporary zero.
- 3. Press 🕑 key and the display will show [WAIT] message during temporary zero adjustment.
- 4. At the [LOAD THE SCALE ] [XXXXXX ] prompt, the test weight value will be used for the calibration shown on the display. Enter the test weight value pressing A key to increase or

press key to decrease the blanking digit and press or key to select a digit. A minimum test load requirement is 20% of scale capacity for accurate calibration. FLINTEC recommends test load between 50% to 75% of the capacity. Sum of the preload of the scale and test weight must be less than capacity.

- 5. Place the test weights on the scale.
- 6. Press 🕑 to start span calibration. [WAIT] message appears on the display for 10 seconds during span calibration.
- 7. Zero adjustment is recommended after emptying the scale.

### 5.5.3 eCal Electronic Calibration

*IMPORTANT NOTE*: The eCal electronic calibration is based on the zero adjustment by entering the dead load value or automatic zero adjustment and span adjustment by entering the load cell data.

*WARNING* : If the primary unit is not kg, the selected unit should be saved exiting from the set-up and then perform e-Cal.

- 1. Full calibration cancels the eCal performed before.
- 2. Span adjustment is cancels the eCal performed before.
- 3. Gravity adjustment cannot be done after eCal.
- 4. "Span adjustment under load" cannot be done after eCal.
- 5. Shift adjustment cancelled the eCal performed before.

This parameter lets you to perform calibration without using any test weights. A/D coefficients of the indicator are adjusted in production for increasing eCal accuracy. The calibration coefficients are calculated by scale capacity, total load cell capacity, load cell full scale output and estimated dead load. If the conditions are convenient for zero calibration, you may perform automatic zero adjustment instead of entering estimated preload.

#### [TOTAL LC CAPACIT ] (only FT-111)

[XXXXXX] Enter total load cell capacity via pressing  $\checkmark$  key to increase or press  $\checkmark$  key to decrease the blanking digit and press  $\checkmark$  or  $\triangleright$  key to select a digit and press key to go to the next step.

Example: If the weighing system has 4 pcs 1000 kg load cell, enter 4000.

#### [AVARAGE LC OUT ] (only FT-111)

#### [XXXXXX]

Enter load cell output in mV/V via pressing key to increase or press key to decrease the blanking digit and press or key to select a digit. If the weighing system has more than one load cell, calculate the mean value of load cells outputs mV/V indicated on the certificates of the load cells. Press key to go to the next step.

Example: If load cell outputs are LC1: 2.0010, LC2: 1.9998, LC3:1.9986 and LC4:2.0002, the mean value will be; Mean of LC outputs =  $(2.0010 + 1.9998 + 1.9986 + 2.0002) \div 4 = 1.9999 \text{ mV/V}.$ 

#### [ZERO ADJUST ]

If the scale is empty and you want to make automatic zero adjustment instead of entering estimated dead load (see next step), press key, [UNLOAD THE PAN] appears and press key to start zero calibration after unloading the scale. The display will show [WAIT] message during zero adjustment. In this while the scale must be unloaded and stable. Approximately 10 seconds later electronic calibration is performed.

If the scale is not empty or you prefer to enter estimated preload value, press the A key before pressing the key.

#### [ESTIM DEAD LOAD]

#### [XXXXXX]

Enter the dead load value of the weighing system in current unit by related keys. Press the 🕑 key to go to the next step.

#### Notes:

Dead load correction: You may change the dead load value after testing the scale and adding the displayed gross weight value of unloaded scale to the dead load value. Do NOT press every key after switching on the instrument after calibration, and the power on zero and automatic zero tracking should be disabled to determine the dead load error.

Dead load value is cancelled after automatic zero adjustment.

FT-111 Panel, User Manual

Rev.2.0.0, July 2022

### 5.5.4 Gravity adjustment

*WARNING:* This parameter should ONLY be used at the scale that will be initially verified in two stages by gravity adjustment in legal metrologic applications.

The gravity acceleration values of the place of the calibration and of the place of the usage are entered in this parameter.

- 1. Press extreme key to access this parameter.
- 2. [624 GRAVITY CAL : 9.80255] prompt seen. Enter the gravity acceleration value of the calibration place. Confirm with exercise key.
- 3. [625 GRAVITY USAG : 9.80255] prompt seen after pressing exercise key. Enter the gravity acceleration value of the place of the usage.
- 4. Confirm with ekey.

#### 5.5.5 Calibration coefficients

Calibration coefficients are calculated after calibration and saved to the memory for usage until next calibration. Note these coefficients to use them in case of calibration lost. Changing them slightly improves the scale accuracy without recalibration. Entering these values to another indicator may cause slightly reducing the weighing accuracy due to offset differences between two analogue digital circuits.

# 6 DIGITAL LOAD CELL (DLC)

## 6.1 Addressing Digital Load cells

IMPORTANT NOTE: You can connect all RC3D to the terminal and address them later.

The following diagram shows the recommended load cell addressing principle. Remember, if pair shift adjustment is selected, 1 and 2, 3 and 4 etc. will be sectional pairs.

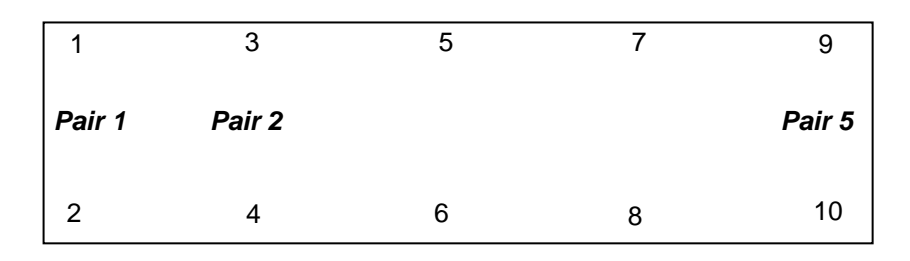

Figure 6.1 - The addressing principle of the digital load cells.

### Addressing of RC3D digital load cells

- 1. Press 🕑 key at the [533 ADDRESSING] prompt to start the addressing.
- 2. At the [WAIT] prompt for a short time and then [DLC NUMBER :01] message appears. Here O1 is the address of the DLC.
- 3. Press every to enter the serial number of the DLC.
- 4. After the [SERIAL: ] prompt, type the serial number value via pressing key to increase or very key to decrease the blanking digit and press very to select a digit.
- 5. Press exercise key to start addressing the digital load cell. [ADDRESSING DLC] message appears on the display for 10 seconds while addressing is being performed.
- 6. The following DLC number seen on the display. You may press exercise key to enter the serial number and you may repeat from item 4 until all DLCs have been addressed.
- 7. [532 QUANTITY :XY] message appears after addressing all load cells.
- 8. Press key to access to Shift adjustment block or press key until [SAVE : YES] prompt seen on the display and press key to save the changes into the memory.

#### Manually Addressing of an invidual RC3D digital load cell

The manual addressing of load cell is done to change any load cell or to change the instrument without performing shift adjustment and calibration.

- 1. Press 🕑 key at the [533 ADDRESSING ] prompt to start the addressing.
- 2. At the [WAIT] prompt for a short time and then [DLC NUMBER :01] message appears to indicate load cell address.
- 3. Press A key until appearing the address which the new load cell will install.
- 4. Connect the new load cell to junction box.
- 5. Press ekey to start address the load cell.
- 6. Enter the serial number of the load cell. Press every for addressing the load cell.
- After the following DLC number seen on the display, then press key. [ 532 QUANTITY :XY ] message appears.
- 8. Press key to access to Shift adjustment block or press key until [SAVE : YES] prompt seen on the display and press key to save the changes into the memory.

### Shift adjustment method

The shift adjustment is done to eliminate weight reading differences at placing the load on different positions on the platform. The calibration is required after shift adjustment.

Each load cell or each sectional pair should be loaded for eccentricity adjustment. Individual shift adjustment is used to eliminate errors in installations that have excessive eccentricity errors. Typical application of sectional pairs is rolling loads on the platform like truck scales. Sectional pairs adjustment is more easy and faster.

### Automatic Shift Adjustment

*IMPORTANT NOTE*: This adjustment must be performed before calibration. Load the scale few times before performing automatic shift adjustment.

Small mismatches in mechanical and electronic gain of the load sensing paths can cause the same test weight to produce slightly different readings, depending on the location of the test weight on the scale. To eliminate these eccentricity errors, shift adjustment is performed as;

- 1. Press 🕑 key at the [542 AUTO ADJUST ] prompt to start the shift adjustment.
- 2. At the [ZERO CALIBRATION ] prompt, press every to go to next step.
- 3. [UNLOAD THE PAN] prompt, remove all weights from the platform, then press key.
- 4. The terminal automatically starts to capture zero and the [WAIT] message indicating the operation is in progress.
- After the [LOAD DLC NO : 01] or [LOAD PAIR NO : 01] prompt, place the weight of at least 10% of the DLC capacity as close as possible to the independent load cell or sectional pair 01. Press ekey.
- 6. The terminal automatically starts to capture the values from DLCs and the [WAIT] message indicating the operation is in progress.
- 7. The following load cell address or pairs number appears on the display and you may repeat from item 5 until all DLCs have been adjusted.
- 8. After end of adjustment the following sub-block appears.

### Manual Shift Adjustment

*IMPORTANT NOTE*: The shift adjustment must be performed before calibration.

Manual shift adjustment is done to improve the small shift errors manually, to enter shift coefficients of load cells after changing the instrument which eliminates to perform automatic shift adjustment.

- 1. Press 🕑 key at the [543 MANUAL ADJUS ] prompt to start the manual shift adjustment.
- 2. At the [DLC COEFF :01] and [1.0000] prompt, enter the coefficient by pressing the numerical keys and press exercise key to go to following item.
- 3. After entering the value of the last coefficient press key to check values again or press key to exit.
- 4. Press key until [SAVE : YES] prompt seen on the display. Press key to save the changes into the memory.

### Setting Shift Coefficients of all Load cells to 1

Setting all coefficients to 1 temporary might be needed to give service to the scale without losing the shift coefficients.

- 1. Press A key at the [544 SET TO 1 : NO ] prompt to adjust the parameter.
- 2. It will be [ 544 SET TO 1 : YES ], press key until [ SAVE : YES ] prompt seen on the display.
- 3. Press 🛃 key to save the changes into the memory.

Do not forget to reload coefficients after testing the scale as;

- 1. Press A key at the [544 SET TO 1 <u>YES</u>] prompt to adjust the parameter.
- 2. It will be [ 544 SET TO 1 : NO ], press key until [ SAVE : YES ] prompt seen on the display.
- 3. Press 🕑 key to save the changes into the memory.

## 7 DIGITAL INPUTS AND OUTPUTS

APPLICATION: Digital inputs are used to control the instrument and the digital outputs can be used to control gates, valves etc. or to produce alarm.

Setpoint outputs can be updated by actual displayed weight or when the load is stable.

RELATED PARAMETERS: Sub-blocks 35- and 36-.

You may enter limit values of the item after pressing Memory has a capacity for 500 pcs item records. Each item has 5 set entries which depends on the application. This section describes the functions of digital ports.

Additionally, key can be programmed to access setpoint entry menu easily for frequent usage.

The digital inputs and outputs are programmable to use them as a Remote IO of PLC over fieldbus additional to their usage at weighing related functions. Remote IO's of PLC can be used for level control of material tank, conveyor control, solenoid control, alarm etc.

Digital inputs and outputs are configurable as indicated in the table below.

| In / Out    | Descriptions                                                                                                   | Related<br>parameter |
|-------------|----------------------------------------------------------------------------------------------------|----------------------|
| Input 1     | Zeroing, Taring, Clear, Print, Key lock, Dynamic Start and Reset, peak hold, hold, Remote Input over Fieldbus. | 351                  |
| Input 2     | Zeroing, Taring, Clear, Print, Key lock, Dynamic Start and Reset, peak hold, hold, Remote Input over Fieldbus. | 352                  |
| Input 3     | Zeroing, Taring, Clear, Print, Key lock, Dynamic Start and Reset, peak hold, hold, Remote Input over Fieldbus. | 353                  |
| Input 4     | Zeroing, Taring, Clear, Print, Key lock, Dynamic Start and Reset, peak hold, hold, Remote Input over Fieldbus. | 354                  |
| Output 1    | Various functions for Setpoint1, Zero Range, Stable, Error, Remote output over fieldbus.                       | 361                  |
| Output<br>2 | Various functions for Setpoint1, Zero Range, Stable, Error, Remote output over fieldbus.                       | 362                  |
| Output<br>3 | Various functions for Setpoint1, Zero Range, Stable, Error, Remote output over fieldbus.                       | 363                  |
| Output<br>4 | Various functions for Setpoint1, Zero Range, Stable, Error, Remote output over fieldbus.                       | 364                  |
| Output<br>5 | Various functions for Setpoint1, Zero Range, Stable, Error, Remote output over fieldbus.                       | 365                  |

Digital inputs and outputs are set to their functions in sub-blocks 35- and 36-. Digital inputs can be programmed for zeroing, taring, print etc. in sub-block 35-. Digital outputs can be programmed for the different functions as described below.
# 7.1 Digital inputs

Digital inputs can be used instead of pressing keys for taring, zeroing, clear tare, transfer data etc. as seen below. Basic Peak on the display and Hold display are the additional input functions.

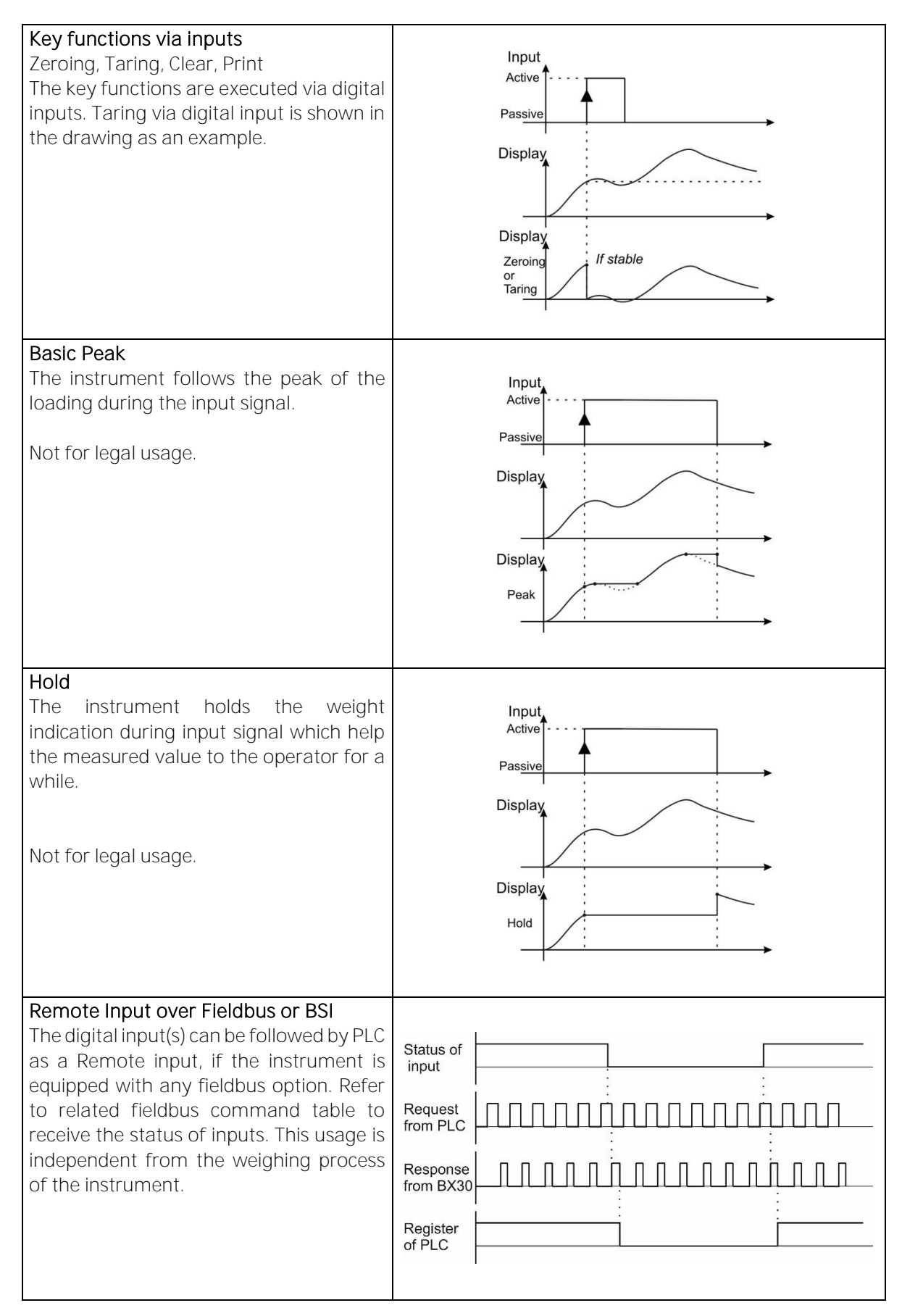

# 7.2 Digital outputs

Digital outputs can be programmable as free setpoints which can be programmed for different functions as seen below. The output (s) can be produced as threshold or window additional to the well-known basic output at free programmable setpoints.

### S AIN Free setpoint of absolute indicated weight

The status of the digital output changes with comparing the set point value and absolute indicated weight value as seen below.

| As an example,                                                                                                    | Indicated ↑<br>weight       |
|----------------------------------------------------------------------------------------------------|-----------------------------|
| if SP1 = 100 kg or<br>SP1 LOW = 100 kg and<br>SP1 HIGH = 150 kg.                                                                                                    | -150 -100<br>0 100 150 Load |
| <b>BAS-HI</b> Basic, active high<br>Output is high if absolute indicated<br>weight is heavier than setpoint.<br>( Default )                                                               | • Out-1                     |
| <b>BAS-LO</b> Basic, active low<br>Output is low if absolute indicated weight<br>is heavier than setpoint.                                                                                | • Out-1                     |
| THR-HI Threshold, active high<br>Output goes to high if absolute indicated<br>weight is heavier than setpoint high.<br>Returns the low if the weight is less than<br>setpoint low.        | Out-1                       |
| <b>THR-LOW</b> Threshold, active low<br>Output goes to low if absolute indicated<br>weight is heavier than setpoint high.<br>Returns the high if the weight is less than<br>setpoint low. | • Out-1                     |
| VIN-HI Window, active high<br>Output goes to high if absolute indicated<br>weight is between setpoint high and<br>setpoint low.                                                           | • Out-1                     |
| VIN-LOW Window, active low<br>Output goes to low if absolute indicated<br>weight is between setpoint high and<br>setpoint low.                                                            | Out-1                       |

### S IND Free setpoint of indicated weight

The digital output is activated with comparing the set point value and indicated weight value as seen below.

| As an example,<br>if SP1 = 100 kg or<br>SP1 LOW = 100 kg<br>SP1 HIGH = 150 kg<br>SP2 = -200kg or<br>SP2 LOW = -200kg<br>SP2 HIGH = -225kg                              | -225 -200<br>0 100 150 Load |
|----------------------------------------------------------------------------------------------------|-----------------------------|
| BAS-HI Basic, active high<br>Output is high if indicated weight is<br>heavier than setpoint.<br>( Default )                                                            | • Out-1                     |
| <b>BAS-LO</b> Basic, active low<br>Output is low if indicated weight is<br>heavier than setpoint.                                                                      | Out-1                       |
| THR-HI Threshold, active high<br>Output goes to high if indicated weight is<br>heavier than setpoint high. Returns the<br>low if the weight is less than setpoint low. | Out-1                       |

| THR-LOW Threshold, active low<br>Output goes to low if indicated weight is<br>heavier than setpoint high. Returns the<br>high if the weight is less than setpoint<br>low. | Out-1   |
|----------------------------------------------------------------------------------------------------|---------|
| VIN-HI Window, active high<br>Output goes to high if indicated weight is<br>between setpoint high and setpoint low.                                                       | Out-1   |
| <b>VIN-LOW</b> Window, active low<br>Output goes to low if indicated weight is<br>between setpoint high and setpoint low.                                                 | • Out-1 |

**S ANE** Free setpoint of absolute net weight The digital output is activated with comparing the set point value and absolute net weight value as seen below.

| As an example,<br>if SP1 = 100 kg or<br>SP1 LOW = 100 kg<br>SP1 HIGH = 150 kg.                                                                                                    | Net<br>weight<br>-150 -100<br>0 100 150 Load |
|----------------------------------------------------------------------------------------------------|----------------------------------------------|
| <b>BAS-HI</b> Basic, active high<br>Output is high if absolute net weight is<br>heavier than setpoint.<br>( Default )                                                               | • Out-1                                      |
| <b>BAS-LO</b> Basic, active low<br>Output is low if absolute net weight is<br>heavier than setpoint.                                                                                | • Out-1                                      |
| <b>THR-HI</b> Threshold, active high<br>Output goes to high if absolute net<br>weight is heavier than setpoint high.<br>Returns the low if the weight is less than<br>setpoint low. | • Out-1                                      |
| <b>THR-LOW</b> Threshold, active low<br>Output goes to low if absolute net weight<br>is heavier than setpoint high. Returns the<br>high if the weight is less than setpoint<br>low. | Out-1                                        |
| <b>VIN-HI</b> Window, active high<br>Output goes to high if absolute net<br>weight is between setpoint high and<br>setpoint low.                                                    | → Out-1                                      |
| VIN-LOW Window, active low<br>Output goes to low if absolute net weight<br>is between setpoint high and setpoint<br>low.                                                            | Out-1                                        |

**S NET** Free setpoint of net weight The digital output is activated with comparing the set point value and net weight value as seen below.

| As an example,<br>if SP1 = 100 kg or<br>SP1 LOW = 100 kg<br>SP1 HIGH = 150 kg<br>SP2 = -200kg or<br>SP2 LOW = -200kg<br>SP2 HIGH = -225kg                           | -225 -200<br>0 100 150 Load |
|----------------------------------------------------------------------------------------------------|-----------------------------|
| <b>BAS-HI</b> Basic, active high<br>Output is high if net weight is heavier<br>than setpoint.<br>( Default )                                                        | • Out-1                     |
| <b>BAS-LO</b> Basic, active low<br>Output is low if net weight is heavier than<br>setpoint.                                                                         | • Out-1                     |
| THR-HI Threshold, active high<br>Output goes to high if net weight is<br>heavier than setpoint high. Returns the<br>low if the weight is less than setpoint low.    | Out-1                       |
| THR-LOW Threshold, active low<br>Output goes to low if net weight is<br>heavier than setpoint high. Returns the<br>high if the weight is less than setpoint<br>low. | Out-1                       |

|                                                                                                    | • Out-2 |
|----------------------------------------------------------------------------------------------------|---------|
| <b>VIN-HI</b> Window, active high<br>Output goes to high if net weight is<br>between setpoint high and setpoint low. | • Out-1 |
|                                                                                                    | • Out-2 |
| <b>VIN-LOW</b> Window, active low<br>Output goes to low if net weight is<br>between setpoint high and setpoint low.  | • Out-1 |
|                                                                                                    | • Out-2 |

### S GRO Free setpoint of gross weight

The digital output is activated with comparing the set point and weight at gross weight indication as seen below.

| As an example,                                                                                                 | Gross          |
|----------------------------------------------------------------------------------------------------|----------------|
| if SP1 = 100 kg or<br>SP1 LOW = 100 kg<br>SP1 HIGH = 150 kg.                                                   | 0 100 150 Load |
| <b>BAS-HI</b> Basic, active high<br>Output is high if gross weight is heavier<br>than setpoint.<br>( Default ) | • Out-1        |

| <b>BAS-LO</b> Basic, active low<br>Output is low if gross weight is heavier<br>than setpoint.                                                                                | • Out-1 |
|----------------------------------------------------------------------------------------------------|---------|
| <b>THR-HI</b> Threshold, active high<br>Output goes to high if gross weight is<br>heavier than setpoint high. Returns the<br>low if the weight is less than setpoint low.    | • Out-1 |
| <b>THR-LOW</b> Threshold, active low<br>Output goes to low if gross weight is<br>heavier than setpoint high. Returns the<br>high if the weight is less than setpoint<br>low. | • Out-1 |
| <b>VIN-HI</b> Window, active high<br>Output goes to high if gross weight is<br>between setpoint high and setpoint low.                                                       | ▲ Out-1 |
| VIN-LOW Window, active low<br>Output goes to low if gross weight is<br>between setpoint high and setpoint low.                                                               | • Out-1 |

### SPC1 Control mode-1

The digital outputs are activated as seen below, if setpoints are set up to Control mode-1 and their values are entered consequently from setpoint 1 to the setpoint N how much needed.

Digital outputs which are not used at this mode can be programmed freely to any other function. For example if SP5 is not needed to control, it can be programmed to the zero range to produce empty signal.

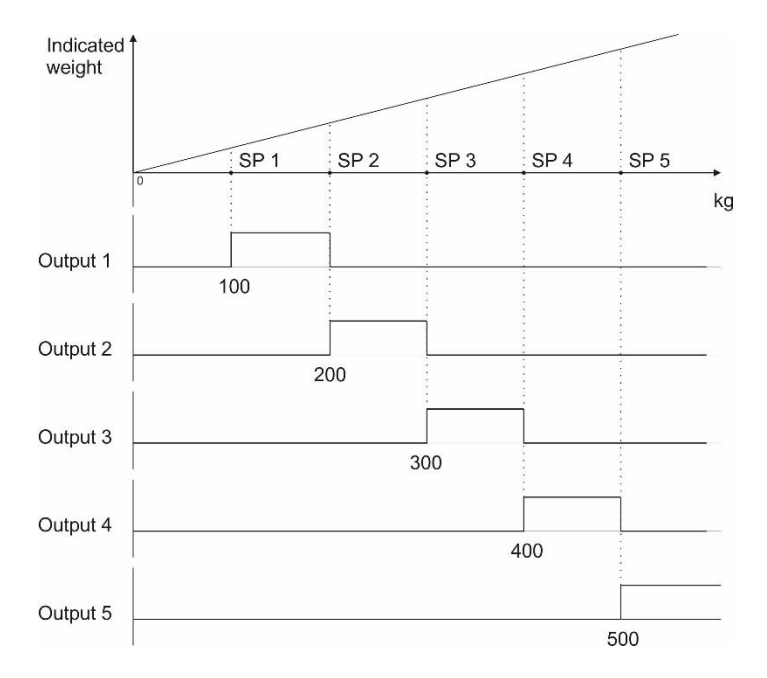

### SPC2 Control mode-2

The digital outputs are activated as seen below, if setpoints are set up to Control mode-2 and their values are entered consequently from setpoint 1 to the setpoint N how much needed.

Digital outputs which are not used at this mode can be programmed freely to any other function. For example if SP5 is not needed to control, it can be programmed to the zero range to produce empty signal.

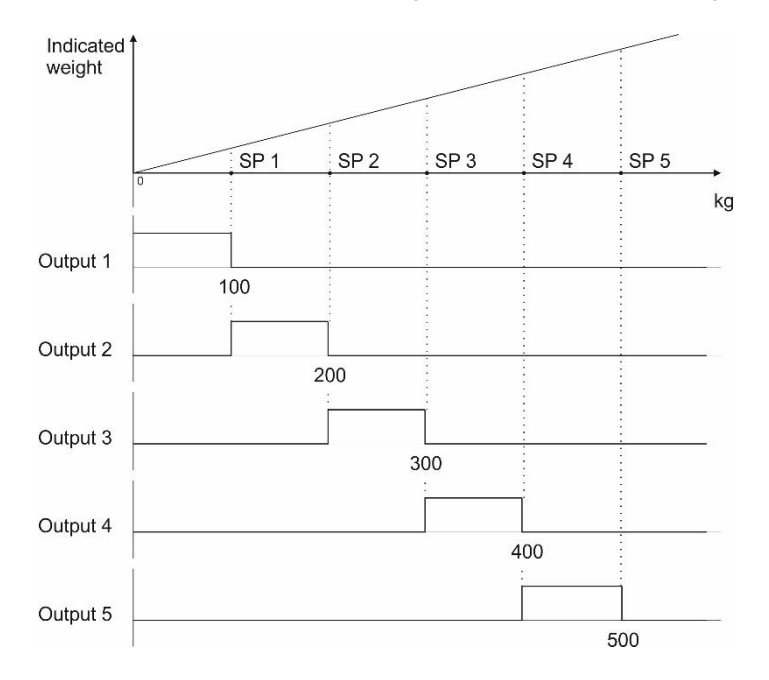

### ZR I Zero range of the indicated weight

The digital output is activated if the absolute indicated weight value is in the zero range. Refer to parameter 366 to enter zero range value.

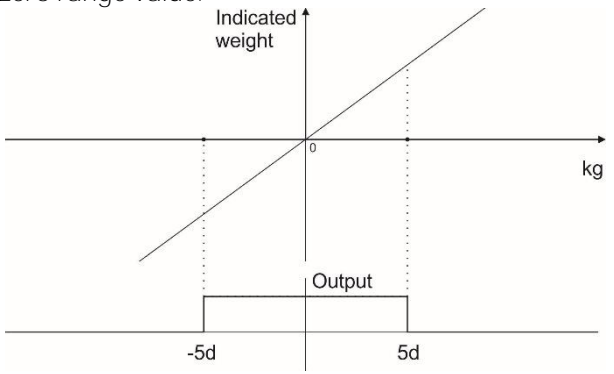

### ZR G Zero range of the indicated weight

The digital output is activated if the gross weight value is in the zero range. Refer to parameter 366 to enter zero range value.

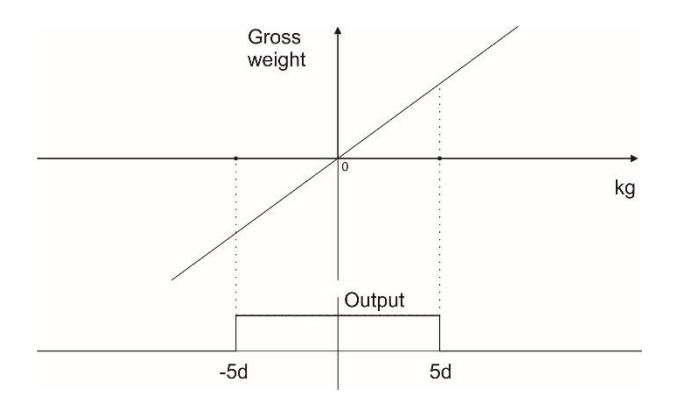

### Stable

The digital output is activated at the displayed weight value is stable.

#### Run

The digital output is activated during the weighing indicator is in operation. The output is low in power on cycle and in setup modes.

#### In Net Mode

The digital output is activated during net weight indication.

#### Error

The digital output is activated when any Error is announced on the display.

#### Remote Output over fieldbus or BSI

The digital output(s) can be controlled from PLC as a Remote output if the instrument is equipped with any fieldbus option. Refer to related fieldbus command table to activate or deactivate the outputs. This usage is independent from the weighing process of the instrument.

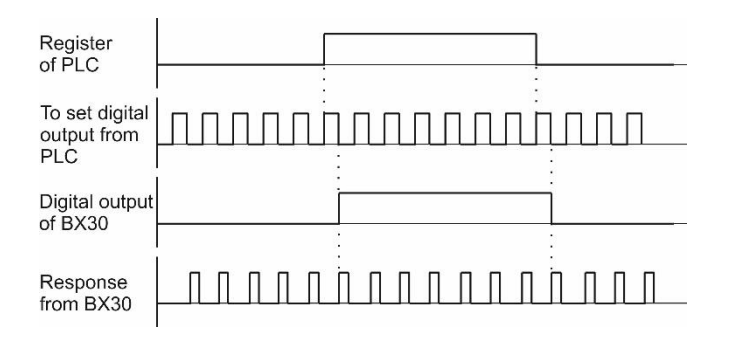

### Entry the limit values

- 1. Press the 🧕 key.
- 2. The setpoint 1 value appears as shown on the display [SP1 1250 kg].
- 3. Press  $\checkmark$  key to increase or press  $\checkmark$  key to decrease the blanking digit and press  $\checkmark$  or  $\triangleright$  key to select a digit. You may press key to enter negative setpoint value. Press the enter the key to save it and to go to the next setpoint.
- 4. Repeat from step 2 for entering following setpoints.
- 5. The indicator returns to the operation after displaying setpoint 5 and entering its value,
- 6. Press key to return operation at any step.

### Entry setpoint of items into SET memory

- 1. Press 🞽 key for more than 2 seconds. [MEMORY ] prompt appears.
- 2. Press skey. The last used Set memory group number appears [SET : 111 ].
- 3. Enter the new memory code by pressing  $\land$  key to increase or press  $\checkmark$  key to decrease the blanking digit and press  $\triangleleft$  or  $\triangleright$  key to select a digit and press key to enter the item.
- 4. The first limit value is appear on the display as [SET 111 SP1 ] [ 10.00 kg]. Enter the new value by numerical keys and press the exercise key.
- 5. The following limit value appears as [SET 111 SP2] [20.00 kg]. Enter new value by pressing
  key to increase or press key to decrease the blanking digit and press or key to select digit and press the key.
- 6. Repeat step 4 and 5 until entering values to other three limit value of the group.
- 7. After entering the value of 5th setpoint value press 🕑 key to go next memory code.
- 8. Or press key to exit.

# Select limits of item from SET memory

- 1. Press 🧕 key. The last used setpoint value appears on the display [SP1 1250 kg].
- 2. Press key for more than 2 seconds. The last used Set memory code appears on the display [SET:111].
- 3. Enter the memory code of the item by pressing 📥 key to increase or press 💛 key to decrease the blanking digit and press 
  the blanking digit and press 
  key to select a digit and press 
  Key.
- 5. Or press key to exit without loaded.

# 8 SERIAL DATA OUTPUTS

FT-111 weighing indicator has RS232, RS485, RS422, USB and Ethernet interfaces. In this section, you will find the data structure of different type of the data outputs via these serial ports. If, you transmit ASCII codes of **P(print)**, **Z(zero)**, **T(tare)** or **C(clear)** letters to the serial port of FT-111; it will act like the related key is pressed.

# 8.1 Continuous Data Output

Continuous data output of the instrument is transmitted in the following data structure. The serial ports of FT-111 are suitable for bi-directional communication.

CR (Carriage return) and LF (Line feed) codes can be enabled or disabled from response.

CHK (Checksum) can be enabled or disabled from both command and response and only continuous data output can be programmed for more than one interface.

The data format of continuous data output is;

|     | Status | 5   |     | Indicated |    |    | Tare |    |    |    |    |    |    |    |    |    |    |     |
|-----|--------|-----|-----|-----------|----|----|------|----|----|----|----|----|----|----|----|----|----|-----|
| STX | STA    | STB | STC | D5        | D4 | D3 | D2   | D1 | DO | D5 | D4 | D3 | D2 | D1 | DO | CR | LF | СНК |

The including of the status bytes STA, STB and STC are;

| Defin  | Definition Table for Status A (STA) |   |               |      |         |                |       |       |       |  |
|--------|-------------------------------------|---|---------------|------|---------|----------------|-------|-------|-------|--|
| Bits O | , 1 and 2                           | ) |               | Bits | 3 and 4 |                | Bit 5 | Bit 6 | Bit 7 |  |
| 0      | 1                                   | 2 | Decimal point | 3    | 4       | Increment size |       |       |       |  |
| 0      | 0                                   | 0 | XXXXOO        | 1    | 0       | X 1            |       |       |       |  |
| 1      | 0                                   | 0 | XXXXXO        | 0    | 1       | X 2            |       |       |       |  |
| 0      | 1                                   | 0 | XXXXXX        | 1    | 1       | X 5            | /s 1  | /s 1  |       |  |
| 1      | 1                                   | 0 | XXXXX.X       |      |         |                | vay   | vay   | Х     |  |
| 0      | 0                                   | 1 | XXXX.XX       |      |         |                | Alv   | Alv   |       |  |
| 1      | 0                                   | 1 | XXX.XXX       |      |         |                |       |       |       |  |
| 0      | 1                                   | 1 | XX.XXXX       |      |         |                |       |       |       |  |
| 1      | 1                                   | 1 | X.XXXXX       |      |         |                |       |       |       |  |

| Definition Table for Status B (STB) |                         |                               |  |  |  |  |  |  |
|-------------------------------------|-------------------------|-------------------------------|--|--|--|--|--|--|
| Bit O                               | 0 = Gross               | 1 = Net                       |  |  |  |  |  |  |
| Bit 1                               | 0 = Weight positive     | 1 = Weight negative           |  |  |  |  |  |  |
| Bit 2                               | 0 = No Error            | 1 = Error                     |  |  |  |  |  |  |
| Bit 3                               | 0 = Stable              | 1 = Unstable                  |  |  |  |  |  |  |
| Bit 4                               | Always = 1              |                               |  |  |  |  |  |  |
| Bit 5                               | Always = 1              |                               |  |  |  |  |  |  |
| Bit 6                               | 0 = Not power on zeroed | 1 = Zeroed with power on zero |  |  |  |  |  |  |
| Bit 7                               | Х                       |                               |  |  |  |  |  |  |

| Definition Table for Status C (STC) |          |  |  |  |  |  |  |
|-------------------------------------|----------|--|--|--|--|--|--|
| Bit O                               | Always O |  |  |  |  |  |  |
| Bit 1                               | Always O |  |  |  |  |  |  |
| Bit 2                               | Always O |  |  |  |  |  |  |
| Bit 3                               | Always O |  |  |  |  |  |  |
| Bit 4                               | Always 1 |  |  |  |  |  |  |
| Bit 5                               | Always 1 |  |  |  |  |  |  |
| Bit 6                               | Always O |  |  |  |  |  |  |
| Bit 7                               | Х        |  |  |  |  |  |  |

Error Messages: UNDER, OVER, A.OUT, L-VOLT and TILT are represented in Indicated data fields.

*Note:* The weight data is represented with right aligned and the error messages are represented with left aligned.

# 8.1.1 Continuous Data Formats

RELATED PARAMETERS: Parameters 111, 121, 131, 141 and 151.

Continuous data output can be programmed to some common formats besides Flintec continuous formats. To select one of the described formats below press the event way sequentially. Press event to go to the next parameter.

### Flintec®

| Cha<br>nun | iracter<br>nber | 1   | 2   | 3   | 4   | 5     | 6    | 7    | 8  | 9  | 10 | 11   | 12    | 13 | 14 | 15 | 16 | 17 | 18 | 19  |
|------------|-----------------|-----|-----|-----|-----|-------|------|------|----|----|----|------|-------|----|----|----|----|----|----|-----|
| Des        | cription        | STX | STA | STB | STC | Indic | ated | weig | ht |    |    | Tare | weigh | nt |    |    |    | CR | LF | СНК |
| ple-1      | ASCII           | •   | }   | 1   | 0   |       |      | 0    | 7  | 5  | 0  |      |       |    | 2  | 5  | 0  |    |    | ¢   |
| Exam       | Hex             | 02  | 7D  | 31  | 30  | 20    | 20   | 30   | 37 | 35 | 30 | 20   | 20    | 20 | 32 | 35 | 30 | OD | OA | 06  |

| Function            |                     |                      |                   |                  |               | Descri   | ption        |      |                   |      |                        |           |
|---------------------|---------------------|----------------------|-------------------|------------------|---------------|----------|--------------|------|-------------------|------|------------------------|-----------|
| STX                 | Start o             | f transr             | nission           | char             | acte          | r.       |              |      |                   |      |                        |           |
|                     | Bit 7               | Bit 6                | Bit 5             | Bits             | s 4 a         | ind 3    |              | Bit  | s 2,1 a           | nd   | 0                      |           |
|                     |                     |                      |                   | 4                | 3             | Increr   | nent         | 2    | 1                 | 0    | Decim<br>point         | nal       |
|                     |                     |                      |                   | 0                | 1             | x 1      |              | 0    | 0                 | 0    | XXXXC                  | )0        |
| CT A                | 0                   | <del>,</del>         | <del>~~</del>     | 1                | 0             | х2       |              | 0    | 0                 | 1    | XXXXX                  | (0        |
| SIA<br>(A SUTATS A) | JS                  | Jys                  | ays               | 1                | 1             | х 5      |              | 0    | 1                 | 0    | XXXXX                  | (X        |
| STATUS AJ           | ew]                 | -<br>MM9             |                   |                  |               |          |              | 0    | 1                 | 1    | XXXXX                  | <.X       |
|                     | A                   | $\triangleleft$      | <                 |                  |               |          |              | 1    | 0                 | 0    | XXXX.                  | XX        |
|                     |                     |                      |                   |                  |               |          |              | 1    | 0                 | 1    | XXX.X                  | XX        |
|                     |                     |                      |                   |                  |               |          |              | 1    | 1                 | 0    | XX.XX                  | XX        |
|                     | <b>DU 7</b>         |                      |                   |                  |               |          |              | 1    | 1                 | 1    | X.XXX                  | XX        |
|                     | Bit /               | Bit 6                | BI                | t 5              | BI            | t 4      | Bit 3        |      | Bit 2             |      | BIT                    | Bit O     |
| STB<br>(STATUS B)   | ays O               | 1 = Zeroed           | on zerp           | ays 1            |               | ays 1    | 1 = Unstable |      | $1 = Error^{(1)}$ |      | 0 = Weight<br>negative | 1= Net    |
|                     | Alw                 | 0 = Not              | zeroed            | Alw              |               | Alw      | 0 = Stable   |      | O = No<br>Frror   |      | 0 = Weight<br>positive | 0 = Gross |
| STC<br>(STATUS C)   | Always              | s O as As            | SCII (30          | ) hex)           | ).            |          |              |      |                   |      |                        |           |
| Indicated Weight    | These s<br>includir | seven cl<br>ng the c | naracte<br>lecima | ers ar<br>I poin | re a s<br>it. | string c | ontair       | ning | the cu            | rre  | nt weight              | not       |
| Tare Weight         | These s<br>includir | seven cl<br>ng the c | naracte<br>lecima | ers ar<br>I poin | re a s<br>it. | string c | ontair       | ning | the ta            | re ۱ | weight no              | t         |

| CR  | Carrige Return.                                                                     |
|-----|-------------------------------------------------------------------------------------|
| LF  | Line Feed.                                                                          |
| СНК | Checksum byte. Checksum calculation is;<br>CHK (Checksum) = 0-(STX+ STATUS A ++ LF) |

(1) Error Messages: UNDER, OVER, A.OUT, L-VOLT and TILT are represented in Indicated data fields as left aligned.

# HBM\*

| Description | STX | Sign | Indic | ated | weigl | nt |   |   |   | S1 | S2 | S3 | S4 | Unit |   | ETX |
|-------------|-----|------|-------|------|-------|----|---|---|---|----|----|----|----|------|---|-----|
| Example     | •   |      |       |      | 0     | •  | 7 | 5 | 0 | Ν  |    |    | 1  | k    | g | ۲   |

# Toledo\*

| Description | STX | А | В | С | Indica | ated | weig | ht |   |   | Tare | weigh | nt |   |   |   | CR | LF | СНК |
|-------------|-----|---|---|---|--------|------|------|----|---|---|------|-------|----|---|---|---|----|----|-----|
| Example     | •   | } | 1 | 0 |        |      | 0    | 7  | 5 | 0 |      |       |    | 2 | 5 | 0 |    |    | •   |

# SysTec\*

| Description | Statu | IS | Indica | ated \ | weigh | nt |   |   |   |   | SP | Unit |   | CR | LF |
|-------------|-------|----|--------|--------|-------|----|---|---|---|---|----|------|---|----|----|
| Example     | S     |    |        |        |       |    | 0 | 7 | 5 | 0 |    | k    | g |    |    |

## SMA

| Description | LF | S | R | Ν | Μ | F | Indic | ated | weig | ght |   |   |   |   | Unit |   | CR |
|-------------|----|---|---|---|---|---|-------|------|------|-----|---|---|---|---|------|---|----|
| Example     |    |   | 1 | Ν |   |   |       |      |      |     | 0 | 7 | 5 | 0 | k    | g |    |

| Function         | Description                                                                                                    |
|------------------|----------------------------------------------------------------------------------------------------|
| LF               | Line Feed ( OA hex )                                                                                                    |
| S                | <ul> <li>Z = Centre of zero,</li> <li>O = Over cap,</li> <li>U = Under cap,</li> <li>E = Weight not currently being displayed.</li> <li>" "(space) = None of the above conditions.</li> </ul> |
| R                | Range.<br>1 = First range,<br>2 = Second range,<br>3 = Third range.                                                                                                    |
| Ν                | Mode.<br>G = Gross weight,<br>T = Tare weight,<br>N = Net weight,<br>g = Gross weight in increased resolution.<br>n = Net weight in increased resolution.                                     |
| М                | Motion.<br>M = Motion,<br>" " <i>(space)</i> = No motion.                                                                                                    |
| F                | Always a space as ASCII ( 20 hex ).                                                                                                    |
| Indicated Weight | These ten characters are a string containing the current weight including the decimal point.                                                                                                  |
| Unit             | Unit of weight value are kg, g, lb, klb, N or kN as left aligned.                                                                                                    |
| CR               | Carrige Return ( OD hex )                                                                                                    |

## Sartorious®

| Description | lgn | iore | ý |  | Sign | SP | Indic | ated | weig | ght |   |   |   | SP | Unit | - | CR | LF |
|-------------|-----|------|---|--|------|----|-------|------|------|-----|---|---|---|----|------|---|----|----|
| Example     |     |      |   |  | +    |    |       |      |      | 0   | 7 | 5 | 0 |    | k    | g |    |    |

### Rinstrum<sup>®</sup>

| Description | STX | Sign | Indica | ted we | eight |   |   |   | ST | ΕTΧ |
|-------------|-----|------|--------|--------|-------|---|---|---|----|-----|
| Example     | •   |      |        |        | 0     | 7 | 5 | 0 | N  | •   |

## Avery® E1205

| Description | STX | Indica | ted we | eight |   |   |   | SP | Unit |   | SP | ST | CR | LF | ETX |
|-------------|-----|--------|--------|-------|---|---|---|----|------|---|----|----|----|----|-----|
| Example     | •   |        | (      | С     | 7 | 5 | 0 |    | k    | g |    | N  |    |    | •   |

### Baster\*

| Description | Indicate | ed Weight | t |   |   |   |   | LF |
|-------------|----------|-----------|---|---|---|---|---|----|
| Example     |          | С         |   | • | 7 | 5 | 0 |    |

### LM2

| Character<br>number | 1                | 2 | 3 | 4 | 5 | 6    | 7 | 8  | 9   | 10 | 11             | 12             | 13 | 14 | 15             | 16             |
|---------------------|------------------|---|---|---|---|------|---|----|-----|----|----------------|----------------|----|----|----------------|----------------|
| Description         | Indicated Weight |   |   |   |   | Unit |   | SP | NET |    |                | LF             | CR |    |                |                |
| Example-1           |                  |   |   | 0 |   | 7    | 5 | 0  | К   | g  |                | Ν              | E  | Т  | L <sub>F</sub> | C <sub>R</sub> |
| Example-2           |                  |   |   | 1 |   | 0    | 0 | 0  | К   | g  | L <sub>F</sub> | C <sub>R</sub> |    |    |                |                |

| Function         | Description                                                                                        |
|------------------|----------------------------------------------------------------------------------------------------|
| Indicated Weight | These eight characters are a string containing the current weight not including the decimal point. |
| Unit             | Unit of weight value are Kg, G, Lb, N or KN as left aligned.                                       |
| SP               | Only sent a space character in Net operation. Otherwise there is no any character.                 |
| NET              | These three characters are only sent in Net operation. Otherwise there is no any character.        |
| LF               | Line Feed ( OA hex )                                                                               |
| CR               | Carrige Return ( OD hex )                                                                          |

### Registered trademarks

Terms and product names mentioned in this publication are trademarks, registered trademarks or service marks of their respective owners. Use of a term should not be regarded as affecting the validity of any trademark, registered trademark or service mark.

HBM® is a registered trademark of Hottinger Baldwin Messtechnik.

TOLEDO® is a registered trademark of Mettler-Toledo.

SysTec<sup>®</sup> is a registered trademark of Systemtechnik und Industrieautomation.

Sartorious® is a registered trademark of Sartorious.

Rinstrum<sup>®</sup> is a registered trademark of Rinstrum.

Avery<sup>®</sup> is a registered trademark of Avery Weigh-Tronix.

Baster<sup>®</sup> is a registered trademark of Baster.

# 8.2 Fast Continuous Data Output

Fast continuous "indicated weight" data output can be used only for the instruments which can communicate fast. The output rate is related with the baud rate. Use higher baud rate for faster data rate. CR and LF can be enabled. You may reduce the data transfer speed by increasing the delay between data output packages.

The data format of the fast-continuous data output is; [STX][STATUS][SIGN][WEIGHT VALUE][CR][LF]

Examples:

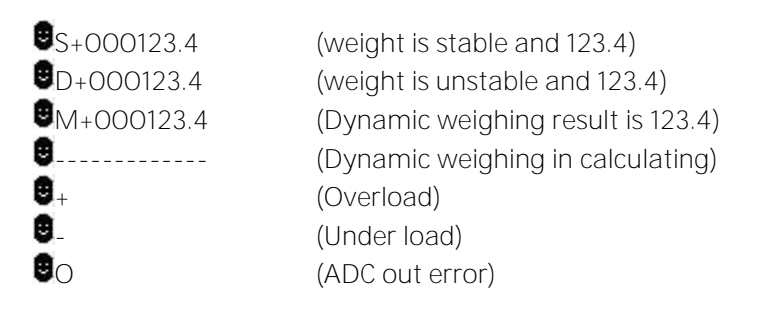

# 8.3 Print Mode

The format of the data output in Print mode can be selected in 5 different type forms in the sub-block 16-.

Only one serial port can be programmed for printing. Print mode data outputs is sent by pressing the even by receiving ASCII P command via serial port, or via Ethernet port by setting remote IP and remote port number, refer to parameter 19E and 19F.

### SINGLE LINE

You can transmit the printout data in single line format by pressing exercise key. This format is recommended to send the print data to PC or to any host. The data output structure is;

| CI   | N: | /I G | : : | 3.007K | g | 1: 1.00 | JIK | g n: | 2.0 | обкд | "AL | B:  | 5"     |        |
|------|----|------|-----|--------|---|---------|-----|------|-----|------|-----|-----|--------|--------|
| DATE |    | TIME |     | CN     |   | GROSS   |     | TARE |     | NET  |     | ALB | C<br>R | L<br>F |
| 10   | 3  | 5    | 3   | 9      | 3 | 13      | 3   | 13   | 3   | 13   | 4   | 12  | 1      | 1      |

### MULTI LINE

You can send the data in multiple line formats as seen in the label given below by pressing 🛃 key. The data output including can be programmed with printer parameters. The multiline data output can be programmed for 16 byte narrow printers and for others.

### Format for 16 character printer :

~

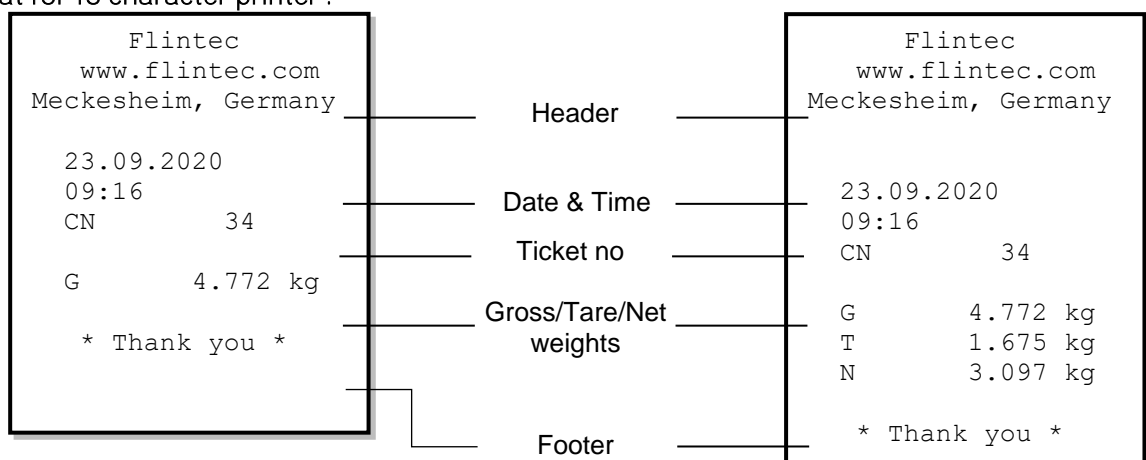

#### Format for minimum 26 or more character printer :

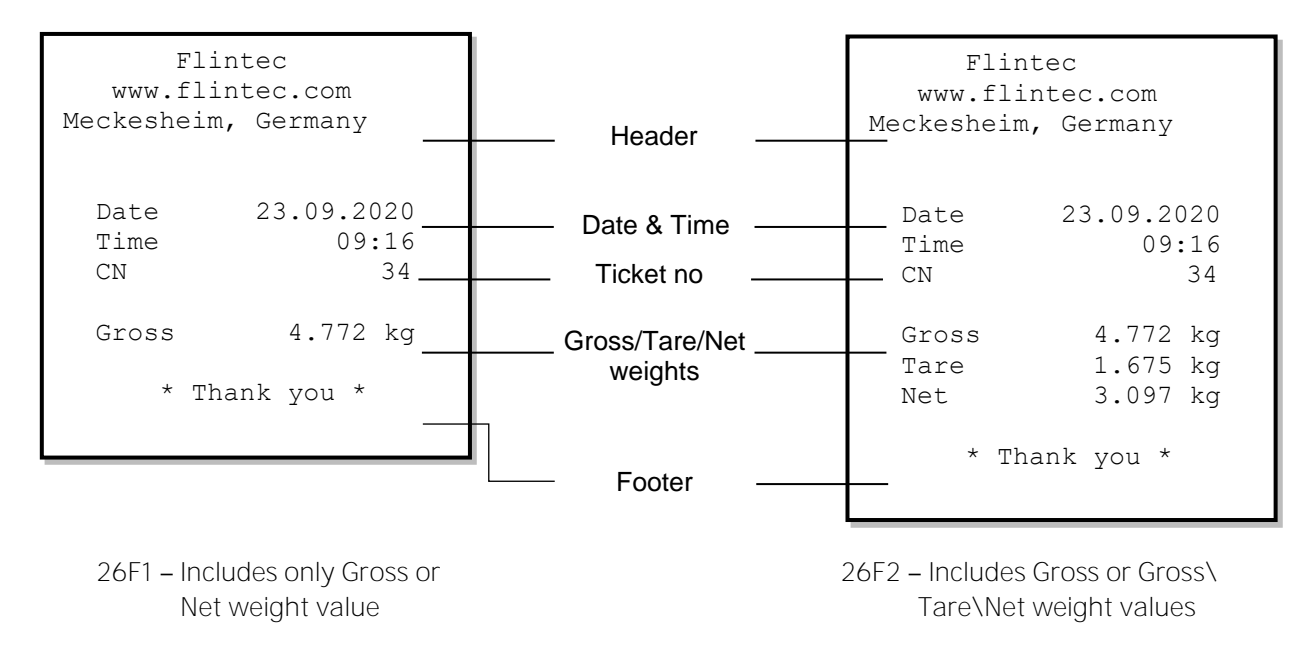

# 8.4 EPL Format

The EPL format of the data output in Print mode is selected to print the label data in graphical format EPL.

You can design your label in EPL format by using the printer label design software and Flintec software as describe below.

- 1. Connect FT-111 weighing indicator to Indface2x set up PC software.
- 2. Enter EPL print format window. You will find the command table which includes commands to get data from weighing in the label design.
- 3. Open label design software of the printer. Design your label by using the commands in item 2.
- 4. Save/Compile/ Convert your design to EPL format in Label design software.
- 5. Import the EPL file into Flintec set up PC software window.
- 6. Load this file into weighing indicator.

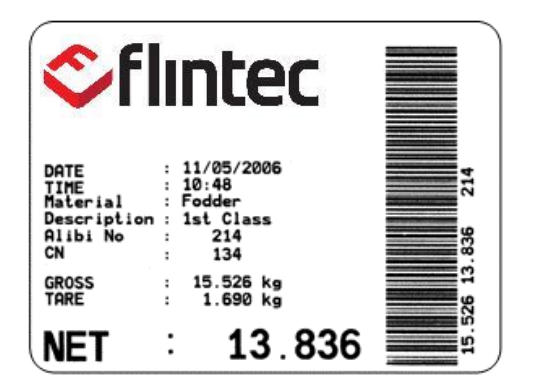

Figure 8.1- Sample of the label printout of FT-111 which is designed in EPL format.

# 8.5 BSI Data Structure for Dialog with PC

FLINTEC weighing indicators launched on the market support the standardized command set BSI data form, depending on the functionality of the instrument. This easy data format gives the reliable and speedy interface advantages with communicating PLC or PC for process control, or transactional applications. BSI is divided into 2 levels which are;

BSI-BASECommand sets of basic weighing instruments, e.g. taring, zeroing, setpoint loading etc.BSI-PROExtension of the command set for professional weighing indicators, e.g. commands<br/>related with identification data application related commands etc.

If you will integrate FT-111 into your computer or if you will interface FT-111 with your PLC which do not have any fieldbus interface, using BSI commands will help you to expand your system with additional FLINTEC scale without having to change your application programs.

### General Rules:

| 1. | Commands are only in CAPITAL.                                                           |
|----|-----------------------------------------------------------------------------------------|
| 2. | CHK (2 ASCII char) can be enabled or disabled from both command and response.           |
| 3. | Weight data and limit values are 8-byte with dot and non-significant zeros on the left. |
| 4. | Headers are 16-byte length.                                                             |
| 5. | ID identification data are 32-byte length.                                              |
| 6. | APW at piece weighing are 12-byte length.                                               |
| 7. | Address (2 ASCII char) will be located in the structure, if not 00.                     |

Command format: A general description of the command is the following: [ADR][COMMAND][CHK][CR][LF]

Response format with weight: A general description of the response is the following; [ADR][COMMAND][STATUS][SIGN][WEIGHT][CHK][CR][LF]

Response format without weight: [ADR][COMMAND][STATUS][CHK][CR][LF]

*Note: CHK, CR and LF will not be shown in below data format descriptions in this section.* 

### Status Table:

The status data in the interfacing are listed below;

| А | Ack, the command is operated successfully            |
|---|------------------------------------------------------|
| D | Dynamic, unstable weight                             |
| E | Errors except of H, L, O, +, –.                      |
| Н | High voltage detected                                |
|   | The weight is in range                               |
| L | Low voltage detected                                 |
| Μ | Mean (Average)                                       |
| Ν | Nack, the command couldn't be operated               |
| 0 | ADC out                                              |
| S | Stable weight                                        |
| Х | Syntax error ( not recognized the received command ) |
| + | Overload                                             |
| _ | Underload                                            |

#### BSI-Base Commands and Responses:

| A | Read all weight data immediately                              |
|---|---------------------------------------------------------------|
| В | Read Gross weight value immediately                           |
| С | Clear the tare                                                |
| G | Read voltage value of DC power supply                         |
| Ι | Read current weight (indicated) value immediately             |
| Р | Read the current stable weight value                          |
| Q | Load set point values                                         |
| R | Read set point values                                         |
| S | Read Status                                                   |
| Т | Tare                                                          |
| U | Read digital inputs                                           |
| V | Read digital outputs                                          |
| W | Set/Reset digital outputs                                     |
| Х | Read current weight value in increased resolution immediately |
| Z | Zero                                                          |

#### BSI-BASE Command Table:

| Description                                             | Command                               | Response                                                         |
|---------------------------------------------------------|---------------------------------------|------------------------------------------------------------------|
| Read all weight data<br>immediately                     | [ADR][A]                              | [ADR][A][STATUS][SIGN][NET W]<br>[SIGN][TARE W] [SIGN] [GROSS W] |
| Read Gross weight value immediately                     | [ADR][B]                              | [ADR][B][STATUS][SIGN][WEIGHT<br>VALUE]                          |
| Clear the tare memory                                   | [ADR][C]                              | [ADR][C][A]                                                      |
| Read voltage value of DC power supply                   | [ADR][G]                              | [ADR][G][STATUS][VOLTAGE VALUE]                                  |
| Read current weight<br>(indicated) value<br>immediately | [ADR][I]                              | [ADR][I][STATUS][SIGN][WEIGHT<br>VALUE]                          |
| Print :Read the stable weight                           | [ADR][P]                              | [ADR][P][STATUS][SIGN][WEIGHT<br>VALUE]                          |
| Load set points                                         | [ADR][Q][SP No][L][SIGN][SP<br>VALUE] | [ADR][Q][STATUS]                                                 |
| Read set points                                         | [ADR][R][SP No][L]                    | [ADR][R][STATUS][SIGN][SP VALUE]                                 |
| Read Status                                             | [ADR][S]                              | [ADR][S][STATUS-1][STATUS-2]<br>[STATUS-3]                       |
| Tare                                                    | [ADR][T]                              | [ADR][T][STATUS]                                                 |
| Read digital inputs                                     | [ADR][U]                              | [ADR][U][STATUS][Inputs]                                         |
| Read digital outputs                                    | [ADR][V]                              | [ADR][V][STATUS][Outputs]                                        |
| Set/Reset digital outputs                               | [ADR][W][Outputs]                     | [ADR][W][STATUS]                                                 |
| Read weight value in                                    | [ADR][X]                              | [ADR][X][STATUS][SIGN][WEIGHT                                    |
| increased resolution                                    |                                       | VALUE]                                                           |
| Zero                                                    | [ADR][Z]                              | [ADR][Z][STATUS]                                                 |

### Checksum Calculation:

CHK is transmitted as two ASCII characters calculated with the Checksum formulation. Checksum = 0 - (SUM of all response data before CHK)

### Example: Read stable current weight data.

BSI Examples: (CHK is enabled and instrument address is O1)

Command: 01P[CHK][CR][LF]

```
Checksum = 0 - (0x30 + 0x31 + 0x50)
= 0 - 0XB1
```

= Ox4F

= Char '4' and 'F'

Response: 01PS+000123.4[CHK][CR][LF]

Checksum = 0 - (0x30 + 0x31 + 0x50 + 0x53 + 0x2B + 0x30 + 0x30 + 0x30 + 0x31 + 0x32 + 0x33 + 0x2E + 0x34)

- = 0 0x02B7
- = Char '4' and Char '9'

### 8.5.1 BSI-Base Commands

| А        |      | Read all weight data                                     |
|----------|------|----------------------------------------------------------|
| Command  | : [A | DR][A]                                                   |
| Response | : [A | DR][A][STATUS][SIGN][NET W][SIGN][TARE W][SIGN][GROSS W] |
| Example  | :    |                                                          |
| Comm     | nand | : 01A                                                    |
| Respo    | nse  | : 01AS+000123.4+000111.1+000234.5                        |
|          |      | 01AD+000123.4+000111.1+000234.5                          |
|          |      | O1AO (ADC out error)                                     |

Comments :

The response is net, tare and gross weight values or error status. All weight data is transmitted immediately after receiving the command.

| В        | F     | Read Gross weight     |                                     |
|----------|-------|-----------------------|-------------------------------------|
| Command  | : [AC | )R][B]                |                                     |
| Response | : [AD | R][B][STATUS][SIGN][V | VEIGHT VALUE]                       |
| Example  | :     |                       |                                     |
| Comm     | nand  | : 01B                 |                                     |
| Respo    | nse   | : 01BS+000123.4       | (gross weight is stable and 123.4)  |
|          |       | 01BD+000123.4         | (gross weight is dynamic and 123.4) |
|          |       | 01B-                  | (under load)                        |
| Commonts |       |                       |                                     |

Comments

The response is the gross weight value (stable or dynamic) or error status. Gross weight data is transmitted immediately after receiving command.

| С            | Clear the tare m        | emory                                    |
|--------------|-------------------------|------------------------------------------|
| Command      | : [ADR][C]              |                                          |
| Response     | : [ADR][C][A]           | (Cleared and the scale is in gross mode) |
| Comments     | :                       |                                          |
| The response | status is always Ack in | weighing or force mode.                  |

| <b>G</b> Read voltage value of DC power supply |          |                         |                              |  |  |
|------------------------------------------------|----------|-------------------------|------------------------------|--|--|
| Command                                        | : [A[    | DR][G]                  |                              |  |  |
| Response                                       | : [A[    | DR][G][STATUS][VOLTA    | AGE VALUE]                   |  |  |
| Example                                        | :        |                         |                              |  |  |
| Comn                                           | nand     | : 01G                   |                              |  |  |
| Respo                                          | nse      | : 01GA234               | (Power supply is 23.4 VDC)   |  |  |
|                                                |          | 01GA150                 | (Power supply is 15.0 VDC)   |  |  |
| Comments                                       | :        |                         |                              |  |  |
| Voltage value                                  | is 3 byt | te and sends with 0.1 V | increment.                   |  |  |
| Ι                                              |          | Read indicated weight   |                              |  |  |
| Command                                        | : [A[    | DR][I]                  |                              |  |  |
| Response                                       | : [A[    | DR][I][STATUS][SIGN][V  | VEIGHT VALUE]                |  |  |
| Example                                        | :        |                         |                              |  |  |
| Command : 011                                  |          | : 011                   |                              |  |  |
| Respo                                          | nse      | : 01IS+000123.4         | (Weight is stable and 123.4) |  |  |
| FT-111 Panel, User Manual                      |          |                         | ev.2.0.0, July 2022          |  |  |

| 01ID+000123.4 | (Weight is dynamic and 123.4) |
|---------------|-------------------------------|
| 011+          | (Overload)                    |

Comments

Indicated weight value (stable or dynamic) is transmitted immediately. The weight value may be in gross or net.

| Ρ                  |      | Print :Read the stable weight |                                 |  |  |  |  |
|--------------------|------|-------------------------------|---------------------------------|--|--|--|--|
| Command : [ADR][P] |      |                               |                                 |  |  |  |  |
| Response           | : [A | ADR][P][STATUS][SIGN][V       | VEIGHT VALUE]                   |  |  |  |  |
| Example            | :    |                               |                                 |  |  |  |  |
| Comm               | and  | : 01P                         |                                 |  |  |  |  |
| Respor             | ise  | : 01PS+000123.4               | (Weight is stable and 123.4) or |  |  |  |  |
|                    |      | 01PN                          | (Could not print)               |  |  |  |  |
|                    |      |                               |                                 |  |  |  |  |

Comments :

Checks status and it must be stable. Else Nack status is send. Status can be Stable or Nack.

| Q                                     |                                               | Load set points   |                       |  |  |  |  |  |
|---------------------------------------|-----------------------------------------------|-------------------|-----------------------|--|--|--|--|--|
| Command                               | Command : [ADR][Q][SET No][L][SIGN][SP VALUE] |                   |                       |  |  |  |  |  |
| Response                              | : [/                                          | ADR][Q][STATUS]   |                       |  |  |  |  |  |
| Example                               | :                                             |                   |                       |  |  |  |  |  |
| Comr                                  | mand                                          | : 01Q01L+000123.4 |                       |  |  |  |  |  |
| Response                              |                                               | : 01QA            | (123.4 loaded to SP1) |  |  |  |  |  |
|                                       |                                               | 01QN              | (Could not loaded)    |  |  |  |  |  |
| 01QX (Decimal point of SP VALUE is mi |                                               |                   |                       |  |  |  |  |  |
| Commonto                              |                                               |                   |                       |  |  |  |  |  |

Comments:

SP Number is 2 byte ASCII char. Use 01 for SP1, 02 for SP2 and 03 for SP3. SP VALUE data is 8-byte ASCII char with dot and non-significant zeros on the left.

| R         |       | Read set points            |                                                    |
|-----------|-------|----------------------------|----------------------------------------------------|
| Command   | : [A[ | DR][R][SP No][L]           |                                                    |
| Response  | : [A[ | DR][R][STATUS][SIGN][S     | P VALUE]                                           |
| Example   | :     |                            |                                                    |
| Comm      | and   | : 01R01L                   |                                                    |
| Respor    | nse   | : 01RA+000123.4            | (SP1 is 123.4)                                     |
|           |       | O1RN                       | (Could not loaded)                                 |
| Comments: | SP No | o is 2 byte ASCII char. Us | se 01 for SP1, 02 for SP2 and 03 for SP3.          |
|           | SP VA | ALUE data is 8-byte AS(    | CII char with dot and non-significant zeros on the |

| S                                           | Read Status         |                                     |  |  |  |  |
|---------------------------------------------|---------------------|-------------------------------------|--|--|--|--|
| Command : [ADR][S]                          |                     |                                     |  |  |  |  |
| Response : [A                               | ADR][S][STATUS-1][S | TATUS-2][STATUS-3]                  |  |  |  |  |
| Example :                                   |                     |                                     |  |  |  |  |
| Command                                     | : 01S               |                                     |  |  |  |  |
| Response                                    | : O1SSGI            | (Stable, Gross, In Range)           |  |  |  |  |
|                                             | 01SDGL              | (Dynamic, Gross, Low voltage error) |  |  |  |  |
| Comments :                                  |                     |                                     |  |  |  |  |
| The response includes 3 status information. |                     |                                     |  |  |  |  |
| STATUS-1 can be St                          | table or Dynamic.   |                                     |  |  |  |  |
| STATUS-2 can be G                           | ross or Net         |                                     |  |  |  |  |

STATUS-3 can be 'In range', 'Out of range', '+ Over', '- Under', 'Low voltage', 'High voltage' or 'Errors'.

| Т        | Tare                                        |                                                                                                    |
|----------|---------------------------------------------|----------------------------------------------------------------------------------------------------|
| Command  | : [ADR][T]                                  |                                                                                                    |
| Response | : [ADR][T][A]<br>[ADR][T][N]<br>[ADR][T][X] | (Taring is done successfully and scale is in net)<br>(Taring could not executed)<br>(Taring is disabled) |

Comments :

The tare value is overwritten by the new tare weight value. Status must be stable in 2 seconds time out delay. If so, Ack is send. If it cannot be stable in time out delay, Nack is send.

| U                                                                   | Read digital inputs     |                                  |  |  |  |  |  |
|---------------------------------------------------------------------|-------------------------|----------------------------------|--|--|--|--|--|
| Command : [/                                                        | ADR][U]                 |                                  |  |  |  |  |  |
| Response : [/                                                       | ADR][U][STATUS][Inputs] |                                  |  |  |  |  |  |
| Example :                                                           |                         |                                  |  |  |  |  |  |
| Command                                                             | : O1U                   |                                  |  |  |  |  |  |
| Response                                                            | : 01UAO3                | (Input 2 and Input 1 are active) |  |  |  |  |  |
|                                                                     | 01UA96                  | (Input 8,5,3,2 are active)       |  |  |  |  |  |
|                                                                     | O1UAFF                  | (All 8 inputs are active)        |  |  |  |  |  |
|                                                                     | O1UN                    | (Could not read inputs)          |  |  |  |  |  |
| Comments: Data length change according to number of digital inputs. |                         |                                  |  |  |  |  |  |

Inputs are implemented to ASCII char of 4-bit. '1111' inputs are implemented to char 'F'.

| INPUTS   | IN-8 | IN-7 | 1N-6 | IN-5 | IN-4 | IN-3 | IN-2 | IN-1 |
|----------|------|------|------|------|------|------|------|------|
| Bit wise | 1    | 0    | 0    | 1    | 0    | 1    | 1    | 0    |
| ASCII    |      | 9    |      |      |      | (    | 5    |      |

| V             | Read digital outputs     |                                    |
|---------------|--------------------------|------------------------------------|
| Command : [/  | ADR][V]                  |                                    |
| Response : [/ | ADR][V][STATUS][Outputs] |                                    |
| Example :     |                          |                                    |
| Command       | : O1V                    |                                    |
| Response      | : 01VA03                 | (Output 2 and Output 1 are active) |
|               | 01VA96                   | (Output 8,5,3,2 are active)        |
|               | O1VAFF                   | (All 8 outputs are active)         |
|               | O1VN                     | (Could not read outputs)           |
| Comments :    |                          |                                    |

Comments

Data length change according to number of digital outputs. Outputs are implemented to ASCII char of 4-bit. '1111' is implemented to char 'F'.

| OUTPUTS  | OUT-8 | 7-TUO | OUT-6 | OUT-5 | OUT-4 | OUT-3 | OUT-2 | 0UT-1 |
|----------|-------|-------|-------|-------|-------|-------|-------|-------|
| Bit wise | 1     | 0     | 0     | 1     | 0     | 1     | 1     | 0     |
| ASCII    | 9     |       |       |       | 6     |       |       |       |

| W          | Write (Set/Reset) digital outputs |                                  |  |  |  |  |
|------------|-----------------------------------|----------------------------------|--|--|--|--|
| Command :  | [ADR][W][Outputs]                 |                                  |  |  |  |  |
| Response : | [ADR][W][STATUS]                  |                                  |  |  |  |  |
| Example :  |                                   |                                  |  |  |  |  |
| Command    | : 01W96                           |                                  |  |  |  |  |
| Response   | : 01WA                            | (Outputs 8,5,3,2 are activated)  |  |  |  |  |
|            | O1WN                              | (Outputs could not be activated) |  |  |  |  |

Comments :

Data length change according to number of digital outputs.

Outputs are implemented to ASCII char of 4-bit. '1111' outputs are implemented to char F'. The parameter of output(s) must be programmed as 'FBUS' for this feature (Page 56).

| OUTPUTS  | OUT-8 | 7-TUO | OUT-6 | OUT-5 | OUT-4 | OUT-3 | OUT-2 | 0UT-1 |
|----------|-------|-------|-------|-------|-------|-------|-------|-------|
| Bit wise | 1     | 0     | 0     | 1     | 0     | 1     | 1     | 0     |
| ASCII    |       | (     | 7     |       |       | e     | )     |       |

| Х          | Read weight value in ir | Read weight value in increased resolution |  |  |  |  |  |
|------------|-------------------------|-------------------------------------------|--|--|--|--|--|
| Command :  | [ADR][X]                |                                           |  |  |  |  |  |
| Response : | [ADR][X][STATUS][SIGN]  | [WEIGHT VALUE]                            |  |  |  |  |  |
| Example :  |                         |                                           |  |  |  |  |  |
| Comman     | id : O1X                |                                           |  |  |  |  |  |
| Response   | e : 01XS+00123.41       | (weight is stable and 123.41) or          |  |  |  |  |  |
|            | 01XD+00123.41           | (weight is dynamic and 123.41) or         |  |  |  |  |  |
|            | O1XE                    | (Error)                                   |  |  |  |  |  |
| Commonts · |                         |                                           |  |  |  |  |  |

Comments

The response includes weight data with divided the increment to 10.

| Z        | Zero                                        |                                                                      |
|----------|---------------------------------------------|----------------------------------------------------------------------|
| Command  | : [ADR][Z]                                  |                                                                      |
| Response | : [ADR][Z][A]<br>[ADR][Z][N]<br>[ADR][Z][X] | (Zeroed)<br>(Zeroing could not be operated)<br>(Zeroing is disabled) |
| 0        |                                             |                                                                      |

Comments

Zero command cannot work in net weighing.

Weight must be in zeroing range for all operating modes.

Status must be stable in 2 seconds time out delay. If so, Ack is send.

If it cannot be stable in time out delay, Nack is send

# 8.6 Modbus RTU and TCP/IP

*IMPORTANT NOTE*: Modbus RTU and Modbus TCP interfaces require Modbus SD card at the SD2 card slot on the rear of the instrument.

FT-111 controller supports a Modbus RTU interface over RS485, RS422 or RS232C serial port. This interface can be programmable to High-Low or Low-High for different type of PLC's. You can find below the difference of these data formats and some companies using these formats. Two types are available as;

Please find Modbus information in the web site of http://www.modbus.org

#### Modbus RTU Data Structure

After programming RS485, RS422 or RS232C serial port for Modbus RTU, it can be used as a Modbus RTU slave on Modbus RTU network. The Modbus slave address is defined in the RS-485 address (**Page 44**). Functions code '0x03' (Read Holding Registers), '0x06' (Single Write Register), '0x17' (Read/Write Multiple Registers) and '0x10' (Preset Multiple Registers) are supported.

**Modbus RTU High-Low:** In two-word registers, the data is stored to the registers in big-endian format. Least significant word is stored to the highest register address; and most significant word is stored to the lowest register address.

**Modbus RTU Low-High:** In two-word registers, the data is stored to the registers in little-endian format. Least significant word is stored to the lowest register address; and most significant word is stored to the highest register address.

#### Parameter's set-up:

Set the RS 485 / RS 232C Data Format: Modbus RTU High-Low or Modbus RTU Low-HighRS-485 Data Length & Parity: 8 none 1, 8 odd 1 or 8 even 1RS-485 Address: 01 to 31Make the RS485 / RS422 / RS232C parameter settings as defined on Page 43, 44, 42.

### Modbus TCP Data Structure

If the instrument is programmed for Modbus TCP/IP, it can be used as a Modbus TCP/IP slave on Ethernet communication network. Functions code '0x03' (Read Holding Registers), '0x06' (Single Write Register), '0x17' (Read/Write Multiple Registers) and '0x10' (Preset Multiple Registers) are supported.

**Modbus TCP/IP High-Low:** In two-word registers, the data is stored to the registers in big-endian format. Least significant word is stored to the highest register address; and most significant word is stored to the lowest register address.

**Modbus TCP/IP Low-High:** In two-word registers, the data is stored to the registers in little-endian format. Least significant word is stored to the lowest register address; and most significant word is stored to the highest register address.

#### Parameter's set-up:

Set Ethernet Data Format: Modbus TCP/IP High-Low or Modbus TCP/IP Low-HighEthernet Address: O1 to 255Make the Ethernet parameter settings as defined on sub-block 15-.

| Address      | R/<br>W | Word | Command E                                                                 |                             | Def           | Definition                          |                                 |  |  |  |
|--------------|---------|------|---------------------------------------------------------------------------|-----------------------------|---------------|-------------------------------------|---------------------------------|--|--|--|
| 40001        | R       | 2    | Actual weight (Net if the indication is in Net, Peak value or Hold value) |                             |               |                                     |                                 |  |  |  |
| 40003        | R/W     | 2    | Tare we                                                                   | Tare weight                 |               |                                     |                                 |  |  |  |
| 40005        | R       | 2    | Gross w                                                                   | reight                      |               |                                     |                                 |  |  |  |
|              |         |      |                                                                           | Bit                         | Defini        | tion                                |                                 |  |  |  |
|              |         |      |                                                                           | BO                          | 0 – Dy        | namic is inactive                   | 1 – Dyn weight is calculating   |  |  |  |
|              |         |      |                                                                           | B1                          | 0 – We        | eight is actual w.                  | 1 – Weight is dynamic result    |  |  |  |
|              |         |      |                                                                           | B2                          | 0 – We        | eight is Stable                     | 1 – Weight is unstable          |  |  |  |
|              |         |      |                                                                           | B3                          | 0 – Gr        | oss mode                            | 1 – Net mode                    |  |  |  |
|              |         |      |                                                                           | B4                          | Not us        | sed                                 |                                 |  |  |  |
|              |         |      |                                                                           | B5                          | 0 – No        | ot power on zeroed                  | 1 – Zeroed with pwr on zero     |  |  |  |
|              |         |      |                                                                           | B6                          | 0 – Fir       | st Unit (power on)                  | 1 – Second Unit                 |  |  |  |
|              |         |      |                                                                           | B7-B10                      | Not us        | sed                                 |                                 |  |  |  |
| 10007        | R       | 2    | Status                                                                    | B11                         | 0 – Ke        | y lock is passive                   | 1 – Key lock is active          |  |  |  |
| 40007        |         | 2    | Status                                                                    | B12                         | 0 – 0ι        | It of center of zero                | 1 – Weight is in center of zero |  |  |  |
|              |         |      |                                                                           | B13                         | 0 – Hig       | gh res. is passive                  | 1 – High res. is active         |  |  |  |
|              |         |      |                                                                           | B14                         | 0 <b>–</b> Ba | sic Peak is passive                 | 1 – Basic Peak is active        |  |  |  |
|              |         |      |                                                                           | B15                         | 0 – Ho        | old is passive                      | 1 – Hold is active              |  |  |  |
|              |         |      |                                                                           | B16-B26                     | Not used      |                                     | 1                               |  |  |  |
|              |         |      |                                                                           | B27                         | 0 – No        | one                                 | 1 – Decimal point is X.XXXX     |  |  |  |
|              |         |      |                                                                           | B28                         | 0 – No        | one                                 | 1 – Decimal point is X.XXX      |  |  |  |
|              |         |      |                                                                           | B29                         | 0 – No        | one                                 | 1 – Decimal point is X.XX       |  |  |  |
|              |         |      |                                                                           | B30                         | 0 – No        | one                                 | 1 – Decimal point is X.X        |  |  |  |
|              |         |      |                                                                           | B31                         | 0 – No        | one                                 | 1 – No decimal point            |  |  |  |
|              |         |      |                                                                           | Bit                         | Defini        | tion                                |                                 |  |  |  |
|              |         |      |                                                                           | BO                          | 0 – No        | Error                               | 1 – Low voltage det.            |  |  |  |
|              |         |      |                                                                           | B1                          | 0 – No        | Error                               | 1 – In programming mode         |  |  |  |
| 10000        | 5       | 0    | Error                                                                     | B2                          | O - NC        | Error                               | 1 – System error                |  |  |  |
| 40009        | R       | 2    | Status                                                                    | B3                          | 0 - Nc        | Error                               | I – ADC under range             |  |  |  |
|              |         |      |                                                                           | B4                          | 0 - Nc        | Error                               | I – ADC over range              |  |  |  |
|              |         |      |                                                                           | B5                          | 0 - NC        | Error                               | I – ADC out of range            |  |  |  |
|              |         |      |                                                                           | B0                          | U - NC        |                                     | I – THE SWITCH IS ACTIVE        |  |  |  |
|              |         |      |                                                                           | B/- B31                     | NOUUS         | eu                                  |                                 |  |  |  |
| 40011        | R       | 2    | Heartbe<br>100 mill                                                       | eat for conne<br>liseconds. | ection ch     | ecking, this value is i             | ncreased every                  |  |  |  |
| 40013        | R       | 2    | Last prir                                                                 | nt value                    |               |                                     |                                 |  |  |  |
| 40015        | R/W     | 2    | CN (Lab                                                                   | el number)                  |               | Refer to parameter [254] on page 54 |                                 |  |  |  |
| 40017-<br>24 | R       | 8    |                                                                           |                             |               |                                     |                                 |  |  |  |
|              |         |      |                                                                           |                             | Dec           | Definition                          |                                 |  |  |  |
|              |         |      |                                                                           |                             | 0             | None                                |                                 |  |  |  |
|              |         |      |                                                                           |                             | 1             | Zero                                |                                 |  |  |  |
| 40025        |         | 2    | Commo                                                                     | nde                         | 2             | Tare                                |                                 |  |  |  |
| 40025        | K/ VV   | 2    | Comma                                                                     | 11105                       | 3             | Clear                               |                                 |  |  |  |
|              |         |      |                                                                           |                             | 4             | Print                               |                                 |  |  |  |
|              |         |      |                                                                           |                             | 5             | Reprint the last la                 | abel                            |  |  |  |
|              |         |      | 6                                                                         |                             | 6             | High resolution enable              |                                 |  |  |  |

# 8.6.1 Modbus Command Table;

|       |     |    |                   | 7 High resolution disable |                                             |                      |                |
|-------|-----|----|-------------------|---------------------------|---------------------------------------------|----------------------|----------------|
|       |     |    |                   | 8                         | Unit change (from first to second unit)     |                      | econd unit)    |
|       |     |    |                   | 9                         | Unit change (from second to first unit)     |                      | to first unit) |
|       |     |    |                   | 10                        | 0 Keylock enable                            |                      |                |
|       |     |    |                   | 11                        | Keylocl                                     | k disable            |                |
|       |     |    |                   | 12                        | Dynam                                       | nic Start            |                |
|       |     |    |                   | 13                        | Dynam                                       | nic Reset            |                |
|       |     |    |                   | 14-23                     | Not use                                     | ed                   |                |
|       |     |    |                   | 24                        | Basic p                                     | eak enable           |                |
|       |     |    |                   | 25                        | Basic p                                     | eak disable          |                |
|       |     |    |                   | 26                        | Hold er                                     | nable                |                |
|       |     |    |                   | 27                        | Hold di                                     | sable                |                |
|       |     |    |                   | 0                         | None                                        |                      |                |
| 40027 | R   | 2  | Commands status   | 1                         | Comm                                        | and is processing    |                |
|       |     |    |                   | 2                         | Comm                                        | and is successfully. |                |
| 40029 | R/W | 12 | Reserve           | 5                         | COMM                                        |                      |                |
| 10027 |     | 12 |                   |                           | Bit                                         | Definition           |                |
|       |     |    |                   |                           | BO                                          | Input-1              |                |
| 40041 | R   | 2  | Status of Inputs  |                           | B1                                          | Input-2              | 0 – Passive    |
|       |     |    |                   |                           | B2                                          | Input-3              | 1 – Active     |
|       |     |    |                   |                           | BO<br>BO                                    | Input-4              |                |
|       |     |    |                   |                           | B1                                          | Output-2             | -              |
| 40043 | R/W | 2  | Status of Outputs |                           | B2                                          | Output-3             | - O – Passive  |
|       |     |    |                   |                           | B3                                          | Output-4             | I – Active     |
|       |     |    |                   |                           | B4                                          | Output-5             |                |
| 40045 | R/W | 2  | Setpoint 1 (High) |                           |                                             |                      |                |
| 40047 | R/W | 2  | Setpoint 2 (High) |                           |                                             |                      |                |
| 40049 | R/W | 2  | Setpoint 3 (High) |                           |                                             |                      |                |
| 40051 | R/W | 2  | Setpoint 4 (High) |                           |                                             |                      |                |
| 40053 | R/W | 2  | Setpoint 5 (High) | Setpoint 5 (High)         |                                             |                      |                |
| 40055 | R/W | 2  | Not used          |                           |                                             |                      |                |
| 40057 | R/W | 2  | Setpoint 1Low     |                           |                                             |                      |                |
| 40059 | R/W | 2  | Setpoint 2Low     |                           | available for Threshold and Window feature. |                      |                |
| 40061 | R/W | 2  | Setpoint 3Low     | Only av                   |                                             |                      |                |
| 40063 | R/W | 2  | Setpoint 4Low     |                           |                                             |                      |                |
| 40065 | R/W | 2  | Setpoint 5Low     |                           |                                             |                      |                |
|       |     |    |                   |                           |                                             |                      |                |
| 40127 | R/W | 2  | Dynamic filter    |                           | Refer to                                    | parameter [332] on   | page 55        |
|       |     |    |                   |                           | Dec                                         | Description          |                |
|       |     |    |                   |                           | 0                                           | No                   |                |
| 40100 |     | 2  | Distal Cherry     |                           | 1                                           | Very Low             |                |
| 40129 | R/W | 2  | Digital filter    |                           | 2                                           | LOW                  |                |
|       |     |    |                   |                           | 3<br>4                                      | High                 |                |
|       |     |    |                   |                           | 5                                           | Very High            |                |

|        | 1          | 1  |                              | 1        |                            |
|--------|------------|----|------------------------------|----------|----------------------------|
|        |            |    |                              | 0        | Disable                    |
|        |            |    |                              | 1        | ± 2%                       |
| 10131  | R/W        | 2  | Power on zero                | 2        | ± 2%LK                     |
| 40131  | 1. 7 . 7 . | 2  |                              | 3        | ± %10                      |
|        |            |    |                              | 4        | + %15, - %5                |
|        |            |    |                              | 5        | ± %20                      |
|        |            |    |                              | 0        | Disable                    |
|        |            |    |                              | 1        | ± 2%                       |
| 40133  | R/W        | 2  | Zeroing Range                | 2        | ± 3%                       |
|        |            |    | 5 5                          | 3        | + 20%                      |
|        |            |    |                              | 4        | + 50%                      |
|        |            |    |                              | 0        | Disable                    |
|        |            |    |                              | 1        | + 0.3d                     |
|        |            |    |                              | 2        | ± 0,50                     |
| 40135  | R/W        | 2  | Auto Zero Tracking           | 2        | ± 0,50                     |
|        |            |    |                              | 3        |                            |
|        |            |    |                              | 4        | ± 20                       |
|        |            |    |                              | 5        | ± 30                       |
| 10107  | 5 444      | 0  | -                            | 0        | NO                         |
| 40137  | R/W        | 2  | lare                         | 1        | Multitare                  |
|        |            |    |                              | 2        | Tare only at gross         |
|        |            |    |                              | 0        | ± 0,3d                     |
|        |            |    |                              | 1        | ± 0,5d                     |
|        |            |    | Stability                    | 2        | ± 1d                       |
| 40139  | R/W        | 2  | Stability<br>Detection Denge | 3        | ± 2d                       |
|        |            |    | Detection Range              | 4        | ± 3d                       |
|        |            |    |                              | 5        | ± 4d                       |
|        |            |    |                              | 6        | Disable                    |
| 101.11 |            | ~  |                              |          | . [517]                    |
| 40141  | R/W        | 2  | Stability lime               | Refer to | parameter [517] on page 59 |
| 40143  | R/W        | 10 | Reserve                      |          |                            |
|        |            |    |                              | Dec      | Description                |
|        |            |    |                              | Dec      |                            |
|        |            |    |                              | 0        |                            |
|        |            |    |                              |          | kg (Kilogram)              |
|        | -          |    |                              | 2        | t (ION)                    |
| 40153  | R/W        | 2  | Unit                         | 3        | lb (Libre)                 |
|        |            |    |                              | 4        | No unit (without unit)     |
|        |            |    |                              | 5        | N (Newton)                 |
|        |            |    |                              | 6        | kN (Kilonewton)            |
|        |            |    |                              | 7        | kLb (Kilolibre)            |
|        |            |    |                              | 0        | Single range               |
|        |            |    |                              | 1        | 2 x MR                     |
| 40155  | R/W        | 2  | Range                        | 2        | 3 x MR                     |
|        |            |    |                              | 3        | 2 x MI                     |
|        |            |    |                              | 4        | 3 x MI                     |
| 40157  | R/W        | 2  | MAX-1                        | Refer to | parameter [523] on page 59 |
|        |            |    |                              | Dec      | Description                |
|        |            |    |                              | 0        |                            |
|        |            |    |                              | 1        |                            |
| 10150  |            | 2  | Decimal point 1              | 2        |                            |
| 40107  | 1.7.4.4    | 2  |                              | 2        |                            |
|        |            |    |                              | 3        |                            |
|        |            |    |                              | 4        | XXXXXX                     |
|        | ļ          |    |                              | 5        | XXX.XXX                    |
| 10141  | DAA        | 2  | Incromont 1                  | Dec      | Description                |
|        |            |    |                              |          | V 1                        |

|       |       |   |                                        |                                                             | 1                | X 2                                                                           |                  |        |
|-------|-------|---|----------------------------------------|-------------------------------------------------------------|------------------|-------------------------------------------------------------------------------|------------------|--------|
|       |       |   |                                        |                                                             | 2                | X 5                                                                           |                  |        |
| 40163 | R/W   | 2 | MAX-2                                  |                                                             |                  |                                                                               |                  |        |
| 40165 | R/W   | 2 | Decimal point-2                        | 2                                                           |                  |                                                                               |                  |        |
| 40167 | R/W   | 2 | Increment-2                            |                                                             |                  |                                                                               |                  |        |
| 40169 | R/W   | 2 | MAX-3                                  |                                                             |                  |                                                                               |                  |        |
| 40171 | R/W   | 2 | Decimal point-3                        | 3                                                           |                  |                                                                               |                  |        |
| 40173 | R/W   | 2 | Increment-3                            |                                                             |                  |                                                                               |                  |        |
|       |       |   |                                        |                                                             | Dec              | Descriptio                                                                    | n                |        |
|       |       |   |                                        |                                                             | 0                | Over indic                                                                    | ation after Max. |        |
|       |       |   |                                        |                                                             | 1                | 1 division r                                                                  | nore than Max.   |        |
| 40175 | R/W   | 2 | Limit of Indication                    | on                                                          | 2                | 5 division i                                                                  | more than Max.   |        |
|       |       |   |                                        |                                                             | 3                | 9 division                                                                    | more than Max.   |        |
|       |       |   |                                        |                                                             | 4                | 2% more t                                                                     | han Max.         |        |
|       |       |   |                                        |                                                             | 5                | 5% more l                                                                     | nan iviax.       |        |
| 40177 | R/W   | 2 | Tare type                              |                                                             | 0                |                                                                               | e tare           |        |
| 40179 | R/W   | 2 | Maximum tare                           |                                                             | ı<br>Refer       | to par [526]                                                                  | nage 59          |        |
|       |       | - |                                        |                                                             | Dec              | Descriptio                                                                    | n                |        |
|       |       |   |                                        |                                                             | 0                | g                                                                             | (Gram            |        |
|       |       |   |                                        |                                                             |                  | kg                                                                            | (Kilogram)       |        |
|       |       |   |                                        |                                                             |                  | t                                                                             | (Ton)            |        |
| 40181 | R/W   | 2 | Secondary unit                         |                                                             | 3                | lb                                                                            | (Libre)          |        |
|       |       |   |                                        |                                                             | 4                | No unit                                                                       | (without unit)   |        |
|       |       |   |                                        |                                                             | 5                | Ν                                                                             | (Newton)         |        |
|       |       |   |                                        |                                                             | 6                | kN                                                                            | (Kilonewton)     |        |
|       |       |   |                                        |                                                             |                  | kLb                                                                           | (Kilolibre)      |        |
| 40183 | R/W   | 2 | Reserve                                | 1                                                           | 1                |                                                                               |                  |        |
|       |       |   |                                        | Decimal                                                     | Defin            | ition                                                                         |                  |        |
|       |       |   |                                        | 0                                                           | None             |                                                                               |                  |        |
| 10105 | 5 444 |   | Calibration                            | 188                                                         | Adjus            | t Zero Calibra                                                                | tion command     |        |
| 40185 | R/W   | 2 | Commands 220                           |                                                             | Adjus<br>( first | Adjust Span Calibration command<br>( first, load test weight value to 40187 ) |                  |        |
|       |       |   |                                        |                                                             | Apply            | the coefficier                                                                | nts of eCal      | \<br>\ |
| 40187 | R/W   | 2 | Span Calibration                       | Span Calibration Value (first, load 40189, 40191 and 40193) |                  |                                                                               | )                |        |
| 40190 |       | 2 |                                        |                                                             |                  |                                                                               |                  |        |
| 40109 |       | 2 |                                        |                                                             | ecai             |                                                                               |                  | eCal   |
| 40191 | R/ W  | 2 | Average mV/V value for eCal Coefficien |                                                             |                  | Coefficients                                                                  |                  |        |
| 40193 | R/W   | 2 | Dead load value                        | e for eCal                                                  |                  | 1                                                                             |                  |        |
|       |       |   |                                        |                                                             | Bit              | Definition                                                                    |                  |        |
|       |       |   | Calibration                            |                                                             | BO               | Ready for c                                                                   | alibration       |        |
| 40195 | R     | 2 | Process Status                         |                                                             | B1               | Zero calibro                                                                  | ation in process |        |
| 10170 |       |   | & Errors                               |                                                             | B2               | Span calibr                                                                   | ation in process |        |
|       |       |   |                                        |                                                             | R3               | Calibration                                                                   | Timeout          |        |
|       | 1     |   |                                        |                                                             | 00               | - Restart ca                                                                  | alibration       |        |

|       |     |    |                                            | B4                                                                                                    | ADC Error<br>- Re-energize the instrument<br>- If seen again, change the board.                                          |  |
|-------|-----|----|--------------------------------------------|----------------------------------------------------------------------------------------------------|----------------------------------------------------------------------------------------------------|--|
|       |     |    |                                            | B5                                                                                                    | Instrument cannot be calibrating<br>- Check load cell cable<br>- Re-energize the instrument                              |  |
|       |     |    |                                            | B6                                                                                                    | Instrument cannot be calibrating<br>- Load cell signal is very low or too high                                           |  |
|       |     |    |                                            | B7                                                                                                    | Calibration Error<br>- Calibration loading is not enough<br>- Check test weight loading<br>- Check load cell connections |  |
|       |     |    |                                            | B8                                                                                                    | Calibration load value entry Error<br>- Test weight is too small. Increase the<br>weight                                 |  |
|       |     |    |                                            | В9                                                                                                    | Scale unstable<br>- Wait until scale become stable<br>- Check grounding wiring                                           |  |
|       |     |    |                                            | B10                                                                                                    | The Calibration switch is not 'On' position.<br>- Check the calibration DIP switch.                                      |  |
| 40197 | R/W | 10 | Reserve                                    |                                                                                                    |                                                                                                    |  |
| 40207 | R   | 2  | Voltage of<br>power supply                 | The value is indicated with 0.1 VDC increment for DC variant.                                                             |                                                                                                    |  |
| 40209 | R   | 2  | Load cell millivolt value<br>(only FT-111) | Millivolt value of active scale is indicated with 0.01 mV increment. For example: 2.34 mV is indicated integer 234 value. |                                                                                                    |  |
| 40211 | R/W | 2  | Load parameter's<br>defaults               | Write Ox6BB6 value to load parameter's defaults.                                                                          |                                                                                                    |  |
| 40213 | R/W | 2  | Load factory defaults                      | Write (                                                                                                    | 0x7CC7 value to load factory defaults.                                                                                   |  |

### Programming steps of frequent used commands:

Reading weight value:

- 1. Read 40009 and 40010.
- 2. Check error status,
- 3. If there isn't any error, read the weight value (gross, net or tare),
- 4. If there is an error, check the error code.

Zero Calibration procedure:

- 1. Check the bit BO of 40195 which should be '1' to start adjustment.
- 2. Load the decimal '188' to 40185 to start Zero calibration.
- 3. Check the bit B1 of 40195 which is '1' during zero calibration process.
- 4. The bit BO of 40195 changes to '1' at the end of the Zero calibration.
- 5. If one of error bits (B3 ~ B10) of 40195 is '1', check error code to understand the calibration error.

Span Calibration procedure:

- 1. Check the bit BO of 40195. it should be '1' to start adjustment.
- 2. First load the span value to 40187-188 and then load the decimal '220' to 40185 to start Span calibration.
- 3. Check the bit B2 of 40195 which is '1' during span calibration process.
- 4. The bit BO of 40195 changes to '1' at the end of the Span calibration.
- 5. If one of error bits (B3 ~ B10) of 40195 is '1', check error code to understand the calibration error.

#### EXPLANATION:

Attention: For hardware connection details, please refer to the related hardware descriptions in this manual.

Exception codes:

- 1: Function code is not supported.
- 2: Out of beginning and ending address range.
- 3: Invalid value entrance or wrong byte number.
- 4: Operation error.

#### Command Examples:

Performing Read and Write operations according (Modbus RTU High-Low) to hex system with the instrument set to address "0x01".

| Description                           | Hex                                                         |
|---------------------------------------|-------------------------------------------------------------|
| Request weight data                   | 01,03,00,00,00,02,C4,0B                                     |
| Answer of request weight              | 01,03,04,00,01,86,A0,38,4A                                  |
| (weight value is 100000)              |                                                             |
| Request status data                   | 01,03,00,07,00,02,75,CA                                     |
| Taring                                | 01,10,00,18,00,02,04,00,00,00,02,72,C4                      |
| Request tare data                     | 01,03,00,02,00,02,65,CB                                     |
| Answer of request tare                | 01,03,04,00,00,27,10,E0,0F                                  |
| (tare value is 10000)                 |                                                             |
| Zero Command                          | 01,10,00,18,00,02,04,00,00,00,01,32,C5                      |
| Request Calibration Status            | 01,03,00,C2,00,02,65,F7                                     |
| Answer of request Calibration Status  | 01,03,04,00,00,00,01,3B,F3                                  |
| (Instrument is ready for calibration) |                                                             |
| Zero Calibration                      | 01,10,00,B8,00,02,04,00,00,00,BC,F8,CC                      |
| Span Calibration Command with Span    | 01,10,00,B8,00,04,08,00,00,00,DC,00,00,C3,50,94,84          |
| value 50000                           |                                                             |
| Total LC capacity Command with Total  | 01,10,00,B8,00,06,0C,00,00,00,EC,00,00,00,00,00,01,86,A0    |
| LC capacity value 100000              | ,D7,B9                                                      |
| Average mV/V Command with Average     | 01,10,00,B8,00,08,10,00,00,00,FA,00,00,00,00,00,00,00,00,00 |
| mV/V value 1.9999                     | 0,00,00,4E,1F,8E,3D                                         |
| Dead load Command with Dead load      | 01,10,00,B8,00,0A,14,00,00,00,AB,00,00,00,00,00,00,00,00,00 |
| value 12345                           | 0,00,00,00,00,00,30,39,7F,06                                |
| Save the coefficients of eCal Command | 01,10,00,B8,00,02,04,00,00,5A,A5,03,A6                      |
| Read digital inputs                   | 01,03,00,28,00,02,44,03                                     |
| Answer of digital inputs              | 01,03,04,00,00,00,02,7B,F2                                  |
| (Input-2 is active)                   |                                                             |
| Read digital outputs                  | 01,03,00,2A,00,02,E5,C3                                     |
| Answer of digital outputs             | 01,03,04,00,00,00,04,FB,F0                                  |
| (Output-3 is Active)                  |                                                             |
| Read Setpoint-1                       | 01,03,00,2C,00,02,05,C2                                     |
| Answer of Setpoint-1                  | 01,03,04,00,00,03,E8,FA,8D                                  |
| Load Set point 1 = 5000               | 01,10,00,2C,00,02,04,00,00,13,88,FC,B4                      |

Below you will find some command samples;

# 8.7 Ethernet TCP/IP

*IMPORTANT NOTE*: Modbus RTU and Modbus TCP interfaces require Modbus SD card at the SD2 card slot on the rear of the instrument.

Ethernet output of FT-111 is programmable to BSI command set, Continuous data output, Fast continuous data output, Modbus TCP/IP High-Low, Modbus TCP/IP Low-High. The first three data structures, as shown in the table below, are described in the related sections.

| Data Format         | Description                      |
|---------------------|----------------------------------|
| BSI Command set     | Refer to <b>Page <i>91</i></b> . |
| Continuous          | Refer to Page 83, 84.            |
| Fast Continuous     | Refer to Page 84.                |
| Modbus TCP High-Low | Modbus TCP interfacing.          |
|                     | Refer to Page 95.                |
| Modbus TCP Low-High | Modbus TCP interfacing.          |
|                     | Refer to <b>Page 95</b> .        |
| Table 8-1 - Et      | thernet output interfacing       |

You can communicate with FT-111 after programming Ethernet TCP/IP and Modbus TCP related parameters [15-].

# 8.7.1 Ethernet Parameters

Ethernet parameters can be adjusted by keys in programming mode. Refer to parameter block [15-]. Additionally, Ethernet parameters set up is done by Indface2x PC software over Local Network Area or by Flintec´s set up PC software. Both software are available on <u>www.flintec.com</u>

| Parameters                     | Descriptions                                                                                                    |
|--------------------------------|----------------------------------------------------------------------------------------------------|
| Host Name                      | Device name of the instrument. Refer to parameter 255.                                                                    |
| IP Address                     | Obtain IP address manually. Refer to parameter 152.                                                                       |
| Local Port                     | Ethernet connection port of the instrument. Refer to parameter 156.                                                       |
| Gateway                        | Network point that acts as an entrance to another network.<br>Refer to parameter 155.                                     |
| Subnet Mask                    | Describes IP address can be used in network. Refer to parameter 154.                                                      |
| Primary DNS                    | Obtain primary DNS manually. Refer to parameter 159.                                                                      |
| Secondary DNS                  | Obtain secondary DNS manually.                                                                                            |
| Remote Connection<br>Check Box | Automatic connection to any device on the network. Refer to parameter 15E and 15F. Default is 'Disabled'.                 |
| Remote IP Address              | IP address of the PC, Printer or Device to be connected automatically.<br>Enter IP address of the remote device.          |
| Remote Port                    | Ethernet connection point of PC, Printer or Device to be connected automatically. Enter port number of the remote device. |
| Password                       | Default password is 123456.                                                                                               |
| Set Defaults                   | Sets factory defaults.                                                                                                    |

<u>Note</u>: For Modbus TCP/IP Data Structure see Table on Page 96.

# 9 OPTIONAL COMMUNICATION

# 9.1 Analogue Output

*IMPORTANT NOTE:* The analogue output cable should be shielded. Connect the shield to the protective earth as described in the installation section.

FT-111 has analogue output, which is programmable to 4 - 20 mA, 0 - 20 mA, 0 - 5 V or 0 - 10 V. Analog output is automatically adjusted to the weighing range after the calibration. The mid value of the analogue output is set to zero load at bipolar usage. The manual analogue output adjustment is available in parameter group 19-.

The analogue output is related with the gross load of the scale. The analogue output signal operates as described next.

| Under Zero      | When the gross indication drops below zero, the analogue output reduces the analogue output to OmA or - 4 V to indicate error on the analogue output.                                                                    |
|-----------------|----------------------------------------------------------------------------------------------------|
| Normal Range    | The analogue output will reflect the gross value to the programmed analogue output $4 - 20$ mA, $0 - 20$ mA, $0 - 5$ V or $0 - 10$ V.                                                                                    |
| Over High Limit | When the gross value exceeds the high limit, the analogue signal increase to approximately 24 mA or 11 V and remains there until the weight display is no longer blanked or the analogue signal returns to within range. |

The following table indicates the analogue output value when the gross indication is out of the range and if there is any error indication on the display.

| Condition (On Display)                              | 4-20 mA<br>output | 0-20 mA<br>output | 0 – 5 V<br>output | 0 – 10 V<br>output |
|-----------------------------------------------------|-------------------|-------------------|-------------------|--------------------|
| The weight is more than the range (                 | 24 mA             | 24 mA             | 5.5 V             | 11 V               |
| The weight is under the zero range ( $lacksquare$ ) | 0 mA              | 0 mA              | -4.0 V            | -4.0 V             |
| Error [ Err XX ]                                    | 24 mA             | 24 mA             | 5.5 V             | 11 V               |
| ADC is out of operating range (LC Err)              | 24 mA             | 24 mA             | 5.5 V             | 11 V               |

The error data indicated above can be used to follow the errors at PLC.

# 9.2 Profibus DP

In Profibus DPV1 interface, baud rate is detected automatically. Supported baud rates are 9.6 kbps, 19.2 kbps, 45.45 kbps, 93.75 kbps, 187.5 kbps, 500 kbps, 1.5 Mbps, 3 Mbps, 6 Mbps and 12 Mbps. No 'baud rate' instance exists. Refer to Profibus parameters, sub-block 19-, GSD file is available on internet www.flintec.com.

There are two LEDs near the Profibus connector;

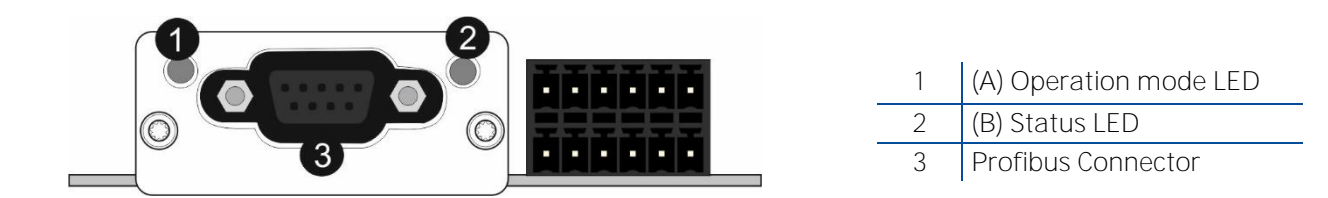

### (A) Operation mode LED

| State                     | Indication                   | Comment                       |
|---------------------------|------------------------------|-------------------------------|
| Off                       | Not online /No power         | Check power and cable         |
| Green                     | On-line, data exchange       | -                             |
| Flashing Green            | On-line, clear               | -                             |
| Flashing Red<br>(2 flash) | PROFIBUS configuration error | Check GSD file configuration. |

### (B) Status LED

|   | State          | Indication                                  | Comment                                                |
|---|----------------|---------------------------------------------|--------------------------------------------------------|
|   | Off            | Not power or not initialized                | No power or Profibus module is in initialization state |
|   | Green          | Initialized                                 |                                                        |
| _ | Flashing Green | Initialized, diagnostic event(s)<br>present | Diagnostic is active                                   |
|   | Red            | Exception error                             | There is an exception error                            |

### 9.2.1 Data Format

Data format of weight value can be programmable for Floating point (IEEE 754) or Integer. Refer to parameter 191.

# 9.2.2 GSD Configuration

Profibus data consist of 2 x Input-2 words and 2 x Output-2 words.

The GSD file is available on internet www.flintec.com...

GSD configuration for PLC programmers is shown in Figure 9.1.

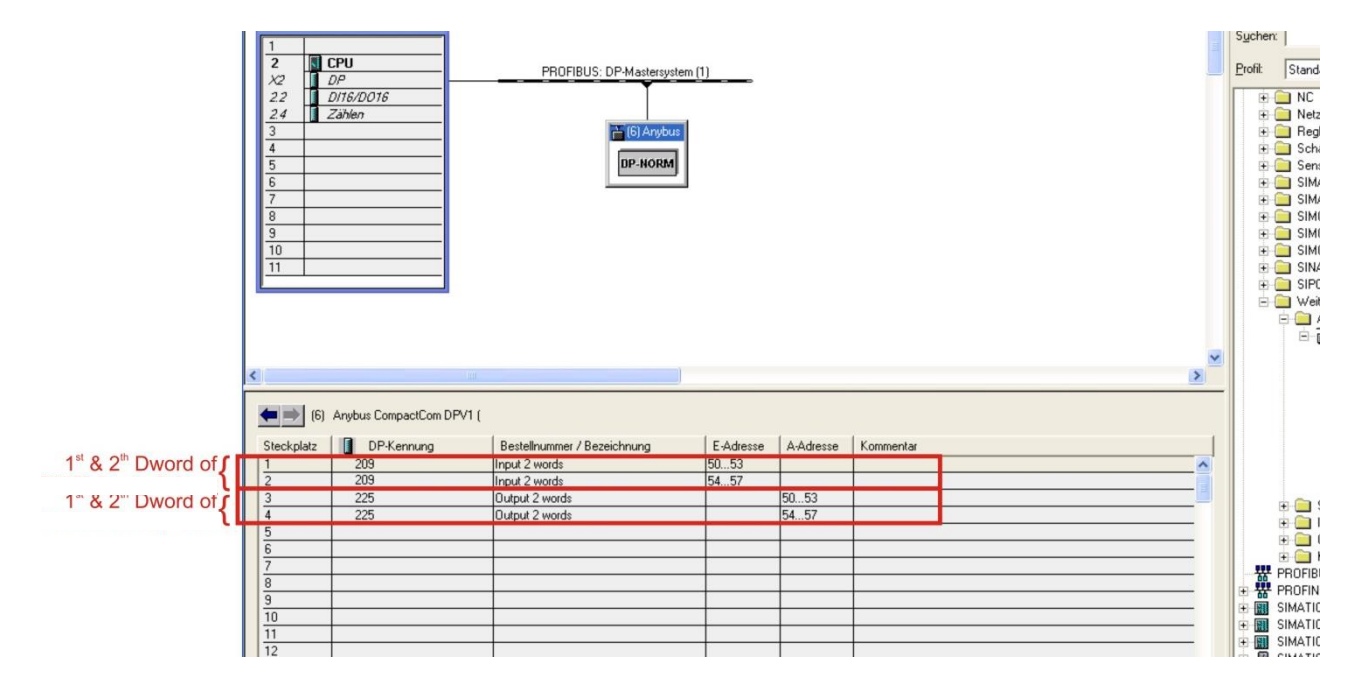

Figure 9.1 - GSD Configuration

| GSD Configuration | Description                                        |
|-------------------|----------------------------------------------------|
| Input 2 words     | 1 <sup>st</sup> Dword (FT-111 Output to PLC Input) |
| Input 2 words     | 2 <sup>nd</sup> Dword (FT-111 Output to PLC Input) |
| Output 2 words    | 1 <sup>st</sup> Dword (PLC Output to FT-111 Input) |
| Output 2 words    | 2 <sup>nd</sup> Dword (PLC Output to FT-111 Input) |

### 9.2.3 Profibus DP Data Structure

For the Data Structure for Profibus see Appendix 1, page 122

# 9.3 Profinet

Profinet interface of the weighing instrument can be done via hub switch or serial bus over two Profinet port.

- 1. Serial bus connection. You may connect instruments serial to your Profinet bus via two ports.
- 2. Star connection. If you connect the instrument to your PLC via hub switch, you can use P1 or P2 port on the instrument. You may change the port, if there is any malfunction on port in usage.

The Profinet interface is 100Mbit and full duplex.

**GSDML file** for two port Profinet is available on internet <u>www.flintec.com.</u>

There are 4 announcement LEDs on the instrument to indicate the interface status as seen below. The meanings of these LED's are;

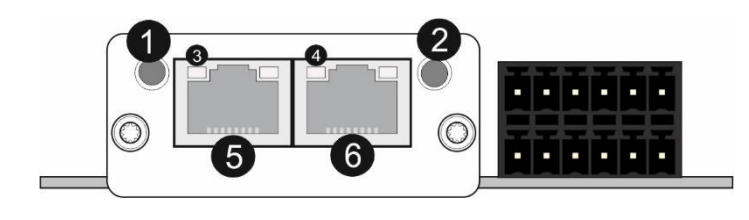

| 1 | (A) Network Status LED     |
|---|----------------------------|
| 2 | (B) Module Status LED      |
| 3 | Link/Activity LED (port 1) |
| 4 | Link/Activity LED (port 2) |
| 5 | P1 interface (port 1)      |
| 6 | P2 interface (port 2)      |

### (A) Network Status LED

| LED State       | Description          | Comment               |
|-----------------|----------------------|-----------------------|
| Off             | Not online /No power | Check power and cable |
| Green           | On-line RUN          | -                     |
| Green, flashing | On-line STOP         | -                     |

### (B) Module Status LED

| LED State      | Description                                 | Comment                                                         |
|----------------|---------------------------------------------|-----------------------------------------------------------------|
| Off            | Not power or not initialized                | No power or Profinet module is in initialization state          |
| Green          | Normal operation                            |                                                                 |
| Green, 1 flash | Initialized, diagnostic<br>event(s) present | Diagnostic is active                                            |
| Red            | Exception error                             | There is an exception error                                     |
| Red, 1 flash   | Configuration Error                         | Check GSDML configuration                                       |
| Red, 2 flashes | IP Address Error                            | IP address not set                                              |
| Red, 3 flashes | Device Name Error                           | Device name not set                                             |
| Red, 4 flashes | Internal Module Error                       | Re-energize the instrument.<br>If seen again, change the board. |

In the case of red LED warning, check cabling, configuration, IP address and device name. Power off the instrument and reenergize the instrument 30 seconds later. LINK/Activity LED

| LED State | Description | Comment                           |
|-----------|-------------|-----------------------------------|
| Off       | No Link     | No link, no communication present |

| Green             | Link     | Ethernet link established, no<br>communication present |
|-------------------|----------|--------------------------------------------------------|
| Green, flickering | Activity | Ethernet link established,<br>communication present    |

# 9.3.1 Data Format

Data format of weight value can be programmable for Floating point (IEEE 754) or Integer. Refer to parameter [191].

# 9.3.2 Profinet Parameters

Profinet parameters can be adjusted by keys in programming mode. Refer to parameter block [19-]. Additionally, Profinet parameters set up is done by Indface2x PC software over Local Network Area or by Flintec set up PC software. Both software are available on <u>www.flintec.com</u>.

*Note:* Station name is 'scale-1' as a default.

| Parameters    | Descriptions                                                              |
|---------------|---------------------------------------------------------------------------|
| DHCP          | Dynamic Host Configuration Protocol automates network parameters if it is |
|               | enabled.                                                                  |
| Host Namo     | Device name of the instrument.                                            |
| nustiname     | Refer to parameter 196.                                                   |
| ID Addross    | If DHCP is disabled, obtain IP address manually.                          |
| IF Address    | Refer to parameter 192.                                                   |
| Catoway       | If DHCP is disabled, obtain default gateway manually.                     |
| Galeway       | Refer to parameter 195.                                                   |
| Subpot Mask   | If DHCP is disabled, obtain subnet mask manually.                         |
| JUDITELIVIASK | Refer to parameter 194.                                                   |
| Drimony DNS   | If DHCP is disabled, obtain primary DNS manually.                         |
|               | Refer to parameter 199.                                                   |
| Secondary DNS | If DHCP is disabled, obtain secondary DNS manually.                       |
| Password      | Default password is 123456.                                               |

# 9.3.3 GSDML Configuration

Profinet data consist of 2 pcs Input-2 words and 2 pcs Output-2 words. GSDML configuration for PLC programmers is shown in **Figure 9.3**.
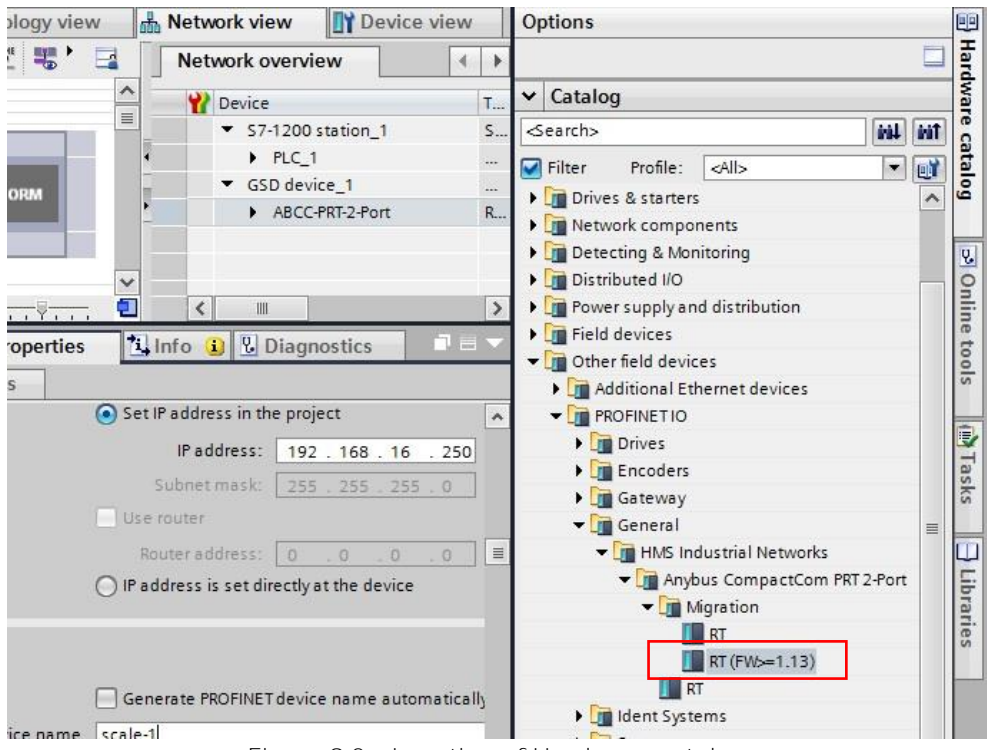

Figure 9.2 - Location of Hardware catalog

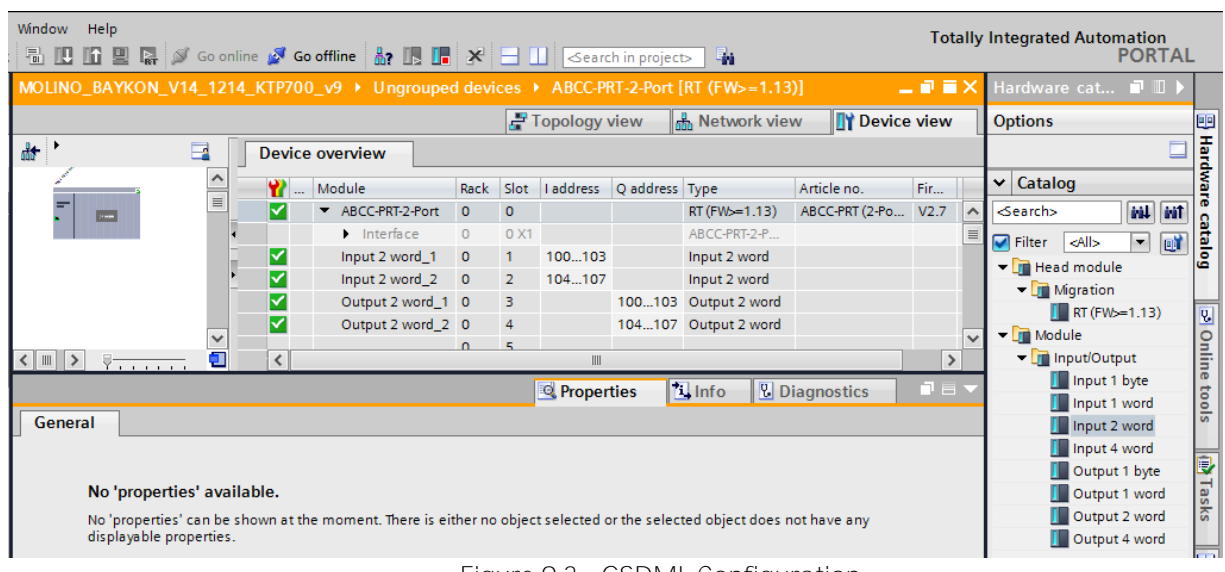

Figure 9.3 - GSDML Configuration

| GSDML Configuration | Description                                        |
|---------------------|----------------------------------------------------|
| Input 2 word_1      | 1 <sup>st</sup> Dword (FT-111 Output to PLC Input) |
| Input 2 word_2      | 2 <sup>nd</sup> Dword (FT-111 Output to PLC Input) |
| Output 2 word_1     | 1 <sup>st</sup> Dword (PLC Output to FT-111 Input) |
| Output 2 word_2     | 2 <sup>nd</sup> Dword (PLC Output to FT-111 Input) |

## 9.3.4 Profinet Data Structure

For the Data Structure for Profinet see Appendix 1, page 122

## 9.5 CANopen

After setting related parameters you can communicate with FT-111 via CANopen network.

EDS file is available on internet www.flintec.com.

Automatically detected and supported baud rates are 10 kbps, 50 kbps, 100 kbps, 125 kbps, 250 kbps, 500 kbps, 800 kbps, 1 Mbps, Autobaud (default).

There are 2 LED's near the CANopen connector which are;

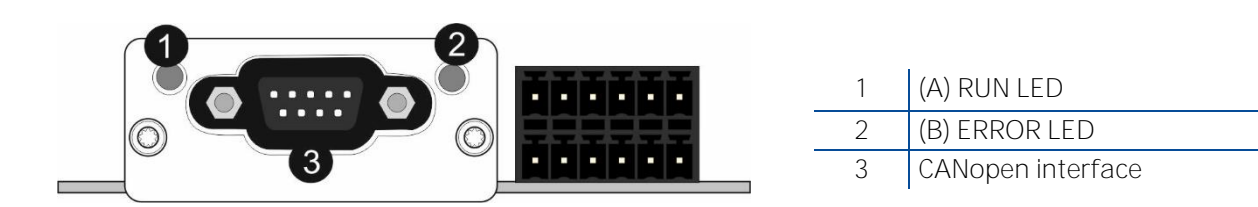

## (A) Run LED

| State               | Indication                          | Comment                |
|---------------------|-------------------------------------|------------------------|
| Off                 | Not online / No power               | Check power and cable  |
| Green               | On-line, data exchange              | -                      |
| Green, blinking     | On-line, initializing               | -                      |
| Green, single flash | Stopped                             | Check hardware damages |
| Green, flickering   | Auto baudrate detection in progress | -                      |
| Red                 | CANopen configuration error         | Check EDS file         |

## (B) Error LED

| State             | Indication            | Comment                                                                                         |  |
|-------------------|-----------------------|-------------------------------------------------------------------------------------------------|--|
| Off               | -                     | No power or CANopen module is in initialization state                                           |  |
| Red, single flash | Warning limit reached | A bus error counter reached or exceeded its warning level                                       |  |
| Red, flickering   | LSS                   | LSS services in progress                                                                        |  |
| Red, double flash | Error count event     | A guard- (NMT-Slave or NMT-<br>master) or heartbeat event<br>(Heartbeat consumer) has occurred. |  |
| Red               | Bus off (Fatal Event) | Bus off.                                                                                        |  |

## 9.5.1 Data Format

Data format of weight value can be programmable for Floating point (IEEE 754) or Integer. Refer to parameter [191].

## 9.5.2 EDS Configuration

CANopen data structures consist of TxPDO (64 bit) and RxPDO (64 bit). EDS configuration for PLC programmers is shown in Figure 9.4.

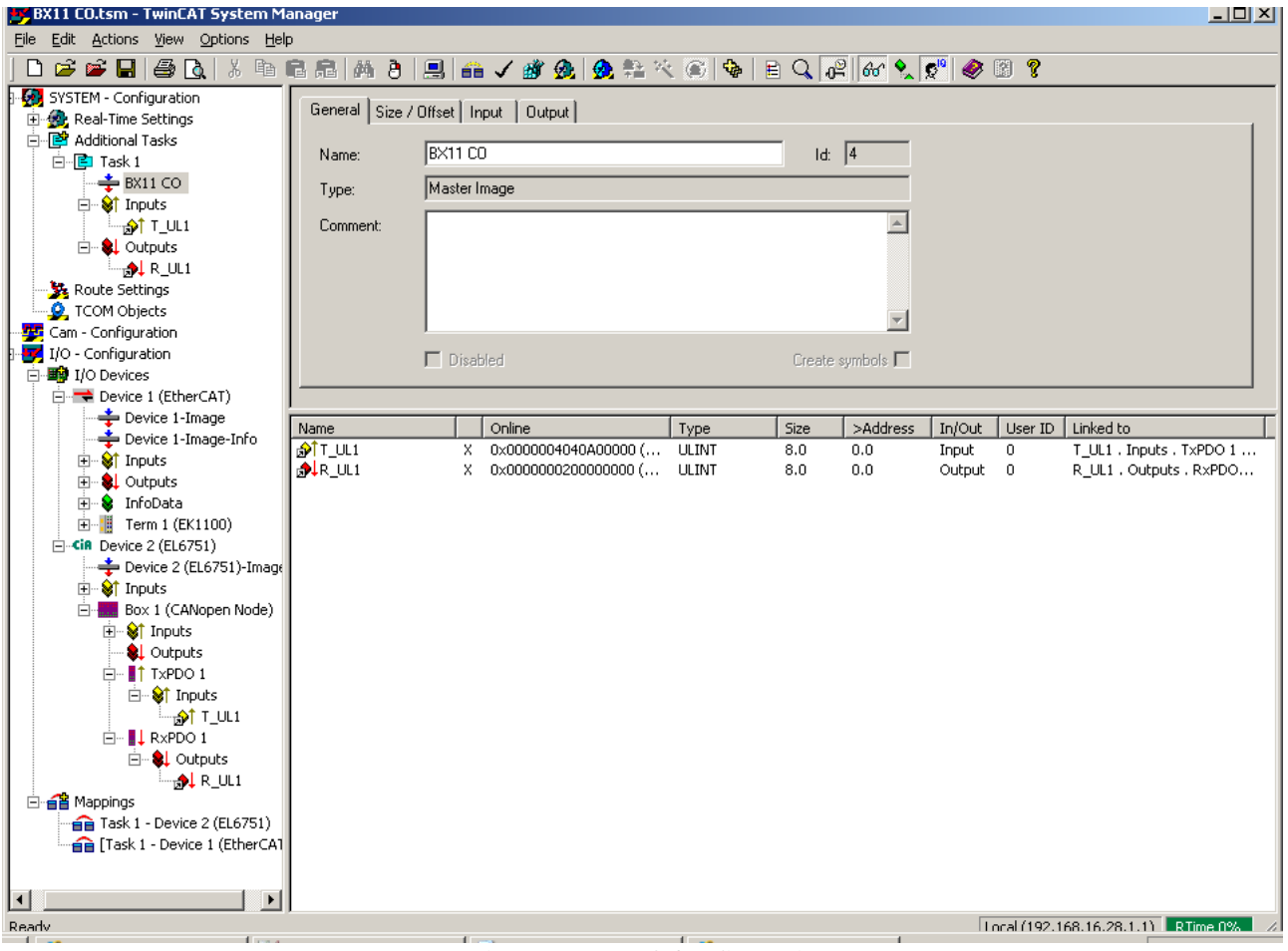

Figure 9.4 - EDS Configuration

| EDS Configuration | Description                                |
|-------------------|--------------------------------------------|
| TxPDO 1 (4 words  | Unsigned Long (FT-111 Output to PLC Input) |
| RxPDO 1 (4 words) | Unsigned Long (PLC Output to FT-111 Input) |

## 9.5.3 CANopen Date Structure

For the Data Structure for CANopen see Appendix 2, page 131

## 9.6 EtherNet/IP

EtherNet/IP interface of the instrument can be done via hub switch or serial bus over two EtherNet/IP port.

- 1. Serial bus connection of instruments. You may connect instruments serial to your EtherNet/IP bus via two ports.
- 2. Star connection. If you connect the instrument to your PLC via hub switch, you can use P1 or P2 port on the instrument. You may change the port, if there is any malfunction on port in usage.

The EtherNet/IP interface supports 10/100Mbit, full or half duplex operation.

EDS file for two port EtherNet/IP is available on internet www.flintec.com

There are 4 announcement LEDs on the instrument to indicate the interface status as seen below.

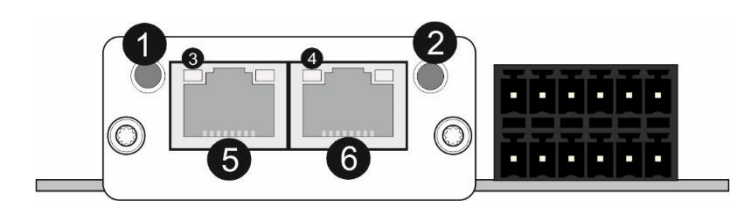

| 1 | (A) Network Status LED     |
|---|----------------------------|
| 2 | (B) Module Status LED      |
| 3 | Link/Activity LED (port 1) |
| 4 | Link/Activity LED (port 2) |
| 5 | P1 interface (port 1)      |
| 6 | P2 interface (port 2)      |

## (A) Network Status LED

| LED State       | Description                                                    |
|-----------------|----------------------------------------------------------------|
| Off             | No IP address                                                  |
| Green           | Online, one or more connections established (CIP Class 1 or 3) |
| Green, flashing | Online, no connections established                             |
| Red             | Duplicate IP address, FATAL error                              |
| Red, flashing   | One or more connections timed out (CIP Class 1 or 3)           |

### (B) Module Status LED

| LED State       | Description                                     |
|-----------------|-------------------------------------------------|
| Off             | No power                                        |
| Green           | Controlled by a scanner in run state            |
| Green, flashing | Not configured, or scanner in idle state        |
| Red             | Major fault (EXCEPTION state, FATAL error etc.) |
| Red, flashing   | Recoverable fault(s)                            |

In the case of red LED warning, check cabling, configuration, IP address and device name. Power off the instrument and reenergize the instrument 30 seconds later.

### LINK/Activity LED

| LED State          | Description                   |
|--------------------|-------------------------------|
| Off                | No link, no activity          |
| Green              | Link (100 Mbit/s) established |
| Green, flickering  | Activity (100 Mbit/s)         |
| Yellow             | Link (10 Mbit/s) established  |
| Yellow, flickering | Activity (10 Mbit/s)          |

## 9.6.1 Data Format

Data format of weight value can be programmable for Floating point (IEEE 754) or Integer. Refer to parameter [191].

## 9.6.2 EtherNet/IP Parameters

EtherNet/IP parameters can be adjusted by keys in programming mode. Refer to parameter block [19-]. Additionally, EtherNet/IP parameters set up are done by EtherX PC software over Local Network Area or by Flintec set up PC software. Both software are available on <u>www.flintec.com</u>.

| Parameters    | Descriptions                                                                       |
|---------------|------------------------------------------------------------------------------------|
| Host Name     | Device name of the instrument.                                                     |
| DHCP          | Dynamic Host Configuration Protocol automates network parameters if it is enabled. |
| IP Address    | If DHCP is disabled, obtain IP address manually.<br>Refer to parameter 192.        |
| Gateway       | If DHCP is disabled, obtain default gateway manually.<br>Refer to parameter 195.   |
| Subnet Mask   | If DHCP is disabled, obtain subnet mask manually.<br>Refer to parameter 194.       |
| Primary DNS   | If DHCP is disabled, obtain primary DNS manually.                                  |
| Secondary DNS | If DHCP is disabled, obtain secondary DNS manually.                                |
| Password      | Default password is 123456.                                                        |

## 9.6.3 EDS Configuration

EtherNet/IP data structures consist of 2 pcs Input-2 words and 2 pcs Output-2 words. EDS configuration for PLC programmers is shown in **Figure 9.5** and **Figure 9.6**.

|                                                                                                    | 🔜 📾 🗸 💣 🚱 🧟                                                                                                    | 2 赣 代 (                                         |                    | 1 1 66° 🕵 9 | r 🖉 🕲 🔋 |
|----------------------------------------------------------------------------------------------------|----------------------------------------------------------------------------------------------------|-------------------------------------------------|--------------------|-------------|---------|
| SYSTEM - Configuration     Real-Time Settings     Additional Tasks     Scale     Scale     Scale     Struct Settings     Configuration     If Drouts     Configuration     If O-Configuration     If O-Configuration     If Inputs     If Inputs | General 10 Connection Ob<br>General<br>Oycle Time Multipler<br>Transport Trigger<br>Timeout Multipler<br>Config Instance<br>Config Size<br>Inputs (Data Length 8<br>Connection Point<br>Transport Type | 2<br> Cyclic<br> 4<br> 1<br> 0<br>Byte          | ▼<br>▼<br>F Bun/de |             |         |
|                                                                                                    | Connection Point<br>Connection Point<br>Transport Type<br>Priority                                                                                                    | 8 Byte  <br>150.<br>Point to Point<br>Scheduled | F Run/Ide          |             |         |

Figure 9.5 – Configuration of module properties without EDS file

| General Conr                                          |                                                                      | menorem - menorement and the state of the |            |             |      |      |
|-------------------------------------------------------|----------------------------------------------------------------------|-------------------------------------------|------------|-------------|------|------|
| Type:                                                 | ABCC Anybus-CC EtherNet/IP 2-Port                                    |                                           |            |             | _    |      |
| Vendor:                                               | HMS Industrial Networks AB                                           | Module De                                 | efinition  |             |      |      |
| Parent:                                               | Local                                                                | Participa                                 | [1         |             | 005  | 1    |
| Name:                                                 | BaykonEDS                                                            | Hevision:                                 |            |             | 005  |      |
| Description                                           |                                                                      | Electronic Key                            | ring: Comp | oatible Mod | ule  |      |
| www.mpurell.                                          |                                                                      | Connections:                              |            |             |      |      |
|                                                       |                                                                      | Name                                      |            |             | Size |      |
|                                                       |                                                                      | Evolutive                                 | Owner      | input:      | 2    | DINT |
|                                                       |                                                                      | Exclusive                                 | owner      | Output:     | 2    | D.M. |
| Module Def<br>Revision:<br>Electronic I<br>Connection | inition<br>1.005<br>Keying: Compatible Module<br>IS: Exclusive Owner |                                           |            |             |      |      |

Figure 9.6 – Configuration of module properties with EDS file

| Data Length    | Description                                        |
|----------------|----------------------------------------------------|
| Input 2 words  | 1 <sup>st</sup> Dword (FT-111 Output to PLC Input) |
| Input 2 words  | 2 <sup>nd</sup> Dword (FT-111 Output to PLC Input  |
| Output 2 words | 1 <sup>st</sup> Dword (PLC Output to FT-111 Input) |
| Output 2 words | 2 <sup>nd</sup> Dword (PLC Output to FT-111 Input  |

## 9.6.4 EtherNet/IP Data Structure

For the Data Structure for EtherNET/IP see Appendix 1, page 122

## 9.7 EtherCAT

EtherCAT interface of the weighing instrument can be done via hub switch or serial bus over two EtherCAT port.

- 1. Serial bus connection of instruments. You may connect instruments serial to your EtherCAT bus via two ports.
- 2. Star connection. If you connect the instrument to your PLC via hub switch, you can use P1 port on the instrument.

ESI file for two port EtherCAT is available on internet <u>www.flintec.com</u>.

There are 4 announcement LEDs on the instrument to indicate the interface status as seen below. The meanings of these LED's are;

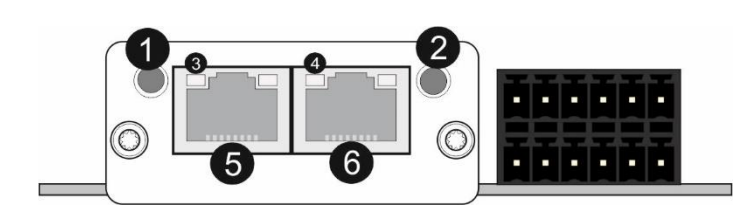

| 1 | (A) RUN LED                  |
|---|------------------------------|
| 2 | (B) ERR LED                  |
| 3 | Link/Activity (IN port) Led  |
| 4 | Link/Activity (OUT port) Led |
| 5 | EtherCAT (IN port)           |
| 6 | EtherCAT (OUT port)          |

### (A) RUN LED

| LED State           | Description      |
|---------------------|------------------|
| Off                 | INIT             |
| Green               | OPERATIONAL      |
| Green, blinking     | PRE-OPERATIONAL  |
| Green, single flash | SAFE-OPERATIONAL |
| Red                 | (Fatal Event)    |

### (B) ERR LED

| LED State         | Description                                                                                                    |
|-------------------|----------------------------------------------------------------------------------------------------|
| Off               | No error (or no power)                                                                                               |
| Red, blinking     | Invalid configuration; State change received from master is not possible due to invalid register or object settings. |
| Red, single flash | Unsolicited state change; Slave device application has changed the EtherCAT state autonomously.                      |
| Red, double flash | Application watchdog timeout                                                                                         |
| Red               | Application controller failure                                                                                       |

In the case of red LED warning, check cabling, configuration, IP address and device name. Power off the instrument and reenergize the instrument 30 seconds later.

### LINK/Activity LED

|   | LED State         | Description                  |
|---|-------------------|------------------------------|
|   | Off               | No link, no activity         |
|   | Green             | Link sensed, no activity     |
| 1 | Green, flickering | Link sensed, activity exist. |

## 9.7.1 Data Format

Data format of weight value can be programmable for Floating point (IEEE 754) or Integer. Refer to parameter [191].

## 9.7.2 ESI Configuration

EtherCAT data structures consist of 2 pcs Input-2 words and 2 pcs Output-2 words. ESI configuration for PLC programmers is shown in **Figure 9.7**.

| 🖐 Untitled - TwinCAT System Manager                                                                                                    |                                                   |                                                                                                    |                                      |
|----------------------------------------------------------------------------------------------------|---------------------------------------------------|----------------------------------------------------------------------------------------------------|--------------------------------------|
| File Edit Actions View Options Help                                                                                                    |                                                   |                                                                                                    |                                      |
| ] D 😅 📽 🖬 🎒 🖪 🕺 X 🕩 🖻 🝰 🗛                                                                                                    | 8 🗏 📾 🗸 🎯 👧 🥵 💱                                   | × 🛎 🗣 🖹 🔍 🖓 66° 🔧 💕 🥔 🗒 🖇                                                                                                    | ?                                    |
| SYSTEM - Configuration  Gradient - Configuration  Gradient - Configuration  Gradient - Configuration  Additional Tasks  Configuration  Additional Tasks                                                                                                    | General EtherCAT Process Data Si<br>Sync Manager: | artup   CoE - Online   Online  <br>PDO List:                                                                                                    |                                      |
| ⊡ E Task 2                                                                                                    | 0 276 MbyOut                                      | Index Size Name                                                                                                    |                                      |
| → BAI1<br>→ Inputs<br>→ I.input2<br>→ I.input2<br>→ I.output2<br>→ I.output2<br>→ | 1 276 Mbduk<br>2 8 Outputs F<br>3 8 Inputs F      | 0x1600 8.0 DO RxPDO-Map                                                                                                    | MF 2 0                               |
| Device 2-Image                                                                                                    | PD0 Assignment (0x1C12):                          | PDO Content (0x1A00):                                                                                                    |                                      |
| Device 2-Indge-Ind     Device 2-Indge-Ind     Device 2-Indge-Indge-Ind                                                                                                    | <b>⊠</b> 0×1600                                   | Index         Size         Offs         Name           0x2001:01         4.0         0.0         SubIndex 001           0x2001:02         4.0         4.0         SubIndex 002           8.0         8.0         8.0         8.0 | Type Default (hex)<br>UDINT<br>UDINT |
| Contraction of the second second                                                                                                    | Download<br>PDD Assignment<br>PDD Configuration   | Predefined PDO Assignment: (none)     Load PDO into from device     Sync Unit Assignment                                                                                                    | <u>×</u>                             |

Figure 9.7 – Configuration of module properties for Beckhoff

| Input/Output   | Definition   | Description                                                 |
|----------------|--------------|-------------------------------------------------------------|
|                | SubIndex 001 | 1 <sup>st</sup> Dword ( <i>FT-111Output to PLC Input</i> )  |
| DI TXPDO-Iviap | SubIndex 002 | 2 <sup>nd</sup> Dword (FT-111 Output to PLC Input)          |
|                | SubIndex 001 | 1 <sup>st</sup> Dword ( <i>PLC Output to FT-111 Input</i> ) |
| DO RxPDO-Map   | SubIndex 002 | 2 <sup>nd</sup> Dword ( <i>PLC Output to FT-111 Input</i> ) |

## 9.7.3 EtherCAT Data Structure

For the Data Structure for EtherCAT see Appendix 1, page 122

## 9.8 CC-Link

After setting related parameters you can communicate with FT-111 via CC-Link network. Supported CC-Link version is v1.10 and baud rates are 156 kbps (default), 625 kbps, 2,5 Mbps, 5 Mbps and 10 Mbps.

There are 2 LED's near the CC-Link connector which are;

i.

.

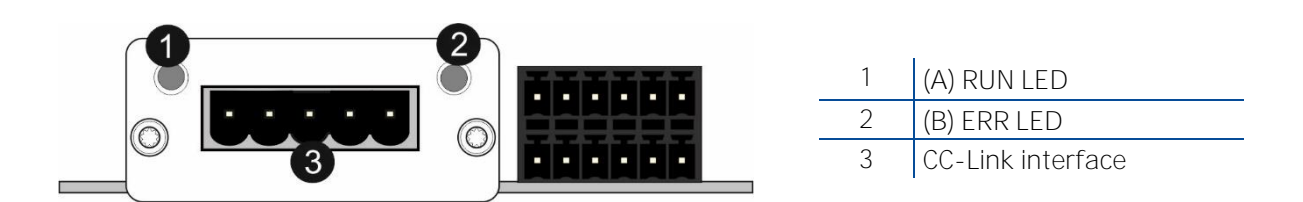

### (A) Run LED

| State | Indication                                          |
|-------|-----------------------------------------------------|
| Off   | No network participation, timeout status (no power) |
| Green | Participating, normal operation                     |
| Red   | Major fault (FATAL error)                           |

### (B) Error LED

| State           | Indication                                                       |
|-----------------|------------------------------------------------------------------|
| Off             | No error detected (no power)                                     |
| Red             | Major fault (Exception or FATAL event)                           |
| Red, flickering | CRC error (temporary flickering)                                 |
| Red, flashing   | Station Number or Baud rate has changed since startup (flashing) |

In the case of red LED warning, check cabling, configuration and station number. Power off the instrument and reenergize the instrument 30 seconds later.

## 9.8.1 Data Format

Data format of weight value can be programmable for Floating point (IEEE 754) or Integer. Refer to parameter [191].

## 9.8.2 CC-Link Configuration

The weighing indicator has occupied one station area on CC-Link network and station type of weighing indicator must be programmed as 'Remote device station' in the PLC software. CC-Link configuration for PLC programmers is shown in Figure 9.8.

|          |                     | Expanded Cyclic | Number of            | Remote Station |            | Reserve/Invalid | i | Intellige | ent Buffer Selec | ct(Word)  |  |
|----------|---------------------|-----------------|----------------------|----------------|------------|-----------------|---|-----------|------------------|-----------|--|
| tion No. | Station Type        | Setting         | Occupied Stations    | Points         |            | Station Select  |   | Send      | Receive          | Automatic |  |
| 1/1 Ren  | note Device Station | - Single 🛛 🛨    | Occupied Station 1 💌 | 32Points       | <b>•</b> 1 | No Setting      | - |           |                  |           |  |
|          |                     |                 |                      |                |            |                 |   |           |                  |           |  |
|          |                     |                 |                      |                |            |                 |   |           |                  |           |  |
|          |                     |                 |                      |                |            |                 |   |           |                  |           |  |
|          |                     |                 |                      |                |            |                 |   |           |                  |           |  |
|          |                     |                 |                      |                |            |                 |   |           |                  |           |  |
|          |                     |                 |                      |                |            |                 |   |           |                  |           |  |
|          |                     |                 |                      |                |            |                 |   |           |                  |           |  |
|          |                     |                 |                      |                |            |                 |   |           |                  |           |  |
|          |                     |                 |                      |                |            |                 |   |           |                  |           |  |
|          |                     |                 |                      |                |            |                 |   |           |                  |           |  |
|          |                     |                 |                      |                |            |                 |   |           |                  |           |  |
|          |                     |                 |                      |                |            |                 |   |           |                  |           |  |
|          |                     |                 |                      |                |            |                 |   |           |                  |           |  |
|          |                     |                 |                      |                |            |                 |   |           |                  |           |  |
|          |                     |                 |                      |                |            |                 |   |           |                  |           |  |
|          |                     |                 |                      |                |            |                 |   |           |                  |           |  |
|          |                     |                 |                      |                |            |                 |   |           |                  |           |  |

Figure 9.8 – Station information

| Input/Output            | Definition | Description                                                        |
|-------------------------|------------|--------------------------------------------------------------------|
| Domoto Dogistor (D)//r) | RWrO, RWr1 | 1 <sup>st</sup> Dword Input ( <i>FT-111 Output to PLC Input</i> )  |
| Remote Register (RWI)   | RWr2, RWr3 | 2 <sup>nd</sup> Dword Input ( <i>FT-111 Output to PLC Input</i> )  |
| Remote Input (RX)       | RXO ~ RX31 | Not used                                                           |
| Domoto Dogistor (DM/m)  | RWw0, RWw1 | 1 <sup>st</sup> Dword Output ( <i>PLC Output to FT-111 Input</i> ) |
| Remote Register (RWW)   | RWw2, RWw3 | 2 <sup>nd</sup> Dword Output ( <i>PLC Output to FT-111 Input</i> ) |
| Remote Output (RY)      | RYO ~ RY31 | Not used                                                           |

## 9.8.3 CC-Link Data Structure

For the Data Structure for CC-Link see Appendix 1, page 122

## 9.9 Powerlink

Powerlink interface of the weighing instrument can be done via hub switch or serial bus over two Powerlink port.

- 1. Serial bus connection of instruments. You may connect instruments serial to your Powerlink bus via two ports.
- 2. Star connection. If you connect the instrument to your PLC via hub switch, you can use P1 or P2 port on the instrument. You may change the port, if there is any malfunction on port in usage.

The Powerlink interface is 100Mbit and half duplex.

Powerlink is available on internet www.flintec.com.

There are 4 announcement LEDs on the instrument to indicate the interface status as seen below. The meanings of these LED's are;

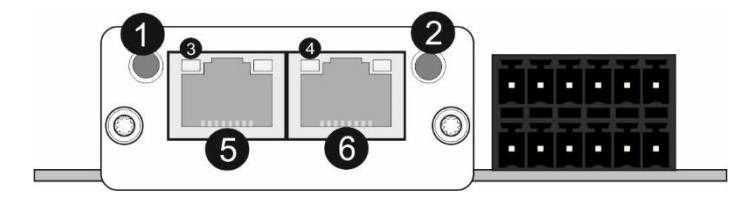

| 1 | (A) Status LED             |
|---|----------------------------|
| 2 | (B) Error LED              |
| 3 | Link/Activity LED (port 1) |
| 4 | Link/Activity LED (port 2) |
| 5 | P1 interface (port 1)      |
| 6 | P2 interface (port 2)      |

| LED State                         | Description                                                                                                    |
|-----------------------------------|----------------------------------------------------------------------------------------------------|
| Off                               | Module is off, initializing, or not active.                                                                                              |
| Green, fast flashing <sup>a</sup> | NMT_CS_BASIC_ETHERNET<br>Basic Ethernet state: no POWERLINK traffic has been detected.                                                   |
| Green, single flash               | NMT_CS_PRE_OPERATIONAL_1.<br>Only asynchronous data.                                                                                     |
| Green, double flash               | NMT_CS_PRE_OPERATIONAL_2.<br>Asynchronous and synchronous data. No PDO data. <sup>b</sup>                                                |
| Green, triple flash               | NMT_CS_READY_TO_OPERATE.<br>Ready to operate. Asynchronous and synchronous data. No PDO data. <sup>b</sup>                               |
| Green                             | NMT_CS_OPERATIONAL.<br>Fully operational. Asynchronous and synchronous data. PDO data is sent<br>and received.                           |
| Green, slow flashing <sup>c</sup> | NMT_CS_STOPPED<br>Module stopped (for controlled shutdown, for example). Asynchronous<br>and synchronous data. No PDO data. <sup>b</sup> |
| Red                               | If the ERROR LED also is red, a fatal event was encountered.                                                                             |

## (A) Status LED

#### a. On 50 ms, off 50 ms.

- b. Any process data sent is declared not valid and received process data must be ignored in this state.
- c. On 200 ms, off 200 ms.

#### (B) Error LED

| LED State | Description                                                                                                    |
|-----------|----------------------------------------------------------------------------------------------------|
| Off       | No error                                                                                                    |
| Red       | If the STATUS LED is not red, a non-fatal error has been detected.<br>If the STATUS LED is red, a fatal event was encountered. |

In the case of red LED warning, check cabling, configuration, IP address and device name. Power off the instrument and reenergize the instrument 30 seconds later.

## LINK/Activity LED

| LED State       | Description       |
|-----------------|-------------------|
| Off             | No link.          |
| Green           | Link, no traffic. |
| Green, flashing | Link and traffic. |

## 9.9.1 Data Format

Data format of weight value can be programmable for Floating point (IEEE 754) or Integer. Refer to parameter [191].

## 9.9.2 XDD Configuration

Powerlink data structures consist of 2 pcs Input-2 words and 2 pcs Output-2 words. **XDD configuration** for PLC programmers is shown in Figure 9.9.

| noisects\X20CP1381_BX\X20CP1381_BX.apj/Config2 - Automation S | tudio V 4.2.5.388              | and a descent state of the local division of the local division of |               |
|---------------------------------------------------------------|--------------------------------|----------------------------------------------------------------------------------------------------|---------------|
| File Edit View Insert Open Project Source Control Online      | Tools Window Help              |                                                                                                    |               |
| i 📴 😋 📬 💭 🎒 🏇 🗇 🏠 🦘 🔺 🗙 🖓 🖓 😤 🖕 i 🛙                           | li 🔠 尾 😹 🖕 i 🔍 🍓 🙂 🥞 🐹         | (後)[[[]라라한(]]]                                                                                                    | <u>.</u> 60 E |
| Physical View 👻 🗜                                             | BAYKON_BX_Series_Ethernet_POWE | RLINK [I/O Mapping] ×                                                                                                    |               |
| 🖹 👰 🖀 🐘 🗟 🗶 🗳 🐗 🛷                                             |                                | 1012 (2200 1982) J                                                                                                    |               |
| Name Model                                                    | Ni Channel Name                | Process Variable                                                                                                    | Data Type     |
| 🖃 🛷 X20CP1381 X20CF                                           | 1: + ModuleOk                  |                                                                                                    | BOOL          |
| 📲 Serial                                                      | +                              |                                                                                                    | UDINT         |
|                                                               | +                              |                                                                                                    | UDINT         |
| BAYKON BX Series Ethemet POWERLINK BAYK                       | _1_Dword_Output_I2002_S01Out   |                                                                                                    | UDINT         |
|                                                               | 2_Dword_Output_12002_S02Out    |                                                                                                    | UDINT         |
|                                                               |                                |                                                                                                    |               |
| 🖕 X1 X1                                                       |                                |                                                                                                    |               |
| 🖕 X2 X2                                                       |                                |                                                                                                    |               |
| 🖕 X3 X3                                                       |                                |                                                                                                    |               |
|                                                               |                                |                                                                                                    |               |
|                                                               |                                |                                                                                                    |               |
| 24 A                                                          |                                |                                                                                                    |               |

Figure 9.9 – Configuration of module properties with XDD file

| Data Length                 | Description                                        |
|-----------------------------|----------------------------------------------------|
| 1_Dword_Input_I2001_S01     | 1 <sup>st</sup> Dword (FT-111 Output to PLC Input  |
| 2_Dword_Input_I2001_S02     | 2 <sup>nd</sup> Dword (FT-111 Output to PLC Input) |
| 1_Dword_Output_I2002_S01Out | 1 <sup>st</sup> Dword (PLC Output to FT-111 Input) |
| 2_Dword_Output_I2002_S02Out | 2 <sup>nd</sup> Dword (PLC Output to FT-111 Input) |

## 9.9.3 Powerlink Data Structure

For the Data Structure for Powerlink see Appendix 1, page 122

## 9.10 CC-Link IE Field

After setting related parameters you can communicate with FT-111 via CC-Link network.

There are 2 LED's near the CC-Link connector which are;

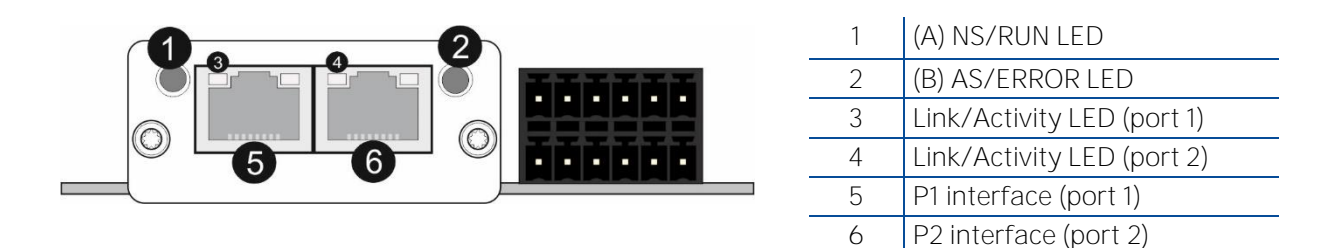

## (A) NS/RUN LED

| State | Indication                                                                  |
|-------|-----------------------------------------------------------------------------|
| Off   | No power                                                                    |
|       | Operation abnormal                                                          |
| Green | Operation normal                                                            |
| Red   | Fatal Event<br>If NS/RUN and AS/ERR turn red, this indicates a fatal event. |

### (B) AS/ERROR LED

| State | Indication                                                                                                    |
|-------|----------------------------------------------------------------------------------------------------|
| Off   | No error detected (or no power)                                                                                                    |
| Red   | Error<br>An error occurred in the device. If NS/RUN is off, the device enters state<br>EXCEPTION. If NS/RUN and AS/ERR turn red, this indicates a fatal event. |

In the case of red LED warning, check cabling, configuration and station number. Power off the instrument and reenergize the instrument 30 seconds later.

## 9.10.1 Data Format

Data format of weight value can be programmable for Floating point (IEEE 754) or Integer. Refer to parameter [191].

## 9.10.2 CC-Link IE Configuration

The weighing indicator has occupied one station area on CC-Link network and station type of weighing indicator must be programmed as 'Remote device station' in the PLC software. CC-Link configuration for PLC programmers is shown in Figure 9.8.

| Setting  | the function of        | Remote Station                 | Reserve/Invalid                          | Intellige                                                 | ent Buffer Selec                                        | ct(Word)                                                |
|----------|------------------------|--------------------------------|------------------------------------------|-----------------------------------------------------------|---------------------------------------------------------|---------------------------------------------------------|
| . Decong | Occupied Stations      | Points                         | Station Select                           | Send                                                      | Receive                                                 | Automatic                                               |
| ✓ Single | ▼ Occupied Station 1 ▼ | 32Points                       | ▼ No Setting ▼                           |                                                           |                                                         |                                                         |
|          |                        |                                |                                          |                                                           |                                                         |                                                         |
|          |                        |                                |                                          |                                                           |                                                         |                                                         |
|          |                        |                                |                                          |                                                           |                                                         |                                                         |
|          |                        |                                |                                          |                                                           |                                                         |                                                         |
|          |                        |                                |                                          |                                                           |                                                         |                                                         |
|          |                        |                                |                                          |                                                           |                                                         |                                                         |
|          |                        |                                |                                          |                                                           |                                                         |                                                         |
|          |                        |                                |                                          |                                                           |                                                         |                                                         |
|          |                        |                                |                                          |                                                           |                                                         |                                                         |
|          |                        |                                |                                          |                                                           |                                                         |                                                         |
|          |                        |                                |                                          |                                                           |                                                         |                                                         |
|          |                        |                                |                                          |                                                           |                                                         |                                                         |
|          |                        |                                |                                          |                                                           |                                                         |                                                         |
|          |                        |                                |                                          |                                                           |                                                         |                                                         |
|          |                        |                                |                                          |                                                           |                                                         |                                                         |
|          |                        |                                |                                          |                                                           |                                                         |                                                         |
|          | single                 | ▼jpingie Voccupied station 1 ▼ | ▼ joingie VCcupied Station 1 ▼  32Points | ▼jsingle ▼ Occupied Station 1 ▼ 324ºoints ▼ iNo Setting ▼ | ▼jpingie ▼ Occupied Station 1 ▼ 32Points ▼ No Setting ▼ | ▼Joingie ▼ Occupied Station 1 ▼ 32Points ▼ No Setting ▼ |

Figure 9.10 – Station information

| Input/Output           | Definition | Description                                                        |  |  |  |  |
|------------------------|------------|--------------------------------------------------------------------|--|--|--|--|
| Pomoto Pogistor (DW/r) | RWrO, RWr1 | 1 <sup>st</sup> Dword Input ( <i>FT-111 Output to PLC Input)</i>   |  |  |  |  |
|                        | RWr2, RWr3 | 2 <sup>nd</sup> Dword Input ( <i>FT-111 Output to PLC Input</i> )  |  |  |  |  |
| Remote Input (RX)      | RXO ~ RX31 | Not used                                                           |  |  |  |  |
| Domoto Dogistor (DM(w) | RWwO, RWw1 | 1 <sup>st</sup> Dword Output ( <i>PLC Output to FT-111 Input</i> ) |  |  |  |  |
| Remote Register (RWW)  | RWw2, RWw3 | 2 <sup>nd</sup> Dword Output ( <i>PLC Output to FT-111 Input</i> ) |  |  |  |  |
| Remote Output (RY)     | RYO ~ RY31 | Not used                                                           |  |  |  |  |

## 9.10.3 CC-Link IE Data Structure

For the Data Structure for CC-Link IE see Appendix 1, page 122

## 10 Appendix 1: Data Structure Profibus, Profinet, EtherNET/IP, EtherCAT, CC-Link, Powerlink, CC-Link IE

## FT-111 Output to PLC Input

## Bitwise of a Dword:

| Dword | B31 | B30 | B29 | B28 | B27 | B26 | B25 | B24 | B23 | B22 | B21 | B20 | B19 | B18 | B17 | B16 |
|-------|-----|-----|-----|-----|-----|-----|-----|-----|-----|-----|-----|-----|-----|-----|-----|-----|
| read) | B15 | B14 | B13 | B12 | B11 | B10 | B9  | B8  | B7  | B6  | B5  | B4  | B3  | B2  | B1  | BO  |

| 1st<br>Dword<br>(INPUT)<br>(RWrO,<br>RWr1) | By default, Actual weight value is represented.<br>To represent other weight or calibration status, refer to next Dword. |  |  |          |          |          |          |                      |              |    |         |         |         |         |            |
|--------------------------------------------|----------------------------------------------------------------------------------------------------|--|--|----------|----------|----------|----------|----------------------|--------------|----|---------|---------|---------|---------|------------|
| 2nd<br>Dword                               |                                                                                                    |  |  | Out<br>5 | Out<br>4 | Out<br>3 | Out<br>2 | Out<br>1             |              |    |         | In<br>4 | In<br>3 | In<br>2 | In<br>1    |
| (INPUT)<br>(RWr2,<br>RWr3)                 | Error codes of FT-111                                                                                                    |  |  |          | Unit     |          |          | Centre<br>of<br>zero | Gross<br>Net | SD | Read co | ommano  | d respc | onse    | Cmd<br>Flg |

## FT-111 Output to PLC Input 2<sup>nd</sup> Dword

| Bit Number | 2 <sup>nd</sup> Dword Des | rd Description                 |          |                                             |  |  |  |  |  |
|------------|---------------------------|--------------------------------|----------|---------------------------------------------|--|--|--|--|--|
| B31 B24    | Digital<br>Outputs        | Output bit status (Active = 1) |          |                                             |  |  |  |  |  |
| B23 B16    | Digital Inputs            | Input bit                      | t status | s (Active = 1)                              |  |  |  |  |  |
|            |                           | Bin                            | Dec      | Descriptions                                |  |  |  |  |  |
|            |                           | 0000 0                         |          | No error found                              |  |  |  |  |  |
|            |                           | 0001                           | 1        | ADC out                                     |  |  |  |  |  |
|            |                           | 0010                           | 2        | ADC over                                    |  |  |  |  |  |
| B15 B12    | Error Codes               | 0011                           | 3        | ADC under                                   |  |  |  |  |  |
|            | 01 F I - 111              | 0100                           | 4        | System Error                                |  |  |  |  |  |
|            |                           | 0101                           | 5        | In programming mode                         |  |  |  |  |  |
|            |                           | 0110                           | 6        | Low/High Voltage Error                      |  |  |  |  |  |
|            |                           | O111                           | 7        | Tilt Switch is active                       |  |  |  |  |  |
| D11        |                           | 0                              |          | First unit                                  |  |  |  |  |  |
| BII        | Unit                      | 1                              |          | Second unit                                 |  |  |  |  |  |
| B9-B10     | Not used                  |                                |          |                                             |  |  |  |  |  |
| DO         | Contro of Joro            | 0                              |          | Weight is out of zero range                 |  |  |  |  |  |
| 88         | Centre of zero            | 1                              |          | Weight is in zero range                     |  |  |  |  |  |
| DZ         | Indiantian                | 0                              |          | Gross                                       |  |  |  |  |  |
| В1         | Indication                | 1                              |          | Net                                         |  |  |  |  |  |
| D/         | Stability                 | 0                              |          | Stable                                      |  |  |  |  |  |
| RO         | Detection                 | 1                              |          | Unstable                                    |  |  |  |  |  |
|            | Read                      | Bin                            | Dec      | Descriptions                                |  |  |  |  |  |
| B5 B1      | Command<br>Response       | 0000<br>0                      | 0        | Actual weight (if the indication is in Net) |  |  |  |  |  |
|            | 1.05001150                | 00001                          | 1        | Gross weight                                |  |  |  |  |  |

|    |          | 00010          | 2                            | Tare weight                                |                                  |  |  |  |  |
|----|----------|----------------|------------------------------|--------------------------------------------|----------------------------------|--|--|--|--|
|    |          | 00011          | 3                            | ALL Status (Refer to Ta                    | ble 10-1 )                       |  |  |  |  |
|    |          | 00100          | 4                            | Calibration Status (Refe                   | er to Table 10-2)                |  |  |  |  |
|    |          | 00101          | 5                            | Last print value                           |                                  |  |  |  |  |
|    |          | 00110<br>01010 | 00110 6<br>01010 10 Not used |                                            |                                  |  |  |  |  |
|    |          | 01011          | 11                           | CN (Label number)                          |                                  |  |  |  |  |
|    |          | 01100<br>01110 | 12<br>14                     | Not used                                   |                                  |  |  |  |  |
|    |          | O1111          | 15                           | SetPoint-1 (High)                          |                                  |  |  |  |  |
|    |          | 10000          | 16                           | SetPoint-2 (High)                          |                                  |  |  |  |  |
|    | 10001    | 17             | SetPoint-3 (High)            |                                            |                                  |  |  |  |  |
|    | 10010    | 18             | SetPoint-4 (High)            |                                            |                                  |  |  |  |  |
|    |          | 10011          | 19                           | SetPoint-5 (High)                          |                                  |  |  |  |  |
|    |          | 10100          | 20                           | Not used                                   |                                  |  |  |  |  |
|    |          | 10101          | 21                           | SetPoint-1 Low                             |                                  |  |  |  |  |
|    |          | 10110          | 22                           | SetPoint-2 Low                             | Only available for Threshold and |  |  |  |  |
|    |          | 10111          | 23                           | SetPoint-3 Low                             | Refer to sub-block 36-, page 56  |  |  |  |  |
|    |          | 11000          | 24                           | SetPoint-4 Low                             | to see the availabilities.       |  |  |  |  |
|    |          | 11001          | 25                           | SetPoint-5 Low                             |                                  |  |  |  |  |
|    |          | 11010<br>11110 | 26<br>30                     | Not used                                   |                                  |  |  |  |  |
|    |          | 11111          | 31                           | Expanded Commands<br>(Refer to Table 10-3) | List                             |  |  |  |  |
| BO | CMD Flag | Toggles        |                              | The command is applied successfully        |                                  |  |  |  |  |

# ALL Status ( always 32 bit integer ) 1<sup>st</sup> Dword (input) descriptions when read command is 'ALL Status'. Refer to 2<sup>nd</sup> Dword of PLC Output to FT-111 Input.

| Bit Number  | 1 <sup>st</sup> Dword (input) Description |   |                               |  |  |  |  |  |  |  |
|-------------|-------------------------------------------|---|-------------------------------|--|--|--|--|--|--|--|
| D 2 1       |                                           | 0 | None                          |  |  |  |  |  |  |  |
| 831         |                                           | 1 | No decimal point              |  |  |  |  |  |  |  |
| D2O         |                                           | 0 | None                          |  |  |  |  |  |  |  |
| D30         |                                           | 1 | Decimal point is X.X          |  |  |  |  |  |  |  |
| R20         | Place of docimal point                    | 0 | None                          |  |  |  |  |  |  |  |
| D2 9        | Place of decimal point                    | 1 | Decimal point is X.XX         |  |  |  |  |  |  |  |
| B28         |                                           | 0 | None                          |  |  |  |  |  |  |  |
| 020         |                                           | 1 | Decimal point is X.XXX        |  |  |  |  |  |  |  |
| B27         |                                           | 0 | None                          |  |  |  |  |  |  |  |
| 027         |                                           | 1 | Decimal point is X.XXXX       |  |  |  |  |  |  |  |
| B26 B16     | Not in use                                |   |                               |  |  |  |  |  |  |  |
| D1E         |                                           | 0 | Passive                       |  |  |  |  |  |  |  |
| BID         | Hold status                               | 1 | Active                        |  |  |  |  |  |  |  |
| D1/         | Pacie Dook status                         | 0 | Passive                       |  |  |  |  |  |  |  |
| D14         | Dasic Peak Status                         | 1 | Active                        |  |  |  |  |  |  |  |
| <b>P</b> 12 | High resolution status                    | 0 | Passive                       |  |  |  |  |  |  |  |
| ЫЗ          | riigi resolution status                   | 1 | Active                        |  |  |  |  |  |  |  |
| B12         | Centre of zero                            | 0 | Weight is out of zero range   |  |  |  |  |  |  |  |
| DIZ         |                                           | 1 | Weight is in zero range       |  |  |  |  |  |  |  |
| B11         | Key lock status                           | 0 | Passive                       |  |  |  |  |  |  |  |
|             |                                           | 1 | Active                        |  |  |  |  |  |  |  |
| B7-B10      | Not used                                  |   |                               |  |  |  |  |  |  |  |
| D/          | Unit indication                           | 0 | First Unit (power on unit)    |  |  |  |  |  |  |  |
| во          | Unit indication                           | 1 | Second Unit                   |  |  |  |  |  |  |  |
| DE          | Dower Op Zero                             | 0 | Not power on zeroed           |  |  |  |  |  |  |  |
| 55          | FOWEI OITZEIO                             | 1 | Zeroed with power on zero     |  |  |  |  |  |  |  |
| B4          | Not in use                                |   |                               |  |  |  |  |  |  |  |
| B3          |                                           | 0 | Gross mode                    |  |  |  |  |  |  |  |
|             |                                           | 1 | Net mode                      |  |  |  |  |  |  |  |
| B2          | Motion Detection                          | 0 | Stable                        |  |  |  |  |  |  |  |
|             |                                           | 1 | Unstable                      |  |  |  |  |  |  |  |
| B1          | Actual Weight or                          | 0 | Weight is actual weight       |  |  |  |  |  |  |  |
|             | Dynamic Result                            | 1 | Weight is dynamic result      |  |  |  |  |  |  |  |
| во          | Dynamic Operation                         | 0 | Dynamic is inactive           |  |  |  |  |  |  |  |
|             | Dynamic Operation                         | 1 | Dynamic weight is calculating |  |  |  |  |  |  |  |

Table 10-1- ALL Status table

Calibration Status (always 32 bit integer) 1<sup>st</sup> Dword (input) descriptions when read command is 'Calibration Status'. Refer to 2<sup>nd</sup> Dword of PLC Output to FT-111 Input

| Bit Number | 1 <sup>st</sup> Dwc | ord (input) Description                          |  |  |  |  |  |  |
|------------|---------------------|--------------------------------------------------|--|--|--|--|--|--|
| B31 B11    | Not in u            | Se                                               |  |  |  |  |  |  |
|            | 0                   | No Error                                         |  |  |  |  |  |  |
| B10        | 1                   | The Calibration DIP switch is not 'On' position. |  |  |  |  |  |  |
|            | 1                   | - Check the calibration DIP switch.              |  |  |  |  |  |  |
|            | 0                   | No Error                                         |  |  |  |  |  |  |
| B9         |                     | Scale unstable                                   |  |  |  |  |  |  |
|            | 1                   | - Wait until scale become stable                 |  |  |  |  |  |  |
|            |                     | - Check grounding wiring                         |  |  |  |  |  |  |
|            | 0                   | No Error                                         |  |  |  |  |  |  |
| B8         | 1                   | Calibration load value entry Error               |  |  |  |  |  |  |
|            | ļ                   | - Test weight is too small. Increase the weight  |  |  |  |  |  |  |
|            | 0                   | No Error                                         |  |  |  |  |  |  |
|            |                     | Calibration Error                                |  |  |  |  |  |  |
| B7         | 1                   | - Calibration loading is not enough              |  |  |  |  |  |  |
|            | I                   | - Check test weight loading                      |  |  |  |  |  |  |
|            |                     | - Check load cell connections                    |  |  |  |  |  |  |
|            | 0                   | No Error                                         |  |  |  |  |  |  |
| B6         | 1                   | Instrument cannot be calibrating                 |  |  |  |  |  |  |
|            |                     | - Load cell signal is very low or too high       |  |  |  |  |  |  |
|            | 0                   | No Error                                         |  |  |  |  |  |  |
| DE         |                     | Instrument cannot be calibrating                 |  |  |  |  |  |  |
| D0         | 1                   | - Check load cell cable                          |  |  |  |  |  |  |
|            |                     | - Re-energize the instrument                     |  |  |  |  |  |  |
|            | 0                   | No Error                                         |  |  |  |  |  |  |
|            |                     | ADC Error                                        |  |  |  |  |  |  |
| Б4         | 1                   | - Re-energize the instrument                     |  |  |  |  |  |  |
|            |                     | - If seen again, change the board.               |  |  |  |  |  |  |
|            | 0                   | No Error                                         |  |  |  |  |  |  |
| B3         | 1                   | Calibration Timeout                              |  |  |  |  |  |  |
|            | I                   | - Restart calibration                            |  |  |  |  |  |  |
| D2         | 0                   | None                                             |  |  |  |  |  |  |
| B2         | 1                   | Span calibration in process                      |  |  |  |  |  |  |
| D1         | 0                   | None                                             |  |  |  |  |  |  |
| I RI       | 1                   | Zero calibration in process                      |  |  |  |  |  |  |
| BO -       | 0                   | Not ready for calibration                        |  |  |  |  |  |  |
|            | 1                   | Ready for calibration                            |  |  |  |  |  |  |

Table 10-2 - Calibration status

## PLC Output to FT-111 Input

## Bitwise of a Dword:

| Dword | B31 | B30 | B29 | B28 | B27 | B26 | B25 | B24 | B23 | B22 | B21 | B20 | B19 | B18 | B17 | B16 |
|-------|-----|-----|-----|-----|-----|-----|-----|-----|-----|-----|-----|-----|-----|-----|-----|-----|
| (R/W) | B15 | B14 | B13 | B12 | B11 | B10 | B9  | B8  | B7  | B6  | B5  | B4  | B3  | B2  | B1  | BO  |

| 1st<br>Dword<br>(OUTPUT)<br>(RWr0,<br>RWr1) |            | Next Dword defines the usage of this Dword. |  |          |          |          |          |          |      |                        |            |
|---------------------------------------------|------------|---------------------------------------------|--|----------|----------|----------|----------|----------|------|------------------------|------------|
| 2nd<br>Dword                                |            |                                             |  | Out<br>5 | Out<br>4 | Out<br>3 | Out<br>2 | Out<br>1 | E    | Expanded Commands List |            |
| (OUTPUT)<br>(RWr2,<br>RWr3)                 | Not in use |                                             |  |          |          |          | Corr     | imand    | List | Read Data Selection    | New<br>CMD |

## PLC Output to FT-111 Input 2<sup>nd</sup> Dword

| Bit Number | 2 <sup>nd</sup> Dword des | scriptions                 | 5        |                                |                     |  |  |  |  |  |
|------------|---------------------------|----------------------------|----------|--------------------------------|---------------------|--|--|--|--|--|
| B31 B24    | Set / Reset dig           | gital outp                 | uts      |                                |                     |  |  |  |  |  |
| B23 B16    | Expanded Cor              | nmands l                   | List (R  | efer to Table 10-3)            |                     |  |  |  |  |  |
| B15 B11    | Not in use                |                            |          |                                |                     |  |  |  |  |  |
|            |                           | Bin                        |          |                                |                     |  |  |  |  |  |
|            |                           | 0000<br>0                  | 0        | None command is activated      |                     |  |  |  |  |  |
|            |                           | 0000<br>1                  | 1        | Zero                           |                     |  |  |  |  |  |
|            |                           | 0001<br>0                  | 2        | Tare                           |                     |  |  |  |  |  |
|            |                           | 00011                      | 3        | Clear                          |                     |  |  |  |  |  |
|            |                           | 0010<br>0                  | 4        | Print                          |                     |  |  |  |  |  |
|            |                           | 00101                      | 5        | Adjust zero calibration        | Collibration        |  |  |  |  |  |
|            |                           | 00110                      | 6        | Adjust span calibration (1)    | Calibration         |  |  |  |  |  |
|            | Command                   | 00111                      | 7        | Total Load Cell Capacity (1)   |                     |  |  |  |  |  |
| ыю во      | List                      | 0100<br>0                  | 8        | Average mV/V value (1)         | eCal                |  |  |  |  |  |
|            |                           | 01001                      | 9        | Dead Load value <sup>(1)</sup> | Coefficients        |  |  |  |  |  |
|            |                           | 01010                      | 10       | Save the coefficients of eCal  | Refer to par. [613] |  |  |  |  |  |
|            |                           | 01011                      | 11       | CN (Label number) (1)          |                     |  |  |  |  |  |
|            |                           | 01100<br>01110             | 12<br>14 | Not used                       |                     |  |  |  |  |  |
|            |                           | O1111                      | 15       | SetPoint-1 (High)              |                     |  |  |  |  |  |
|            |                           | 1000<br>0                  | 16       | SetPoint-2 (High)              |                     |  |  |  |  |  |
|            |                           | 10001                      | 17       | SetPoint-3 (High)              |                     |  |  |  |  |  |
|            | 1                         | 10010                      | 18       | SetPoint-4 (High)              |                     |  |  |  |  |  |
|            |                           | 10011 19 SetPoint-5 (High) |          |                                |                     |  |  |  |  |  |

|       |                        | 10101          | 21           | SetPoint-1 Low                                            |                                                       |  |  |  |  |
|-------|------------------------|----------------|--------------|-----------------------------------------------------------|-------------------------------------------------------|--|--|--|--|
|       |                        | 10110          | 22           | SetPoint-2 Low                                            | Only available for Threshold and                      |  |  |  |  |
|       |                        | 10111          | 23           | SetPoint-3 Low                                            | Window feature.                                       |  |  |  |  |
|       |                        | 11000          | 24           | SetPoint-4 Low                                            | see the availabilities.                               |  |  |  |  |
|       |                        | 11001          | 25           | SetPoint-5 Low                                            |                                                       |  |  |  |  |
|       |                        | 11010<br>11110 | 26<br>30     | Not used                                                  |                                                       |  |  |  |  |
|       |                        | 11111          | 31           | Use the Expanded Command list<br>(Refer to Table 10-3)    |                                                       |  |  |  |  |
|       |                        | 0000<br>0      | 0            | Actual weight (if the in                                  | dication is in Net)                                   |  |  |  |  |
|       | 0000<br>1              | 1              | Gross weight |                                                           |                                                       |  |  |  |  |
|       |                        | 0001<br>0      | 2            | Tare weight                                               |                                                       |  |  |  |  |
|       |                        | 00011          | 3            | ALL Status (Refer to Table 10-1)                          |                                                       |  |  |  |  |
|       |                        | 0010<br>0      | 4            | Calibration Status (Ref                                   | er to Table 10-2)                                     |  |  |  |  |
|       |                        | 00101          | 5            | Last print value                                          |                                                       |  |  |  |  |
|       |                        | 00110<br>01010 | 6<br>10      | Not used                                                  |                                                       |  |  |  |  |
|       |                        | 01011          | 11           | CN (Label number)                                         |                                                       |  |  |  |  |
|       |                        | 01100<br>01110 | 12<br>14     | Not used                                                  |                                                       |  |  |  |  |
|       |                        | O1111          | 15           | SetPoint-1 (High)                                         |                                                       |  |  |  |  |
| B5 B1 | Read Data<br>Selection | 1000<br>0      | 16           | SetPoint-2 (High)                                         |                                                       |  |  |  |  |
|       |                        | 10001          | 17           | SetPoint-3 (High)                                         |                                                       |  |  |  |  |
|       |                        | 10010          | 18           | SetPoint-4 (High)                                         |                                                       |  |  |  |  |
|       |                        | 10011          | 19           | SetPoint-5 (High)                                         |                                                       |  |  |  |  |
|       |                        | 10100          | 20           | Not used                                                  |                                                       |  |  |  |  |
|       |                        | 10101          | 21           | SetPoint-1 Low                                            |                                                       |  |  |  |  |
|       |                        | 10110          | 22           | SetPoint-2 Low                                            | Only available for Threshold and                      |  |  |  |  |
|       |                        | 10111          | 23           | SetPoint-3 Low                                            | Window feature.<br>Refer to sub-block 36-, page 56 to |  |  |  |  |
|       |                        | 11000          | 24           | SetPoint-4 Low                                            | see the availabilities.                               |  |  |  |  |
|       |                        | 11001          | 25           | SetPoint-5 Low                                            |                                                       |  |  |  |  |
|       |                        | 11010<br>11110 | 26<br>30     | Not used                                                  |                                                       |  |  |  |  |
|       | 1                      | 11111          | 31           | 31 Use the Expanded Command list<br>(Refer to Table 10-3) |                                                       |  |  |  |  |
| BO    | New CMD                | Toggle         |              | Apply commands whic                                       | ch are listed in this table.                          |  |  |  |  |

(1) Write this command after writing values to  $1^{st}$  Dword, then apply this command with New CMD

Expanded Command List Here 1<sup>st</sup> Dword (Input) is the data receiving from PLC and the "B23 ... B16" bits describe below.

| Bit No | Description |                      |          |       |                                                                   |                                 |                                      |  |  |  |  |
|--------|-------------|----------------------|----------|-------|-------------------------------------------------------------------|---------------------------------|--------------------------------------|--|--|--|--|
|        |             | Bin                  | Dec      | Comi  | mands                                                             |                                 |                                      |  |  |  |  |
|        |             | 0000000<br>0         | 0        | R     | Voltage of power su<br>The value is indicate<br>for DC variant.   | upply <sup>(2)</sup><br>ed with | n 0.1 VDC increment                  |  |  |  |  |
|        |             | 00000001             | 1        | R     | Load cell millivolt va<br>Millivolt of active sc<br>mV increment. | alue <sup>(2)</sup><br>ale is i | (Only FT-111 )<br>ndicated with 0.01 |  |  |  |  |
|        |             |                      |          |       |                                                                   | Dec                             | Descr. of 1st Dword                  |  |  |  |  |
|        |             |                      |          |       |                                                                   | 0                               | None                                 |  |  |  |  |
|        |             | 00000010             | 2        | R     | Command status <sup>(2)</sup>                                     | 1                               | Command is processing                |  |  |  |  |
|        |             |                      |          |       |                                                                   | 2                               | Command is done                      |  |  |  |  |
|        |             |                      |          |       |                                                                   | 3                               | Command failed                       |  |  |  |  |
|        |             | 00000011             | 2        |       | Reprint the last                                                  | 0                               | None                                 |  |  |  |  |
|        |             | 00000011             | 3        | R/ W  | label <sup>(1) (2)</sup>                                          | 1                               | Reprint the last label               |  |  |  |  |
|        |             | 00000100             | 4        |       |                                                                   | 0                               | Enable                               |  |  |  |  |
|        |             | 00000100             | 4        | R/ W  | High resolution (1)(2)                                            | 1                               | Disable                              |  |  |  |  |
|        |             | 00000101             | L        | 14/   | 1 1 - 1 (1)                                                       | 0                               | From first to second unit            |  |  |  |  |
|        |             | 00000101             | 5        | VV    | Unit change ()                                                    | 1                               | From second to first unit            |  |  |  |  |
|        |             | 00000110             | ,        |       |                                                                   | 0                               | Enable                               |  |  |  |  |
|        |             | 00000110             | 6        | R/W   | Key lock (1) (2)                                                  | 1                               | Disable                              |  |  |  |  |
|        |             |                      | -        |       | Dynamic                                                           | 0                               | Dynamic reset                        |  |  |  |  |
|        |             | 00000111             | /        | W     | operation (1)                                                     | 1                               | Dynamic start                        |  |  |  |  |
|        |             | 00001000<br>00001011 | 8<br>11  | Notu  | Not used                                                          |                                 |                                      |  |  |  |  |
|        | Expanded    | 00001100             | 10       |       | Docio Dook                                                        | 0                               | Enable                               |  |  |  |  |
| B23B16 | Commands    | 00001100             | ΙZ       | R/ VV | Dasic Peak                                                        | 1                               | Disable                              |  |  |  |  |
|        | LIST        | 00001101             | 10       |       | Hold                                                              | 0                               | Enable                               |  |  |  |  |
|        |             | 00001101             | 10       | R/ VV | ΠΟΙϤ                                                              | 1                               | Disable                              |  |  |  |  |
|        |             | 00001110<br>00111110 | 14<br>62 | Notu  | used                                                              |                                 |                                      |  |  |  |  |
|        |             | 00111111             | 63       | R/W   | Dynamic filter <sup>(1) (2)</sup>                                 | Refe                            | r to par. 332 page 55                |  |  |  |  |
|        |             |                      |          |       |                                                                   | 0                               | No                                   |  |  |  |  |
|        |             |                      |          |       |                                                                   | 1                               | Very Low                             |  |  |  |  |
|        |             | 01000000             | 64       | R/W   | Filter (1) (2)                                                    | 2                               | Low                                  |  |  |  |  |
|        |             |                      |          |       |                                                                   | 3                               | Medium                               |  |  |  |  |
|        |             |                      |          |       |                                                                   | 4                               | High                                 |  |  |  |  |
|        |             |                      |          |       |                                                                   | 5                               | Very High                            |  |  |  |  |
|        |             |                      |          |       |                                                                   | 0                               | Disable                              |  |  |  |  |
|        |             |                      |          |       |                                                                   | 1                               | ± %2                                 |  |  |  |  |
|        |             | 01000001             | 65       | R/W   | Power on zero (1) (2)                                             | 2                               | ± %2LK                               |  |  |  |  |
|        |             | 0.00000              | 00       |       |                                                                   | 3                               | ± %10                                |  |  |  |  |
|        |             |                      |          |       |                                                                   | 4                               | + %15, - %5                          |  |  |  |  |
|        |             |                      |          |       |                                                                   | 5                               | ± %20                                |  |  |  |  |
|        |             |                      |          |       |                                                                   | 0                               | Disable                              |  |  |  |  |
|        |             |                      |          |       |                                                                   | 1                               | ± 2%                                 |  |  |  |  |
|        |             | 01000010             | 66       | R/W   | Zeroing Range <sup>(1) (2)</sup>                                  | 2                               | ± 3%                                 |  |  |  |  |
|        |             |                      |          |       |                                                                   | 3                               | ± 20%                                |  |  |  |  |
|        |             |                      |          |       |                                                                   | 4                               | ± 50%                                |  |  |  |  |
|        |             | 01000011 67          |          |       | Auto Zoro                                                         |                                 | Disable                              |  |  |  |  |
|        | C           |                      | 67       | R/W   | Tracking <sup>(1) (2)</sup>                                       | 1                               | ± 0,3d                               |  |  |  |  |
|        |             |                      |          |       |                                                                   | 2                               | ± 0,5d                               |  |  |  |  |

|  |  |          |     |          |                                 | 3                           | ± 1d                      |  |
|--|--|----------|-----|----------|---------------------------------|-----------------------------|---------------------------|--|
|  |  |          |     |          |                                 | 4                           | ± 2d                      |  |
|  |  |          |     |          |                                 | 5                           | ± 3d                      |  |
|  |  |          |     |          |                                 | 0                           | No                        |  |
|  |  | 01000100 | 68  | R/W      | Tare (1) (2)                    | 1                           | Multi tare                |  |
|  |  |          |     |          |                                 | 2                           | Tare only at gross        |  |
|  |  |          |     |          |                                 | 0                           | ± 0,3d                    |  |
|  |  |          |     |          |                                 | 1                           | ± 0,5d                    |  |
|  |  |          |     |          | Stability                       | 2                           | ± 1d                      |  |
|  |  | 01000101 | 69  | R/W      | Detection                       | 3                           | ± 2d                      |  |
|  |  |          |     |          | Range <sup>(1) (2)</sup>        | 4                           | ± 3d                      |  |
|  |  |          |     |          |                                 | 5                           | ± 4d                      |  |
|  |  |          |     |          |                                 | 6                           | Disable                   |  |
|  |  | 01000110 | 70  | R/W      | Stability Time (1) (2)          | Refe                        | r to par. [517] page 59   |  |
|  |  |          |     |          | 5                               | 0                           | q                         |  |
|  |  |          |     |          |                                 | 1                           | kg                        |  |
|  |  |          |     |          |                                 | 2                           | t                         |  |
|  |  |          |     |          | (1) (2)                         | 3                           | lb                        |  |
|  |  | 01000111 | 71  | R/W      | Unit (1) (2)                    | 4                           | No unit                   |  |
|  |  |          |     |          |                                 | 5                           | Ν                         |  |
|  |  |          |     |          |                                 | 6                           | kN                        |  |
|  |  |          |     |          |                                 | 7                           | klb                       |  |
|  |  |          |     |          |                                 | 0                           | Single range              |  |
|  |  |          |     |          |                                 | 1                           | 2 x Multi Range           |  |
|  |  | 01001000 | 72  | R/W      | Range <sup>(1) (2)</sup>        | 2                           | 3 x Multi Range           |  |
|  |  | 01001000 | 12  | 10,00    | Rango                           | 3                           | 2 x Multi Interval        |  |
|  |  |          |     |          |                                 | 4                           | 3 x Multi Interval        |  |
|  |  | 01001001 | 70  |          | Capacity $1^{(1)(2)}$           | Dofo                        | to par 522 op page 50     |  |
|  |  | 01001001 | 75  | 1\7 VV   | Capacity-1                      | Nerei                       |                           |  |
|  |  |          |     |          |                                 | 0                           | XXXXUU                    |  |
|  |  |          |     |          |                                 |                             | XXXXXU                    |  |
|  |  | 01001010 | 74  | R/W      |                                 | 2                           | XXXXXX                    |  |
|  |  |          |     |          | point-1 (1) (2)                 | 3                           | XXXXXXX                   |  |
|  |  |          |     |          |                                 | 4                           | XXXX.XX                   |  |
|  |  |          |     |          |                                 | 5                           | XXX.XXX                   |  |
|  |  | 01001011 | 76  | 5        |                                 | 0                           | XI                        |  |
|  |  | 01001011 | /5  | R/W      | Increment-I (1) (2)             |                             | X2                        |  |
|  |  | 01001100 | 7.  | 5 0 0 0  |                                 | 2                           | Х5                        |  |
|  |  | 01001100 | /6  | R/W      | Capacity-2 <sup>(1)(2)</sup>    |                             |                           |  |
|  |  | 01001101 | //  | R/W      |                                 |                             |                           |  |
|  |  | 01001110 | /8  | R/W      | Increment - 2 <sup>(1)(2)</sup> |                             |                           |  |
|  |  | 01001111 | /9  | R/W      | Capacity-3 <sup>(1)(2)</sup>    |                             |                           |  |
|  |  | 01010000 | 80  | R/W      |                                 |                             |                           |  |
|  |  | 01010001 | 81  | R/W      | Increment-3 <sup>(1)(2)</sup>   |                             |                           |  |
|  |  |          |     |          |                                 | 0                           | Over indication after Max |  |
|  |  |          |     |          |                                 | 1                           | 1 division more than Max  |  |
|  |  | 01010010 | 82  | R/W      | Limit of                        | 2                           | 5 division more than Max  |  |
|  |  |          | -   | -        | Indication (1) (2)              | 3                           | 9 division more than Max  |  |
|  |  |          |     |          |                                 | 4                           | 2% more than Max          |  |
|  |  |          |     |          |                                 | 5                           | 5% more than Max          |  |
|  |  | 01010011 | 83  | R/W      | Tare type (1) (2)               | 0                           | Subtractive tare          |  |
|  |  |          |     |          | 5 1"                            | 1                           | Additive tare             |  |
|  |  | 01010100 | 84  | R/W      | Maximum tare (1) (2)            | Refer to par. [526] page 59 |                           |  |
|  |  | 01010101 | c = | <b>_</b> |                                 |                             | g                         |  |
|  |  | 01010101 | 85  | R/W      | Secondary unit (1) (2)          | 1                           | kg                        |  |
|  |  |          |     |          |                                 | 2                           | t                         |  |

|  |  |  | 3 | lb      |
|--|--|--|---|---------|
|  |  |  | 4 | No unit |
|  |  |  | 5 | Ν       |
|  |  |  | 6 | kN      |
|  |  |  | 7 | kLb     |

Table 10-3 - Expanded command list

(1) Write this command after writing values to 1<sup>st</sup> Dword (Output) then apply this command with New CMD.

(2) To access the related value, read 1<sup>st</sup> Dword (Input).

### Programming steps of frequent used commands:

Reading a weight value:

- 1. Check the B12...B15 bits of 'FT-111 Output to PLC Input 2<sup>nd</sup> Dword'.
- 2. If there is not any error, read the weight value (gross, net or tare).

Zero Calibration procedure:

- 1. Check the Bit-O of Calibration Status. it should be '1'(set) to start adjustment.
- 2. Write 'Adjust Zero Calibration' command and apply New CMD to start Zero calibration.
- 3. Check the Bit-1 of Calibration Status. it is '1'(set) during zero calibration process.
- 4. The Bit-O of Calibration Status changes to '1'(set) at the end of the Zero calibration.
- 5. If the Bit-3~Bit-10 of Calibration Status is '1'(set), check the description to understand the calibration error.

Span Calibration procedure:

- 1. Check the Bit-O of Calibration Status. it should be '1'(set) to start adjustment.
- 2. Write 'Adjust Span Calibration' command after writing test weight values to 1<sup>st</sup> Dword, then apply this command with New CMD to start Span calibration.
- 3. Check the Bit-1 of Calibration Status. it is '1'(set) during span calibration process.
- 4. The Bit-O of Calibration Status changes to '1'(set) at the end of the Span calibration.
- 5. If the Bit-3~Bit-10 of Calibration Status is '1'(set), check the description to understand the calibration error.

## 11 APPENDIX 2: DATA STRUCTURE CANOPEN

## FT-111 Output to PLC Input

## Bitwise of a Dword:

|                  | B63 | B62 | B61 | B60 | B59 | B58 | B57 | B56 | B55 | B54 | B53 | B52 | B51 | B50 | B49 | B48 |
|------------------|-----|-----|-----|-----|-----|-----|-----|-----|-----|-----|-----|-----|-----|-----|-----|-----|
| Unsigned<br>Long | B47 | B46 | B45 | B44 | B43 | B42 | B41 | B40 | B39 | B38 | B37 | B36 | B35 | B34 | B33 | B32 |
| (Only<br>read)   | B31 | B30 | B29 | B28 | B27 | B26 | B25 | B24 | B23 | B22 | B21 | B20 | B19 | B18 | B17 | B16 |
|                  | B15 | B14 | B13 | B12 | B11 | B10 | B9  | B8  | B7  | B6  | B5  | B4  | B3  | B2  | B1  | BO  |

|                    |                       |                                                                                                    |      | Out<br>5 | Out<br>4 | Out<br>3              | Out<br>2     | Out<br>1 |     |       |       |       | In<br>4 | In<br>3    | In<br>2 | In<br>1 |
|--------------------|-----------------------|----------------------------------------------------------------------------------------------------|------|----------|----------|-----------------------|--------------|----------|-----|-------|-------|-------|---------|------------|---------|---------|
| TxPDO 1<br>(T UL1) | Error codes of FT-111 |                                                                                                    | Unit |          |          | Centr<br>e of<br>zero | Gross<br>Net | SD       | Rea | d com | imand | respo | onse    | Cmd<br>Flg |         |         |
| ( <u> </u>         |                       | By default, Actual weight value is represented.<br>To represent other weight or calibration status, refer to B37B33. |      |          |          |                       |              |          |     |       |       |       |         |            |         |         |

## FT-111 Output to PLC Input 2<sup>nd</sup> Dword

| Bit Number | TxPDO 1 (T_UI       | 1) Descri   | ption   |                                             |  |  |  |
|------------|---------------------|-------------|---------|---------------------------------------------|--|--|--|
| B63 B56    | Digital Outputs     | Output      | bit sta | tus (Active = 1)                            |  |  |  |
| B55 B48    | Digital Inputs      | Input bi    | t statu | s (Active = 1)                              |  |  |  |
|            |                     | Bin         | Dec     | Descriptions                                |  |  |  |
|            |                     | 0000        | 0       | No error found                              |  |  |  |
|            |                     | 0001        | 1       | ADC out                                     |  |  |  |
|            |                     | 0010        | 2       | ADC over                                    |  |  |  |
| B47 B44    | Error Codes         | 0011        | 3       | ADC under                                   |  |  |  |
|            |                     | 0100        | 4       | System Error                                |  |  |  |
|            |                     | 0101        | 5       | In programming mode                         |  |  |  |
|            |                     | 0110 6      |         | Low/High Voltage Error                      |  |  |  |
|            |                     | 0111        | 7       | Tilt Switch is active                       |  |  |  |
| D42        |                     | 0           |         | First unit                                  |  |  |  |
| D43        | UTIIL               | 1           |         | Second unit                                 |  |  |  |
| B42-B41    | Not used            |             |         |                                             |  |  |  |
| D40        | Contro of zoro      | 0           |         | Weight is out of zero range                 |  |  |  |
| В40        | Centre of Zero      | 1           |         | Weight is in zero range                     |  |  |  |
| D20        | Indication          | 0           |         | Gross                                       |  |  |  |
| B39        | Indication          | 1           |         | Net                                         |  |  |  |
| D20        | Stability           | 0           |         | Stable                                      |  |  |  |
| 530        | Detection           | 1           |         | Unstable                                    |  |  |  |
| 837 833    | Read                | Bin         | Dec     | Descriptions                                |  |  |  |
| 837 833    | Command<br>Response | 0000<br>0 0 |         | Actual weight (if the indication is in Net) |  |  |  |

|       |                                    | 00001                                                                                                    | 1        | Gross weight                                  |                                          |  |  |  |  |
|-------|------------------------------------|----------------------------------------------------------------------------------------------------|----------|-----------------------------------------------|------------------------------------------|--|--|--|--|
|       |                                    | 00010                                                                                                    | 2        | Tare weight                                   |                                          |  |  |  |  |
|       |                                    | 00011                                                                                                    | 3        | ALL Status (Refer to Ta                       | able 11-1)                               |  |  |  |  |
|       |                                    | 00100                                                                                                    | 4        | Calibration Status (Re                        | Calibration Status (Refer to Table 11-2) |  |  |  |  |
|       |                                    | 00101                                                                                                    | 5        | Last print value                              |                                          |  |  |  |  |
|       |                                    | 00110<br>01010                                                                                                    | 6<br>10  | Not used                                      |                                          |  |  |  |  |
|       |                                    | 01011                                                                                                    | 11       | CN (Label number)                             |                                          |  |  |  |  |
|       |                                    | 01100<br>01110                                                                                                    | 12<br>14 | Not used                                      |                                          |  |  |  |  |
|       |                                    | 01111                                                                                                    | 15       | SetPoint-1 (High)                             |                                          |  |  |  |  |
|       |                                    | 10000                                                                                                    | 16       | SetPoint-2 (High)                             |                                          |  |  |  |  |
|       |                                    |                                                                                                    | 17       | SetPoint-3 (High)<br>SetPoint-4 (High)        |                                          |  |  |  |  |
|       |                                    |                                                                                                    | 18       |                                               |                                          |  |  |  |  |
|       |                                    | 10011                                                                                                    | 19       | SetPoint-5 (High)                             |                                          |  |  |  |  |
|       |                                    | 10100                                                                                                    | 20       | Not used                                      |                                          |  |  |  |  |
|       |                                    | 10101                                                                                                    | 21       | SetPoint-1 Low                                |                                          |  |  |  |  |
|       |                                    | 10110                                                                                                    | 22       | SetPoint-2 Low                                | Only available for Threshold and         |  |  |  |  |
|       |                                    | 10111                                                                                                    | 23       | SetPoint-3 Low                                | Refer to sub-block 36-, page 56          |  |  |  |  |
|       |                                    | 11000                                                                                                    | 24       | SetPoint-4 Low                                | to see the availabilities.               |  |  |  |  |
|       |                                    | 11001                                                                                                    | 25       | SetPoint-5 Low                                |                                          |  |  |  |  |
|       |                                    | 11010<br>11110                                                                                                    | 26<br>30 | Not used                                      |                                          |  |  |  |  |
|       |                                    | 11111                                                                                                    | 31       | Use the Expanded Con<br>(Refer to Table 11-3) | nmand list                               |  |  |  |  |
| B32   | CMD Flag                           | Toggles                                                                                                    |          | The command is applie                         | ed successfully                          |  |  |  |  |
| B31BO | By default, Act<br>To represent ot | y default, Actual weight value is represented.<br>o represent other weight or calibration status, refer to B37B33. |          |                                               |                                          |  |  |  |  |

ALL Status (always 32 bit integer) Low Dword of TXPDO 1(T\_UL1) descriptions when read command is 'ALL Status'. Refer to RxPDO 1(R\_UL1) of PLC Output to FT-111 Input.

| Bit Number  | Low Dword of TxPDO 1(T_UL1) Description |   |                               |  |  |  |  |  |
|-------------|-----------------------------------------|---|-------------------------------|--|--|--|--|--|
| D 21        |                                         | 0 | None                          |  |  |  |  |  |
| 831         |                                         | 1 | No decimal point              |  |  |  |  |  |
| 020         |                                         | 0 | None                          |  |  |  |  |  |
| B30         |                                         | 1 | Decimal point is X.X          |  |  |  |  |  |
| <b>D</b> 20 | Diaco of docimal point                  | 0 | None                          |  |  |  |  |  |
| D29         | Place of decimal point                  | 1 | Decimal point is X.XX         |  |  |  |  |  |
| B28         |                                         | 0 | None                          |  |  |  |  |  |
| 020         |                                         | 1 | Decimal point is X.XXX        |  |  |  |  |  |
| B27         |                                         | 0 | None                          |  |  |  |  |  |
| 027         |                                         | 1 | Decimal point is X.XXXX       |  |  |  |  |  |
| B26 B16     | Not in use                              |   |                               |  |  |  |  |  |
| B15         |                                         | 0 | Passive                       |  |  |  |  |  |
|             | Hold status                             | 1 | Active                        |  |  |  |  |  |
| B14         | Dacia Dack status                       | 0 | Passive                       |  |  |  |  |  |
|             | Basic Peak status                       | 1 | Active                        |  |  |  |  |  |
| D12         | High resolution status                  | 0 | Passive                       |  |  |  |  |  |
| ЫЗ          | riigi resolution status                 | 1 | Active                        |  |  |  |  |  |
| B12         | Centre of zero                          | 0 | Weight is out of zero range   |  |  |  |  |  |
| DIZ         |                                         | 1 | Weight is in zero range       |  |  |  |  |  |
| R11         | Key lock status                         | 0 | Passive                       |  |  |  |  |  |
|             |                                         | 1 | Active                        |  |  |  |  |  |
| B7-B10      | Not used                                |   |                               |  |  |  |  |  |
| D/          | Unit indication                         | 0 | First Unit (power on unit)    |  |  |  |  |  |
| ВО          | Unit indication                         | 1 | Second Unit                   |  |  |  |  |  |
| DE          | Dower Op Zero                           | 0 | Not power on zeroed           |  |  |  |  |  |
| 55          | FOWEI OITZEIO                           | 1 | Zeroed with power on zero     |  |  |  |  |  |
| B4          | Not used                                |   |                               |  |  |  |  |  |
| DO          | la d'a star                             | 0 | Gross mode                    |  |  |  |  |  |
| B3          | Indication                              | 1 | Net mode                      |  |  |  |  |  |
| P2          | Mation Datastian                        | 0 | Stable                        |  |  |  |  |  |
| БZ          | MOTION DETECTION                        | 1 | Unstable                      |  |  |  |  |  |
| R1          | Actual Weight or                        | 0 | Weight is actual weight       |  |  |  |  |  |
| וט          | Dynamic Result                          | 1 | Weight is dynamic result      |  |  |  |  |  |
| BO          | Dynamic Operation                       | 0 | Dynamic is inactive           |  |  |  |  |  |
| BU          |                                         | 1 | Dynamic weight is calculating |  |  |  |  |  |

Table 11-1- ALL Status table

Calibration Status (always 32 bit integer) Low Dword of TXPDO 1(T\_UL1) descriptions when read command is 'Calibration Status'. Refer to RxPDO 1(R\_UL1) of PLC Output to FT-111 Input.

| Bit Number | ber Low Dword of TxPDO 1(T_UL1) Description |                                                                                                    |  |  |  |  |  |  |  |
|------------|---------------------------------------------|----------------------------------------------------------------------------------------------------|--|--|--|--|--|--|--|
| B31 B11    | Not in u                                    | ise                                                                                                    |  |  |  |  |  |  |  |
|            | 0                                           | No Error                                                                                                    |  |  |  |  |  |  |  |
| B10        | 1                                           | The Calibration DIP <b>switch is not 'On' position.</b><br>- Check the calibration DIP switch.                           |  |  |  |  |  |  |  |
|            | 0                                           | No Error                                                                                                    |  |  |  |  |  |  |  |
| В9         | 1                                           | Scale unstable<br>- Wait until scale become stable<br>- Check grounding wiring                                           |  |  |  |  |  |  |  |
|            | 0                                           | No Error                                                                                                    |  |  |  |  |  |  |  |
| B8         | 1                                           | Calibration load value entry Error<br>- Test weight is too small. Increase the weight                                    |  |  |  |  |  |  |  |
|            | 0                                           | No Error                                                                                                    |  |  |  |  |  |  |  |
| В7         | 1                                           | Calibration Error<br>- Calibration loading is not enough<br>- Check test weight loading<br>- Check load cell connections |  |  |  |  |  |  |  |
|            | 0                                           | No Error                                                                                                    |  |  |  |  |  |  |  |
| B6         | 1                                           | Instrument cannot be calibrating<br>- Load cell signal is very low or too high                                           |  |  |  |  |  |  |  |
|            | 0                                           | No Error                                                                                                    |  |  |  |  |  |  |  |
| B5         | 1                                           | Instrument cannot be calibrating<br>- Check load cell cable<br>- Re-energize the instrument                              |  |  |  |  |  |  |  |
|            | 0                                           | No Error                                                                                                    |  |  |  |  |  |  |  |
| B4         | 1                                           | ADC Error<br>- Re-energize the instrument<br>- If seen again, change the board.                                          |  |  |  |  |  |  |  |
|            | 0                                           | No Error                                                                                                    |  |  |  |  |  |  |  |
| B3         | 1                                           | Calibration Timeout<br>- Restart calibration                                                                             |  |  |  |  |  |  |  |
|            | 0                                           | None                                                                                                    |  |  |  |  |  |  |  |
|            | 1                                           | Span calibration in process                                                                                              |  |  |  |  |  |  |  |
| R1         | 0                                           | None                                                                                                    |  |  |  |  |  |  |  |
|            | 1                                           | Zero calibration in process                                                                                              |  |  |  |  |  |  |  |
| BO         | 0                                           | Not ready for calibration                                                                                                |  |  |  |  |  |  |  |
| 00         | 1                                           | Ready for calibration                                                                                                    |  |  |  |  |  |  |  |

Table 11-2 - Calibration status

## PLC Output to FT-111 Input

### Bitwise of a Dword:

| Unsigned | B63 | B62 | B61 | B60 | B59 | B58 | B57 | B56 | B55 | B54 | B53 | B52 | B51 | B50 | B49 | B48 |
|----------|-----|-----|-----|-----|-----|-----|-----|-----|-----|-----|-----|-----|-----|-----|-----|-----|
|          | B47 | B46 | B45 | B44 | B43 | B42 | B41 | B40 | B39 | B38 | B37 | B36 | B35 | B34 | B33 | B32 |
| (R/W)    | B31 | B30 | B29 | B28 | B27 | B26 | B25 | B24 | B23 | B22 | B21 | B20 | B19 | B18 | B17 | B16 |
|          | B15 | B14 | B13 | B12 | B11 | B10 | B9  | B8  | B7  | B6  | B5  | Β4  | B3  | B2  | B1  | BO  |

|         |   |         | Out<br>5 | Out<br>4 | Out<br>3 | Out<br>2 | Out<br>1 | Expanded Commands List |                     |            |  |  |  |
|---------|---|---------|----------|----------|----------|----------|----------|------------------------|---------------------|------------|--|--|--|
| RxPDO 1 | Ν | ot in u | se       |          |          | Corr     | nmand    | List                   | Read Data Selection | New<br>CMD |  |  |  |
| (R_UL1) |   |         |          | B37-     | B33 b    | its def  | înes th  | ne usage of t          | his Dword.          |            |  |  |  |

## PLC Output to FT-111 Input RxPDO 1 (R\_UL1)

| Bit Number | RxPDO 1 (R_UL1) descriptions |                |          |                                  |                     |  |  |  |  |
|------------|------------------------------|----------------|----------|----------------------------------|---------------------|--|--|--|--|
| B63 B56    | Set / Reset digital outputs  |                |          |                                  |                     |  |  |  |  |
| B55 B48    | Expanded Cor                 | mmands L       | ist (Re  | efer to Table 11-3)              |                     |  |  |  |  |
| B47 B43    | Not in use                   |                |          |                                  |                     |  |  |  |  |
|            |                              | Bin            | Dec      | Commands                         |                     |  |  |  |  |
|            |                              | 00000          | 0        | None command is activated        |                     |  |  |  |  |
|            |                              | 00001          | 1        | Zero                             |                     |  |  |  |  |
|            |                              | 00010          | 2        | Tare                             |                     |  |  |  |  |
|            |                              | 00011          | 3        | Clear                            |                     |  |  |  |  |
|            |                              | 00100          | 4        | Print                            |                     |  |  |  |  |
|            |                              | 00101          | 5        | Adjust zero calibration          | Calibration         |  |  |  |  |
|            |                              | 00110          | 6        | Adjust span calibration (1)      | Calibration         |  |  |  |  |
|            | Command                      | 00111          | 7        | Total Load Cell Capacity (1)     |                     |  |  |  |  |
| B42 B38    | List                         | 01000          | 8        | Average mV/V value (1)           | eCal                |  |  |  |  |
|            |                              | 01001          | 9        | Dead Load value <sup>(1)</sup>   | Coefficients        |  |  |  |  |
|            |                              | 01010          | 10       | Save the coefficients of eCal    | Refer to par. [613] |  |  |  |  |
|            |                              | 01011          | 11       | CN (Label number) <sup>(1)</sup> |                     |  |  |  |  |
|            |                              | 01100<br>01110 | 12<br>14 | Not used                         |                     |  |  |  |  |
|            |                              | 01111          | 15       | Set Point-1 (High)               |                     |  |  |  |  |
|            |                              | 10000          | 16       | Set Point-2 (High)               |                     |  |  |  |  |
|            |                              | 10001          | 17       | Set Point-3 (High)               |                     |  |  |  |  |
|            |                              | 10010          | 18       | Set Point-4 (High)               |                     |  |  |  |  |

|        |           | 10011          | 19                             | Set Point-5 (High)                                       |                                   |  |  |  |  |
|--------|-----------|----------------|--------------------------------|----------------------------------------------------------|-----------------------------------|--|--|--|--|
|        |           | 10100          | 20                             | Not used                                                 |                                   |  |  |  |  |
|        |           | 10101          | 21                             | SetPoint-1 Low                                           |                                   |  |  |  |  |
|        |           | 10110          | 22                             | SetPoint-2 Low                                           | Only available for Threshold and  |  |  |  |  |
|        |           | 10111          | 23                             | SetPoint-3 Low                                           | Window feature.                   |  |  |  |  |
|        |           | 11000          | 24                             | SetPoint-4 Low                                           | to see the availabilities.        |  |  |  |  |
|        |           | 11001          | 25                             | SetPoint-5 Low                                           |                                   |  |  |  |  |
|        |           | 11010<br>11110 | 26<br>30                       | Not used                                                 |                                   |  |  |  |  |
|        |           | 11111          | 31                             | Use the Expanded Command list<br>( Refer to Table 11-3 ) |                                   |  |  |  |  |
|        |           | 00000          | 0                              | Actual weight (                                          | Net if the indication is in Net ) |  |  |  |  |
|        |           | 00001          | 1                              | Gross weight                                             |                                   |  |  |  |  |
|        |           | 00010          | 2                              | Tare weight                                              |                                   |  |  |  |  |
|        |           | 00011          | 3                              | ALL Status (R                                            | Refer to Table 11-1)              |  |  |  |  |
|        |           | 00100          | 4                              | Calibration Status (                                     | (Refer to Table 11-2)             |  |  |  |  |
|        |           | 00101          | 5                              | Last print value                                         |                                   |  |  |  |  |
|        |           | 00110<br>01010 | 6<br>10                        | Not used                                                 |                                   |  |  |  |  |
|        |           | 01011          | 11                             | CN (Label number)                                        |                                   |  |  |  |  |
|        |           | 01100<br>01110 | 12<br>14                       | Not used                                                 |                                   |  |  |  |  |
|        |           | O1111          | 15                             | Set Point-1 (High)                                       |                                   |  |  |  |  |
|        | Read Data | 10000          | 16                             | Set Point-2 (High)                                       |                                   |  |  |  |  |
| B37B33 | Selection | 10001          | 17                             | Set Point-3 (High)                                       |                                   |  |  |  |  |
|        |           | 10010          | 18                             | Set Point-4 (High)                                       |                                   |  |  |  |  |
|        |           | 10011          | 19                             | Set Point-5 (High)                                       |                                   |  |  |  |  |
|        |           | 10100          | 20                             | Not used                                                 |                                   |  |  |  |  |
|        |           | 10101          | 21                             | SetPoint-1 Low                                           |                                   |  |  |  |  |
|        |           | 10110          | 22                             | SetPoint-2 Low                                           | Only available for Threshold and  |  |  |  |  |
|        |           | 10111          | 23                             | SetPoint-3 Low                                           | Refer to sub-block 36-, page 56   |  |  |  |  |
|        |           | 11000          | 24                             | SetPoint-4 Low                                           | to see the availabilities.        |  |  |  |  |
|        |           | 11001          | 25                             | SetPoint-5 Low                                           |                                   |  |  |  |  |
|        |           | 11010<br>11110 | 26<br>30                       | Not used                                                 |                                   |  |  |  |  |
|        |           | 11111          | 31                             | Use the Expanded Comi<br>( Refer to Table 11-3 )         | mand list                         |  |  |  |  |
| B32    | New CMD   | Toggle         |                                | Apply commands which                                     | are listed in this table.         |  |  |  |  |
|        |           |                | fines the usage of this Dword. |                                                          |                                   |  |  |  |  |

(1) Write this command after writing values to Low Dword of RxPDO then apply this command with New CMD.

## Expanded Command List The "B48...B55" bits in RxPDO describes below.

| Bit No |          |                      |          |                                              |                                                                   |                                                                                                    |                           |  |
|--------|----------|----------------------|----------|----------------------------------------------|-------------------------------------------------------------------|----------------------------------------------------------------------------------------------------|---------------------------|--|
|        |          | Bin                  | Dec      | Comi                                         | mands                                                             |                                                                                                    |                           |  |
|        |          | 0000000<br>0         | 0        | R                                            | Voltage of power su<br>The value is indicate                      | upply <sup>(2)</sup><br>ed with                                                                                             | n 0.1 VDC increment.      |  |
|        |          | 00000001             | 1        | R                                            | Load cell millivolt va<br>Millivolt of active sc<br>mV increment. | Load cell millivolt value <sup>(2)</sup> (Only FT-111)<br>Millivolt of active scale is indicated with 0.01<br>mV increment. |                           |  |
|        |          |                      |          |                                              |                                                                   | Dec                                                                                                    | Descr. of 1st Dword       |  |
|        |          |                      |          |                                              |                                                                   | 0                                                                                                    | None                      |  |
|        |          | 00000010             | 2        | R                                            | Command status <sup>(2)</sup>                                     | 1                                                                                                    | Command is processing     |  |
|        |          |                      |          |                                              |                                                                   | 2                                                                                                    | Command is done           |  |
|        |          |                      |          |                                              |                                                                   | 3                                                                                                    | Command failed            |  |
|        |          |                      |          |                                              | Reprint the last                                                  | 0                                                                                                    | None                      |  |
|        |          | 00000011             | 3        | R/W                                          | label <sup>(1) (2)</sup>                                          | 1                                                                                                    | Reprint the last label    |  |
|        |          |                      |          |                                              |                                                                   | $\cap$                                                                                                    | Enable                    |  |
|        |          | 00000100             | 4        | R/W                                          | High resolution <sup>(1) (2)</sup>                                | 1                                                                                                    | Disable                   |  |
|        |          |                      |          |                                              |                                                                   | $\cap$                                                                                                    | Erom first to second unit |  |
|        |          | 00000101             | 5        | W                                            | Unit change <sup>(1)</sup>                                        | 1                                                                                                    | From socond to first unit |  |
|        |          |                      |          |                                              |                                                                   | 0                                                                                                    |                           |  |
|        |          | 00000110             | 6        | R/W                                          | Key lock (1) (2)                                                  | 1                                                                                                    |                           |  |
|        |          |                      |          |                                              | Duranala                                                          |                                                                                                    | Disable                   |  |
|        |          | 00000111             | 7        | W                                            | Dynamic                                                           | 0                                                                                                    | Dynamic reset             |  |
|        |          |                      |          |                                              | operation ()                                                      |                                                                                                    | Dynamic start             |  |
|        |          | 00001000             | 8<br>11  | Not used                                     |                                                                   |                                                                                                    |                           |  |
|        | Expanded | 00001100             | 10       |                                              | Pasic Dook                                                        | 0                                                                                                    | Enable                    |  |
| B23B16 | List     | 00001100             | 12       | 1. 1. 2. 2. 2. 2. 2. 2. 2. 2. 2. 2. 2. 2. 2. | Dasier Cak                                                        | 1                                                                                                    | Disable                   |  |
|        |          | 00001101             | 10       |                                              | Hold                                                              | 0                                                                                                    | Enable                    |  |
|        |          | 00001101             | 13       | R/ VV                                        | пош                                                               | 1                                                                                                    | Disable                   |  |
|        |          | 00001110<br>00111110 | 14<br>62 | Not used                                     |                                                                   |                                                                                                    |                           |  |
|        |          | 00111111             | 63       | R/W                                          | Dynamic filter (1) (2)                                            | Refe                                                                                                    | to par. 332 page 55       |  |
|        |          |                      |          |                                              |                                                                   | 0                                                                                                    | No                        |  |
|        |          |                      |          |                                              |                                                                   | 1                                                                                                    | Very Low                  |  |
|        |          | 0100000              | 61       |                                              | $Filtor^{(1)(2)}$                                                 | 2                                                                                                    | Low                       |  |
|        |          | 01000000             | 04       | 1\7 \V                                       |                                                                   | 3                                                                                                    | Medium                    |  |
|        |          |                      |          |                                              |                                                                   | 4                                                                                                    | High                      |  |
|        |          |                      |          |                                              |                                                                   | 5                                                                                                    | Very High                 |  |
|        |          |                      |          |                                              |                                                                   | 0                                                                                                    | Disable                   |  |
|        |          |                      |          |                                              |                                                                   | 1                                                                                                    | ± %2                      |  |
|        |          | 01000001             | . –      | 5 4 4                                        | <b>D</b> (1) (2)                                                  | 2                                                                                                    | ± %2LK                    |  |
|        |          | 01000001             | 65       | R/W                                          | Power on zero (1) (2)                                             | 3                                                                                                    | ± %10                     |  |
|        |          |                      |          |                                              |                                                                   | 4                                                                                                    | + %15, - %5               |  |
|        |          |                      |          |                                              |                                                                   | 5                                                                                                    | ± %20                     |  |
|        |          |                      |          |                                              |                                                                   | 0                                                                                                    | Disable                   |  |
|        |          |                      |          |                                              |                                                                   | 1                                                                                                    | + 2%                      |  |
|        |          | 01000010             | 66       | R/W                                          | Zeroina Range <sup>(1) (2)</sup>                                  | 2                                                                                                    | + 3%                      |  |
|        |          | 2.200010             |          | ,                                            |                                                                   | -                                                                                                    | + 20%                     |  |
|        |          |                      |          |                                              |                                                                   | 4                                                                                                    | + 50%                     |  |
|        |          | 01000011             |          |                                              |                                                                   |                                                                                                    | Disable                   |  |
|        |          |                      | 67       | D/\/\                                        | Auto Zero                                                         | 1                                                                                                    | ± 0.34                    |  |
|        |          | 01000011             | 07       | 137 VV                                       | Tracking <sup>(1) (2)</sup>                                       | ו<br>ר                                                                                                    | ± 0,50                    |  |
| 1      | 1        |                      |          | 1                                            |                                                                   | ∠                                                                                                    | ± 0,50                    |  |

|  |   |                                                          |                                                                      |                                 |                                                                                                    | 3                                                  | ± 1d                                                                                                    |
|--|---|----------------------------------------------------------|----------------------------------------------------------------------|---------------------------------|----------------------------------------------------------------------------------------------------|----------------------------------------------------|----------------------------------------------------------------------------------------------------|
|  |   |                                                          |                                                                      |                                 |                                                                                                    | 4                                                  | ± 2d                                                                                                    |
|  |   |                                                          |                                                                      |                                 |                                                                                                    | 5                                                  | ± 3d                                                                                                    |
|  |   |                                                          |                                                                      |                                 |                                                                                                    | 0                                                  | No                                                                                                    |
|  |   | 01000100                                                 | 68                                                                   | R/W                             | Tare (1) (2)                                                                                                    | 1                                                  | Multi tare                                                                                                    |
|  |   |                                                          |                                                                      |                                 |                                                                                                    | 2                                                  | Tare only at gross                                                                                                    |
|  |   |                                                          |                                                                      |                                 |                                                                                                    | 0                                                  | ± 0.3d                                                                                                    |
|  |   |                                                          |                                                                      |                                 |                                                                                                    | 1                                                  | + 0.5d                                                                                                    |
|  |   |                                                          |                                                                      |                                 | Stability                                                                                                    | 2                                                  | + 1d                                                                                                    |
|  |   | 01000101                                                 | 69                                                                   | R/W                             | Detection                                                                                                    | 3                                                  | + 2d                                                                                                    |
|  |   | 01000101                                                 | 0,                                                                   | 10,11                           | Range <sup>(1) (2)</sup>                                                                                                    | 4                                                  | + 3d                                                                                                    |
|  |   |                                                          |                                                                      |                                 | range                                                                                                    | 5                                                  | + 10                                                                                                    |
|  |   |                                                          |                                                                      |                                 |                                                                                                    | 6                                                  | <u> </u>                                                                                                    |
|  |   | 01000110                                                 | 70                                                                   |                                 | $C_{1} = [1] (1) (2)$                                                                                                    | Defer                                              |                                                                                                    |
|  |   | 01000110                                                 | 70                                                                   | R/ W                            | Stability Time (1) (2)                                                                                                    | Reter                                              | to par. [517] page 59                                                                                                    |
|  |   |                                                          |                                                                      |                                 |                                                                                                    | 0                                                  | g                                                                                                    |
|  |   |                                                          |                                                                      |                                 |                                                                                                    | 1                                                  | kg                                                                                                    |
|  |   |                                                          |                                                                      |                                 |                                                                                                    | 2                                                  | t                                                                                                    |
|  |   | 01000111                                                 | 71                                                                   |                                 | l l n i t (1) (2)                                                                                                    | 3                                                  | lb                                                                                                    |
|  |   | 01000111                                                 | / 1                                                                  | 1\7 \V                          | Unit and                                                                                                    | 4                                                  | No unit                                                                                                    |
|  |   |                                                          |                                                                      |                                 |                                                                                                    | 5                                                  | Ν                                                                                                    |
|  |   |                                                          |                                                                      |                                 |                                                                                                    | 6                                                  | kN                                                                                                    |
|  |   |                                                          |                                                                      |                                 |                                                                                                    | 7                                                  | kLb                                                                                                    |
|  |   |                                                          |                                                                      |                                 |                                                                                                    | 0                                                  | Single range                                                                                                    |
|  |   |                                                          | 72                                                                   | R/W                             |                                                                                                    | 1                                                  | 2 x Multi Range                                                                                                    |
|  |   | 01001000                                                 |                                                                      |                                 | Range (1) (2)                                                                                                    | 2                                                  | 3 x Multi Range                                                                                                    |
|  |   |                                                          |                                                                      |                                 | 5                                                                                                    | 3                                                  | 2 x Multi Interval                                                                                                    |
|  |   |                                                          |                                                                      |                                 |                                                                                                    | 4                                                  | 3 x Multi Interval                                                                                                    |
|  |   | 01001001                                                 | 73                                                                   | R/W                             | Capacity-1 (1) (2)                                                                                                    | Refer                                              | to par. 523 on page 59                                                                                                    |
|  |   | 01001001                                                 | 10                                                                   | 10,11                           | supusity i                                                                                                    |                                                    |                                                                                                    |
|  |   |                                                          |                                                                      | R/W                             |                                                                                                    | 1                                                  | ××××××                                                                                                    |
|  |   |                                                          | 74                                                                   |                                 | Decimal<br>point-1 <sup>(1) (2)</sup>                                                                                                    | <u>ו</u>                                           |                                                                                                    |
|  |   | 01001010                                                 |                                                                      |                                 |                                                                                                    | 2                                                  |                                                                                                    |
|  |   | 01001010                                                 |                                                                      |                                 |                                                                                                    | 3                                                  | XXXXXXX                                                                                                    |
|  |   |                                                          |                                                                      |                                 |                                                                                                    | 4                                                  | XXXX.XX                                                                                                    |
|  |   |                                                          |                                                                      |                                 |                                                                                                    | 5                                                  | XXX.XXX                                                                                                    |
|  |   | 01001011                                                 |                                                                      | -                               |                                                                                                    | 0                                                  | XI                                                                                                    |
|  |   | 01001011                                                 | /5                                                                   | R/W                             | Increment-1 <sup>(1)(2)</sup>                                                                                                    | 1                                                  | X2                                                                                                    |
|  |   |                                                          |                                                                      |                                 |                                                                                                    | 2                                                  | X5                                                                                                    |
|  |   | 01001100                                                 | 76                                                                   | R/W                             | Capacity-2 <sup>(1)(2)</sup>                                                                                                    |                                                    |                                                                                                    |
|  |   | 01001101                                                 | 77                                                                   | R/W                             | Decimalpoint-2 <sup>(1) (2)</sup>                                                                                                    |                                                    |                                                                                                    |
|  | 1 |                                                          |                                                                      |                                 | Incromont $2^{(1)(2)}$                                                                                                    |                                                    |                                                                                                    |
|  |   | 01001110                                                 | /8                                                                   | R/VV                            |                                                                                                    |                                                    |                                                                                                    |
|  |   | 01001110                                                 | 78<br>79                                                             | R/W                             | Capacity-3 <sup>(1)(2)</sup>                                                                                                    |                                                    |                                                                                                    |
|  |   | 01001110<br>01001111<br>01010000                         | 78<br>79<br>80                                                       | R/W<br>R/W<br>R/W               | Capacity-3 <sup>(1)(2)</sup><br>Decimalpoint-3 <sup>(1)(2)</sup>                                                                                                    |                                                    |                                                                                                    |
|  |   | 01001110<br>01001111<br>01010000<br>01010001             | 78<br>79<br>80<br>81                                                 | R/W<br>R/W<br>R/W               | Capacity-3 <sup>(1)(2)</sup><br>Decimalpoint-3 <sup>(1)(2)</sup><br>Increment-3 <sup>(1)(2)</sup>                                                                                                    |                                                    |                                                                                                    |
|  |   | 01001110<br>01001111<br>01010000<br>01010001             | 78<br>79<br>80<br>81                                                 | R/W<br>R/W<br>R/W               | Capacity-3 <sup>(1) (2)</sup><br>Decimalpoint-3 <sup>(1) (2)</sup><br>Increment-3 <sup>(1) (2)</sup>                                                                                                    | 0                                                  | Over indication after Max                                                                                                    |
|  |   | 01001110<br>01001111<br>01010000<br>01010001             | 78<br>79<br>80<br>81                                                 | R/W<br>R/W<br>R/W               | Capacity-3 <sup>(1) (2)</sup><br>Decimalpoint-3 <sup>(1) (2)</sup><br>Increment-3 <sup>(1) (2)</sup>                                                                                                    | 0<br>1                                             | Over indication after Max<br>1 division more than Max                                                                                                    |
|  |   | 01001110<br>01001111<br>01010000<br>01010001             | 78<br>79<br>80<br>81                                                 | R/W<br>R/W<br>R/W               | Capacity-3 <sup>(1) (2)</sup><br>Decimalpoint-3 <sup>(1) (2)</sup><br>Increment-3 <sup>(1) (2)</sup><br>Limit of                                                                                                    | 0<br>1<br>2                                        | Over indication after Max<br>1 division more than Max<br>5 division more than Max                                                                                                    |
|  |   | 01001110<br>01001111<br>01010000<br>01010001             | 78<br>79<br>80<br>81<br>82                                           | R/W<br>R/W<br>R/W<br>R/W        | Capacity-3 <sup>(1) (2)</sup><br>Decimalpoint-3 <sup>(1) (2)</sup><br>Increment-3 <sup>(1) (2)</sup><br>Limit of<br>Indication <sup>(1) (2)</sup>                                                                    | 0<br>1<br>2<br>3                                   | Over indication after Max<br>1 division more than Max<br>5 division more than Max<br>9 division more than Max                                                                                                    |
|  |   | 01001110<br>01001111<br>01010000<br>01010001<br>01010010 | 79<br>80<br>81<br>82                                                 | R/W<br>R/W<br>R/W<br>R/W        | Capacity-3 <sup>(1) (2)</sup><br>Decimalpoint-3 <sup>(1) (2)</sup><br>Increment-3 <sup>(1) (2)</sup><br>Limit of<br>Indication <sup>(1) (2)</sup>                                                                    | 0<br>1<br>2<br>3<br>4                              | Over indication after Max<br>1 division more than Max<br>5 division more than Max<br>9 division more than Max<br>2% more than Max                                                                                                    |
|  |   | 01001110<br>01001111<br>01010000<br>01010001<br>01010010 | 78<br>79<br>80<br>81<br>82                                           | R/W<br>R/W<br>R/W<br>R/W        | Capacity-3 <sup>(1) (2)</sup><br>Decimalpoint-3 <sup>(1) (2)</sup><br>Increment-3 <sup>(1) (2)</sup><br>Limit of<br>Indication <sup>(1) (2)</sup>                                                                    | 0<br>1<br>2<br>3<br>4<br>5                         | Over indication after Max<br>1 division more than Max<br>5 division more than Max<br>9 division more than Max<br>2% more than Max<br>5% more than Max                                                                                        |
|  |   | 01001110<br>01001111<br>01010000<br>01010001<br>01010010 | 78       79       80       81       82                               | R/W<br>R/W<br>R/W<br>R/W        | Capacity-3 <sup>(1) (2)</sup><br>Decimalpoint-3 <sup>(1) (2)</sup><br>Increment-3 <sup>(1) (2)</sup><br>Limit of<br>Indication <sup>(1) (2)</sup>                                                                    | 0<br>1<br>2<br>3<br>4<br>5<br>0                    | Over indication after Max<br>1 division more than Max<br>5 division more than Max<br>9 division more than Max<br>2% more than Max<br>5% more than Max<br>Subtractive tare                                                                    |
|  |   | 01001110<br>01001111<br>01010000<br>01010001<br>01010010 | 78       79       80       81       82       83                      | R/W<br>R/W<br>R/W<br>R/W        | Capacity-3 <sup>(1) (2)</sup><br>Decimalpoint-3 <sup>(1) (2)</sup><br>Increment-3 <sup>(1) (2)</sup><br>Limit of<br>Indication <sup>(1) (2)</sup>                                                                    | 0<br>1<br>2<br>3<br>4<br>5<br>0<br>1               | Over indication after Max<br>1 division more than Max<br>5 division more than Max<br>9 division more than Max<br>2% more than Max<br>5% more than Max<br>Subtractive tare<br>Additive tare                                                   |
|  |   | 01001110<br>01001111<br>01010000<br>01010001<br>01010010 | 78         79         80         81         82         83         84 | R/W<br>R/W<br>R/W<br>R/W<br>R/W | Capacity-3 <sup>(1) (2)</sup><br>Decimalpoint-3 <sup>(1) (2)</sup><br>Increment-3 <sup>(1) (2)</sup><br>Limit of<br>Indication <sup>(1) (2)</sup><br>Tare type <sup>(1) (2)</sup><br>Maximum tare <sup>(1) (2)</sup> | 0<br>1<br>2<br>3<br>4<br>5<br>0<br>1<br>Refer      | Over indication after Max<br>1 division more than Max<br>5 division more than Max<br>9 division more than Max<br>2% more than Max<br>5% more than Max<br>Subtractive tare<br>Additive tare<br>to par. [526] page 59                          |
|  |   | 01001110<br>01001111<br>01010000<br>01010001<br>01010010 | 78         79         80         81         82         83         84 | R/W<br>R/W<br>R/W<br>R/W<br>R/W | Capacity-3 <sup>(1) (2)</sup><br>Decimalpoint-3 <sup>(1) (2)</sup><br>Increment-3 <sup>(1) (2)</sup><br>Limit of<br>Indication <sup>(1) (2)</sup><br>Tare type <sup>(1) (2)</sup><br>Maximum tare <sup>(1) (2)</sup> | 0<br>1<br>2<br>3<br>4<br>5<br>0<br>1<br>Refer<br>0 | Over indication after Max<br>1 division more than Max<br>5 division more than Max<br>9 division more than Max<br>2% more than Max<br>5% more than Max<br>5% more than Max<br>Subtractive tare<br>Additive tare<br>to par. [526] page 59<br>g |

|  |  |  | 2 | t       |
|--|--|--|---|---------|
|  |  |  | 3 | lb      |
|  |  |  | 4 | No unit |
|  |  |  | 5 | Ν       |
|  |  |  | 6 | kN      |
|  |  |  | 7 | kLb     |

Table 11-3 - Expanded Command List

(1) Write this command after writing values to Low Dword of RxPDO then apply this command with New CMD.

(2) To access the related value, read Low Dword of TxPDO.

### Programming steps of frequent used commands:

Reading a weight value:

- 1. Check the B47...B44 bits of TxPDO 1 (T\_UL1).
- 2. If there is not any error, read the weight value (gross, net or tare).

Zero Calibration procedure:

- 1. Check the Bit-O of Calibration Status. it should be '1'(set) to start adjustment.
- 2. Write 'Adjust Zero Calibration' command and apply New CMD to start Zero calibration.
- 3. Check the Bit-1 of Calibration Status. it is '1'(set) during zero calibration process.
- 4. The Bit-O of Calibration Status changes to '1'(set) at the end of the Zero calibration.
- 5. If the Bit-3~Bit-10 of Calibration Status is '1'(set), check the description to understand the calibration error.

Span Calibration procedure:

- 1. Check the Bit-O of Calibration Status. it should be '1'(set) to start adjustment.
- 2. Write 'Adjust Span Calibration' command after writing test weight values to Low Dword of RxPDO 1 (R\_UL1), then apply this command with New CMD to start Span calibration.
- 3. Check the Bit-1 of Calibration Status. it is '1'(set) during span calibration process.
- 4. The Bit-O of Calibration Status changes to '1'(set) at the end of the Span calibration.
- 5. If the Bit-3~Bit-10 of Calibration Status is '1'(set), check the description to understand the calibration error.

## 12 SEALING OF APPROVED SCALE

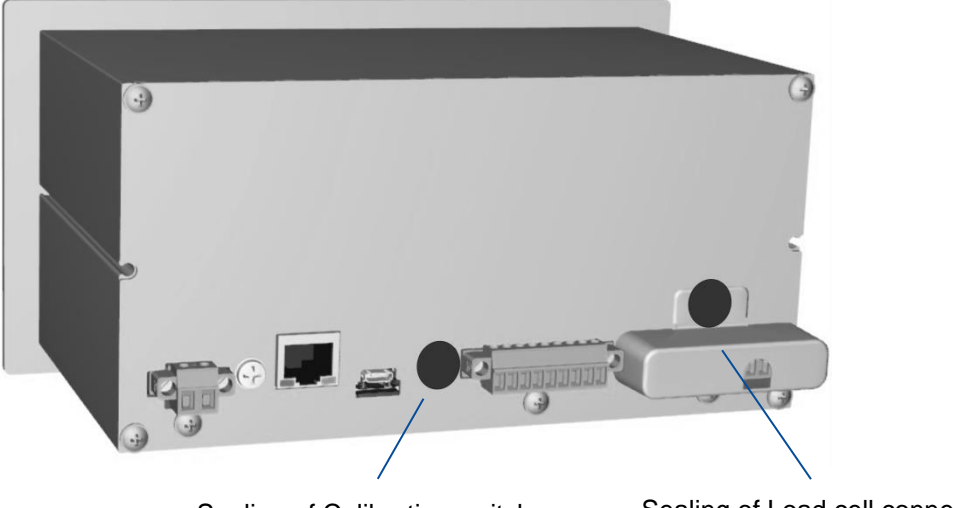

Sealing of Calibration switch

Sealing of Load cell connector

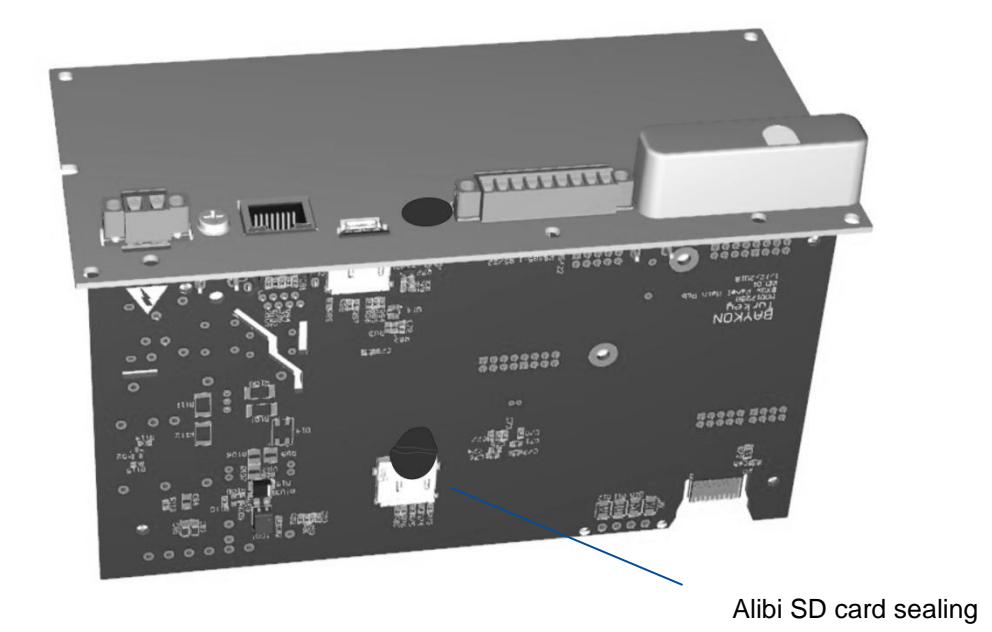

## **13 TROUBLE SHOOTING**

FT-111 weighing indicator had been designed as a very reliable and virtually error free instrument. However, if there is an error occurs, do not attempt to repair the equipment before understanding what caused the error. Note the problems you have with your instrument and the error messages shown on the display. Then try to solve the problem according to the error table given below.

| - | ERROR CODE       | DESCRIBTION                                                                                                    | THINGS TO DO                                                                                                    |  |  |  |  |
|---|------------------|----------------------------------------------------------------------------------------------------|----------------------------------------------------------------------------------------------------|--|--|--|--|
|   | LJ               | Weight is too low                                                                                                    | - Check the load                                                                                                    |  |  |  |  |
|   | ۲ ۲              | Over Load                                                                                                    | broken.                                                                                                    |  |  |  |  |
|   | LC Err           | Load exceeds the operation range                                                                                                    | <ul> <li>Check the load</li> <li>Check the calibration</li> <li>Load cell or instrument could be<br/>broken.</li> </ul>                                                                                                    |  |  |  |  |
|   | +POWERONZEROERR  | Weight is out of power on zero                                                                                                    | - Press key to start indication                                                                                                    |  |  |  |  |
|   | -POWERONZEROERR  | range.                                                                                                    | Without zeroing and call service.                                                                                                    |  |  |  |  |
|   | LOW VOLT PWR OFF | Power source voltage is less than 9 VDC.                                                                                                    | Check the power sussility sites                                                                                                    |  |  |  |  |
|   | HIGH VOLT PWROFF | Voltage is more than 30 VDC.                                                                                                    | - Check the power supply voltage.                                                                                                    |  |  |  |  |
|   | EO1 ADC ERROR    | ADC initialization error.<br>ADC could not initialize at power<br>on. ADC or its interface circuitry<br>has a malfunction.                                                                                     |                                                                                                    |  |  |  |  |
|   | EO2 ADC ERROR    | ADC conversion error.<br>ADC could not convert the load<br>cell signal. ADC or its load cell<br>connection circuitry may have a<br>malfunction.                                                                | <ul> <li>Power off the instrument reenergizes<br/>it after 30 seconds.</li> <li>Check external load cell connection.</li> <li>Check load cell connector in the<br/>instrument.</li> <li>Change main board or second scale<br/>board.</li> </ul> |  |  |  |  |
|   | EO3 ADC ERROR    | ADC data is out of the range.<br>ADC could not convert the load<br>cell signal in range. ADC or its load<br>cell connection circuitry may have<br>a malfunction or load cell<br>excitation voltage is too low. |                                                                                                    |  |  |  |  |
|   | E09 DISPLAY COMM | Communication error between display board and main board.                                                                                                    | - Power off the instrument reenergizes<br>it after 30 seconds.<br>- If not, change main board.                                                                                                    |  |  |  |  |
|   | E10 NVM VERSION  | NVM version error. Factory default will be loaded.                                                                                                    | <ul> <li>If you changed the E<sup>2</sup>ROM (U13) press</li> <li>Enter key. The factory defaults will be</li> <li>loaded.</li> <li>If not, change main board.</li> </ul>                                                                       |  |  |  |  |
|   | E20 CALIBRATION  | Checksum error of calibration coefficients.                                                                                                    | - Check the scale performance.<br>- Recalibrate the scale.<br>- Change mainboard.                                                                                                    |  |  |  |  |
|   | E21 SETUP ERROR  | Check sum error of parameters.                                                                                                    | - Check the scale performance.<br>- Recalibrate the scale.<br>- Change mainboard.                                                                                                    |  |  |  |  |
|   | E22 CHECKSUM ERR | Checksum error of the data.                                                                                                    | - Change E <sup>2</sup> ROM ( U13 ).                                                                                                    |  |  |  |  |
|   | E23 HEADER ERR   | Header checksum error.                                                                                                    | <ul> <li>Press enter key and re-enter the<br/>headers.</li> <li>Change F<sup>2</sup>ROM (1113).</li> </ul>                                                                                                    |  |  |  |  |

| E24 FOOTNOTE ERR | Footnote checksum error.                                                 | - Press enter key and re-enter the footers.<br>- Change E <sup>2</sup> ROM ( U13 ).                                       |  |  |  |
|------------------|--------------------------------------------------------------------------|----------------------------------------------------------------------------------------------------|--|--|--|
| E25 FBUS SETUP E | Fieldbus set up error.                                                   | <ul> <li>Press enter key and re-enter the<br/>fieldbus setup.</li> <li>Change E<sup>2</sup>ROM (U13).</li> </ul>          |  |  |  |
| E26 SETPOINT ERR | Setpoint (limit values) checksum error.                                  | <ul> <li>Press enter key and re-enter the<br/>setpoint (limit) values.</li> <li>Change E<sup>2</sup>ROM (U13).</li> </ul> |  |  |  |
| E28 CLOCK ERROR  | Clock error.                                                             | - Change CR2O32 battery.<br>- Change the main board.                                                                      |  |  |  |
| E32 LABEL ERROR  | Checksum error of EPL printout format.                                   | - Press enter key and re-load the EPL<br>code.<br>- Change E <sup>2</sup> ROM ( U13 ).                                    |  |  |  |
| E34 NOT LOADED   | ADC output is not changed for the span calibration.                      | - Recalibrate the scale.<br>- Change mainboard.                                                                           |  |  |  |
| E35 LC CONNECTIO | The load cell output is decreased after loading.                         | - Check load cell connections.<br>- Check test weight loading.                                                            |  |  |  |
| E36 ADD LOAD     | The load is not enough for span calibration.                             | - Recalibrate the scale.<br>- Change mainboard.                                                                           |  |  |  |
| E37 UNSTABLE     | The load is not stable at calibration.                                   | - Wait until scale become stable.<br>- Check grounding wiring.<br>- Recalibrate the scale.<br>- Change mainboard.         |  |  |  |
| E40 NO ALIBI SD  | Alibi memory SD card is not installed.                                   | - Disable Alibi memory if not required.<br>- Check Alibi SD card.<br>- Change mainboard.                                  |  |  |  |
| E41 ALIBI FAULT  | Alibi SD card is not supplied from FLINTEC.                              | - Install Flintec Alibi SD card.                                                                                          |  |  |  |
| E42 NEW ALIBI    | Alibi memory serial number error.<br>The new alibi SD card is installed. | - Format the alibi memory SD card. Refer to parameter 816.                                                                |  |  |  |
| E43 ALIBI ERROR  | Alibi memory could not be initialized.                                   | - Check alibi memory SD card<br>- Change main board.                                                                      |  |  |  |
| E44 ALIBI CSUM E | Alibi CSUM error.                                                        | - Check alibi memory records.                                                                                             |  |  |  |
| E47 ALIBI CSUM E | Alibi information CSUM error.                                            | - Change Alibi memory SD card.<br>- Change main board.                                                                    |  |  |  |
| E48 ALIBI SD ERR | Wrong SD card at alibi memory.                                           | - Order Alibi SD card.                                                                                                    |  |  |  |
| E50 DLC CARD FAI | The DLC Board is broken or not installed.                                | - Re-energize indicator.<br>- Change the DLC Board.                                                                       |  |  |  |
| E61 FLASH ERROR  | E2PROM Error.                                                            | - Change main board.                                                                                                    |  |  |  |
| E70 MB SELECT ER | Modbus selection error                                                   | <ul> <li>Check data format of other interfaces.</li> <li>Other interfaces should not be<br/>Modbus.</li> </ul>            |  |  |  |
| E75 MODBUS FAULT | The Modbus SD card is not installed in SD2 card slot.                    | - Order Modbus SD card.<br>- Install Flintec Modbus SD card.                                                              |  |  |  |
| E80 VERIFY SCALE | Reverification the scale.                                                | <ul> <li>Reverify the scale after checking the<br/>scale hardware, load cells,<br/>performance etc.</li> </ul>            |  |  |  |

| E81 CANNOT ADDR                           | DLC could not addressed.                                                           | - Check the DLC connection (RS-485 &<br>Power supply) hardware.<br>- Check the DLC and S/N.                                                                                              |
|-------------------------------------------|------------------------------------------------------------------------------------|----------------------------------------------------------------------------------------------------|
| E82 SHIFT ADJUST                          | Shift adjustment is not available due to load cell coefficients are out of limits. | <ul> <li>Check addressing is done correctly.</li> <li>Check test weight loading on<br/>the correct DLC.</li> <li>Check the load cell installation and<br/>scale installation.</li> </ul> |
| E83 DLC COUNT ER                          | No regular response from load cell                                                 | <ul> <li>Reenergize the indicator.</li> <li>Check the DLC connection (RS-485 &amp;<br/>Power supply).</li> <li>Change load cell.</li> </ul>                                              |
| E84 SN NOT MATCH<br>DLC yy <sup>(1)</sup> | The address and S/N of the load cell do not match.                                 | - Check the DLC and S/N.<br>- Reenergize the indicator.<br>- Readdress the DLC.                                                                                                    |
| E85 DLC TIMEOUT<br>DLC yy <sup>(1)</sup>  | Communication time out                                                             | - Check the DLC connection (RS-485 &<br>Power supply) hardware.<br>- Check the DLC and S/N.                                                                                              |
| E86 DLC COM ERR<br>DLC yy <sup>(1)</sup>  | Status error of load cell                                                          | - Change load cell.                                                                                                    |
| E87 DLC UNDER<br>DLC yy <sup>(1)</sup>    | The DLC is under                                                                   | - Check mechanical installation and DLC.                                                                                                    |
| E88 DLC OVER<br>DLC yy <sup>(1)</sup>     | The DLC is over                                                                    | - Check mechanical installation and DLC.                                                                                                    |
| E89 DLC CHKSUM<br>DLC yy <sup>(1)</sup>   | Checksum error                                                                     | - Check termination resistors.<br>- Check the DLC connection (RS-485 &<br>Power supply) hardware.                                                                                        |
| E90 DLC PWR ERR                           | Power supply of DLCs could not detected.                                           | - Check the main board.                                                                                                    |
| E91 DLC SYSTEM                            | Internal communication error between the DLC board and the indicator.              | - Change the DLC board.<br>- Change the main board.                                                                                                    |
| E92 DLC UNMATCH                           | Capacity of the load cell is different.                                            | - Check capacity of the DLC                                                                                                    |

1) yy = Number/Address of the digital load cell.
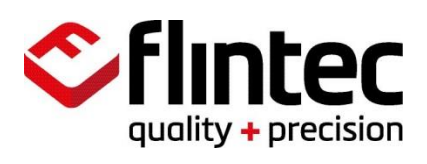

www.flintec.com